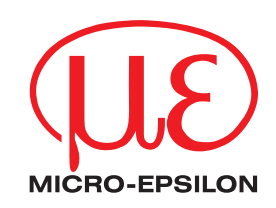

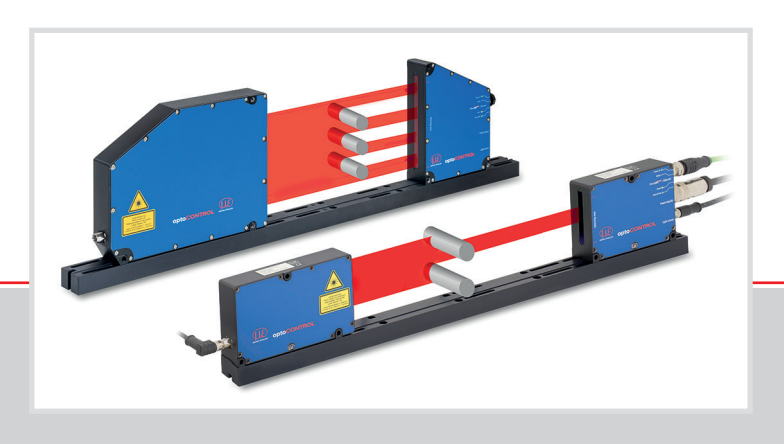

Betriebsanleitung
optoCONTROL 2520

optoCONTROL 2520-46 optoCONTROL 2520-46(090) optoCONTROL 2520-95 optoCONTROL 2520-95(270) Lasermikrometer

MICRO-EPSILON Eltrotec GmbH Manfred-Wörner-Straße 101

73037 Göppingen / Deutschland

Tel. +49 (0) 7161 / 98872-300 Fax +49 (0) 7161 / 98872-303 eltrotec@micro-epsilon.de www.micro-epsilon.de

# Inhalt

| 1.  | Sicherheit                                                      |          |
|-----|-----------------------------------------------------------------|----------|
| 1.1 | Verwendete Zeichen                                              | 9        |
| 1.2 | Warnhinweise                                                    | 9        |
| 1.3 | Hinweise zur Produktkennzeichnung                               | 10       |
|     | 1.3.2 UKCA-Kennzeichnung                                        |          |
| 1.4 | Bestimmungsgemäße Verwendung                                    | 10       |
| 1.5 | Bestimmungsgemäßes Umfeld                                       | 10       |
| 2.  | Lasersicherheit                                                 | 11       |
| 3.  | Funktionsprinzip, Technische Daten                              | 12       |
| 3.1 | Kurzbeschreibung                                                | 12       |
| 3.2 | Messprinzip                                                     |          |
| 3.3 | BIOCKSCHaltbild                                                 |          |
| 3.5 | Betriebsarten                                                   |          |
| 3.6 | Technische Daten ODC2520-46                                     | 16       |
| 3.7 | Technische Daten ODC2520-95                                     | 17       |
| 4.  | Lieferung                                                       | 18       |
| 4.1 | Lieferumfang                                                    | 18       |
| 4.2 | Anmerkung zu den Kabeln                                         | 18       |
| 4.3 | Lagerung                                                        | 10       |
| 5.  | Montage                                                         | 19       |
| 5.1 | Allgemein                                                       |          |
| 5.2 | 5 2 1 Abmessungen                                               |          |
|     | 5.2.2 Befestigung auf Montageschiene                            |          |
|     | 5.2.3 Freie Montage                                             |          |
| 5.0 | 5.2.4 Kalibrierte Messabstände                                  |          |
| 5.5 | 5.3.1 Empfänger                                                 |          |
|     | 5.3.2 Lichtquelle                                               |          |
|     | 5.3.3 Anschlussmöglichkeiten                                    | 27       |
|     | 5.3.4 Versorgung, Ein-/Ausgänge, RS422                          |          |
|     | 5.3.5 Versorgungsspannung<br>5.3.6 Ethernet EtherCAT            |          |
|     | 5.3.7 Beschaltung Schalteingang                                 |          |
|     | 5.3.8 Beschaltung der Schaltausgänge                            | 31       |
| 5.4 | LEDs am Empfanger                                               |          |
| 6.  | Betrieb                                                         | 33       |
| 6.1 | Inbetriebnahme                                                  |          |
| 6.2 | Bedienung mittels Ethernet                                      |          |
|     | 6.2.2 Zugriff über Ethernet                                     |          |
|     | 6.2.3 Messwertdarstellung mit Ethernet (Webbrowser)             | 35       |
| 6.3 | Videosignal                                                     |          |
|     | 6.3.1 Hellabgleich                                              |          |
| 6.4 | Bedienoberfläche. Grundeinstellungen                            |          |
|     | 6.4.1 Vorbemerkung                                              | 39       |
|     | 6.4.2 Messabstand                                               |          |
|     | 6.4.3 Messprogramm                                              |          |
|     | 6.4.3.2 Programmauswahl                                         |          |
|     | 6.4.3.3 Such- und Messrichtung von Kanten ändern                | 42       |
| 6.5 | Messung mit Anzeige auf der Webseite                            | 43       |
| 0.0 | 6 6 1 Vorbemerkungen                                            | 45<br>45 |
|     | 6.6.2 Im Sensor speichern                                       |          |
|     | 6.6.3 Aus Sensor laden                                          | 45       |
| 7.  | Erweiterte Einstellungen                                        | 46       |
| 7.1 | Login, Wechsel Benutzerebene                                    | 46       |
|     | 7.1.1 Vorbemerkungen zum Passwortschutz                         | 46       |
|     | 7.1.2 Wechsel Benutzerebene                                     | 46       |
| 7.2 | Messprogramm Beliebige Segmente                                 |          |
|     | 7.2.1 Vorbemerkung                                              |          |
| 7.0 | 7.2.2 Definition der Segmente.                                  | 48       |
| 7.3 | IVIITTEIUNG / Fenierbenandlung / Ausreißerkorrektur / Statistik | 49       |
|     | 7.3.2 Reihenfolge der Verarbeitung                              |          |
|     | 7.3.3 Messwertmittelung                                         | 50       |
|     | 7.3.4 Fehlerbehandlung (Letzten Wert halten)                    |          |
|     | 7.3.5 AUSTEIDERKOFFEKTUR                                        | 53<br>54 |
|     | ·····                                                           | O T      |

| 7.4        | Nullsetzen / Mastern                                                    | 55 |  |  |
|------------|-------------------------------------------------------------------------|----|--|--|
|            | 7.4.1 Allgemein                                                         | 55 |  |  |
|            | 7.4.2 Ablauf Nullsetzen / Mastern                                       | 55 |  |  |
| <b>7</b> F | 7.4.3 Mastern bzw. Nullsetzen über Schalteingang (In)                   | 50 |  |  |
| 7.5        | Digitale Schnittstellen                                                 | 57 |  |  |
|            | 7.5.1 Obelsiciti Methastruktul<br>7.5.2 Auswahl Dioitala Schnittstallan | 57 |  |  |
|            | 7.5.2 Auswahl Datan                                                     | 58 |  |  |
|            | 7.5.0 Auswahl Date                                                      | 50 |  |  |
|            | 7.5.5 BS422                                                             | 59 |  |  |
|            | 75.6 EtherCAT                                                           | 60 |  |  |
|            | 7.5.7 Wechsel Ethernet EtherCAT                                         | 60 |  |  |
| 7.6        | Schaltausgänge                                                          | 61 |  |  |
|            | 7.6.1 Allgemein                                                         | 61 |  |  |
|            | 7.6.2 Belegung der Schaltausgänge (Digital I/O)                         | 61 |  |  |
|            | 7.6.3 Grenzwerteinstellung                                              | 62 |  |  |
|            | 7.6.4 Schaltverhalten der Fehlerausgänge                                | 62 |  |  |
| 7.7        | Analogausgang                                                           | 62 |  |  |
|            | 7.7.1 Allgemein                                                         | 62 |  |  |
|            | 7.7.2 Einstellung Analogausgang                                         | 63 |  |  |
| 7.0        | 7.7.3 Zweipunktskalierung                                               | 64 |  |  |
| 7.8        | Ausgabe-Datenrate                                                       | 64 |  |  |
| 7.9        |                                                                         | 00 |  |  |
|            | 7.9.1 Voldellung der Tiggerung                                          | 00 |  |  |
|            | 7.9.2 Einstellung der Inggefung.                                        | 66 |  |  |
|            | 7.9.5 Inggerung der Messwertaungahe                                     | 67 |  |  |
|            | 7.9.5 Reisniel                                                          | 67 |  |  |
| 7 10       | Synchronisation                                                         | 67 |  |  |
| 7.11       | Setups auf PC verwalten                                                 | 69 |  |  |
| 7.12       | Extras                                                                  | 70 |  |  |
|            | 7.12.1 Werkseinstellungen setzen                                        | 70 |  |  |
|            | 7.12.2 Reset des Sensors                                                | 70 |  |  |
|            | 7.12.3 Maßeinheit wählen                                                | 71 |  |  |
| 7.13       | Maskierung Auswertebereich                                              | 71 |  |  |
| 7.14       | Hilfe, Infos                                                            | 72 |  |  |
| 7.15       | Zeitverhalten, Messwertfluss                                            | 72 |  |  |
| 8.         | Fehler, Reparatur                                                       | 73 |  |  |
| 8.1        | Kommunikation                                                           | 73 |  |  |
| 8.2        | Optische Einflüsse                                                      | 73 |  |  |
|            | 8.2.1 Verunreinigungen                                                  | 73 |  |  |
|            | 8.2.2 Fremdlicht                                                        | 73 |  |  |
|            | 8.2.3 Abschattung des Laserlichtes                                      | 74 |  |  |
|            | 8.2.4 Iemperaturunterschiede                                            | 75 |  |  |
|            | 6.2.5 Kantensprunge                                                     | 15 |  |  |
|            | 0.2.0 Durine wessobjekte                                                | 70 |  |  |
|            | 0.2.7 Italispatelle wessouperte                                         | 77 |  |  |
|            |                                                                         | "  |  |  |
| 9.         | Software-Update                                                         | 78 |  |  |
| 9.1        | Durchführung                                                            | 78 |  |  |
| 9.2        | Storungsbeseitigung                                                     | 78 |  |  |
| 10.        | Softwareunterstützung mit MEDAQLib                                      | 79 |  |  |
| 11.        | Haftungsausschluss                                                      | 80 |  |  |
| 12.        | Service, Reparatur                                                      |    |  |  |
| 13.        | Außerbetriebnahme, Entsorgung                                           | 81 |  |  |

#### Anhang

| <b>A</b> 1 |   | Optional               | les Zubeh              | ör                                                                        | 82       |
|------------|---|------------------------|------------------------|---------------------------------------------------------------------------|----------|
| A 2        |   | Werksei                | nstellung              |                                                                           |          |
| A 2.1      |   | Parameter<br>Sensor at | r<br>If Werksein       | stallung satzen                                                           |          |
| A 2.2      | _ |                        |                        |                                                                           |          |
| A 3 1      | 1 | RS422, /               | Anschlus:              | s an RS422-Konverter                                                      |          |
| A 3.2      | 2 | IF2004/US              | SB 4-Kanal             | RS422/USB Konverter                                                       |          |
| A 3.3      | 3 | IC2001/U               | SB Einkana             | I RS422/USB Konverter-Kabel                                               | 88       |
| <b>A</b> 4 |   | ASCII-K                | ommunika               | ation                                                                     | 89       |
| A 4.1      |   | Allgemein              | Befehle                |                                                                           | 89       |
| A 4.3      | 3 | Allgemein              | e Befehle              |                                                                           |          |
|            |   | A 4.3.1                | Allgemein              | Hilfa                                                                     |          |
|            |   |                        | A 4.3.1.2              | Sensorinformation                                                         |          |
|            |   |                        | A 4.3.1.3              | Antworttyp                                                                |          |
|            |   |                        | A 4.3.1.4<br>A 4.3.1.5 | Synchronisation                                                           |          |
|            |   | A 4 9 9                | A 4.3.1.6              | Sénsor booten                                                             |          |
|            |   | A 4.3.2                | A 4.3.2.1              | Wechsel der Benutzerebene                                                 |          |
|            |   |                        | A 4.3.2.2              | Wechsel in die Benutzerebene "Bediener"                                   |          |
|            |   |                        | A 4.3.2.3<br>A 4.3.2.4 | Einstellen der Benutzerebene bei Neustart (Standardnutzer)                |          |
|            |   |                        | A 4.3.2.5              | Kennwort ändern                                                           | 94       |
|            |   | A 4.3.3                | Videosign              | al<br>Hellaholeich                                                        | 94<br>94 |
|            |   |                        | A 4.3.3.2              | Kantenerkennungsschwelle                                                  |          |
| ΔΛΛ        | 1 | Messuna                | A 4.3.3.3              | Maskierung des Auswertebereichs                                           | 94<br>0/ |
| A 4.4      | t | A 4.4.1                | Messabsta              | ands-Kalibriertabellen                                                    |          |
|            |   |                        | A 4.4.1.1              | Auswahl Kalibriertabelle für einen Messabstand                            |          |
|            |   |                        | A 4.4.1.2<br>A 4.4.1.3 | Tabelle aller kalibrierten Messabstände                                   |          |
|            |   | A 4.4.2                | Einstellun             | g der Messaufgabe                                                         |          |
|            |   |                        | A 4.4.2.1<br>A 4.4.2.2 | Suchrichtung Kanten                                                       |          |
|            |   |                        | A 4.4.2.3              | Messrichtung Kanten                                                       |          |
|            |   |                        | A 4.4.2.4<br>A 4 4 2 5 | Anzahl erwarteter Kanten                                                  |          |
|            |   |                        | A 4.4.2.6              | Signalnamen                                                               |          |
|            |   | A 4.4.3                | Messwert               | Dearbeitung<br>Messwertmittelung                                          | 97<br>97 |
|            |   |                        | A 4.4.3.2              | Ausreißerkorrektur                                                        |          |
|            |   |                        | A 4.4.3.3              | Fehlerbehandlung                                                          |          |
|            |   |                        | A 4.4.3.4<br>A 4.4.3.5 | Auswahl des Messwertes für die 2. Statistik                               |          |
|            |   |                        | A 4.4.3.6              | Einstellung der Statistikberechnung                                       |          |
|            |   |                        | A 4.4.3.7<br>A 4.4.3.8 | Auswahl des Messwertes für Mastern / Nullsetzen                           |          |
|            | _ | Deterrous              | A 4.4.3.9              | Mastern / Nullsetzen                                                      |          |
| A 4.5      | 0 | A 4.5.1                | Schnittste             | ligitale Schnittstellen                                                   |          |
|            |   |                        | A 4.5.1.1              | Auswahl Digitalausgang                                                    |          |
|            |   |                        | A 4.5.1.2<br>A 4 5 1 3 | Ethernet IP-Einstellungen<br>Finstellung zur Ethernet-Messwertübertragung |          |
|            |   |                        | A 4.5.1.4              | Einstellung der RS422-Baudrate                                            |          |
|            |   |                        | A 4.5.1.5              | Umschaltung Ethernet / EtherCAT                                           |          |
|            |   | A 4.5.2                | Auswahl c              | ler auszugebenden Messwerte                                               |          |
|            |   |                        | A 4.5.2.1              | Vorbemerkungen zur Messwertauswahl.                                       |          |
|            |   |                        | A 4.5.2.2<br>A 4.5.2.3 | Ausgabe der Messwerte Kante dunkel-hell über RS422 und Ethernet           |          |
|            |   |                        | A 4.5.2.4              | Ausgabe der Durchmesserdaten über RS422 und über Ethernet                 |          |
|            |   |                        | A 4.5.2.5<br>A 4.5.2.6 | Ausgabe der Spalidaten über RS422 und Ethernet                            |          |
|            |   |                        | A 4.5.2.7              | Ausgabe der Zusatzdaten über RS422 und Ethernet                           |          |
|            |   |                        | A 4.5.2.8<br>A 4.5.2.9 | Ausgabe der Statistikdaten über HS422 und Ethernet                        |          |
|            |   | A 4.5.3                | Schaltaus              | gänge                                                                     |          |
|            |   |                        | A 4.5.3.1<br>A 4 5 3 2 | Belegung der Schaltausgange                                               |          |
|            |   |                        | A 4.5.3.3              | Grenzwerte setzen                                                         |          |
|            |   | <u>۵ ۸ ۶ ۸</u>         | A 4.5.3.4              | Schaltpegel (Aktivpegel)                                                  |          |
|            |   | 7.4.3.4                | A 4.5.4.1              | Datenauswahl für den Analogausgang                                        |          |
|            |   |                        | A 4.5.4.2              | Deaktivieren/Aktivieren des Änalogausganges                               |          |
|            |   |                        | A 4.5.4.3              | Skallerung des Analogausganges                                            | 103      |

|       | A 4.5.5            | Triggerung                                                                         |     |
|-------|--------------------|------------------------------------------------------------------------------------|-----|
|       |                    | A 4.5.5.1 Vorbemerkung zur Triggerung                                              |     |
|       |                    | A 4.5.5.2 Iriggertyp                                                               |     |
|       |                    | A 4.5.5.5 Wirkung des miggereingangs                                               | 103 |
|       |                    | A 4.5.5.5 Anzahl der auszugebenden Messwerte                                       |     |
|       |                    | A 4.5.5.6 Software-Triggerimpuls (Erzeugen eines Softwaretriggersignals)           |     |
|       | A 4.5.6            | Parameterverwaltung, Einstellungen laden / Speichern                               |     |
|       |                    | A 4.5.6.2 Parametersatz laden                                                      |     |
|       |                    | A 4.5.6.3 Rücksetzen auf Werkseinstellungen                                        |     |
|       |                    | A 4.5.6.4 Maßeinheit Web-Interface                                                 |     |
|       | A 4.5.7            | Messdaten                                                                          |     |
|       |                    | A 4.5.7.1 Messwert-Format                                                          |     |
|       |                    | A 4.5.7.3 Messwertzähler                                                           |     |
|       |                    | A 4.5.7.4 Zeitstempel                                                              | 106 |
|       |                    | A 4.5.7.5 Kantenanzahl                                                             |     |
|       |                    | A 4.5.7.0 Filializatil                                                             | 106 |
|       |                    | A 4.5.7.8 Status                                                                   |     |
|       |                    | A 4.5.7.9 Messdaten                                                                |     |
|       | A 4 E 9            | A 4.5.7.10 Statistikwerte                                                          |     |
|       | A 4.5.0            | A 4 5 8 1 Datenformat BS422-Schnittstelle                                          | 109 |
|       |                    | A 4.5.8.2 Fehlercodes RS422-Schnittstelle                                          |     |
|       |                    | A 4.5.8.3 Messdatenübertragung an einen Messwertserver über Ethernet               |     |
|       |                    | A 4.5.8.4 Fenlercodes Ethernet-Schnittstelle                                       |     |
|       |                    | A 4.5.8.6 Laserlichtquelle schalten                                                |     |
| A 4.6 | Warn- ur           | nd Fehlermeldungen                                                                 |     |
|       | Talmat             |                                                                                    |     |
| A 5 1 | Allgemei           | n                                                                                  |     |
| A 0.1 | A 5.1.1            | Voraussetzung                                                                      |     |
|       | A 5.1.2            | Verbindungsaufbau                                                                  |     |
| A E O | A 5.1.3            | Fehlermeldungen                                                                    |     |
| A 3.2 | Deispiel           |                                                                                    |     |
| A 6   | EtherC/            | AT-Dokumentation                                                                   | 116 |
| A 6.1 | Allgemei           | n                                                                                  |     |
| A 6.2 |                    | g<br>Struktur von EtherCAT®-Frames                                                 |     |
|       | A 6.2.2            | EtherCAT®-Dienste                                                                  |     |
|       | A 6.2.3            | Adressierverfahren und FMMUs                                                       |     |
|       | A 6.2.4            | Sync Manager                                                                       |     |
|       | A 6.2.5<br>A 6.2.6 | CANopen über EtherCAT                                                              | 118 |
|       | A 6.2.7            | Prozessdaten PDO-Mapping                                                           |     |
|       | A 6.2.8            | Servicedaten SDO-Service                                                           |     |
| A 6.3 |                    | Djektverzeichnis                                                                   |     |
|       | A 6.3.2            | Kommunikationsspezifische Standard-Obiekte (CiA DS-301)                            |     |
|       | 71 0.01L           | A 6.3.2.1 Übersicht                                                                |     |
|       |                    | A 6.3.2.2 Objekt 1000h: Device type                                                |     |
|       |                    | A 6.3.2.3 Objekt 1001h: Error register                                             |     |
|       |                    | A 6.3.2.5 Objekt 1008h: Device name                                                |     |
|       |                    | A 6.3.2.6 Objekt 1009h: Hardware version                                           |     |
|       |                    | A 6.3.2.7 Objekt 100Ah: Software version                                           |     |
|       |                    | A 0.3.2.0 UDJEKT 101801: Identity<br>A 6 3 2 9 Objekt 1A00h: TxPDO Manning         |     |
|       |                    | A 6.3.2.10 Objekte 1A01 – 1A18: TxPDO Mapping                                      |     |
|       |                    | A 6.3.2.11 Objekt 1C00h: Sync manager type                                         | 121 |
|       |                    | A 6.3.2.12 Objekt 1C13h: TxPDO assign                                              |     |
|       | A 6 3 3            | Herstellerspezifische Obiekte                                                      |     |
|       | 7101010            | A 6.3.3.1 Übersicht                                                                |     |
|       |                    | A 6.3.3.2 Objekt 2001h: User level                                                 | 123 |
|       |                    | A 6.3.3.3 Objekt 2005h: Sensor info                                                |     |
|       |                    | A 0.3.3.4 Ubjekt 2010h: Setup                                                      |     |
|       |                    | A 6.3.3.6 Objekt 2050h: Advanced settings                                          |     |
|       |                    | A 6.3.3.7 Objekt 2101h: Reset                                                      |     |
|       |                    | A 6.3.3.8 Objekt 2105h: Factory settings                                           |     |
|       |                    | A 0.3.3.9 Objekt 2132n: Laser power<br>A 6 3 3 10 Objekt 2153h: Measuring distance |     |
|       |                    | A 6.3.3.11 Objekt 2154h: Measuring program                                         |     |
|       |                    | A 6.3.3.12 Objekt 2165h: Edges segment                                             |     |
|       |                    | A 6.3.3.13 Objekt 2181h: Averaging / error handling / statistics                   |     |
|       |                    | A 6.3.3.15 Objekt 21B1h: Value edge high-low                                       |     |
|       |                    | A 6.3.3.16 Objekt 21B2h: Value edge low-high                                       |     |
|       |                    | A 6.3.3.17 Objekt 21B3h: Value diameter                                            | 130 |

| Α7     | Ethernet-Schnittstelle aktivieren                                                                  | 153 |
|--------|----------------------------------------------------------------------------------------------------|-----|
| A 6.10 | EtherCAT beenden                                                                                   |     |
| A 6.8  | Bedeutung der LEDs im EtherCAT-Betrieb<br>EtherCAT-Konfiguration mit dem Beckhoff TwinCAT@-Manager |     |
| A 6.7  | Oversampling                                                                                       |     |
|        | A 6.6.6 Einstellung unabhängig von TwinCat                                                         |     |
|        | A 6.6.5 Gewählte Einstellungen übernehmen                                                          |     |
|        | A 6.6.4 Slave                                                                                      |     |
|        | A 6.6.3 Synchronisation aus                                                                        |     |
|        | A 6.6.2 Synchronisation                                                                            |     |
| A 0.0  | A 6 6 1 Finleitung                                                                                 |     |
| A 6.5  | Messdatentormate                                                                                   |     |
| A 6.4  | Fehlercodes für SDO-Services                                                                       |     |
|        | A 6.3.3.33 Objekt 6069h: Measuring values segment                                                  |     |
|        | A 6.3.3.32 Objekt 6068h: Measuring values gap                                                      | 137 |
|        | A 6.3.3.31 Objekt 6067h: Measuring values diameter                                                 |     |
|        | A 6.3.3.30 Objekt 6066h: Measuring value edge low-high                                             |     |
|        | A 6.3.3.29 Objekt 6065b; Measuring value edge high-low                                             |     |
|        | A 6.3.3.27 Objekt 6060h: System values                                                             |     |
|        | A 6.3.3.20 Objekt 27 TH: nange of interest                                                         |     |
|        | A 6.3.3.25 Objekt 2550h: Threshold                                                                 |     |
|        | A 6.3.3.24 Objekt 2410h: Trigger mode                                                              |     |
|        | A 6.3.3.23 Objekt 21F1h: Switching outputs                                                         |     |
|        | A 6.3.3.22 Objekt 21E0h: Zeroing / Mastering                                                       | 133 |
|        | A 6.3.3.21 Objekt 21D0h: Analog output                                                             |     |
|        | A 6.3.3.20 Objekt 21C0h: Ethernet                                                                  |     |
|        | A 6.3.3 19 Objekt 2185h: Value segment                                                             | 131 |
|        | A 6 3 3 18 Objekt 21 B4b: Value gap                                                                | 130 |
|        |                                                                                                    |     |

### 1. Sicherheit

Die Systemhandhabung setzt die Kenntnis der Betriebsanleitung voraus.

#### 1.1 Verwendete Zeichen

In dieser Betriebsanleitung werden folgende Bezeichnungen verwendet.

|         | Zeigt eine gefährliche Situation an, die zu geringfügigen oder<br>mittelschweren Verletzungen führt, falls diese nicht vermieden<br>wird. |
|---------|----------------------------------------------------------------------------------------------------|
| HINWEIS | Zeigt eine Situation an, die zu Sachschäden führen kann, falls<br>diese nicht vermieden wird.                                             |
| ➡       | Zeigt eine ausführende Tätigkeit an.                                                                                                    |
| i       | Zeigt einen Anwendertipp an.                                                                                                    |
| Messung | Zeigt eine Hardware oder eine(n) Schaltfläche/Menüeintrag in der Software an.                                                             |

#### 1.2 Warnhinweise

- Schließen Sie die Spannungsversorgung und das Anzeige- / Ausgabegerät nach den Sicherheitsvorschriften für elektrische Betriebsmittel an.
- > Verletzungsgefahr
- > Beschädigung oder Zerstörung des Sensors

HINWEIS

Vermeiden Sie Stöße und Schläge auf die Lichtquelle und den Empfänger.

> Beschädigung oder Zerstörung von Lichtquelle / Empfänger

Schützen Sie die Kabel vor Beschädigung.

> Ausfall des Messgerätes

Versorgungsspannung darf angegebene Grenzen nicht überschreiten.

> Beschädigung oder Zerstörung des Sensors

Vermeiden Sie Beschädigungen (Kratzer) der Schutzscheiben von Lichtquelle und Empfänger durch ungeeignete Reinigungsmethoden oder Reinigungsmittel.

> Ungenaue, fehlerhafte Messwerte

Berühren Sie die Schutzscheiben von Lichtquelle und Empfänger nicht mit den Fingern. Wischen Sie eventuelle Fingerabdrücke sofort ab.

> Ungenaue, fehlerhafte Messwerte

Vermeiden Sie die dauernde Einwirkung von Spritzwasser auf die Lichtquelle und den Empfänger.

> Beschädigung oder Zerstörung des Sensors

Auf den Sensor dürfen keine aggressiven Medien (Waschmittel, Kühlemulsionen) einwirken.

> Beschädigung oder Zerstörung des Sensors

### 1.3 Hinweise zur Produktkennzeichnung

#### 1.3.1 CE-Kennzeichnung

Für das Produkt gilt:

- Richtlinie 2014/30/EU ("EMV")
- Richtlinie 2011/65/EU ("RoHS")

Produkte, die das CE-Kennzeichen tragen, erfüllen die Anforderungen der zitierten EU-Richtlinien und der jeweils anwendbaren harmonisierten europäischen Normen (EN). Das Produkt ist ausgelegt für den Einsatz im Industrie- und Laborbereich.

Die EU-Konformitätserklärung und die technischen Unterlagen werden gemäß den EU-Richtlinien für die zuständigen Behörden bereitgehalten.

#### 1.3.2 UKCA-Kennzeichnung

Für das Produkt gilt:

- SI 2016 No. 1091 ("EMC")
- SI 2012 No. 3032 ("RoHS")

Produkte, die das UKCA-Kennzeichen tragen, erfüllen die Anforderungen der zitierten Richtlinien und der jeweils anwendbaren Normen. Das Produkt ist ausgelegt für den Einsatz im Industrie- und Laborbereich.

Die UKCA-Konformitätserklärung und die technischen Unterlagen werden gemäß den UKCA-Richtlinien für die zuständigen Behörden bereitgehalten.

#### 1.4 Bestimmungsgemäße Verwendung

- Das optoCONTROL 2520 ist für den Einsatz im Industrie- und Laborbereich konzipiert. Es wird eingesetzt zur
  - Weg-, Abstands-, Positions- und Dickenmessung
  - Qualitätsüberwachung und Dimensionsprüfung
- Das System darf nur innerhalb der in den technischen Daten angegebenen Werte betrieben werden, siehe 3.6, siehe 3.7.
- Das System ist so einzusetzen, dass bei Fehlfunktionen oder Totalausfall des Sensors keine Personen gefährdet oder Maschinen und andere materielle Güter beschädigt werden.
- Bei sicherheitsbezogenener Anwendung sind zusätzlich Vorkehrungen für die Sicherheit und zur Schadensverhütung zu treffen.

#### 1.5 Bestimmungsgemäßes Umfeld

- Schutzart: IP64; in gestecktem Zustand bzw. mit Schutzkappe auf Ethernetbuchse <sup>1</sup>
- Die Schutzart ist beschränkt auf Wasser (keine Bohremulsionen, Waschmittel o.ä. aggressive Medien).

Verwenden Sie bei dauernder Wassereinwirkung ein Schutzgehäuse.

Die Schutzart gilt nicht für optische Fenster, da deren Verschmutzung zur Beeinträchtigung oder dem Ausfall der Funktion führt.

- Temperaturbereich:

| Betrieb: | 0 +50 °C   |
|----------|------------|
| ■Lager:  | -20 +70 °C |
|          |            |

- Luftfeuchtigkeit: 5 95 % RH (nicht kondensierend)
- Umgebungsdruck: Atmosphärendruck

1) Beim Betrieb ohne Ethernet- / EtherCAT- Kabel ist das Stecken der Schutzkappe für den M12 Stecker zum Erreichen des IP-Schutzgrades erforderlich!

### 2. Lasersicherheit

Das optoCONTROL 2520 arbeitet mit einem Halbleiterlaser der Wellenlänge 670 nm (sichtbar/rot). Die maximale optische Leistung ist  $\leq$  2 mW.

Die Sensoren sind in die Laserklasse 1M eingeordnet.

Die zugängliche Strahlung ist unter vorhersehbaren Bedingungen ungefährlich.

Betrachten Sie die Strahlung nicht mit optischen Instrumenten (z.B. Sammellinsen, Lupen).

Bei Lasereinrichtungen der Klasse 1M kann eine Beeinträchtigung des Farbsehens und Belästigung nicht ausgeschlossen werden, z. B. durch Blendwirkung.

Lasereinrichtungen der Klasse 1M dürfen Sie deshalb ohne weitere Schutzmaßnahmen einsetzen.

Laser der Klasse 1M sind nicht anzeigepflichtig und ein Laserschutzbeauftragter ist nicht erforderlich.

Am Sensorgehäuse sind folgende Hinweisschilder (Vorder- und Rückseite) angebracht:

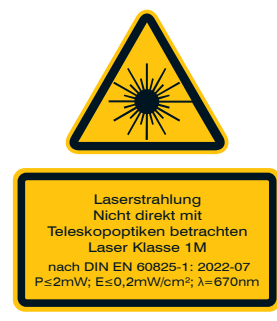

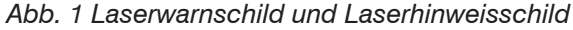

Die Gehäuse der Sensoren dürfen nur vom Hersteller geöffnet werden, siehe 11.

Für Reparatur und Service sind die Sensoren in jedem Fall an den Hersteller zu schicken.

# 3. Funktionsprinzip, Technische Daten

### 3.1 Kurzbeschreibung

optoCONTROL 2520 ist ein laserbasierter Sensor mit integrierter hochauflösender Zeilenkamera zum Messen von geometrischen Größen wie Spalt, Kantenposition und Durchmesser. Durch die hohe Messrate und Genauigkeit sind Messungen auch in schnellen Prozessen möglich.

Der Sensor optoCONTROL 2520 besteht aus einer Lichtquelle und einem Empfänger, die über ein dreipoliges Verbindungskabel miteinander verbunden sind. Der Empfänger enthält gleichzeitig auch die gesamte Auswerteelektronik.

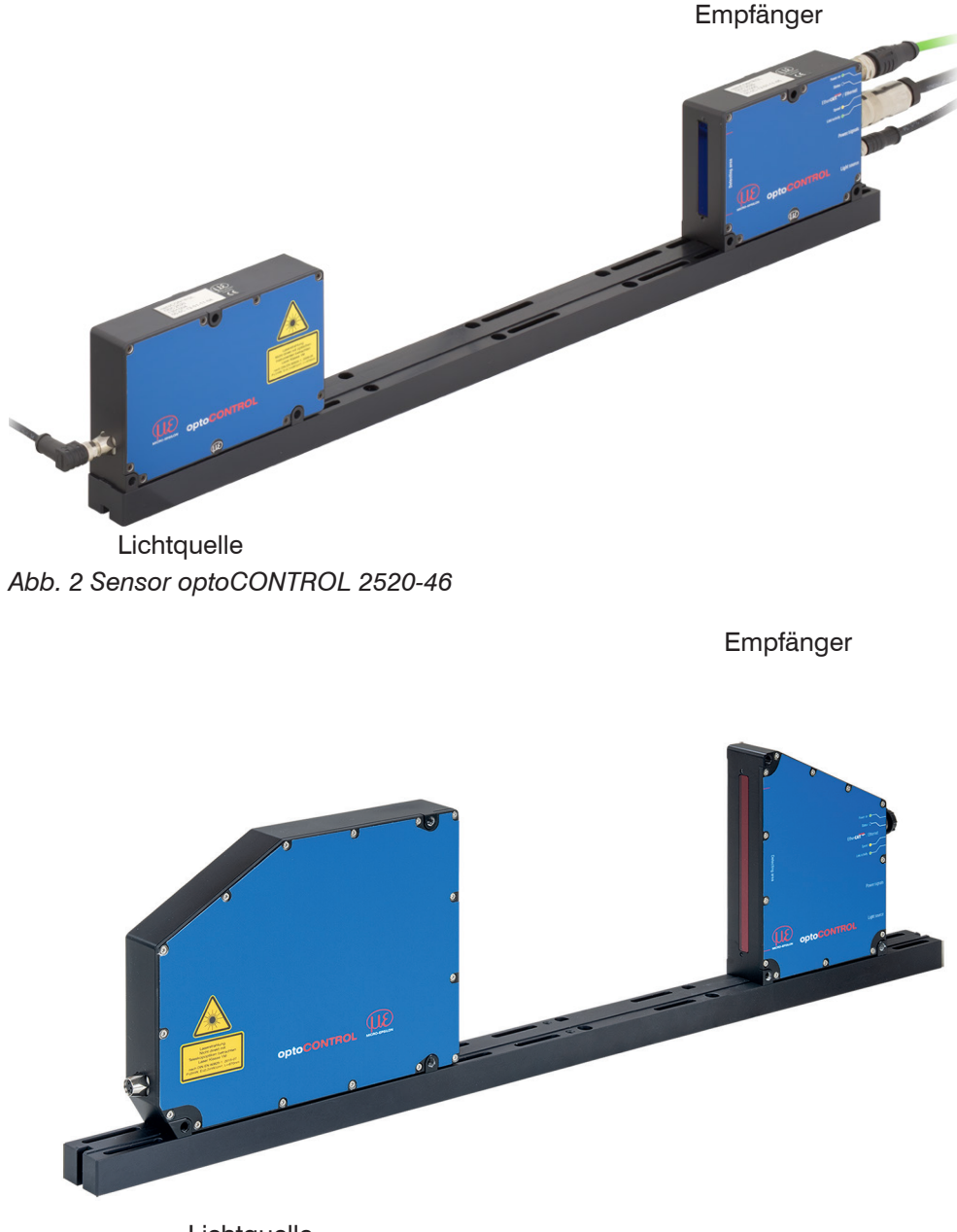

Lichtquelle Abb. 3 Sensor optoCONTROL 2520-95

### 3.2 Messprinzip

Das optoCONTROL 2520 misst nach dem Schattenwurfprinzip berührungslos die Dimension eines Messobjektes oder die Lage einer Körperkante.

Mit der Laserlichtquelle wird ein paralleler Lichtvorhang erzeugt, der durch die hochwertige Beleuchtungsoptik ein sehr homogenes Licht aussendet. Die Laserlichtquelle verfügt über keine bewegten Teile, so dass der Sensor nahezu verschleißfrei arbeitet.

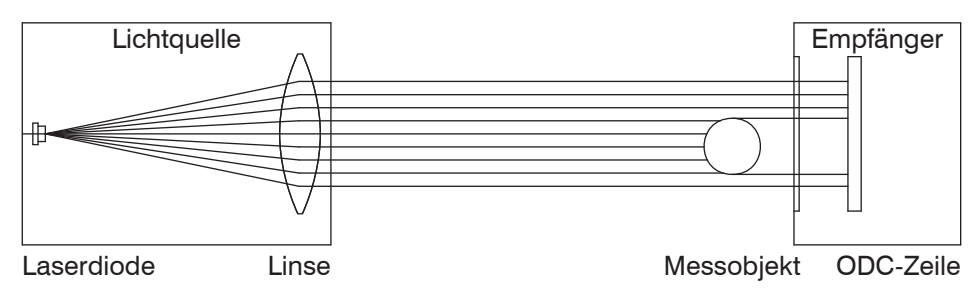

Abb. 4 Messprinzip optoCONTROL 2520

Die ODC-Zeile im Empfänger gibt den Schattenwurf des Messobjekts mit hoher Genauigkeit wieder.

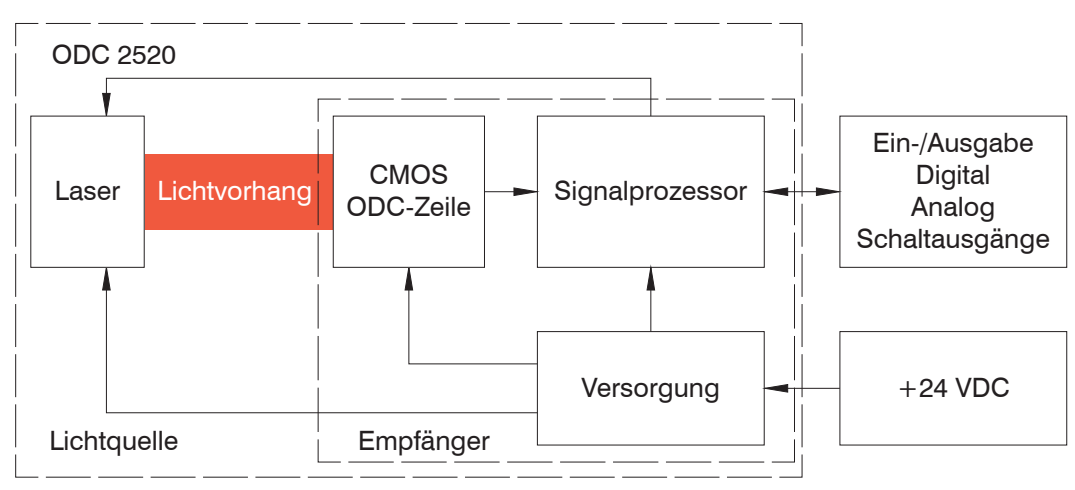

#### 3.3 Blockschaltbild

Abb. 5 Blockschaltbild Sensor ODC 2520

Die integrierte Elektronik wertet das Signal der ODC-Zeile aus und gibt die Messwerte über analoge oder digitale Schnittstellen aus.

Zur Parametrierung stehen unter anderem ein Webinterface (Ethernet) sowie ASCII-Kommandos zur Verfügung.

### 3.4 Funktionen

Der Sensor optoCONTROL 2520 unterstützt die folgenden Funktionen:

- Kantenmessung im Schattenwurfverfahren (Kante hell-dunkel; Kante dunkel-hell)
- Durchmesser-, Breiten-, Spaltbreitenmessung
- Beliebige Segmentlagen oder -breiten
- Frei wählbare Kanten
- Zählrichtung umschaltbar
- Berechnung von Mittelachsen zwischen Kanten
- Zählen von Kanten und Segmenten (Pins oder Lücken)
- Webdiagramm mit Benutzerebenen über Webinterface
- Ethernet / EtherCAT
- Datenloggerfunktion
- Eingrenzen des Messbereichs (zum Ausblenden von hineinragenden Maschinenteilen)
- Triggern und Synchronisation
- Einstellbare Schaltschwellen
- Statistikwerte wie Min/Max, Peak to Peak und diverse Mittelungsarten
- Ausgabe von bis zu 8 Segmenten, 16 Kantenpositionen und deren Mittelachse gleichzeitig

| Schema                                      | Betriebsart             | Beschreibung                                                                                                    |
|---------------------------------------------|-------------------------|----------------------------------------------------------------------------------------------------|
| Position/Kante                              | Kante Hell-Dunkel       | Position der ersten Hell-Dunkel-Kante<br>(Abstand zum Zeilenanfang)                                                                            |
| Position/Kante<br>Lichtquelle<br>Emptginger | Kante Dunkel-Hell       | Position der ersten Dunkel-Hell-Kante<br>(Abstand zum Zeilenanfang)                                                                            |
| Durchmesser<br>Lichtquelle<br>Empfänger     | Durchmesser /<br>Breite | Maß, Position und Mittelachse eines<br>Außendurchmessers oder Breite eines<br>Bleches<br>(erste Hell-Dunkel- und letzte Dunkel-<br>Hell-Kante) |
| Crichtquelle<br>Empfänger                   | Spalt                   | Maß, Position und Mittelachse eines<br>Spaltes<br>(erste Dunkel-Hell-Kante und darauffol-<br>gende Kante)                                      |
| Cichtquelle<br>Empfänger                    | Beliebige Segmente      | Differenzen, Positionen und Mittelachsen<br>beliebiger Kanten                                                                                  |

#### 3.5 Betriebsarten

Abb. 6 Betriebsarten optoCONTROL 2520

Weitere Informationen zur Auswahl und Parametrierung finden Sie bei den Messprogrammen, siehe 6.4.3.

## 3.6 Technische Daten ODC2520-46

| Modell                          |                          | ODC2520-46                                                  | ODC2520-46(090)                        |  |  |
|---------------------------------|--------------------------|-------------------------------------------------------------|----------------------------------------|--|--|
| Messbereich                     |                          | 46                                                          | mm                                     |  |  |
| Mindestgröße Messobjekt         |                          | typ. ≥                                                      | 0,5 mm                                 |  |  |
| Abstand Lichtquelle - Empf      | änger                    | Mit Montageschier                                           | ne 100 300 mm;                         |  |  |
| (Freiraum)                      |                          | ohne Montageschien                                          | e frei bis ca. 2000 mm                 |  |  |
| Messabstand (Messobjekt         | Empfänger)               | 20 mm 2000 mm; Optimale /                                   | Abstände: 20, 50, 100, 150 mm          |  |  |
| Messrate                        |                          | 2,5                                                         | kHz                                    |  |  |
| Auflösung <sup>1</sup>          |                          | 1 <i>µ</i> 1                                                | <i>ı</i> m                             |  |  |
| Linearität <sup>2</sup>         |                          | < ±1                                                        | 2 µm                                   |  |  |
| Reproduzierbarkeit <sup>3</sup> |                          | ≤ 5                                                         | μm                                     |  |  |
| Lichtquelle                     |                          | Halbleiterlase                                              | r 670 nm (rot)                         |  |  |
| Laserklasse                     |                          | Laserklasse 1M ( $P_{max} \le 2 \text{ mW}$ )               | nach DIN EN 60825-1: 2022-07           |  |  |
| Zulässiges Fremdlicht           |                          | ca. 20                                                      | .000 lx                                |  |  |
| Analogausgang                   |                          | 0 +10 V nicht galvan                                        | isch getrennt, 14 Bit D/A              |  |  |
|                                 |                          | RS 422 (max. 4 MBaud), Full-Du                              | uplex, nicht galvanisch getrennt;      |  |  |
| Digitale Schnittstelle          |                          | Ethernet, galva                                             | anisch getrennt                        |  |  |
|                                 |                          | EtherCAT / EtherNe                                          | et/IP 5/ PROFINET 5                    |  |  |
| Sobaltausgang                   |                          | 2 Ausgänge, wahlweise für Fehler o                          | der Grenzwerte, nicht galvanisch ge-   |  |  |
| Schallausgang                   |                          | trennt 24V-Logik (HTL), High-Pegel I                        | nängt von Versorgungsspannung ab       |  |  |
|                                 |                          | Nullsetzen/Mastern, Rücksetzen auf V                        | Verkseinstellung; nicht galvanisch ge- |  |  |
| Signaleingang                   |                          | trennt, 24V-Logik (HTL), High-Pegel a                       | abhängig von Versorgungsspannung;      |  |  |
|                                 |                          | TrigIn / SyncIn (über RS422-Pegel)                          |                                        |  |  |
| Disiteleuroper                  |                          | SyncOut Symmetrisch, RS422-Peg                              | el, Abschlusswiderstand (120 Ohm)      |  |  |
| Digitalausgang                  |                          | Richtung über Software schaltbar, nicht galvanisch getrennt |                                        |  |  |
|                                 |                          | 3-pol. Buchse M8 für Ver                                    | rsorgung der Lichtquelle,              |  |  |
| Appobluse                       | Empfänger                | 14-pol. Buchse M16 für Stromversorgung u. Signale           |                                        |  |  |
|                                 |                          | 4-pol. Buchse M12x1 für Ethernet /EtherCAT                  |                                        |  |  |
|                                 | Lichtquelle              | 3-pol. Buchse M                                             | 8 für Versorgung                       |  |  |
| Montage                         |                          | Montageschiene (siehe Zul                                   | pehör), Montagebohrungen               |  |  |
| Temperaturbereich               | Lagerung                 | -20                                                         | +70 °C                                 |  |  |
|                                 | Betrieb                  | 0+                                                          | -50 °C                                 |  |  |
| Versorgungsspannung             |                          | +24 VDC (1                                                  | 1 30 VDC)                              |  |  |
| Maximale Stromaufnahme          | <b></b>                  | <                                                           | 1 A                                    |  |  |
| Schock (DIN-EN 60068-2-2        | /)                       | 15 g /                                                      | 5 ms                                   |  |  |
| Sobutzort                       | <u>oj</u><br>Emoföndor / | 2 g / 20 .                                                  | 500 HZ                                 |  |  |
|                                 |                          | IP                                                          | 64                                     |  |  |
|                                 | Enchiquene               |                                                             |                                        |  |  |
| Material                        | Lichtquelle              | Aluminiur                                                   | ngehäuse                               |  |  |
| Gewicht                         |                          | 1,25 kg (o                                                  | hne Kabel)                             |  |  |
| Messprogramme                   |                          | Kante hell-dunkel; Kante dunkel-hell                        |                                        |  |  |
|                                 |                          | (Außen-) Durchmesser / Breite inkl. Kanten & Mittelachse    |                                        |  |  |
|                                 |                          | Spalt / (Innendurchmesser) inkl. Kanten & Mittelachse       |                                        |  |  |
|                                 |                          | Beliebige Segmente inkl. Segmentkanten & Mittelachsen       |                                        |  |  |
| Bedien- und Anzeigeeleme        | nte                      | Webinterface zur Paran                                      | netrierung und Anzeige;                |  |  |
|                                 |                          | Farb-LEDs für Power on, Status, Speed, Link / activity      |                                        |  |  |
| Besondere Merkmale              |                          | Messwertserver zur Übertragung                              | mehrerer Messwerte an den PC;          |  |  |
|                                 |                          | (optional andere Peripheriege                               | eräte, siehe Betriebsanleituna)        |  |  |

Die angegebenen Daten gelten für eine konstante Raumtemperatur von +20 °C, Sensor ständig in Betrieb, Signalausgänge offen und Sensor auf mitgelieferter Montageschiene montiert.

Gemessen bei Abstand Lichtquelle - Empfänger 300 mm, Abstand Messobjekt - Empfänger 20 mm, Betriebsart: Kante hell-dunkel

1) An der digitalen Schnittstelle

- 2) Linearität (für Abstände Messobjekt Empfänger: 20 mm <  $\pm$ 12  $\mu$ m / 50 mm <  $\pm$ 12  $\mu$ m / 100 mm <  $\pm$ 15  $\mu$ m / 150 mm <  $\pm$ 15  $\mu$ m; gemessen mit 3 sigma
- 3) Gemessen bei einem gleitenden Mittel über 32 Werte

4) Kleinstes detektierbares Objekt, nicht messbar

5) Anbindung über Schnittstellenmodul (siehe Zubehör)

#### 3.7 **Technische Daten ODC2520-95**

| Modell                                              |             | ODC2520-95                                                   | ODC2520-95(270)                           |  |  |
|-----------------------------------------------------|-------------|--------------------------------------------------------------|-------------------------------------------|--|--|
| Messbereich                                         |             | 95 ו                                                         | mm                                        |  |  |
| Mindestgröße Messobjek                              | t           | typ. ≥ 2,0 m                                                 | m / 100 μm ⁴                              |  |  |
| Abstand Lichtquelle - Em                            | pfänger     | Mit Montageschier                                            | ne 100 300 mm;                            |  |  |
| (Freiraum)                                          | -           | ohne Montageschiene                                          | e frei bis ca. 2000 mm                    |  |  |
| Messabstand<br>(Messobiekt - Empfänger              | )           | 20 mm 2000 mm; Optimale /                                    | Abstände: 20, 50, 100, 150 mm             |  |  |
| Messrate                                            | /           | 2.0                                                          | kHz                                       |  |  |
| Auflösung 1                                         |             | 21                                                           | /m                                        |  |  |
| l inearität <sup>2</sup>                            |             | < +15 µm                                                     | < +20 µm                                  |  |  |
| Reproduzierbarkeit <sup>3</sup>                     |             | < 6                                                          | //m                                       |  |  |
| Lichtquelle                                         |             | Halbleiterlase                                               | r 670 nm (rot)                            |  |  |
| Laserklasse                                         |             | Laserklasse 1M (P $\leq$ 2 mW)                               | nach DIN EN 60825-1: 2022-07              |  |  |
| Zulässiges Fremdlicht                               |             | ca 15                                                        | 000 lx                                    |  |  |
| Analogausgang                                       |             | 0 10 V nicht galvanis                                        | sch getrennt 14 Bit D/A                   |  |  |
| / Indiogadogalig                                    |             | BS 422 (max, 4 MBaud), Full-Di                               | uplex, nicht galvanisch getrennt          |  |  |
| Digitale Schnittstelle                              |             | Ethernet, galva                                              | anisch getrennt                           |  |  |
|                                                     |             | EtherCAT / EtherNe                                           | at/IP <sup>5</sup> /PBOFINET <sup>5</sup> |  |  |
|                                                     |             | 2 Ausgänge wahlweise für Fehler og                           | der Grenzwerte nicht galvanisch ge-       |  |  |
| Schaltausgang                                       |             | trennt; 24V-Logik (HTL), High-Pegel I                        | nängt von Versorgungsspannung ab.         |  |  |
|                                                     |             | Nullsetzen/Mastern, Rücksetzen au                            | f Werkseinstellung; nicht galvanisch      |  |  |
| Signaleingang                                       |             | getrennt, 24V-Logik (HTL.); High-Peg                         | gel abhängig von Versorgungsspan-         |  |  |
|                                                     |             | nung; Trigln / Syncln (über RS422-Pegel)                     |                                           |  |  |
| Digitalausgang                                      |             | SyncOut Symmetrisch, RS422-Pege                              | el, Abschlusswiderstand (120 Ohm)         |  |  |
|                                                     |             | Richtung über Software schal                                 | tbar, nicht galvanisch getrennt           |  |  |
|                                                     |             | 3-pol. Buchse M8 für Ver                                     | sorgung der Lichtquelle,                  |  |  |
| Anschluss                                           | Emptanger   | 14-pol. Buchse M16 für Stromversorgung u. Signale            |                                           |  |  |
|                                                     |             | 4-pol. Buchse M12x1 tür Ethernet / EtherCAT                  |                                           |  |  |
|                                                     | Lichtquelle | 3-pol. Buchse M8 für Versorgung                              |                                           |  |  |
| Montage                                             |             | Montageschiene (siehe Zut                                    | pehör), Montagebohrungen                  |  |  |
| Temperaturbereich —                                 | Lagerung    | -20 °C +70 °C                                                |                                           |  |  |
|                                                     | Betrieb     | 0 °C +50 °C                                                  |                                           |  |  |
| Versorgungsspannung                                 |             | +24 VDC (11 30 VDC)                                          |                                           |  |  |
| Maximale Stromaufnahme                              | e           | < -                                                          | 1 A                                       |  |  |
| Schock (DIN-EN 60068-2-                             | -27)        | 6 g / 6 ms in X, Y, Z-Achse, je 1000 Schocks                 |                                           |  |  |
| Vibration (DIN-EN 60068-                            | 2-6)        | 2 g / 10 500 Hz in X, 1                                      | Y, Z-Achse, je 10 Zyklen                  |  |  |
| Schutzart Empfänger /<br>(DIN-EN 60529) Lichtquelle |             | IP64                                                         |                                           |  |  |
| Material                                            | Empfänger / | Aluminiumgehäuse                                             |                                           |  |  |
| Gewicht                                             |             | 2.0 kg (ohne Kabel)                                          |                                           |  |  |
|                                                     |             | Kante hell-dunkel                                            | Kante dunkel-hell                         |  |  |
|                                                     |             | (Außen-) Durchmesser / Breite inkl. Kanten & Mittelachse     |                                           |  |  |
| Messprogramme                                       |             | Spalt / (Innendurchmesser) inkl. Kanten & Mittelachse        |                                           |  |  |
|                                                     |             | Beliebige Segmente inkl. Segmentkanten & Mittelachsen        |                                           |  |  |
| Bedien und Anzoigoolom                              | vente       | Webinterface zur Param                                       | netrierung und Anzeige;                   |  |  |
|                                                     |             | Farb-LEDs für Power on, Status, Speed, Link / activity       |                                           |  |  |
| Besondere Merkmale                                  |             | Messwertserver zur Übertragung mehrerer Messwerte an den PC; |                                           |  |  |
|                                                     |             | (optional andere Peripheriegeräte, siehe Betriebsanleitung)  |                                           |  |  |

Die angegebenen Daten gelten für eine konstante Raumtemperatur von +20 °C, Sensor ständig in Betrieb, Signalausgänge offen und Sensor auf mitgelieferter Montageschiene montiert.

Gemessen bei Abstand Lichtquelle - Empfänger 300 mm, Abstand Messobjekt - Empfänger 20 mm, Betriebsart: Kante hell-dunkel

1) An der digitalen Schnittstelle

2) Linearität (für Abstände Messobjekt - Empfänger: 20 mm  $< \pm 15 \,\mu$ m / 50 mm  $< \pm 20 \,\mu$ m / 100 mm  $< \pm 20 \,\mu$ m / 150 mm  $< \pm 20 \,\mu$ m; gemessen mit 3 sigma

3) Gemessen bei einem gleitenden Mittel über 32 Werte
4) Kleinstes detektierbares Objekt, nicht messbar

- 5) Anbindung über Schnittstellenmodul (siehe Zubehör)

# 4. Lieferung

### 4.1 Lieferumfang

- 1 Lichtquelle
- 1 Empfänger
- 1 Montageschiene
- 1 Zubehörbeutel/ Montageset mit Befestigungsschrauben
- 2 Laserwarnschilder USA und EU-Raum
- 1 Montageanleitung
- 1 Messprotokoll
- Nehmen Sie die Teile des Sensors vorsichtig aus der Verpackung und behandeln Sie sie so, dass keine Beschädigungen auftreten können.
- Berühren Sie nicht die optischen Fenster. Eine Verschmutzung der optischen Fenster führt zu einer Beeinträchtigung der Funktionalität.
- Prüfen Sie die Lieferung nach dem Auspacken sofort auf Vollständigkeit und Transportschäden.
- Wenden Sie sich bei Schäden oder Unvollständigkeit sofort an den Hersteller oder Lieferanten.

Optionales Zubehör finden Sie im Anhang, siehe A 1.

### 4.2 Anmerkung zu den Kabeln

Kabel sind optionales Zubehör, siehe A 1.

- Zur Verbindung der Lichtquelle mit dem Empfänger ist ein Kabel CE2520 erforderlich.
- Zur Verbindung mit der Stromversorgung und der Peripherie ist ein Kabel PC/SC2520 erforderlich.
- Für Inbetriebnahme immer empfohlen, für die Ethernet-Schnittstelle erforderlich: Digital-Ausgangskabel SCD2520.

### 4.3 Lagerung

- Temperaturbereich Lager: -20 ... +70 °C
- Luftfeuchtigkeit: 5 bis 95 % RH, nicht kondensierend

### 5. Montage

### 5.1 Allgemein

Der Sensor optoCONTROL 2520 ist ein optisches System, mit dem im mm-Bereich gemessen wird.

• Achten Sie bei Montage und Betrieb auf sorgsame Behandlung.

HINWEIS

Berühren Sie nicht die optischen Fenster.

> Beeinträchtigung der Funktionalität der Verschmutzung.

Auf die Kabel dürfen keine scharfkantigen oder schweren Gegenstände einwirken. Vermeide Sie ein Knicken der Kabel.

> Beschädigung oder Zerstörung der Kabel, Ausfall des Messgerätes

Unterschreiten Sie nicht die Biegeradien von 60 mm.

Befestigen Sie den Sensor ausschließlich an den vorhandenen Bohrungen auf einer ebenen Fläche. Klemmungen jeglicher Art sind nicht gestattet.

> Ungenaue, fehlerhafte Messwerte

Das Verbindungskabel von Lichtquelle und Empfänger und das Ethernetkabel sind nicht schleppkettentauglich.

#### 5.2 Lichtquelle und Empfänger

#### 5.2.1 Abmessungen

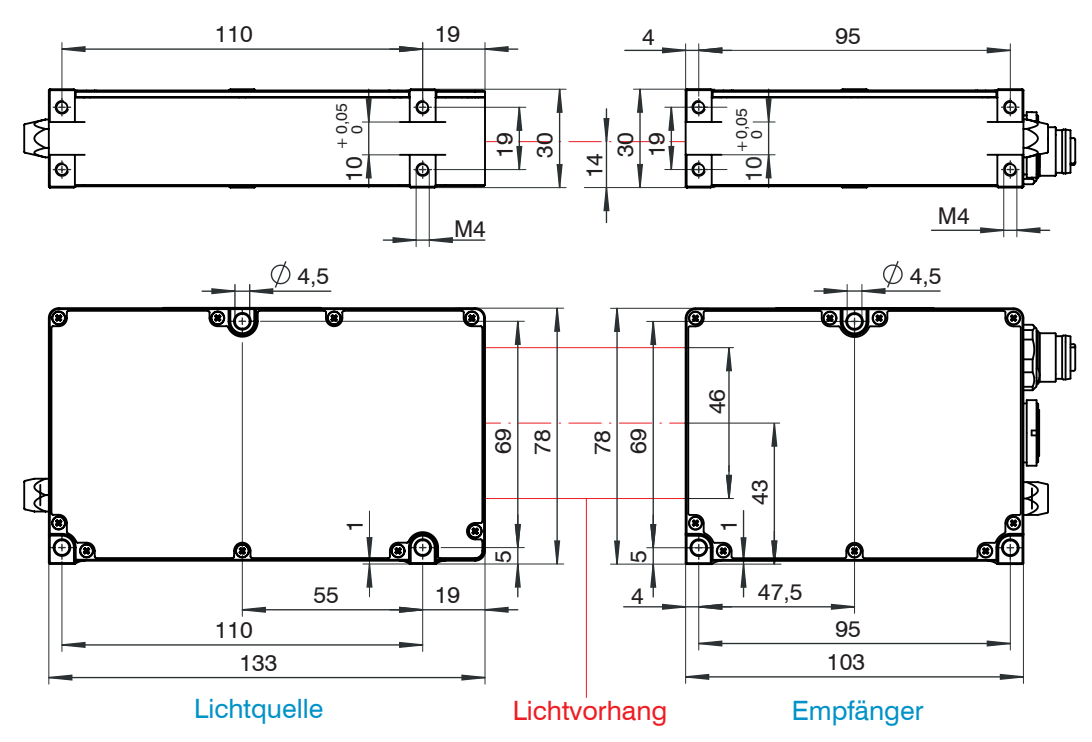

Abb. 7 Maßzeichnung optoCONTROL 2520-46, Abmessungen in mm

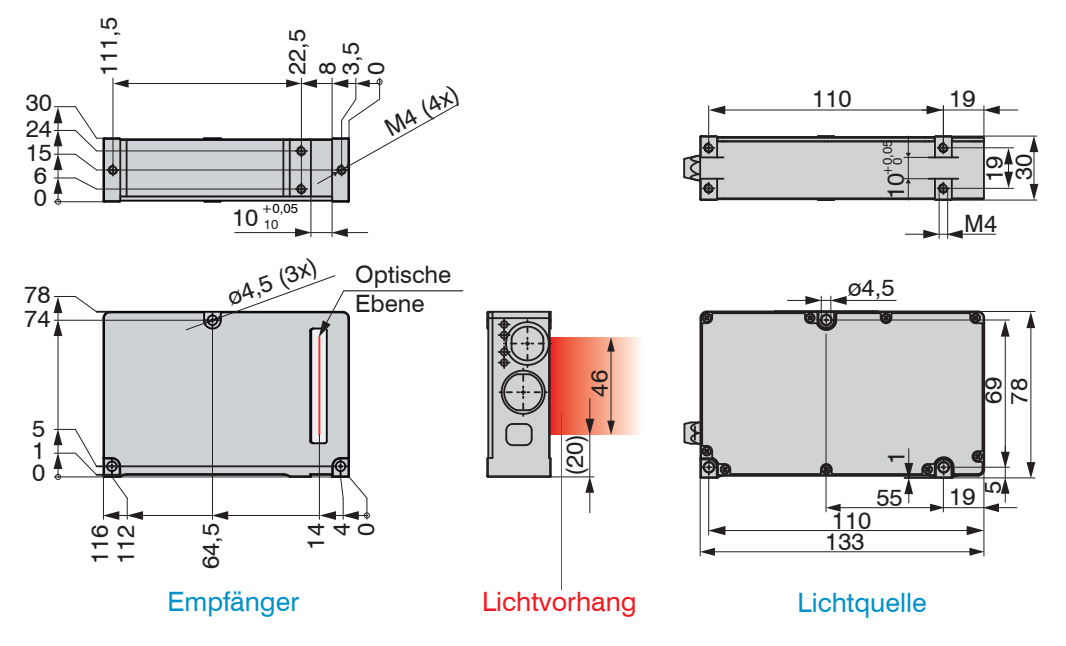

Abb. 8 Maßzeichnung optoCONTROL 2520-46(090), Abmessungen in mm

Die Befestigung von Lichtquelle und Empfänger kann unter Nutzung der jeweils drei Durchgangsbohrungen ø 4,5 mm (Durchsteckverschraubung) erfolgen oder aber bei Nichtverwendung der Montageschiene über die jeweils an den Gehäuseböden befindlichen vier Gewindebohrungen M4, welche eine maximale Einschraubtiefe von 5 mm gewährleisten (Direktverschraubung).

Beachten Sie auch die weiteren Angaben und Hinweise hierzu in den beiden Folgekapiteln!

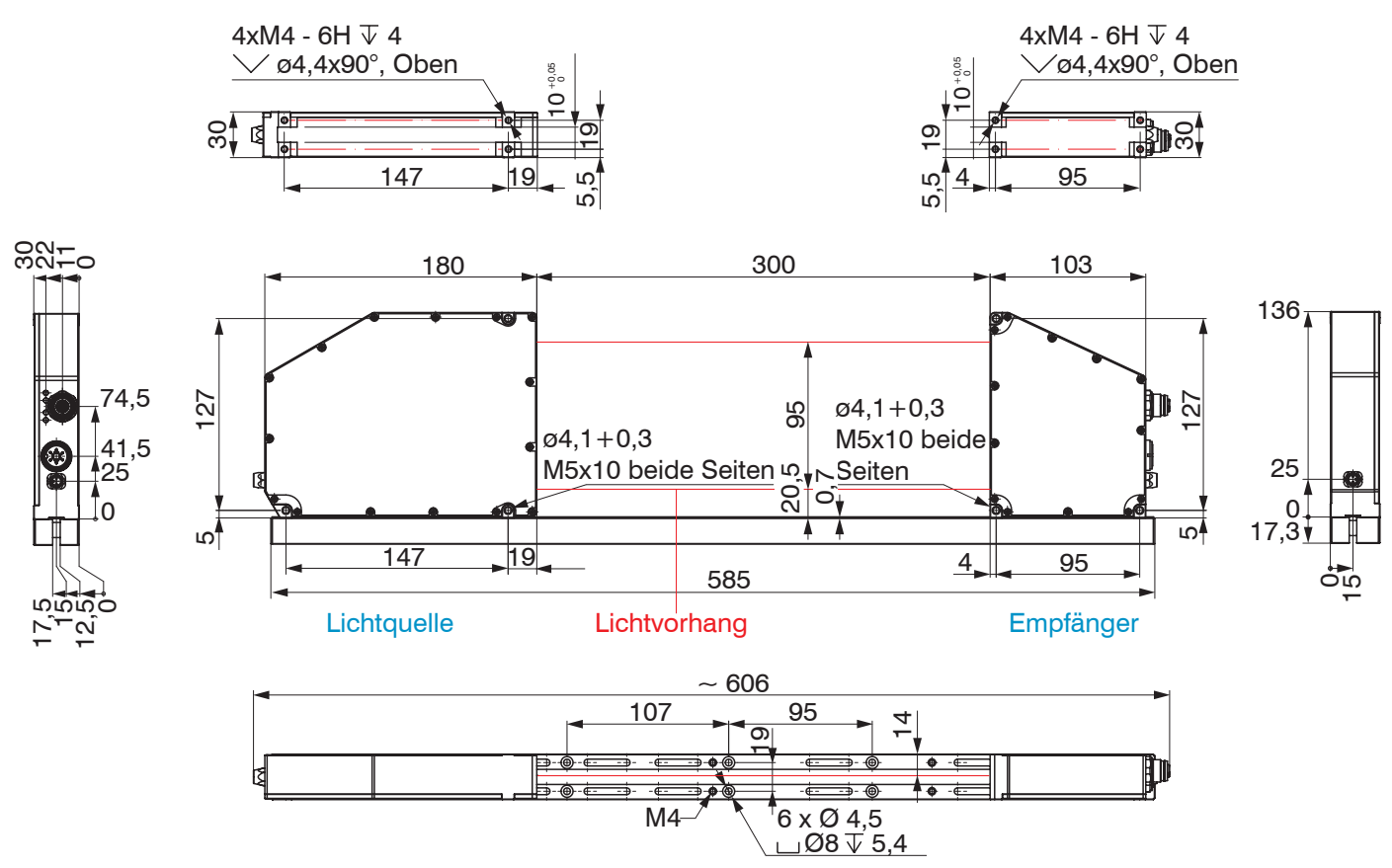

Abb. 9 Maßzeichnung optoCONTROL 2520-95, Abmessungen in mm

1

1

Die Befestigung von Lichtquelle und Empfänger kann unter Nutzung der jeweils drei Durchgangsbohrungen ø 4,1 + 0,3 mm (Durchsteckverschraubung) bzw. der beidseitigen Gewindebohrungen M5x10 (Direktverschraubung) erfolgen. An der Montageschiene selbst stehen ebenfalls mehrere, durchgehende Bohrungen ø 4,5 mit Stirnsenkung ø 8 bzw. Gewindebohrungen M4 zur Befestigung/Aufnahme des Messsystems zur Verfügung, siehe Abb. 9.

Wird auf die Montageschiene verzichtet, ist es alternativ möglich, über die jeweils an den Gehhäuseböden befindlichen vier Gewindebohrungen M4, welche eine maximale Einschraubtiefe von 5 mm gewährleisten, die Befestigung vorzunehmen.

Beachten Sie auch die weiteren Angaben und Hinweise hierzu in den beiden Folgekapiteln!

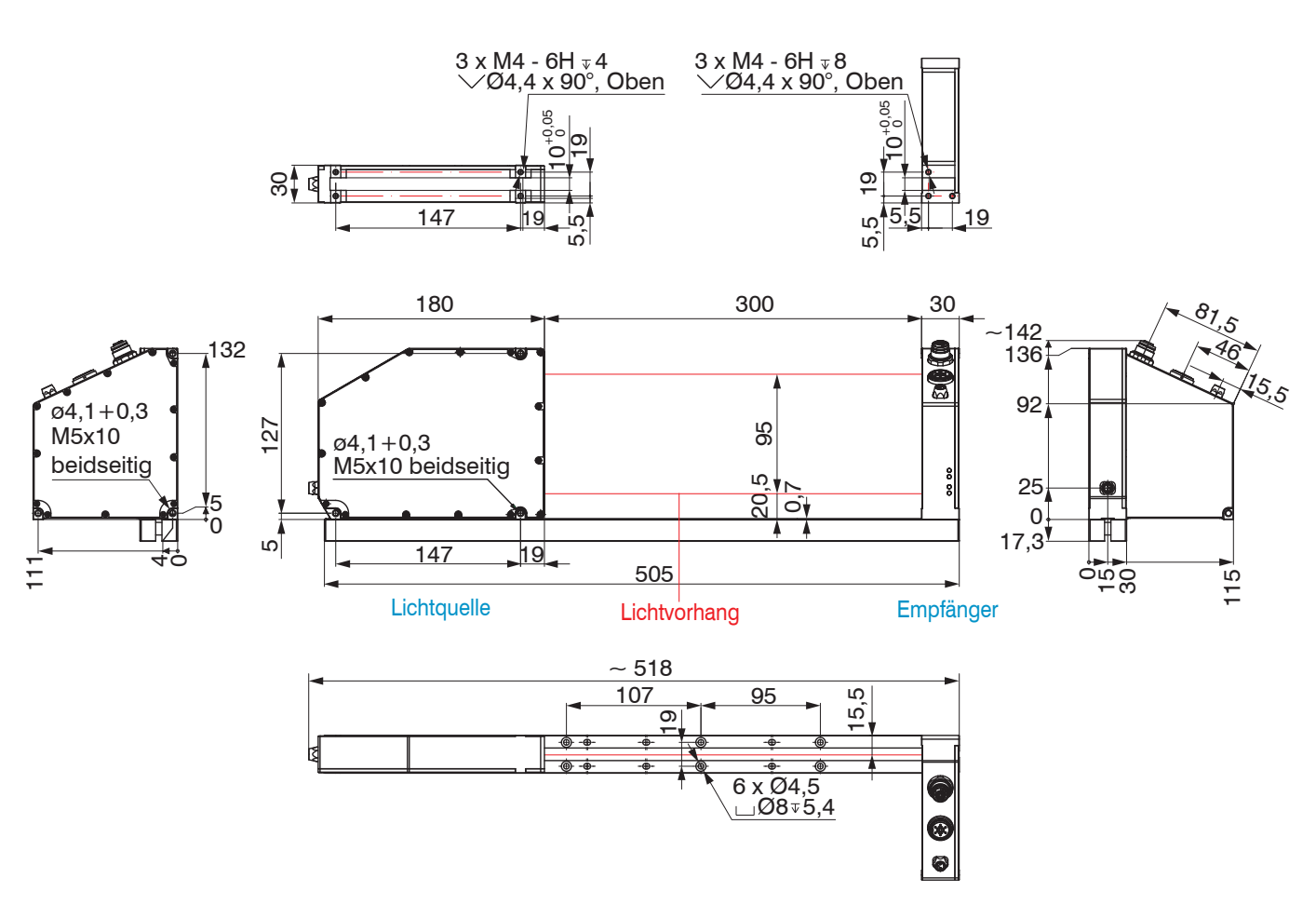

Abb. 10 Maßzeichnung optoCONTROL 2520-95(270), Abmessungen in mm

Das Maß 15,5 mm weicht bei dieser Option ab und ist im Standard 14 mm.

#### 5.2.2 Befestigung auf Montageschiene

Die Sensoreinheit, bestehend aus Lichtquelle, Empfänger und Montageschiene, ist vormontiert, siehe Abb. 11. Die Lichtquelle kann auf der Montageschiene in verschiedenen Abständen zum Empfänger angebracht und beide können mittels Langlöchern verschoben werden.

Der einstellbare Abstand zwischen Lichtquelle und Empfänger beträgt mit Schiene 100 ... 300 mm.

Die Ausrichtung zueinander ist dabei durch die 10 mm breite und 0,7 mm hohe Führung auf der Montageschiene gewährleistet.

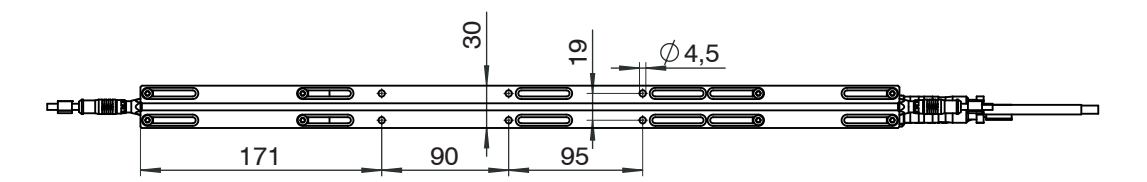

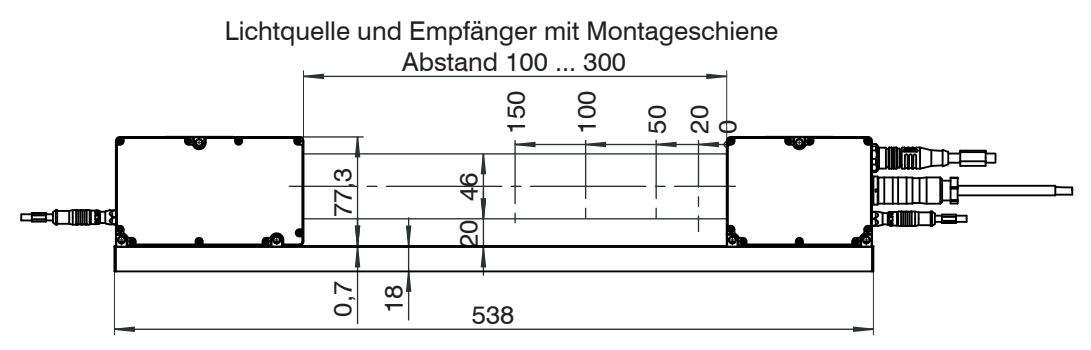

Abb. 11 Lichtquelle und Empfänger optoCONTROL 2520-46 mit Montageschiene, Abmessungen in mm

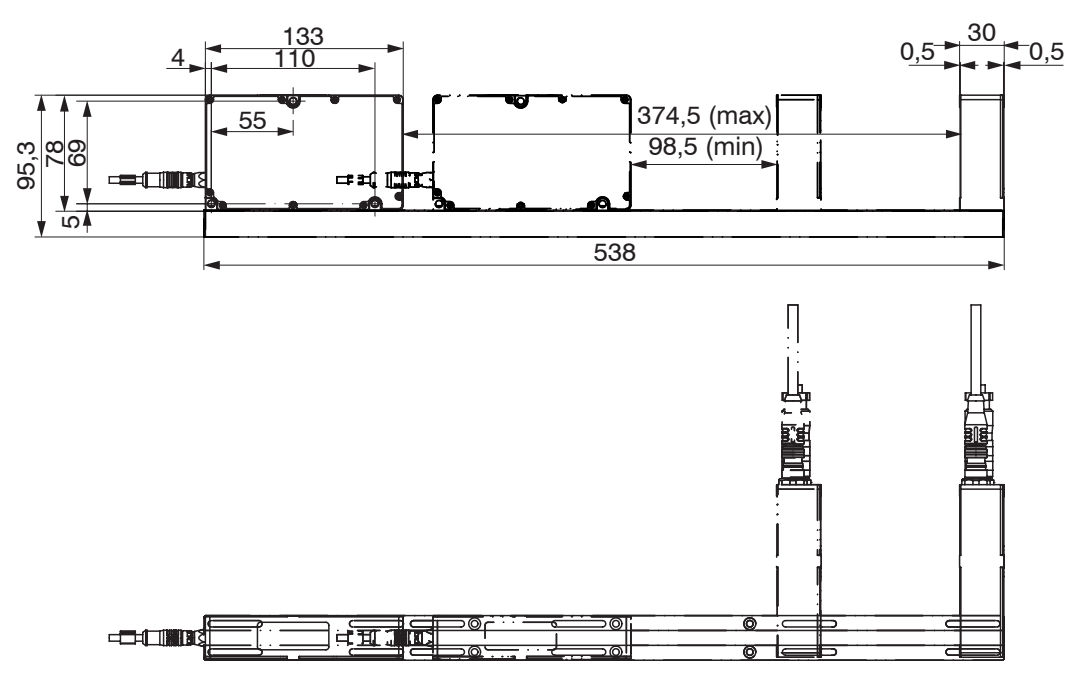

Abb. 12 Lichtquelle und Empfänger optoCONTROL 2520-46(090) mit Montageschiene, Abmessungen in mm

 Die Montageschiene ist so zu befestigen, dass sie dabei nicht gekrümmt bzw. verdrillt wird.

Eine horizontale Messanordnung verringert die Verschmutzung der optischen Fenster und ist deshalb zu bevorzugen.

Die Montagezeichnung des optoCONTROL 2520-95 und der Option optoCONTROL 2520-95(270) für die Befestigung auf der Montageschiene entnehmen Sie bitte den vorangegangenen Zeichnungen, siehe Abb. 9, siehe Abb. 10.

#### 5.2.3 Freie Montage

Generell empfiehlt es sich, die Sensoren zuerst mit angeschraubter Montageschiene zu montieren. Diese kann nach dem Setzen des Systems dann abgenommen werden.

Wenn Lichtquelle und Empfänger ohne die mitgelieferte Montageschiene montiert werden müssen, ist auf die genaue Ausrichtung der Komponenten zueinander zu achten bzw. nach den Flächen, die sonst auf der Montageschiene aufsitzen bzw. seitlich gesehen über die jeweils 3 Flächen der Dome an Lichtquelle und Empfänger.

Werden Abstände größer als dem Standard-Systemabstand von 300 mm (mit Montageschiene), von 2000 mm (ohne Montageschiene) umgesetzt, gelten die in den Technischen Daten angegebenen Linearitätswerte, siehe 3.6, siehe 3.7, nicht mehr als verbindlich. Es muss mit höheren Abweichungen gerechnet werden, welche stets von der Qualität der Ausrichtung/Montage des Systems und dem realisierten Systemabstand abhängig ist.

Bei der freien Montage ist ein größerer Abstand der Lichtquelle zum Empfänger bei reduzierter Linearität möglich. Der maximale Abstand (Freiraum) zwischen Lichtquelle und Empfänger beträgt 2 m.

Die Gewindetiefe in Lichtquelle und Empfänger beträgt jeweils 5 mm. Zum Anschrauben können auch die 3 Durchgangsbohrungen Durchmesser 4,5 mm in beiden Komponenten verwendet werden. Zur Befestigung können Sie die mitgelieferten Befestigungsschrauben verwenden.

Lichtquelle und Empfänger müssen in einer Ebene liegen und dürfen nicht zueinander verkippt sein!

Verwenden Sie zur Ausrichtung von Lichtquelle und Empfänger Anschlagwinkel oder Schienen.

Nach der Montage von Lichtquelle und Empfänger im richtigen Abstand zueinander ist die zentrierte Ausrichtung des Lichtbandes am Empfänger zu kontrollieren und zu justieren. Lockern Sie bei Bedarf die Lichtquelle für eine exakte Positionierung.

Prüfen Sie die mittige Orientierung des Laserlichtes sowohl in horizontaler als auch in vertikaler Richtung.

MICRO-EPSILON Eltrotec GmbH empfiehlt, ein weißes Stück Papier als Projektionsschirm vor den Empfänger zu halten und die Scheibe zur Hälfte abzudecken, siehe Abb. 13. Zur Orientierung kann das eingeklebte Fenster dienen. Das Lichtband muss dieses symmetrisch beleuchten.

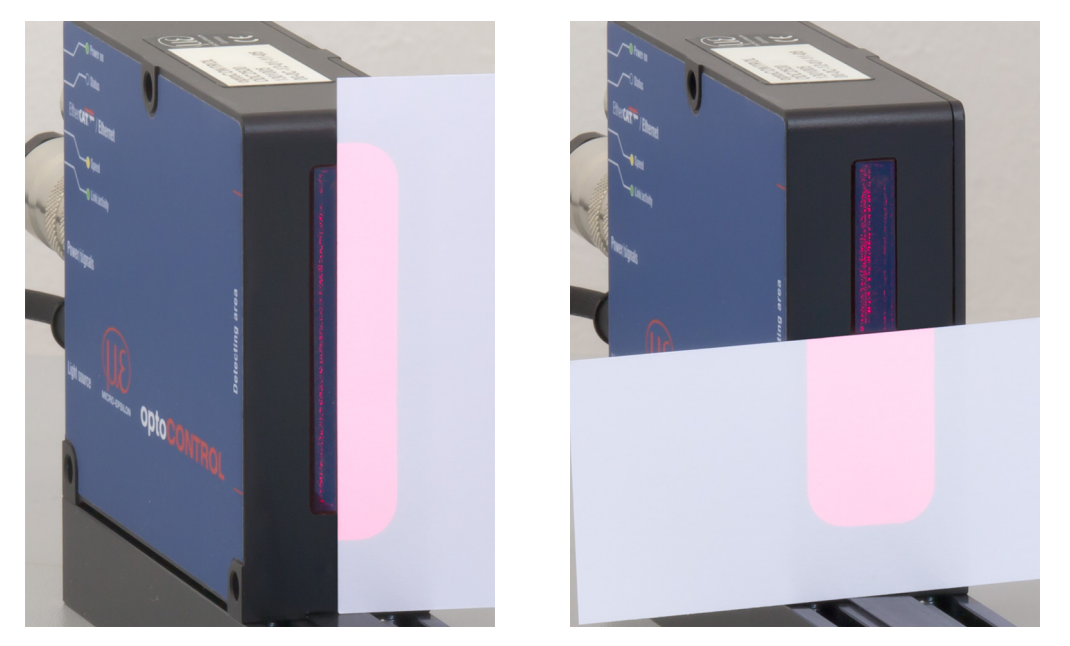

Abb. 13 Justagekontrolle mit Projektionsschirm (Papier) vor dem Empfänger, links vertikale und rechts horizontale Orientierung

- Das Laserlicht muss mittig auf das Eintrittsfenster des Empfängers treffen.
   Je größer der Abstand zwischen Lichtquelle und Empfänger ist, desto genauer
- muss ausgerichtet werden!

#### 5.2.4 Kalibrierte Messabstände

Der Sensor optoCONTROL 2520 ist auf 4 verschiedene Messabstände (Abstand zwischen Messobjekt und Empfänger) kalibriert:

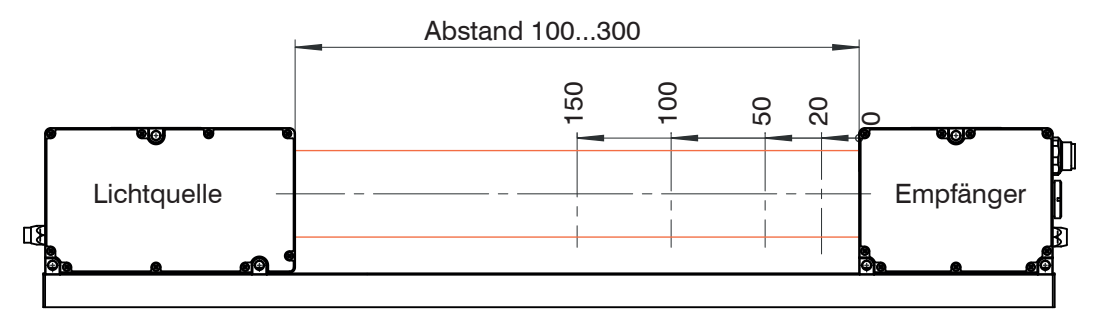

Abb. 14 Kalibrierte Messabstände ODC 2520, Beispiel optoCONTROL 2520-46

Die kalibrierten Messabstände gelten für den optoCONTROL 2520-46, die Option opto-CONTROL 2520-46(090), den optoCONTROL 2520-95 und die Option optoCONTROL 2520-95(270):

20 mm (Standardeinstellung), 50 mm, 100 mm, 150 mm

Für genaue Messergebnisse sollte sich das Messobjekt möglichst in einem dieser Abstände befinden.

Wenn sich der Messabstand während der Messung sehr verändert, oder die zu messende Kante eine große Dicke parallel zum Laserstrahl hat, kann ein größerer Linearitätsfehler auftreten.

Der Abstand zwischen Messobjekt und Empfänger kann über das Webinterface eingestellt werden. Wählen Sie ggf. den am nächsten liegenden Abstand.

### 5.3 Elektrische Anschlüsse

### 5.3.1 Empfänger

| Detecting area | Ethernet/<br>EtherCAT | Anbindung an PC oder SPS                                                                                  |
|----------------|-----------------------|----------------------------------------------------------------------------------------------------|
|                | Power/<br>signals     | Versorgung, Schaltausgänge, Null-<br>setzen/Mastern, Synchronisation/<br>Triggerung, RS422, Analogausgang |
|                | Light<br>source       | Versorgung Lichtquelle (Laser)                                                                            |

Abb. 15 Buchsenanordnung am ODC 2520-46, Empfänger

|                         | Ethernet/<br>EtherCAT | Anbindung an PC oder SPS                                                                                  |
|-------------------------|-----------------------|----------------------------------------------------------------------------------------------------|
| E ElserCarter / Ellerat | Power/<br>signals     | Versorgung, Schaltausgänge, Null-<br>setzen/Mastern, Synchronisation/<br>Triggerung, RS422, Analogausgang |
|                         | Light<br>source       | Versorgung Lichtquelle (Laser)                                                                            |

Abb. 16 Buchsenanordnung am ODC 2520-95, Empfänger

Auf den Etiketten des Empfängers sind die Anschlussbuchsen markiert und bezeichnet.

Beim Betrieb ohne Ethernet / EtherCAT Kabel ist das Stecken der Schutzkappe für den M12 Stecker zum Erreichen des IP-Schutzgrades erforderlich!

#### 5.3.2 Lichtquelle

Die Lichtquelle wird vom Empfänger versorgt.

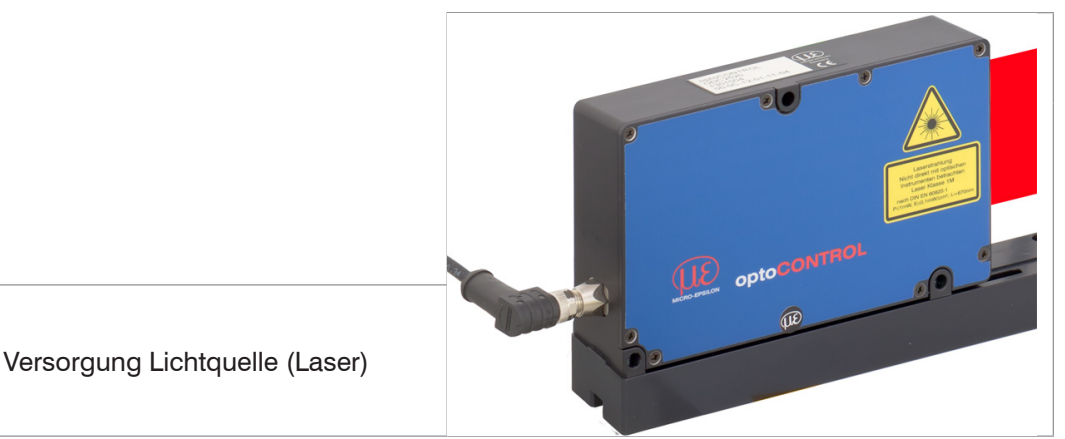

Abb. 17 Buchse am ODC 2520-46, Lichtquelle

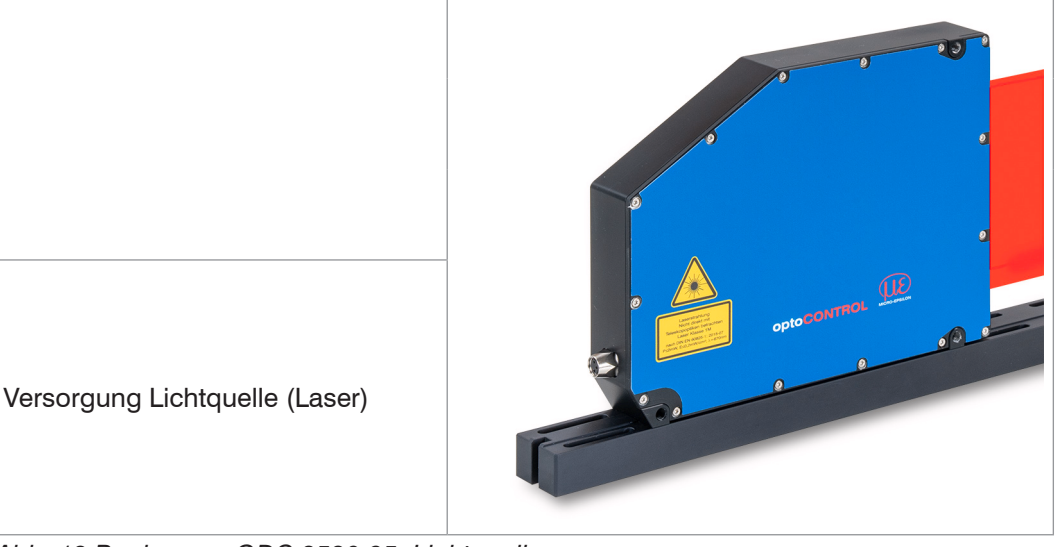

Abb. 18 Buchse am ODC 2520-95, Lichtquelle

- Verbinden Sie Lichtquelle und Empfänger, Buchse Light source, vor dem Einschalten der Stromversorgung miteinander.
- · Verwenden Sie nur das Verbindungskabel CE2520-x oder CE2520/90-x von MICRO-EPSILON Eltrotec GmbH, Kabellänge x = 1, 2 oder 5 m.

Zur Verbindung der Lichtquelle mit dem Empfänger gibt es je nach Bestellung unterschiedlich lange dreipolige Verbindungskabel, jeweils wahlweise mit geraden (CE2520-x) oder gewinkelten Steckern (CE2520/90-x).

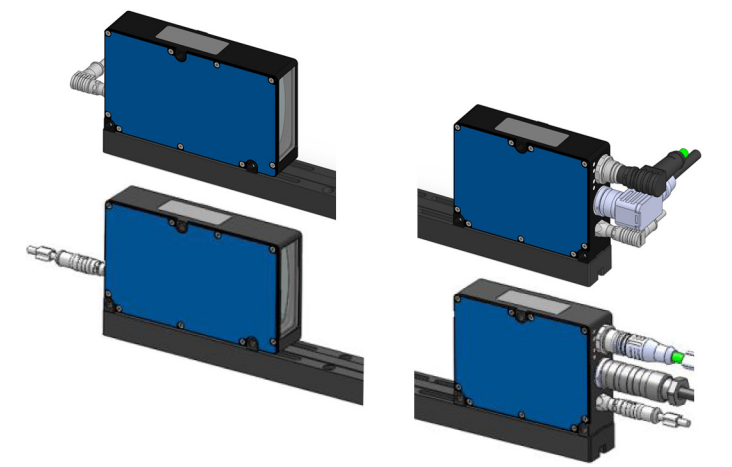

Abb. 19 Anschlusskabel am ODC 2520<sup>1</sup> mit geraden oder abgewinkelten Steckern

1) Beispiel optoCONTROL 2520-46

### 5.3.3 Anschlussmöglichkeiten

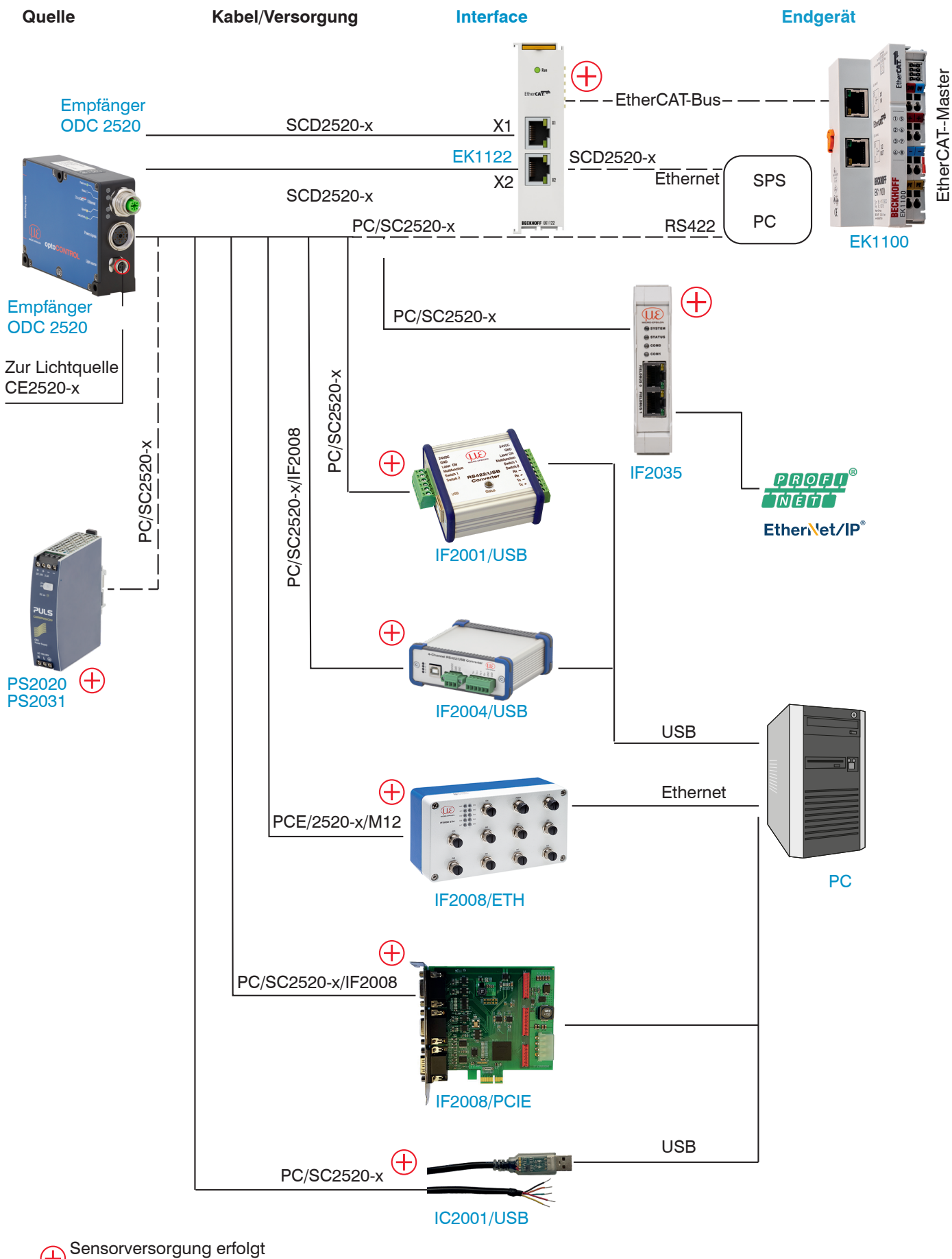

durch Peripheriegerät.

Abb. 20 Anschlussbeispiele am ODC 2520-46

Für das Messsystem optoCONTROL 2520-95 gelten die gleichen Anschlussmöglichkeiten; An der 14-poligen Buchse Power / signals lassen sich die verschiedenen Peripheriegeräte, siehe Abb. 20, mit den dargestellten Anschlusskabeln anschließen. Die Geräte PCI-Interfacekarte IF2008/PCIE, 4-fach-Konverter IF2004/USB liefern auch die Versorgungsspannung (24 V DC) des Sensors über das passende Anschlusskabel.

| Peripheriegerät              | Sensor-Kanäle | Schnittstelle            |
|------------------------------|---------------|--------------------------|
| IF2001/USB                   | ein           |                          |
| IF2004/USB                   | vier          | PS400                    |
| IF2008/PCIE (Interfacekarte) | vier          | N3422                    |
| IF2008/ETH                   | acht          |                          |
| IF2035/xxx                   | ein           | RS422/EtherNet/IP/PNET   |
| Ethernet (Netzwerk, PC)      | beliebig      | Ethernet                 |
| EtherCAT (Master)            | beliebig      | EtherCAT                 |
| SPS, Ampel, Auswerfer o.ä.   |               | Schaltausgänge (Out 1/2) |
| Schalter, Taster, SPS, o.ä.  |               | Schalteingang (In)       |
| AD-Wandler, SPS,             |               | Analogausgang (Spannung) |
| Hochohmiges Display o.ä.     |               | (opullidig)              |

Abb. 21 Max. Sensorkanäle an den Peripheriegeräten

### 5.3.4 Versorgung, Ein-/Ausgänge, RS422

Über die 14-pol. Buchse am Empfänger erfolgt die Versorgung und die Ein-/Ausgabe am Sensor.

| Signal          | Beschreibung                                        | Bemerkungen                                                                                                    | Farbe am Kabel<br>PC/SC2520-3 | Pin     |
|-----------------|-----------------------------------------------------|----------------------------------------------------------------------------------------------------|-------------------------------|---------|
| +24 V DC        | Versorgungsspannung                                 | 11 30 VDC, $I_{\rm max}$ < 200 mA bei 24 VDC $^3$                                                                                     | Rot                           | E       |
| GND             | Versorgungsspannungs-<br>masse                      | Bezugsmasse für Power, Out, In, Sync, RS422                                                                                           | Schwarz                       | R       |
| Out 1           | Schaltausgang 1                                     | Fehler oder Grenzwerte,<br>nicht galvanisch getrennt, 24V-Logik (HTL),<br>$I_{max} = 0,1 \text{ A}, V_{max} = 30 \text{ V}$           | Blau                          | Ρ       |
| Out 2           | Schaltausgang 2                                     | Sättigungsspannung bei I <sub>max</sub> = 0,1 A:<br>Low < 2,5 V (Ausgang - GND),<br>High < 2,5 V (Ausgang - Versorgungsspan-<br>nung) | Rosa                          | 0       |
| In              | Nullsetzen/Mastern bzw.<br>Rücksetzen auf Werksein- | nicht galvanisch getrennt,<br>24V-Logik (HTL),<br>Low-Pegel $\leq$ 3 V,<br>High-Pegel $\geq$ 10 V (max 30 V),                         | Grau/rosa                     | Т       |
|                 | stellangen                                          | Interner Pull-up-Widerstand,<br>offener Eingang wird als High erkannt.                                                                |                               |         |
| Sync<br>In/out  | Synchronisation oder                                | Symmetrisch, RS422-Pegel,<br>Abschlusswiderstand (120 Ohm) und Rich-                                                                  | Weiß/grün                     | U       |
| /Sync<br>In/out | gang                                                | tung über Software schaltbar,<br>nicht galvanisch getrennt                                                                            | Rot/blau                      | L       |
| RX - 422        |                                                     | Schnittstelle BS422, symmetrisch                                                                                                    | Braun                         | М       |
| /RX - 422       |                                                     | RX intern mit 100 Ohm abgeschlossen,                                                                                                  | Grün                          | A       |
| /TX - 422       | RS422                                               | max. 4 MBaud, Full-Duplex,                                                                                                    | Gelb                          | Ν       |
| TX - 422        |                                                     |                                                                                                    | Grau                          | С       |
| GND-RS422       |                                                     | Potentialausgleich RS422/Sync, wenn keine keine andere galv. Verbindung vorhanden ist.                                                | Violett                       | J       |
| Analog Out      | Spannungsausgang                                    | 0 10 V, nicht galvanisch getrennt,<br>14 Bit D/A, R <sub>i</sub> ca. 50 Ohm,<br>Last: C <sub>i</sub> < 22 nF, R <sub>a</sub> >10 kOhm | Weiß <sup>1</sup>             | S       |
| Analog<br>GND   | Masse Analogausgang                                 | Bezugsmasse für Spannungsausgang                                                                                                    | Innenschirm <sup>1</sup>      | G       |
| PE              | Gesamtaußenschirm                                   | mit PE der Anlage verbinden                                                                                                    | Schwarz <sup>2</sup>          | Gehäuse |

Abb. 22 Anschlussbelegung 14-pol. Rundstecker (Power / signals)

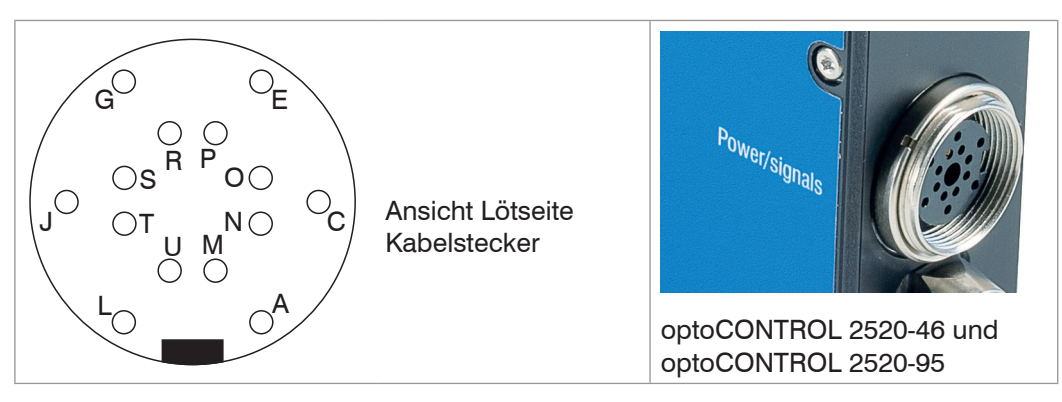

MICRO-EPSILON Eltrotec GmbH empfiehlt das schleppkettentaugliche Multifunktionskabel PC/SC2520-3. Es hat sowohl ein internes Koaxialkabel für den Analogausgang als auch die richtige paarige Verdrillung für die RS422-Schnittstelle und Synchronisation.

- 1) Internes Koaxialkabel für Spannungsausgang in PC/SC2520-3.
- 2) Schrumpfschlauch mit Aderendhülse
- 3) Schaltausgänge offen

#### 5.3.5 Versorgungsspannung

- Versorgungsspannung: 11 ... 30 VDC
- Stromaufnahme: I max < 1 A
- Verwenden Sie die Stromversorgung nur f
  ür Messger
  äte, nicht gleichzeitig f
  ür Antriebe oder 
  ähnliche Impulsst
  örquellen. MICRO-EPSILON Eltrotec GmbH empfiehlt das Netzteil PS2020 oder PS2031.

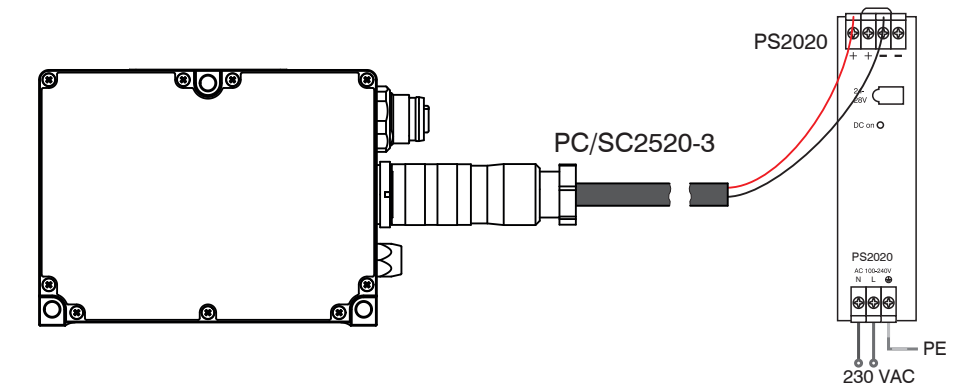

Abb. 24 Anschluss Versorgungsspannung, Beispiel ODC2520-46

Nach Einschalten der Versorgungsspannung leuchtet die LED Power on, siehe 5.4.

#### 5.3.6 Ethernet, EtherCAT

Potentialgetrennte M12-Buchse zur Verbindung des ODC 2520 Empfängers mit einem Ethernet-Netzwerk (PC) oder mit dem Bussystem EtherCAT.

| Pin | Signal |                                                                                               | Power on         |
|-----|--------|-----------------------------------------------------------------------------------------------|------------------|
| 1   | TX+    | 3                                                                                             | EtherCAT / Ether |
| 2   | RX+    |                                                                                               | Speed            |
| 3   | TX-    |                                                                                               |                  |
| 4   | RX-    | 4-pol. Einbaubuchse,<br>Ansicht Steckseite<br>bzw.<br>4-pol. Kabelstecker<br>Ansicht Lötseite |                  |

Abb. 25 Ethernet/EtherCAT-Buchse, optoCONTROL 2520-46 und 2520-95

MICRO-EPSILON Eltrotec GmbH empfiehlt das Ethernetkabel SCD2520-3, siehe 4.2.

Beim Betrieb ohne Ethernet / EtherCAT Kabel ist das Stecken der Schutzkappe für den M12 Stecker zum Erreichen des IP-Schutzgrades erforderlich!

#### 5.3.7 Beschaltung Schalteingang

Der Schalteingang IN kann wie folgt beschaltet werden.

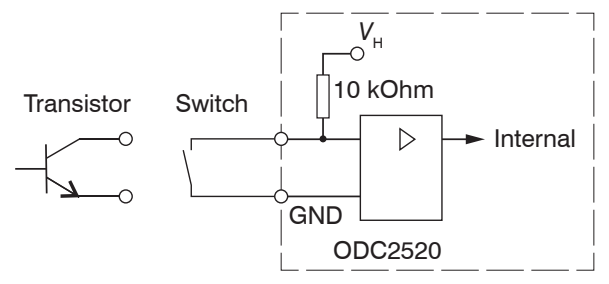

| Abb. | 26 | Beschaltung | des | Schalteingangs | (schematisch | ) |
|------|----|-------------|-----|----------------|--------------|---|
|      |    |             |     | 0 0            |              |   |

| Signal              | Beschre                                             | bung Bemerkungen                    |                                                                                                    | Bemerkungen |                                                 | Farbe am Kabel<br>PC/SC2520-3               | Pin              |
|---------------------|-----------------------------------------------------|-------------------------------------|----------------------------------------------------------------------------------------------------|-------------|-------------------------------------------------|---------------------------------------------|------------------|
| In                  | Nullsetze<br>Mastern<br>Rücksetz<br>Werkseir<br>gen | en/<br>bzw.<br>zen auf<br>nstellun- | nicht galvanisch getrennt,<br>24V-Logik (HTL), Low-Pegel ≤ 3 V,<br>High-Pegel ≥ 10 V (max 30 V),<br>Interner Pull-up-Widerstand,<br>offener Eingang wird als High<br>erkannt. |             | grau/rosa                                       | Т                                           |                  |
| Schalte<br>ein offe | eingang is<br>ner Einga                             | t nicht ga<br>ng wird a             | alvanisch getrennt,<br>als High erkannt.                                                                                                    |             | Dieser Eingan<br>mit GND verbu<br>Vorgänge aus: | g, für entsprechend<br>Inden, löst verschie | de Zeit<br>edene |
| 24V-Lo              | gik (HTL)                                           |                                     |                                                                                                    |             | Zeit < 2 s                                      | Mastern<br>Statistik rücksetz               | zen              |
| Low-Pe              | gel                                                 | ≤ 3 V                               |                                                                                                    |             | Zeit 2 s bis 5 s                                | Mastern rücksetz<br>Statistik rücksetz      | zen<br>zen       |
| High-Pe             | egel                                                | $\geq$ 10 V                         | (max 30 V)                                                                                                    |             | Zeit > 10 s                                     | Rücksetzen auf<br>einstellung               | Werks-           |

• Für das Rücksetzen auf Werkseinstellung mit dem Schalteingang ist die Benutzerebene Experte erforderlich.

#### 5.3.8 Beschaltung der Schaltausgänge

Die beiden Schaltausgänge Out1/Out2 können wie folgt beschaltet werden:

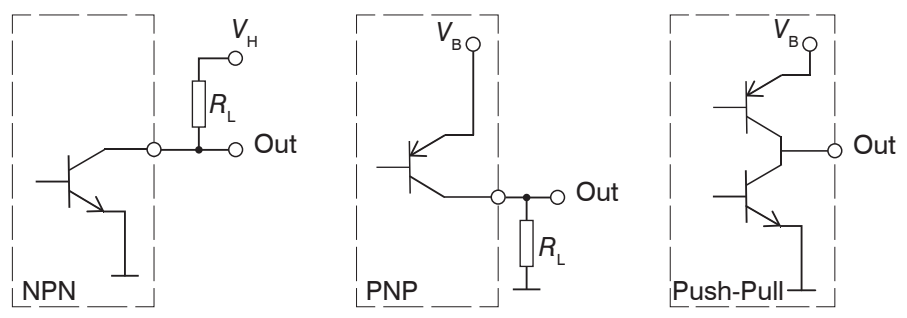

Abb. 27 Beschaltung der Schaltausgänge (schematisch)

Das Schaltverhalten (NPN, PNP, Push-Pull) ist programmierbar, siehe Kap. 7.6.4.

Der NPN-Ausgang ist z.B. geeignet für die Anpassung an eine TTL-Logik mit einer Hilfsspannung V $_{\rm H}=5$  V.

Die Schaltausgänge sind geschützt gegen Verpolung, Überlastung (< 150 mA), Übertemperatur und besitzen eine integrierte Freilaufdiode für induktive Lasten.

| Signal | Beschreibung    | Bemerkungen                                                                                                    | Farbe am Kabel<br>PC/SC2520-3 | Pin |
|--------|-----------------|----------------------------------------------------------------------------------------------------|-------------------------------|-----|
| Out 1  | Schaltausgang 1 | Fehler oder Grenzwerte,<br>nicht galvanisch getrennt, 24V-Logik<br>(HTL), $I_{max} = 0,1 \text{ A}, V_{max} = 30 \text{ V}$    | blau                          | Ρ   |
| Out 2  | Schaltausgang 2 | Sattigungsspannung bei $T_{max} = 0,1$ A:<br>Low < 2,5 V (Ausgang - GND),<br>High < 2,5 V (Ausgang - Versor-<br>gungsspannung) | rosa                          | 0   |

| LED           | Farbe                                                                                                    | Bedeutung                                            | Anordnung               |
|---------------|----------------------------------------------------------------------------------------------------|------------------------------------------------------|-------------------------|
| Dower on      | Grün                                                                                                    | Versorgungsspannung ein                              |                         |
| Power on      | Gelb                                                                                                    | bei Synchronisationsfehler                           |                         |
|               | Rot blinkend                                                                                                    | Ethernet, Störung                                    | Ph                      |
|               | Gelb                                                                                                    | Laden von Werkseinstel-<br>lungen (Factory settings) | Ethere                  |
| Status        | Grün                                                                                                    | Nullsetzen / Mastern                                 | TAIL C                  |
|               | Bei aktiver EtherCAT-Schnittstelle richtet<br>sich die Bedeutung nach den EtherCAT-<br>Richtlinien, siehe A 6.8. |                                                      | Speed<br>University     |
| Speed         | Gelb                                                                                                    | bei Baudrate 100 Mb                                  |                         |
| Speed         | Aus                                                                                                    | bei Baudrate 10 Mb                                   | optoCONTROL 2520-46 und |
|               | Grün                                                                                                    | bei Link aktiv                                       | optoCONTROL 2520-95     |
| Link/activity | Aus                                                                                                    | bei Link inaktiv                                     |                         |
|               | Blinkend                                                                                                    | bei Netzwerkaktivität                                |                         |

# 5.4 LEDs am Empfänger

### 6. Betrieb

### 6.1 Inbetriebnahme

Verbinden Sie Lichtquelle und Empfänger mit dem Verbindungskabel, siehe 5.3.

Verbinden Sie den Sensor mit einer Spannungsversorgung 24 V DC, siehe 5.3.5.

Schalten Sie die Spannungsversorgung ein.

Nach Einschalten des Sensors folgt die Initialisierung. Nach ca. 10 s ist der Sensor betriebsbereit.

Die Konfiguration ist möglich über die im Sensor integrierten Webseiten, mittels ASCII-Befehlen oder EtherCAT-Objekten. Eine parallele Bedienung über Webbrowser und ASCII-Befehle ist möglich; die letzte Einstellung gilt. MICRO-EPSILON Eltrotec GmbH empfiehlt, den Sensor über die integrierte Webseite einzustellen, siehe 6.2.

Lassen Sie den Sensor für genaue Messungen etwa 30 min warmlaufen.

### 6.2 Bedienung mittels Ethernet

#### 6.2.1 Voraussetzungen

Im optoCONTROL 2520 werden dynamische Webseiten erzeugt, die die aktuellen Einstellungen des optoCONTROL 2520 und der Peripherie enthalten. Die Bedienung ist nur so lange möglich, wie eine Ethernet-Verbindung zum optoCONTROL 2520 besteht. Sie benötigen einen Webbrowser (zum Beispiel Mozilla Firefox oder Internet Explorer) auf einem PC mit Netzwerkanschluss. Um eine einfache erste Inbetriebnahme des optoCON-TROL 2520 zu unterstützen, ist das optoCONTROL 2520 auf eine direkte Verbindung eingestellt.

Falls Sie Ihren Browser so eingestellt haben, dass er über einen Proxy-Server ins Internet zugreift, fügen Sie bitte in den Einstellungen des Browsers die IP-Adresse des optoCON-TROL 2520 zu den IP-Adressen hinzu, die nicht über den Proxy-Server geleitet werden sollen. Die MAC-Adresse des Messgerätes finden Sie auf dem Typenschild des opto-CONTROL 2520 und auf dem Kalibrierprotokoll.

Für die grafische Darstellung der Messergebnisse muss im Browser Javascript aktiviert sein.

| <ul> <li>PC mit statischer IP</li> <li>PC mit DHCP</li> <li>Sensor mit dynamischer IP, PC m</li> <li>Verbinden Sie den Sensor mit einem PC durch eine Ethernet-Direktverbindung (LAN). Verwenden Sie dazu das Kabel SCD2520-3 aus der Diebenör.</li> <li>Starten Sie das Programm sensor-<br/>TooL, siehe Abb. 28.</li> <li>Dieses Programm finden Sie online unter https://www.micro-epsilon.de/fileadmin/<br/>download/software/sensorTool.exe.</li> <li>Treffen Sie im Dropdown-Menü Sensor-<br/>typ die Auswahl optoCON-<br/>TROL, im Dropdown-Menü Sensor-<br/>typ die Auswahl optoCON-<br/>Trool, siehe Abb. 28.</li> <li>Treffen Sie im Dropdown-Menü Sensor-<br/>typ die Auswahl optoCON-<br/>Trool, siehe Abb. 28.</li> <li>Treffen Sie auf die Schaltfläche<br/>Konfiguriere Sensor-IP.</li> <li>IP Typ: Statisch</li> <li>IP-Adresse: 169.254.168.1501</li> <li>Subnetzmaske: 255 255 0 0</li> </ul> |                                                                                                    |
|----------------------------------------------------------------------------------------------------|----------------------------------------------------------------------------------------------------|
| <ul> <li>Verbinden Sie den Sensor mit einem PC durch eine Ethernet-Direktverbindung (LAN). Verwenden Sie dazu das Kabel SCD2520-3 aus der Liste aus.</li> <li>Starten Sie das Programm sensor-<br/>TOOL, siehe Abb. 28.</li> <li>Warten Sie, bis Windows<br/>eine Netzwerkverbindung<br/>etabliert hat (Verbindung mit<br/>eingeschränkter Konnekti-<br/>vität).</li> <li>Warten Sie, bis Windows<br/>eine Netzwerkverbindung<br/>etabliert hat (Verbindung mit<br/>eingeschränkter Konnekti-<br/>vität).</li> <li>Starten Sie im Dropdown-Menü Sen-<br/>sorgruppe die Auswahl optoCON-<br/>TROL, im Dropdown-Menü Sensor-<br/>typ die Auswahl optoCONTROL ODC<br/>2520.</li> <li>Klicken Sie auf die Schaltfläche<br/>Konfiguriere Sensor-IP.</li> <li>IP Typ: Statisch</li> <li>IP-Adresse: 169.254.168.1501</li> <li>Subnetzmaske: 255.255.0.0</li> </ul>                                                    | PC mit DHCP                                                                                                    |
| <ul> <li>Starten Sie das Programm sensor-<br/>TOOL, siehe Abb. 28.</li> <li>Dieses Programm finden Sie online unter<br/>https://www.micro-epsilon.de/fileadmin/<br/>download/software/sensorTool.exe.</li> <li>Treffen Sie im Dropdown-Menü Sen-<br/>sorgruppe die Auswahl optoCON-<br/>TROL, im Dropdown-Menü Sensor-<br/>typ die Auswahl optoCONTROL ODC<br/>2520.</li> <li>Klicken Sie auf die Schaltfläche<br/>Konfiguriere Sensor-IP.</li> <li>IP-Adresse: 169.254.168.1501</li> <li>Subpetzmaske: 255 255 0.0</li> <li>Wathen Sie nun den gewünschten<br/>ODC2520 aus der Liste aus.</li> <li>Klicken Sie auf die Schaltfläche<br/>Konfiguriere Sensor-IP.</li> <li>IP-Adresse: 169.254.168.1501</li> <li>Subpetzmaske: 255 255 0.0</li> </ul>                                                                                                    | r mit einem<br>et-Direktver-<br>en Sie dazu                                                                                                    |
| <ul> <li>Gateway: 169.254.1.1</li> <li>Klicken Sie auf die Schaltfläche An-<br/>wenden, um die Änderungen an den<br/>ODC2520 zu übertragen.</li> <li>Klicken Sie auf die Schaltfläche öff-<br/>ne Webseite, um die Webseite des<br/>Sensors in Ihrem Standardbrowser<br/>anzuzeigen. Alternativ ändern Sie<br/>die IP Firstellungen entsprechend</li> <li>Klicken Sie auf die Schaltfläche öff-<br/>ne Webseite, um die Webseite des<br/>Sensors in Ihrem Standardbrowser<br/>anzuzeigen. Alternativ ändern Sie</li> </ul>                                                                                                    | <ul> <li>DHCP ein /<br/>IT-Abteilung.</li> <li>em DHCP-<br/>ien Sie mit<br/>abfragen.</li> <li>insorTOOL,</li> <li>Menü Sen-<br/>optoCON-<br/>ü Sensor-<br/>inTROL ODC</li> <li>fläche <a href="mailto:figue">figue:<br/>fläche <a href="mailto:figue">figue:<br/>fläche <a href="mailto:figue">figue:<br/>fläche <a href="mailto:figue">figue:<br/>fläche <a href="mailto:figue:&lt;br&gt;fläche &lt;a href=" mailto:figue:<br="">fläche <a href="mailto:figue:&lt;br&gt;fläche &lt;a href=" mailto:figue:<br="">flache </a></a></a></a></a></a></a></a></a></a></a></a></a></a></a></a></a></a></a></a></a></a></a></a></a></a></a></a></a></a></a></a></li> </ul> |

Im Webbrowser erscheinen nun interaktive Webseiten zur Einstellung von Sensor und Peripherie. 1) Setzt voraus, dass die LAN-Verbindung am PC z.B. folgende IP-Adresse benutzt: 169.254.168.1.

|                                                                                                    |             |                                                                                                    | SensorTOOL Deutsch   |
|----------------------------------------------------------------------------------------------------|-------------|----------------------------------------------------------------------------------------------------|----------------------|
| Verbindungen                                                                                                    | • <         | Suchergebnisse                                                                                          | e (1)                |
| Sensorgruppe optoCONTROL Sensortyp optoCONTROL ODC2520 Scanoptionen Suche auf Schnittstellen Schnelle Suche R5485 Aktiviere Logging Einzel-Sensor DAQ Modus Lade Sensor-Protokoll | ×<br>×<br>0 | optoCONTROL ODC2520 @ IP 169.254.168.150 Parameter Sensortyp: ODC2520 Seriennummer Controller: 02006503 | Ansicht Rohparameter |

Abb. 28 Hilfsprogramm sensorTOOL zur Sensorsuche

optoCONTROL 2520

#### 6.2.2 Zugriff über Ethernet

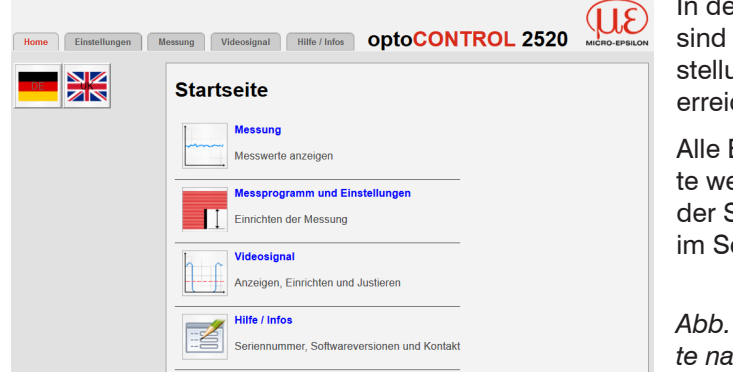

In der oberen Navigationsleiste sind weitere Funktionen (Einstellungen, Videosignal usw.) erreichbar.

Alle Einstellungen in der Webseite werden sofort, nach Drücken der Schaltfläche Übernehmen, im Sensor ausgeführt.

Abb. 29 Erste interaktive Webseite nach Aufruf der IP-Adresse

Die parallele Bedienung über Webbrowser und ASCII-Befehle ist möglich; die letzte Einstellung gilt. Vergessen Sie nicht zu speichern.

Das Aussehen der Webseiten kann sich abhängig von den Funktionen und der Peripherie ändern. Jede Seite enthält Beschreibungen der Parameter und damit Tipps zum Konfigurieren des optoCONTROL 2520.

#### 6.2.3 Messwertdarstellung mit Ethernet (Webbrowser)

Die Steuerung und Darstellung des Diagramms wird in den Browser geladen und läuft dort autonom, während der optoCONTROL 2520 unabhängig davon weiter arbeitet und Messwerte liefert.

- Starten Sie die Messwert-Darstellung (Messung) in der horizontalen Navigationsleiste.
- Wenn Sie die Diagrammdarstellung in einem separaten Tab oder Fenster des Browsers laufen lassen, müssen Sie die Darstellung nicht jedes Mal neu starten.
- Klicken Sie auf die Schaltfläche Start, sollte die Messung bzw. die Anzeige der Messergebnisse nicht automatisch starten.

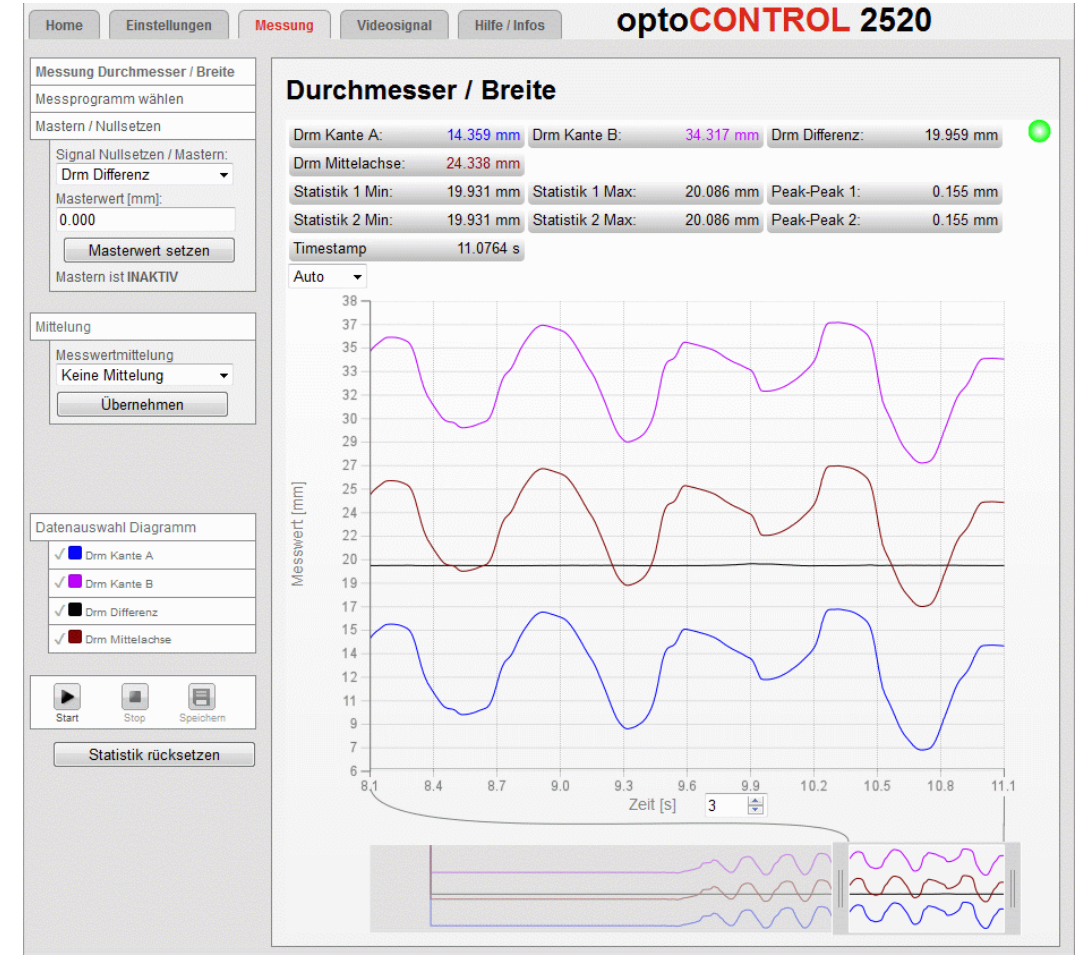

optoCONTROL 2520

Abb. 30 Darstellung der Messergebnisse, Programm Durchmesser/Breite

### 6.3 Videosignal

### 6.3.1 Hellabgleich

Der Hellabgleich ist einmal nach der Montage durchzuführen. Bei verändertem Fremdlicht und hohen Genauigkeitsanforderungen ist eine häufigere Wiederholung empfehlenswert. Der Hellabgleich sorgt für eine passende Laserleistung, eine gute Fremdlichtkorrektur als Basis für genaue Messungen und ein relativ gleichmäßiges hellkorrigiertes Signal.

Zur Erfassung des Hellsignals benötigt der Sensor eine Warmlaufzeit von ca. 30 min.

- Beim Hellabgleich darf sich kein Objekt zwischen Lichtquelle und Empfänger befin-
- den. Ist dies nicht möglich, ist vor dem Hellabgleich eine geeignete Maskierung des Auswertebereiches erforderlich, siehe 7.13. Der Hellabgleich ist nur aus der Webseite Videosignal erreichbar.
- Betätigen Sie die Schaltfläche Hellabgleich starten in der Webseite Videosignal > Hellabgleich.

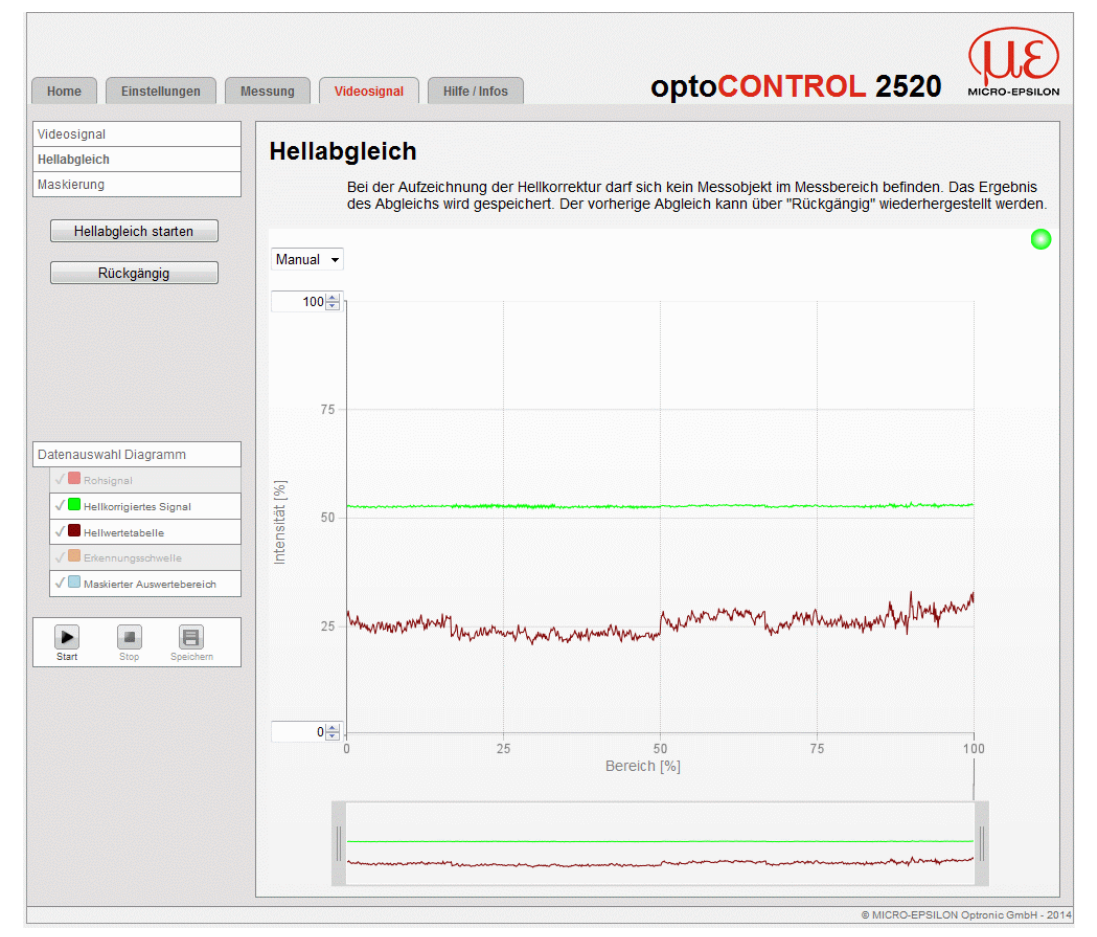

Abb. 31 Webseite Hellabgleich

Nach Ende des Hellabgleichs ergibt das korrigierte Signal (grün) eine gerade Linie. Zugleich wird die Schaltfläche Rückgängig freigegeben. Das Ergebnis des Abgleichs wird gespeichert. Der vorherige Abgleich kann über Rückgängig wiederhergestellt werden.
#### 6.3.2 Videosignal, Kantenerkennung

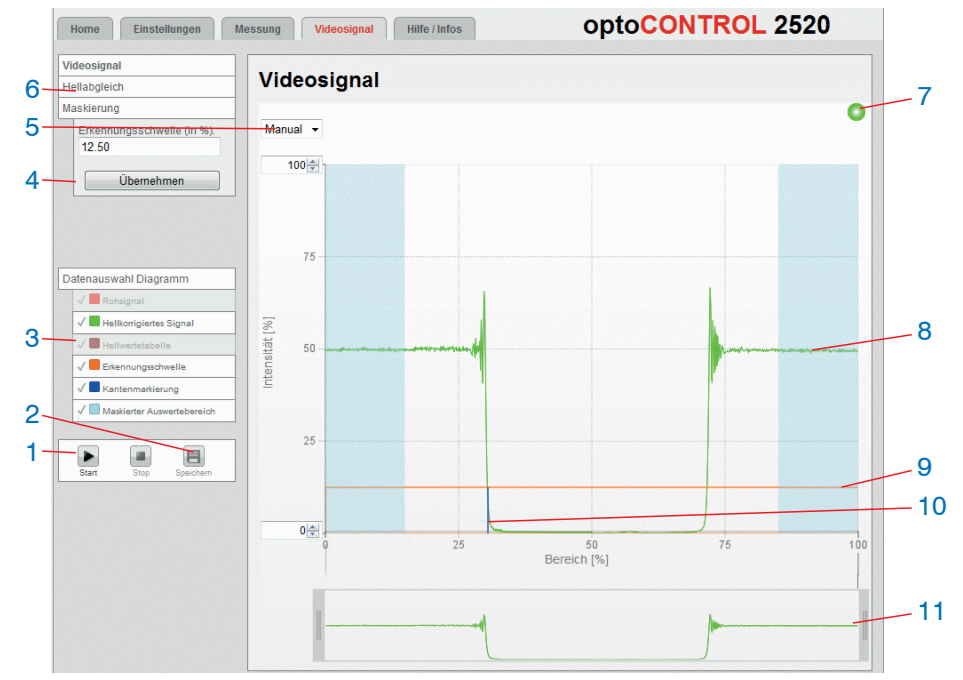

Klicken Sie auf den Tab Videosignal in der oberen Navigationsleiste.

Abb. 32 Webseite Videosignal

Die Webseite Videosignal beinhaltet folgende Funktionen:

- <sup>1</sup> Videosignalmessung mit der Schaltfläche Start (unten links) starten, anhalten mit Stop.
- 2 Mit der Schaltfläche Speichern können die angezeigten Messkurven im Format CSV (Zeitstempel und Messwerte) gespeichert werden. Dabei öffnet sich der Windows-Auswahldialog für Dateiname und Speicherort.
- 3 Im linken Fenster können die darzustellenden Videokurven während oder nach der Messung hinzu- oder abgeschaltet werden:
  - Rohsignal (unkorrigiertes CCD-Signal, rot),
  - Hellkorrigiertes Signal (grün)
  - Hellwerttabelle (nach Hellabgleich erzeugte Tabelle, braun),
  - Erkennungsschwelle (orange).
  - Kantenmarkierung
  - Maskierter Auswertebereich
- 4 Im linken Fenster kann die Erkennungsschwelle (in %) geändert werden. Sie können gegebenenfalls die Erkennungsschwelle erhöhen, um ein transparentes Messobjekt bei reduzierter Linearität zu messen. Bitte möglichst nicht ändern. Mit Übernehmen wird der Wert übernommen.
- 5 Für die Skalierung der Intensitätsachse (Y-Achse) der Grafik ist Auto (= Autoskalierung) oder Manual (= manuelle Einstellung) möglich.
- 6 Aus der Seite Videosignal heraus können Sie die Funktionen Hellabgleich und Maskierung direkt starten.
- 7 Status-Anzeige:
  - grün: OK, Datenübertragung aktiv
  - gelb: Diagramm gestoppt
  - rot: Verbindung zum Sensor gestört
- 8 Das (Hell-)korrigierte Videosignal der Empfängerzeile wird im rechten Diagramm dargestellt. Links ist der Zeilenanfang (0) in Schienennähe und rechts das obere Zeilenende (100), siehe Abb. 7.
- 9 Die Erkennungsschwelle ist eine horizontale Gerade und entsprechend dem vorgewählten Wert. Für eine Messung sollte mindestens ein Übergang von Hell zu Dunkel oder umgekehrt im korrigierten Videosignal sichtbar sein, welcher die horizontale Erkennungsschwelle schneidet.

- 10 Die für das gewählte Messprogramm relevanten Kanten werden mit einem dem Segment entsprechenden farbigen Senkrechtstrich markiert. So lassen sich die jeweiligen Segmentkanten im Videosignal erkennen, siehe Abb. 33.
- 11 Skalierung der X-Achse: Das oben dargestellte Diagramm kann mit den beiden Slidern rechts und links im unteren Gesamtsignal vergrößert (gezoomt) werden. Mit der Maus in der Mitte des Zoomfensters (Pfeilkreuz) kann dieses auch seitlich verschoben werden.

Die nachfolgende Messung wurde mit dem Programm Beliebige Segmente durchgeführt, siehe 7.2. Zusammen mit der Maskierungsfunktion, siehe 7.13 und der Segmentdefinition, siehe 7.2.2, können gezielt Bereiche eines Messobjektes für die Auswertung ausgewählt werden. Dabei kann sich ein Segment über mehrere Kanten ausdehnen; die farbliche Hervorhebung der Kanten ermöglicht eine rasche Zuordnung der Kanten im Videosignal.

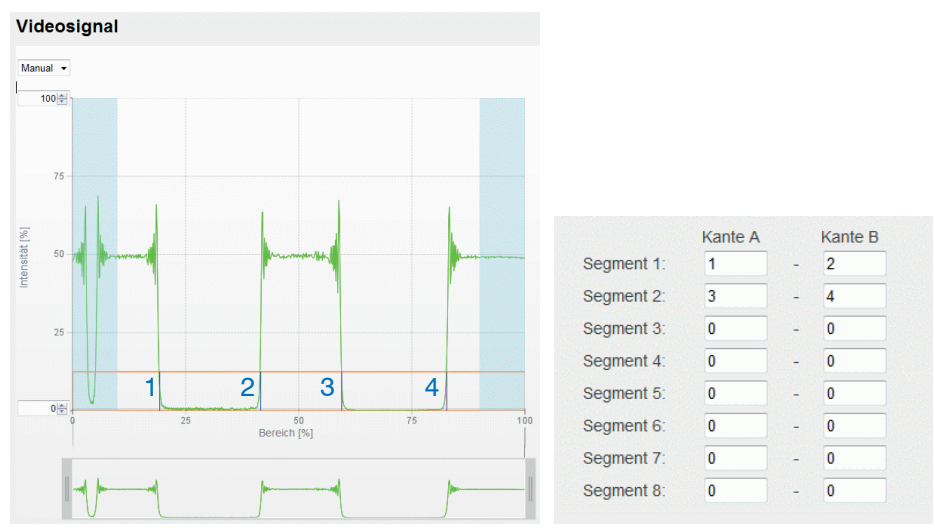

Abb. 33 Videosignal mit definierten Segmenten

# 6.4 Bedienoberfläche, Grundeinstellungen

### 6.4.1 Vorbemerkung

Die nachfolgenden Kapitel beschreiben die nötigen Einstellungen am Sensor, um schnell erste Messergebnisse zu erzielen.

Über die linke Navigationsspalte der Webseiten sind weitere Untermenüs zu erreichen, z. B. Triggerung.

- Nach der Programmierung sind alle Einstellungen in einem Parametersatz dau-
- erhaft zu speichern, damit sie beim nächsten Einschalten des Sensors bzw. bei nächsten Neustarten der Messung wieder zur Verfügung stehen.

Details zu weiteren Einstellungen / Funktionen zur Messsteuerung, wie z. B. Mastern oder Triggerung, sind im Kapitel Erweiterte Einstellungen beschrieben, siehe 7.

#### 6.4.2 Messabstand

Das Messgerät optoCONTROL 2520 wurde für mehrere Abstände kalibriert und die entsprechenden Kalibriertabellen wurden gespeichert.

Für genaue Messergebnisse sollte sich das Messobjekt im gewählten Abstand vom Empfänger befinden. Anderenfalls sollte der nächstliegende Abstand gewählt werden.

Kalibrierte Messabstände: Messobjekt - Empfänger: 20 mm, 50 mm, 100 mm, 150 mm

**Wählen Sie einen kalibrierten Messabstand aus der Liste aus, bestätigen Sie mit** Übernehmen.

Kalibrierte Messabstände zwischen Messobjekt und Empfänger: 20 mm, 50 mm, 100 mm, 150 mm.

| Messung Videosignal Hilfe/Infos opto                                                                                                    |                                                                                                    |
|----------------------------------------------------------------------------------------------------|----------------------------------------------------------------------------------------------------|
| Einstellungen > Messabstand                                                                                                    | Setup speichern                                                                                                    |
| Messabstand                                                                                                    |                                                                                                    |
|                                                                                                    |                                                                                                    |
| Abstand Messobjekt - Empfänger 50 m                                                                                                    | m 💌                                                                                                    |
|                                                                                                    |                                                                                                    |
|                                                                                                    | Ibernehmen                                                                                                    |
|                                                                                                    |                                                                                                    |
|                                                                                                    |                                                                                                    |
| Abstandsmessung                                                                                                    |                                                                                                    |
| Das Messgerät wurde für mehrere Abstände kalibriert und die ent<br>gespeichert. Für genaue Messergebnisse sollte sich das Messob,<br>Anderenfalls sollte der nächstliegende Abstand gewählt werden. | sprechenden Kalibriertabellen wurden<br>ekt im gewählten Abstand befinden.                                                                                                    |
|                                                                                                    | Messung       Videosignal       Hilfe/Infos       opto         Einstellungen > Messabstand         Messabstand         Abstand Messobjekt - Empfänger       50 mi         Umage: Stand Messobjekt - Empfänger       50 mi         Umage: Stand Messobjekt - Empfänger       50 mi         Umage: Stand Messobjekt - Empfänger       50 mi         Messer       Standsmessung         Das Messgerät wurde für mehrere Abstände kalibriert und die ent gespeichert. Für genaue Messergebnisse sollte sich das Messobj         Anderenfalls sollte der nächstliegende Abstand gewählt werden. |

Abb. 34 Einstellung des Messabstandes

Linearitätsunsicherheiten können auftreten,

- wenn der Messabstand sich während der Messung ändert oder
- die zu messende Kante eine große Dicke parallel zum Laserstrahl aufweist.

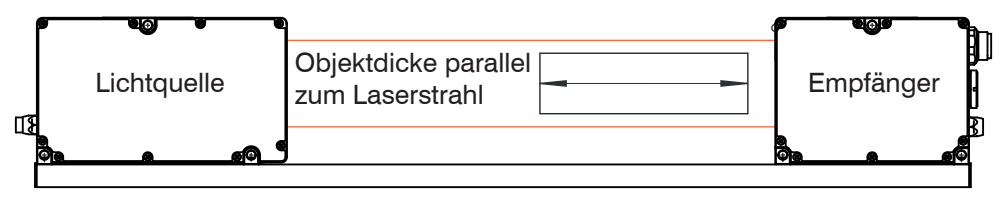

Abb. 35 Begriffdefinition Objektdicke

#### 6.4.3 Messprogramm

#### 6.4.3.1 Definitionen

Bei Messprogrammen, die mehr als eine Kante messen, können neben der Differenz (Durchmesser, Spalt oder Segmentbreite) auch die Positionen der beiden Einzelkanten (Kante A, B) sowie deren Mittelachse (Mittelwert aus Kante A, B) ausgegeben werden.

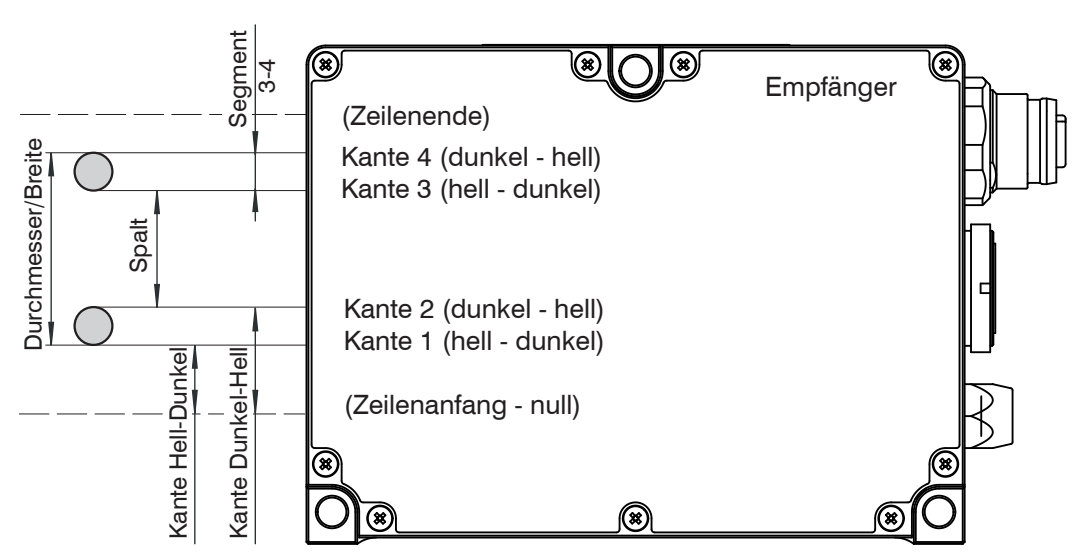

Abb. 36 Begriffsdefinition für die Messprogramme, Standard-Zählweise der Kanten in Suchrichtung und Messrichtung

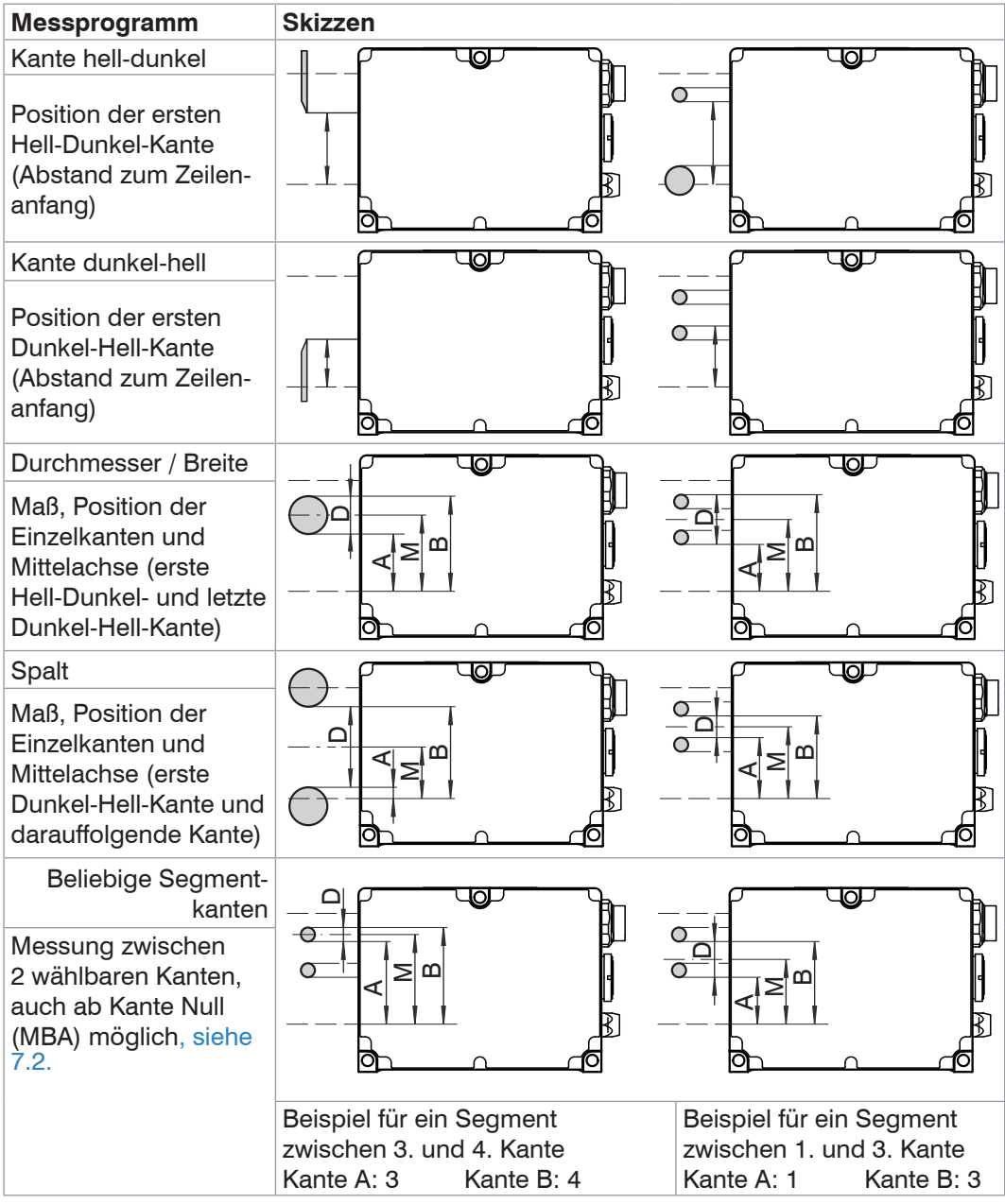

Abb. 37 Messprogramme optoCONTROL 2520

D = Differenz aus Kante A und B,

M = Mittelachse aus Kante A und B

### 6.4.3.2 Programmauswahl

🗈 Gehen Sie in das Menü Einstellungen > Messprogramm.

| Home Einstellungen              | Messung Videosignal Hilfe/Infos                                          |                       |
|---------------------------------|--------------------------------------------------------------------------|-----------------------|
| Login                           | Einstellungen > Messprogramm                                             | Setup speichern       |
| Messabstand                     | Messprogramm                                                             |                       |
| Messprogramm                    |                                                                          |                       |
| Definition Segmente             | Durchzuführende Messung                                                  | Beliebige Segmente    |
| Mittelung / Fehlerbehandlung    | Burenzulumende messung                                                   |                       |
| Ausreißerkorrektur / Statistik  | Suchrichtung der Kanten                                                  | Standard (ab Schiene) |
| Nullsetzen/Mastern              | Messrichtung der Kanten                                                  | Standard (ab Schiene) |
|                                 |                                                                          | Standard (ab Schiene) |
| Digitale Schnittstellen         |                                                                          | Übernehmen            |
| Schaltausgänge                  |                                                                          | Obernenmen            |
| Analogausgang                   | Definition Segmente                                                      |                       |
| Ausgabe-Datenrate               |                                                                          |                       |
| Triggermodus<br>Synchronisation | Kante Hell-Dunkel<br>Postion der ersten Hell-Dunkel-Kante (Abstand zum Z | eilenanfang)          |

| Durchzu-<br>führende | Kante Hell-<br>Dunkel / Kante | Suchrichtung<br>der Kanten | Standard (ab Schiene)<br>/ Entgegengesetzt | Auswahl der Licht-<br>übergänge zur Defi- |  |
|----------------------|-------------------------------|----------------------------|--------------------------------------------|-------------------------------------------|--|
| Messurig             | Durchmesser<br>Breite / Spalt | Messrichtung<br>der Kanten | Standard (ab Schiene)<br>/ Entgegengesetzt | Messgröße.                                |  |
|                      | Beliebige Seg-<br>mente       | Suchrichtung<br>der Kanten | Standard (ab Schiene)<br>/ Entgegengesetzt |                                           |  |
|                      |                               | Messrichtung<br>der Kanten | Standard (ab Schiene)<br>/ Entgegengesetzt |                                           |  |
|                      |                               | Definition<br>Segmente     | Segment 1 Seg-<br>ment 8 Kante A           | Kantennummer                              |  |
|                      |                               |                            | Segment 1 Seg-<br>ment 8 Kante B           | Kantennummer                              |  |

 $\stackrel{\bullet}{l}$  Das ausgewählte Messprogramm ist zugleich das Standardmessprogramm beim Start.

Wählen Sie als durchzuführende Messung z. B. Kante Hell-Dunkel aus und bestätigen Sie mit Übernehmen.

Die Auswahl der auszugebenden Daten für das jeweilige Messprogramm erfolgt durch Klick auf den Link zur Webseite Auswahl Daten, siehe 7.5.3.

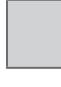

Grau hinterlegte Felder erfordern eine Auswahl.

Wert Dunkel umrandete Felder erfordern die Angabe eines Wertes.

### 6.4.3.3 Such- und Messrichtung von Kanten ändern

Die Suchrichtung bestimmt die Nummerierung bzw. die Reihenfolge der Kanten, siehe Abb. 38.

Für bestimmte Einbausituationen kann es hilfreich sein, diese Einstellung zu ändern wenn z. B. nicht die erste, sondern die letzte Kante gemessen werden soll.

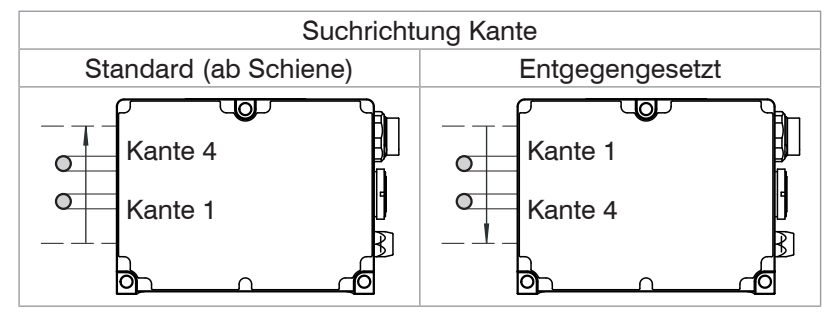

Abb. 38 Suchrichtung der Kanten (Beispiele)

Die Messrichtung bestimmt die Berechnung des Messwertes, siehe Abb. 39.

Für bestimmte Messaufgaben es hilfreich sein, diese Einstellung zu ändern - wenn z. B. die Abweichung einer Kante in entgegengesetzter Richtung berechnet werden soll.

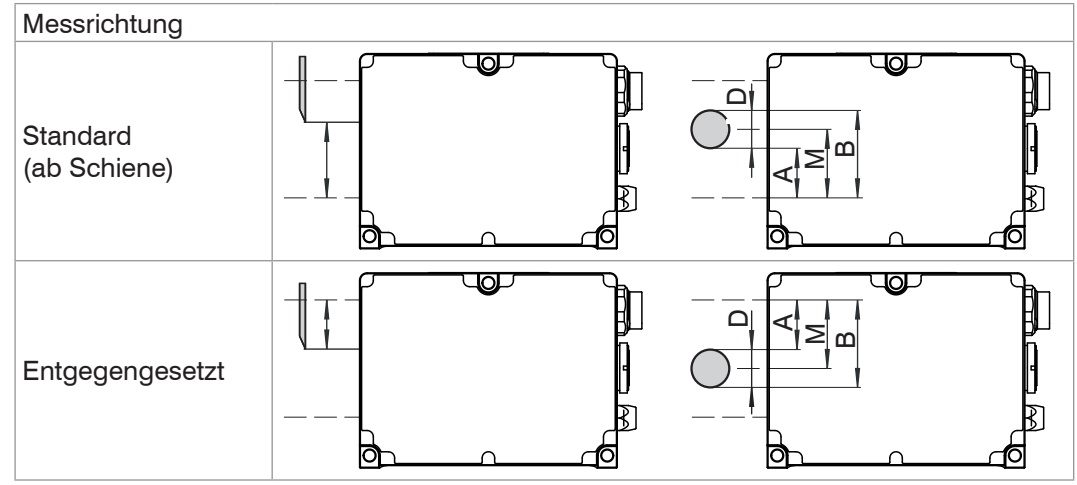

Abb. 39 Messrichtung der Kanten (Beispiele)

# 6.5 Messung mit Anzeige auf der Webseite

Platzieren Sie ein Messobjekt im gewählten Messabstand zum Empfänger, möglichst in der Mitte des Messbereichs.

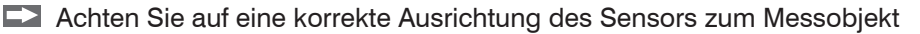

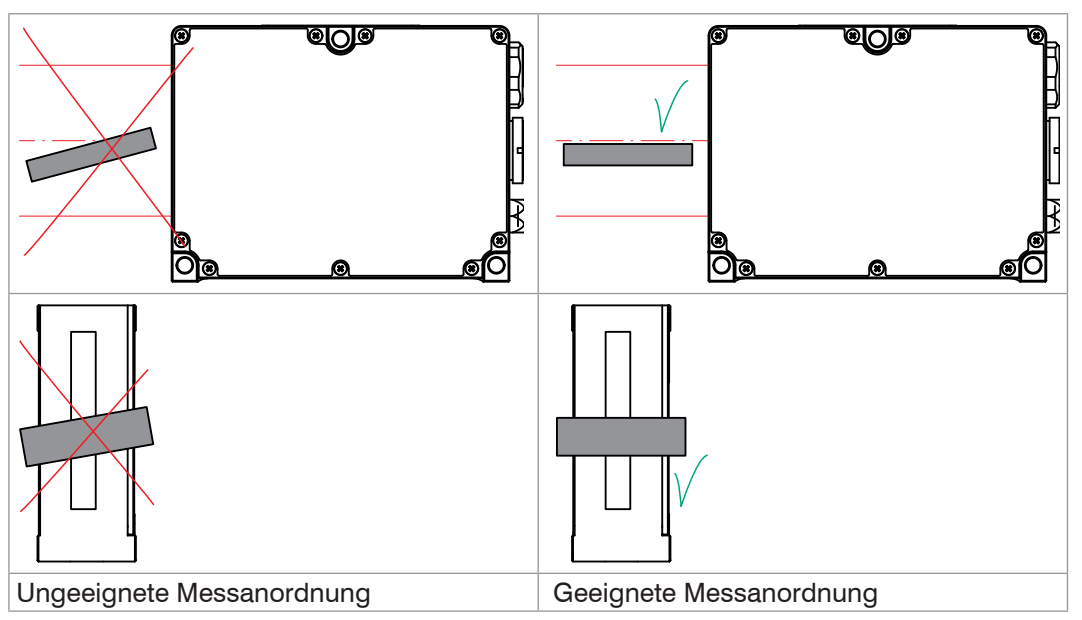

Klicken Sie auf das Menü Messung in der oberen Navigationsleiste.

Es erscheint eine Webseite mit einem Zeitdiagramm der Messung, gemäß dem ausgewählten Messprogramm sowie der dazu gehörenden Parameter, siehe Abb. 40.

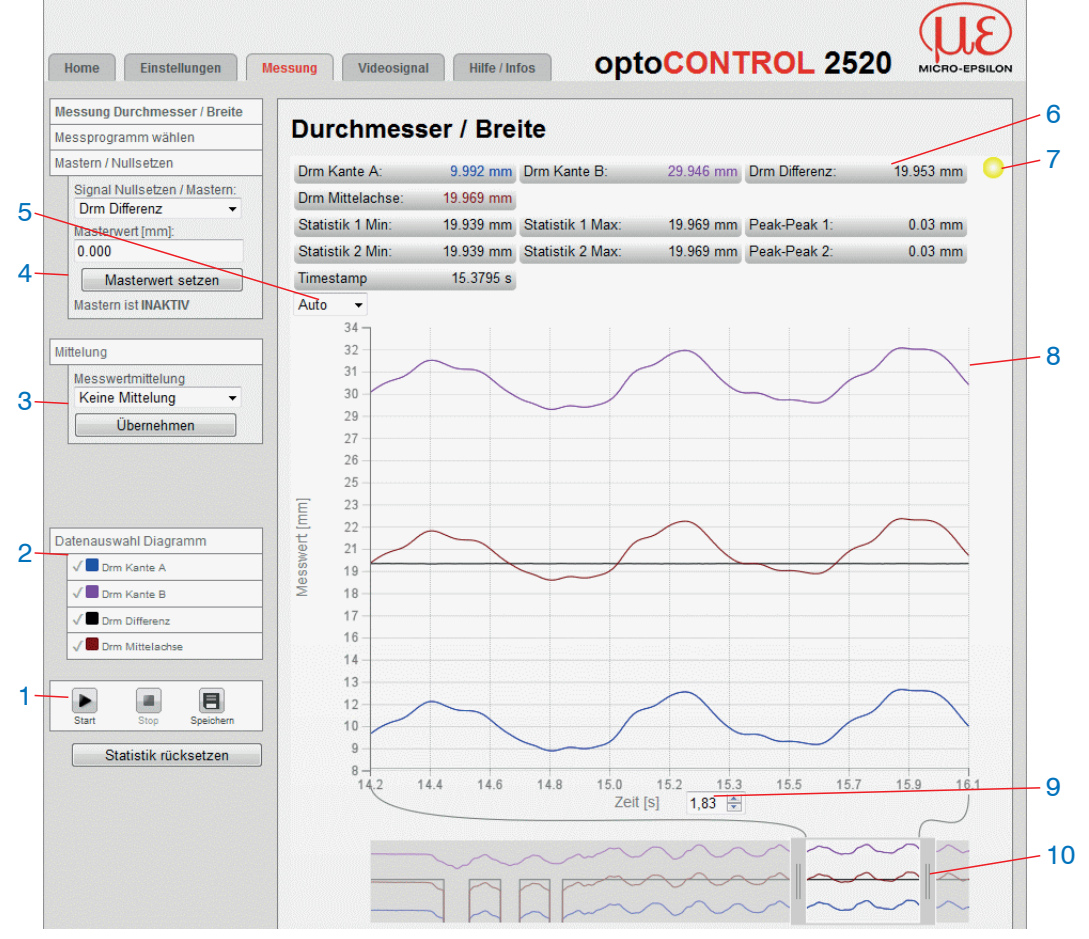

Abb. 40 Webseite Messen, Beispiel Beliebige Segmente

Die Webseite Messen beinhaltet folgende Funktionen:

Messung mit der Schaltfläche Start (unten links) starten, Anhalten mit Stop. Mit der Schaltfläche Speichern können die angezeigten Messkurven aus (2) im

 <sup>1</sup> Format CSV (Zeitstempel und Messwerte) gespeichert werden. Dabei öffnet sich der Windows-Auswahldialog für Dateiname und Speicherort.

Im linken Fenster können die darzustellenden Ergebniskurven während der Mes-2 sung hinzu- oder abgeschaltet werden. Die Auswahl für die grafische Darstellung

- erfolgt mit dem Link Datenauswahl Diagramm.
- 3 Im linken Fenster kann die Mittelungsart und die Anzahl der Werte eingestellt werden. Mit Übernehmen wird der Wert übernommen.

Die Funktionen Mastern bzw. Nullsetzen kann während der Messung ausgeführt werden. Mit dem Link Nullsetzen / Mastern wechseln Sie in das Menü Einstellungen > Nullsetzen / Mastern. Dort spezifizieren Sie das Signal auf das die Funktion Nullsetzen bzw. Mastern angewendet wird. Mastern

4 bzw. Nullsetzen erfolgt mit der Schaltfläche Masterwert setzen bzw. Masterwert rücksetzen.

Die Funktion Mastern bzw. Nullsetzen ist auf die gelisteten Signale in der Datenauswahl Diagramm (2) beschränkt.

5 Für die Skalierung der Messwerte (Y-Achse) der Grafik ist Auto (= Autoskalierung) oder Manual (= manuelle Einstellung) möglich.

Die aktuellen Messwerte der ausgewählten Daten aus (2) werden in Displays dargestellt.

<sup>6</sup> Die Statistikwerte Minimum, Maximum und Peak-to-Peak des letzten Auswertebereiches beziehen sich auf die ausgewählten Statistiksignale, siehe 7.3.

Status-Anzeige:

- grün: OK, Datenübertragung aktiv
  - gelb: Diagramm gestoppt
  - rot: Verbindung zum Sensor gestört
- 8 Darstellung der Signale in Zeitdiagrammen.
- 9 Dargestellter Zeitbereich für die grafische Darstellung,

Wertebereich von 0,1 bis 20 s.

Skalierung der X-Achse: Die oben dargestellten Diagramme können mit den beiden Slidern rechts und links im unteren Gesamtsignal vergrößert (gezoomt) werden.

10 Mit der Maus in der Mitte des Zoomfensters (Pfeilkreuz) kann dieses auch seitlich verschoben werden.

Die Manipulationen am Diagramm können sowohl bei laufender als auch stehender Messung (Stop) vorgenommen werden. Die Funktion Speichern ist nur bei beendeter Messung möglich.

## 6.6 Einstellungen im Sensor speichern / laden

#### 6.6.1 Vorbemerkungen

Dieses Menü ermöglicht Ihnen momentane Geräteeinstellungen im Sensor zu speichern oder gespeicherte Einstellungen zu aktivieren. Sie können im Sensor acht verschiedene Parametersätze dauerhaft speichern.

| Home Einstellunge                                              | Messung Videosignal Hilfe/Infos optoCONTROL 2520                                                                                                    |  |  |
|----------------------------------------------------------------|----------------------------------------------------------------------------------------------------|--|--|
|                                                                |                                                                                                    |  |  |
| Login                                                          | Einstellungen > Einstellungen laden/speichern                                                                                                    |  |  |
| Messabstand                                                    | Finstellungen laden / sneichern                                                                                                    |  |  |
| Messprogramm                                                   | Einstenungen laden / Speienen                                                                                                    |  |  |
| Mittelung / Fehlerbehandlung<br>Ausreißerkorrektur / Statistik | Setup-Nr.:                                                                                                    |  |  |
| Nullsetzen/Mastern                                             | Schnittstelleneinstellungen                                                                                                    |  |  |
|                                                                | beibehalten:                                                                                                    |  |  |
| Digitale Schnittstellen                                        | Setup laden                                                                                                    |  |  |
| Schaltausgänge                                                 | Cotup spaishorn                                                                                                    |  |  |
| Analogausgang                                                  | Setup specificiti                                                                                                    |  |  |
| Ausgabe-Datenrate                                              |                                                                                                    |  |  |
| Triggermodus                                                   | Einstellungen im Sensor dauerhaft speichern. Nicht gespeicherte Einstellungen gehen beim Ausschalten verloren. Es können mehrere unterschiedliche Setups gespeichert werden. Beim Einschalten wird das zuletzt |  |  |
| Synchronisation                                                | gespeicherte Setup geladen.                                                                                                    |  |  |
|                                                                | Schnittstellen-Einstellungen beibehalten<br>Ist die Checkbox aktiviert, werden die Einstellungen für Sprache. Passwort, Analogausgang und Netzwerk                                                             |  |  |
| Einstellungen laden/speichern                                  | beibehalten.                                                                                                    |  |  |
| Setups auf PC verwalten                                        | Ein Klick auf die Schaltfläche lädt die ausgewählte Setup-Datei in den Sensor.                                                                                                    |  |  |
| Extras                                                         | Ein Klick auf die Schaltfläche speichert die Einstellungen in die ausgewählte Setup-Datei.                                                                                                    |  |  |

Abb. 41 Website Einstellungen laden/speichern

#### 6.6.2 Im Sensor speichern

Die momentanen Einstellungen werden im Sensor unter der gewählten Parametersatznummer (Setup) gespeichert. Das Speichern sollte immer zum Ende der Programmierung des Sensors erfolgen, sonst gehen die Einstellungen beim Ausschalten verloren.

Ablauf Speichern:

Wählen Sie den gewünschten Parametersatz aus.

Klicken Sie auf die Schaltfläche Setup speichern.

Die momentanen Einstellungen sind im Sensor auch nach dem Ausschalten / Einschalten wieder verfügbar.

Für ein schnelles Zwischenspeichern auf den zuletzt gespeicherten Parametersatz können Sie auch die Schaltfläche Setup speichern, rechts oben, in jeder Einstellungsseite benutzen.

• Beim Einschalten wird der zuletzt im Sensor gespeicherte Parametersatz geladen.

#### 6.6.3 Aus Sensor laden

Die unter der gewählten Setupnummer im Sensor gespeicherten Einstellungen werden im Sensor aktiviert.

Ablauf Laden:

Wählen Sie die gewünschte Setupnummer aus.

Behalten Sie die Schnittstelleneinstellungen bei, wenn der Sensor am gleichen Netzwerk und mit gleicher Baudrate an der RS422 betrieben wird. Ist die Checkbox aktiviert, werden die Einstellungen für Sprache, Passwort, Analogausgang und Netzwerk beibehalten.

- Aktivieren Sie die Checkbox Schnittstelleneinstellungen beibehalten, wenn gewünscht.
- Klicken Sie auf die Schaltfläche Setup laden.

Der Sensor verwendet jetzt die Einstellungen aus dem gewählten Parametersatz.

# 7. Erweiterte Einstellungen

# 7.1 Login, Wechsel Benutzerebene

# 7.1.1 Vorbemerkungen zum Passwortschutz

Die Vergabe eines Passwortes verhindert unbefugtes Ändern von Einstellungen am Sensor. Im Auslieferungszustand ist der Passwortschutz nicht aktiviert. Der Sensor arbeitet in der Benutzerebene Experte. Nach erfolgter Konfiguration des Sensors sollte der Passwortschutz aktiviert werden. Das Standard-Passwort für die Expertenebene lautet "000".

 Das Standard-Passwort oder ein benutzerdefiniertes Passwort wird durch ein Software-Update nicht geändert. Das Experten-Passwort ist unabhängig vom Setup und wird damit auch nicht mit dem Setup zusammen geladen oder gespeichert. Bei der Rückkehr in die Werkseinstellungen im Menü Einstellungen > Extras > Werkseinstellungen durch den Experten wird das Passwort wieder auf 000 (Experte) zurückgesetzt.

Für den Bediener sind folgende Funktionen zugänglich:

|                                       | Bediener | Experte |
|---------------------------------------|----------|---------|
| Passwort erforderlich                 | nein     | ja      |
| Einstellungen ansehen                 | ja       | ja      |
| Einstellungen ändern, Passwort ändern | nein     | ja      |
| Messwerte, Videosignal ansehen        | ja       | ja      |
| Skalierung Diagramme                  | ja       | ja      |
| Werkseinstellung setzen               | nein     | ja      |

Abb. 42 Rechte in der Benutzerhierarchie

## 7.1.2 Wechsel Benutzerebene

▶ Wählen Sie die das Menü Einstellungen > Login aus.

| Bediener > Experte                                                                                                    | Experte > Bediener                                                                                                    |
|----------------------------------------------------------------------------------------------------|----------------------------------------------------------------------------------------------------|
| Login<br>Sie sind momentan als Bediener angemeldet.<br>Passwort für die Anmeldung:<br>Anmelden                                                                                                    | Login<br>Sie sind momentan als Experte angemeldet.<br>Wechsel zur Bediener-Ebene: Abmelden<br>Passwort ändern>><br>Benutzer-Ebene beim Neustart: Experte<br>Übernehmen |
| <ul> <li>Tippen Sie das Standard-Passwort<br/>000 oder ein benutzerdefiniertes<br/>Passwort in das Feld Passwort ein<br/>und bestätigen Sie die Eingabe mit<br/>Anmelden.</li> <li>Legen Sie im Feld Benutzer-Ebe-<br/>ne beim Neustart fest, in<br/>welcher Benutzerebene der Sensor<br/>nach einem Neustart arbeiten soll.</li> </ul> | Klicken Sie auf die Schaltfläche Abmelden.                                                                                                    |

Klicken Sie auf die Schaltfläche Setup speichern, um die Benutzerebene dauerhaft zu speichern.

## 7.1.3 Passwortvergabe

Die Benutzerverwaltung ermöglicht die Vergabe eines benutzerdefinierten Passwortes in der Betriebsart Experte.

| Passwort                           | Wert                  | Bei allen Passwörtern wird die Groß/Kleinschreibung beachtet, Zahlen sind erlaubt. Sonderzeichen sind nicht zugelassen.                                   |
|------------------------------------|-----------------------|----------------------------------------------------------------------------------------------------|
| Benutzer-Level<br>beim Einschalten | Bediener /<br>Experte | Legt die Benutzerebene fest, mit der der Sensor nach<br>dem Wiedereinschalten startet. MICRO-EPSILON Eltrotec<br>GmbH empfiehlt hier die Auswahl Experte. |

Tragen Sie Ihr altes Passwort und das neue Passwort, inkl. 1 x wiederholen, ein und bestätigen Sie mit Übernehmen.

- Bei der Rückkehr in die Werkseinstellungen (Menü Einstellungen > Extras
- 1 > Werkseinstellungen) durch den Experten wird das Passwort wieder auf 000 (Experte) zurückgesetzt.

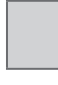

Grau hinterlegte Felder erfordern eine Auswahl.

Wert Dunkel umrandete Felder erfordern die Angabe eines Wertes.

# 7.2 Messprogramm Beliebige Segmente

### 7.2.1 Vorbemerkung

Mit dem Sensor optoCONTROL 2520 können bis zu 100 Kanten erkannt, jedoch nur bis zu 8 Segmente definiert werden. Die Grenzen eines Segments sind durch die Kanten A und B zu definieren.

Der Sensor berechnet aus dem Videosignal für jedes Segment die beiden Kantenpositionen (A, B), die Differenz (D) zwischen 2 Kanten (A, B) und die Position der Mittelachse (M).

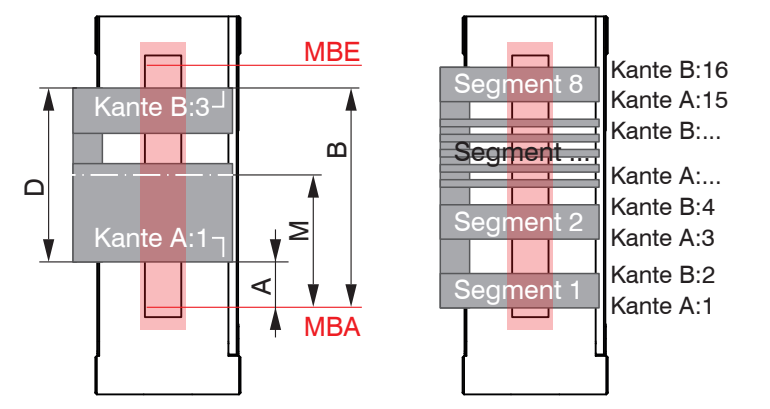

MBA=Anfang Messbereich MBE=Ende Messbereich A=Position Kante A B=Position Kante B D=Differenz Kante A/B M=Mittelachse Kante A/B

Abb. 43 Beispiele für Segmente

💶 Gehen Sie in das Menü Einstellungen > Messprogramm.

Bei Auswahl des Messprogramms Beliebige Segmente erscheint der zusätzliche Menüpunkt / Link auf eine weitere Webseite Definition Segmente.

#### 7.2.2 Definition der Segmente

| Home Einstellungen                                                                    | Messung Videosignal Hilfe/Infos optoCONTROL 2520                                            |
|---------------------------------------------------------------------------------------|---------------------------------------------------------------------------------------------|
| Login<br>Messabstand<br>Messprogramm                                                  | Einstellungen > Messprogramm > Definition Segmente                                          |
| Definition Segmente<br>Mittelung / Fehlerbehandlung<br>Ausreißerkorrektur / Statistik | Segment 1:         1          2           Segment 2:         3          12                  |
| Nullsetzen / Mastern<br>Digitale Schnittstellen                                       | Segment 3:         0         —         0           Segment 4:         0         —         0 |
| Schaltausgänge<br>Analogausgang<br>Ausgabe-Datenrate                                  | Segment 6:         0         0           Segment 7:         0         0                     |
| Triggermodus<br>Synchronisation                                                       | Segment 8: 0 — 0<br>Übernehmen                                                              |

Abb. 44 Webseite Definition Segmente

- **Wählen Sie die zutreffenden Segmente und Kanten aus und bestätigen Sie mit** Übernehmen.
- Kante 0 ist der Messbereichsanfang.
- Kante 1 ist die Kante, die der Sensor in der gewählten Suchrichtung als erste findet, Segmente mit A = 0 und B = 0 werden ignoriert.

Für die Auswahl der Kanten und Segmente kann die Darstellung des Videosignals in einem separaten Fenster hilfreich sein, siehe 6.3.2.

■ Wählen Sie zur Anzeige der Messwerte für die verschiedenen Segmente im Menü Messung > Datenauswahl Diagramm, siehe Abb. 30.

# 7.3 Mittelung / Fehlerbehandlung / Ausreißerkorrektur / Statistik

### 7.3.1 Vorbemerkungen zur Mittelung

| Messwert-           | keine Mittelung        |                                                                                                  | Angabe der Mittelungsart. Die                                                                                                    |                                                                                                    |
|---------------------|------------------------|--------------------------------------------------------------------------------------------------|----------------------------------------------------------------------------------------------------|----------------------------------------------------------------------------------------------------|
| mittelung           | Gleitend N Werte       | 2 / 4 / 8 128                                                                                    | Wert                                                                                                    | Mittelungszahl N gibt an, über<br>wie viele fortlaufende Messwer-                                                                                                    |
|                     | Rekursiv N Werte       | 2 32768                                                                                          | Wert                                                                                                    | te im Sensor gemittelt werden                                                                                                    |
|                     | Median N Werte         | 3/5/7/9                                                                                          | Wert                                                                                                    | ausgegeben wird.                                                                                                    |
| Fehlerbe-           | Fehlerausgabe, ke      | ein Messwert                                                                                     |                                                                                                    | Sensor gibt Fehlerwert aus.                                                                                                    |
| handlung            | Letzten Wert<br>halten | 0 1024                                                                                           | Wert                                                                                                    | Kann kein gültiger Messwert<br>ermittelt werden, kann alter-<br>nativ dazu der letzte gültige<br>Wert über eine bestimmte Zeit<br>gehalten, d. h. wiederholt aus-<br>gegeben werden. Bei "0" wird<br>der letzte gültige Wert unend-<br>lich gehalten. |
|                     | Letzten Wert halte     | n unendlich                                                                                      |                                                                                                    | Der letzte gültige Wert wird<br>unendlich ausgegeben.                                                                                                    |
| Ausreißer-          | Nein                   |                                                                                                  |                                                                                                    |                                                                                                    |
| KOHEKUI             | Ja                     | Anzahl bewer-<br>teter Mess-<br>werte.<br>1 10<br>Max. zulässi-<br>ger Toleranz-<br>bereich (mm) | Wert<br>Wert                                                                                                    | Diese spezielle Filterung<br>entfernt einzelne, sehr hohe<br>Ausreißer aus einem relativ<br>konstanten Messwertverlauf.<br>Kleinere Spikes bleiben erhal-<br>ten.                                                                                     |
|                     |                        | 0 46 bzw.<br>0 95                                                                                |                                                                                                    |                                                                                                    |
|                     |                        | Anzahl korri-<br>gierter Werte.<br>1 100                                                         | Wert                                                                                                    |                                                                                                    |
| Statistik           | 2   4   8   16 81      | 92 / alle Werte                                                                                  | Über eine bestimmte Anzahl an<br>Messwerten werden die Sta-<br>tistikwerte Minimum, Maximum<br>und Peak-to-Peak ermittelt und<br>ausgegeben. |                                                                                                    |
| Messwert<br>für die | Segment n Kante        | A                                                                                                |                                                                                                    | Der Messwert für die Statis-                                                                                                    |
| Statistikbe-        | Segment n Kante        | В                                                                                                |                                                                                                    | und wird, sofern nicht bereits                                                                                                    |
| rechnung            | Segment n Differe      | nz                                                                                               | ausgewählt, automatisch der<br>Ausgabe via Ethernet hinzuge-                                                                                 |                                                                                                    |
|                     | Segment n Mittela      | chse                                                                                             | fügt.                                                                                                    |                                                                                                    |

Die Messwertmittelung vermindert das Rauschen oder unterdrückt Ausreißer. Die berechneten Messwerte werden am Ende der Verarbeitung gemittelt. Die Messrate bleibt unverändert.

### 7.3.2 Reihenfolge der Verarbeitung

- 1. Bestimmung der Kanten
- 2. Berechnung von Differenzen (Durchmesser, Spalt, Segmente) und Mittelachsen
- 3. Fehlerbehandlung bei keinem gültigen Messwert
- 4. Ausreißerkorrektur der Messwerte
- 5. Messwertmittelung
- 6. Statistik

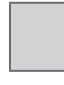

Wert Dunkel umrandete Felder erfordern die Angabe eines Wertes.

Grau hinterlegte Felder

erfordern eine Auswahl.

### 7.3.3 Messwertmittelung

Die Messwertmittelung erfolgt nach der Berechnung der Messwerte vor der Ausgabe über die Schnittstellen oder deren Weiterverarbeitung.

Durch die Messwertmittelung wird

- die Auflösung verbessert,
- das Ausblenden einzelner Störstellen ermöglicht oder
- das Messergebnis "geglättet".
- Das Linearitätsverhalten wird mit einer Mittelung nicht beeinflusst. Die Mittelung hat keinen Einfluss auf die Messrate bzw. Ausgaberate.

In jedem Messzyklus wird der interne Mittelwert neu berechnet.

 $\stackrel{\bullet}{l}$  Der eingestellte Mittelwerttyp und die Anzahl der Werte müssen im Sensor gespeichert werden, damit sie nach dem Ausschalten erhalten bleiben.

Das optoCONTROL 2520 wird ab Werk ohne Mittelwertbildung ausgeliefert.

#### **Gleitender Mittelwert**

Über die wählbare Anzahl N aufeinanderfolgender Messwerte (Fensterbreite) wird der arithmetische Mittelwert  $M_{al}$  nach folgender Formel gebildet und ausgegeben:

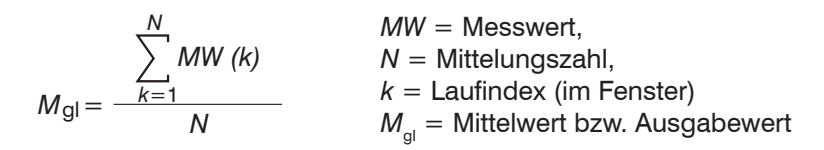

Jeder neue Messwert wird hinzugenommen, der erste (älteste) Messwert aus der Mittelung (aus dem Fenster) wieder herausgenommen. Dadurch werden kurze Einschwingzeiten bei Messwertsprüngen erzielt.

#### Beispiel: N = 4

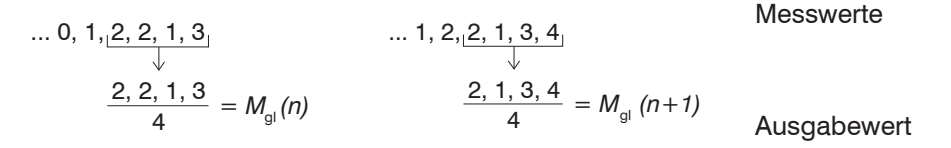

Bei der gleitenden Mittelung im Sensor sind für die Mittelungszahl *N* nur die Potenzen von 2 zugelassen. Die größte Mittelungszahl ist 128.

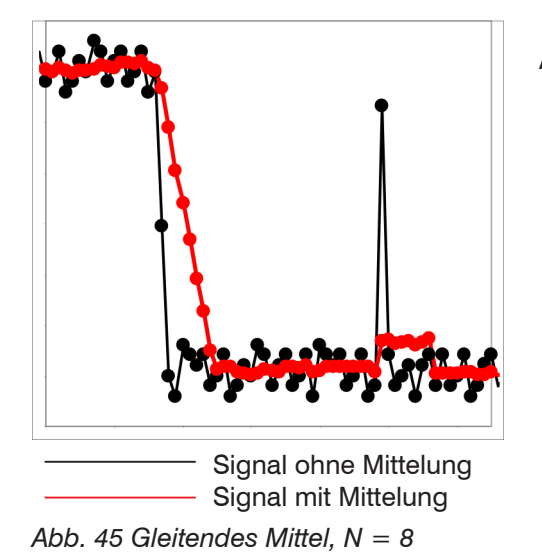

Anwendungshinweise

- Glätten von Messwerten
- Die Wirkung kann fein dosiert werden im Vergleich zur rekursiven Mittelung
- Bei gleichmäßigem Rauschen der Messwerte ohne Spikes
- Bei geringfügig rauer Oberfläche, bei der die Rauheit eliminiert werden soll
- Auch f
  ür Messwertspr
  ünge geeignet bei relativ kurzen Einschwingzeiten

#### **Rekursiver Mittelwert**

Formel:

$$M_{\text{rek}}(n) = \frac{MW_{(n)} + (N-1) \times M_{\text{rek}(n-1)}}{N} \qquad N = \text{Mittelungszahl}, N = 1 \dots 32768$$
$$n = \text{Messwertindex}$$

 $M_{\rm rek}$  = Mittelwert bzw. Ausgabewert

Jeder neue Messwert MW(n) wird gewichtet zur Summe der vorherigen Mittelwerte  $M_{\rm rek}$  (n-1) hinzugefügt.

MM - Moccwort

Die rekursive Mittelung erlaubt eine sehr starke Glättung der Messwerte, braucht aber sehr lange Einschwingzeiten bei Messwertsprüngen. Der rekursive Mittelwert zeigt Tiefpassverhalten.

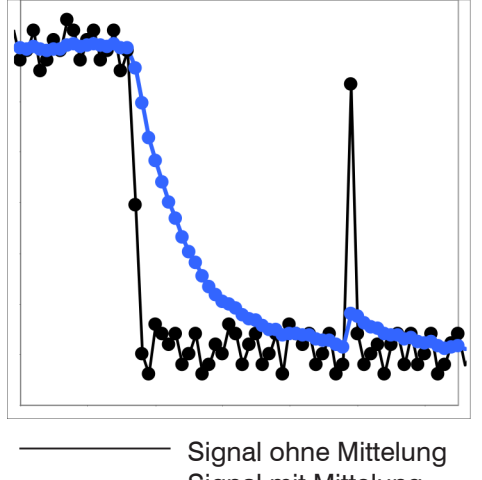

Signal onne Mittelung
Signal mit Mittelung

Abb. 46 Rekursives Mittel, N = 8

Anwendungshinweise

- Erlaubt eine sehr starke Glättung der Messwerte. Lange Einschwingzeiten bei Messwertsprüngen (Tiefpassverhalten)
- Starke Glättung von Rauschen ohne große Spikes
- Für statische Messungen, um das Signalrauschen besonders stark zu glätten
- Für dynamische Messungen an rauen Messobjekt-Oberflächen, bei der die Rauheit eliminiert werden soll, z. B. Papierrauhigkeit an Papierbahnen
- Zur Eliminierung von Strukturen, z. B. Teile mit gleichmäßigen Rillenstrukturen, gerändelte Drehteile oder grob gefräste Teile
- Ungeeignet bei hochdynamischen Messungen

#### Median

Aus einer vorgewählten Anzahl von Messwerten wird der Median gebildet.

Bei der Bildung des Medians im Sensor werden die einlaufenden Messwerte nach jeder Messung neu sortiert. Der mittlere Wert wird danach als Median ausgegeben.

Es werden 3, 5, 7 oder 9 Messwerte berücksichtigt. Damit lassen sich einzelne Störimpulse unterdrücken. Die Glättung der Messwertkurven ist jedoch nicht sehr stark.

Beispiel: Median aus fünf Messwerten

| 0 | 1   | 24 | 5 | 1 | $3 \rightarrow$ | Messwerte sortiert: 1 | 2345 | Median $_{(n)} = 3$   |
|---|-----|----|---|---|-----------------|-----------------------|------|-----------------------|
| 1 | 2 പ | 45 | 1 | 3 | $5 \rightarrow$ | Messwerte sortiert: 1 | 3455 | Median $_{(n+1)} = 4$ |

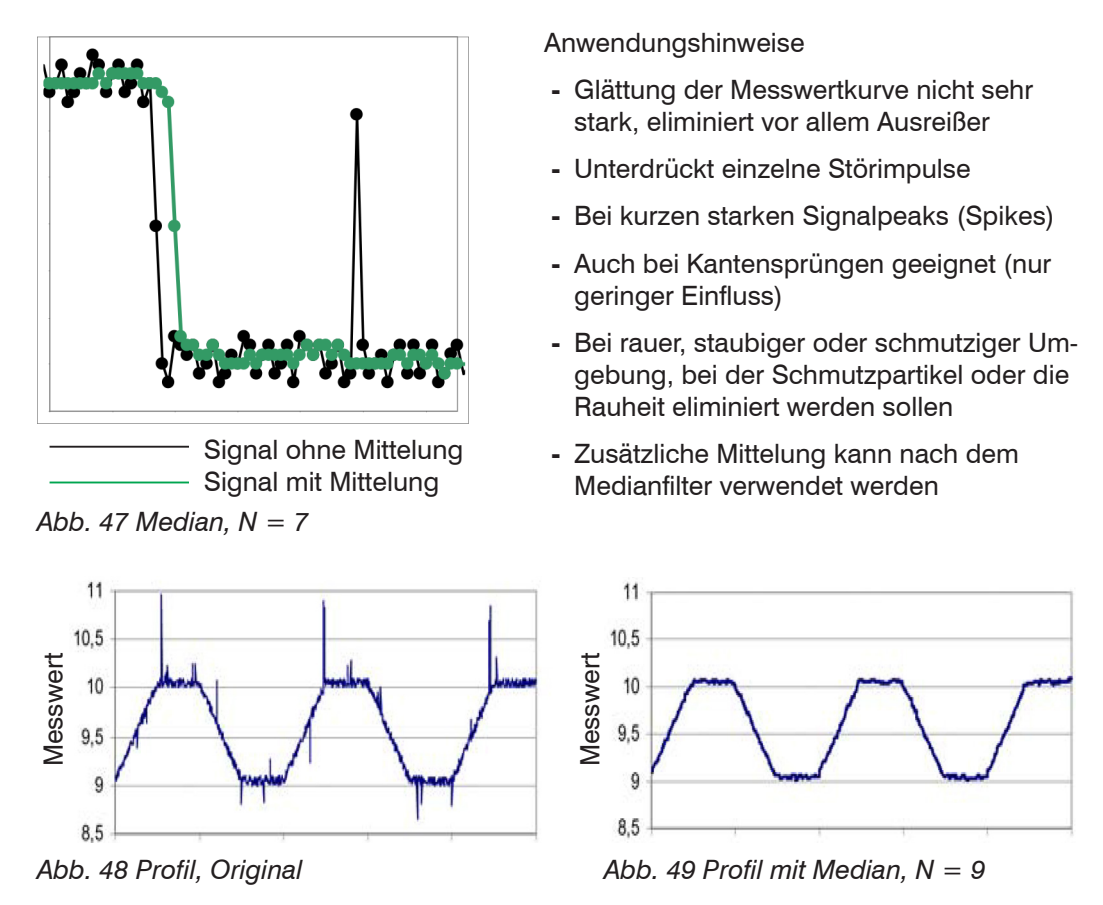

# 7.3.4 Fehlerbehandlung (Letzten Wert halten)

Kann kein gültiger Messwert ermittelt werden, wird ein Fehler ausgegeben. Wenn das bei der weiteren Verarbeitung stört, kann alternativ dazu der letzte gültige Wert über eine bestimmte Zeit gehalten, d. h. wiederholt ausgegeben werden.

Die Anzahl der Werte, die gehalten werden sollen, kann zwischen 1 und 1024 liegen.

Bei Letzten Wert halten unendlich wird der letzte Wert solange gehalten, bis ein neuer gültiger Messwert erscheint.

### 7.3.5 Ausreißerkorrektur

Diese spezielle Filterung dient dazu, sehr hohe Ausreißer aus einem relativ konstanten Messwertverlauf zu entfernen, kleinere Spikes aber zu behalten. Ein Median würde alle Spitzen entfernen.

Die Bewertung, ob ein Messwert ein Ausreißer ist, erfolgt auf Basis des Mittelwertes einer bestimmten Anzahl vorheriger gültiger Messwerte. Mit dem Toleranzbereich wird die zulässige Abweichung des darauffolgenden Messwertes berechnet. Wenn der neue Messwert zu stark abweicht, wird er auf den vorherigen letzten Messwert korrigiert. Eine maximale Anzahl aufeinanderfolgende zu korrigierende Messwerte ist ebenfalls anzugeben.

Achtung: Bei mehreren aufeinanderfolgenden Ausreißern geht der vorhergehende korrigierte Wert mit in die Korrektur des folgenden Messwertes ein. Nutzen Sie diese Funktion nur bei geeigneten Applikationen. Bei nicht sachgemäßer Anwendung kann es zu einer Verfälschung des Messwertverlaufs kommen! Prüfen Sie die mögliche Auswirkung eines geänderten Messwertverlaufs auf die Messumgebung und nachfolgende Steuerungen/ Anlagen.

Diese Funktion wirkt auf alle ausgegebenen Abstände gleichermaßen, die Differenzen (Dicken) werden auf Basis der korrigierten Abstände berechnet.

- x Anzahl bewerteter Messwerte (max. 10)
- y Max. zulässiger Toleranzbereich (mm); bei Unter-/ Überschreitung greift die Ausreißerkorrektur
- z Anzahl korrigierter Werte (maximal 100)

Beispiel: x = 3 / y = 0,05 / z = 1

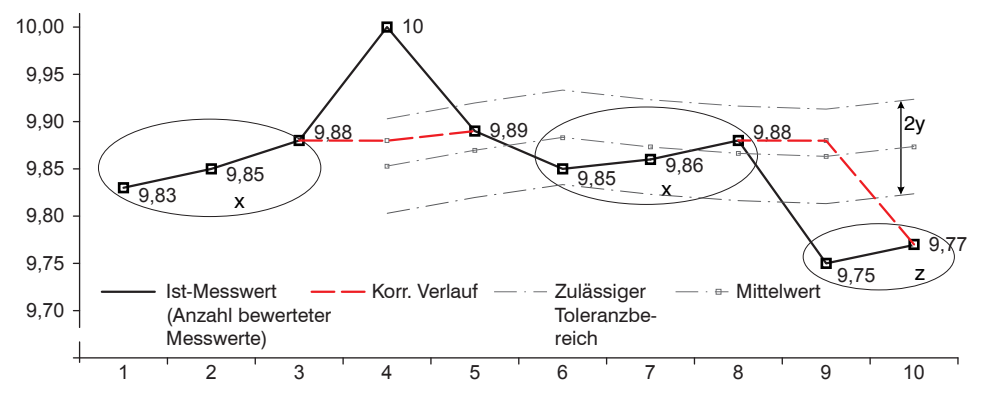

Abb. 50 Messwertkorrektur

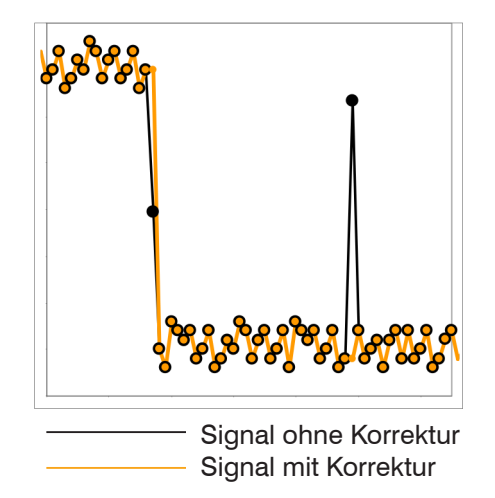

Anwendungshinweise

- Eliminieren von Ausreißern mit einer einstellbaren Schwelle
- Für hochdynamische Messwerterfassung schnell bewegter Messobjekte
- Bei Messwertsprüngen geeignet, insbesondere solche mit Störpeaks
- Bei Kantensprüngen mit zum Teil unsauberen Kantenübergängen
- Erfolgt vor allen anderen Mittelungsarten, ist kombinierbar

### 7.3.6 Statistikwerte

Der Sensor leitet aus dem Ergebnis der Messung folgende Statistikwerte ab:

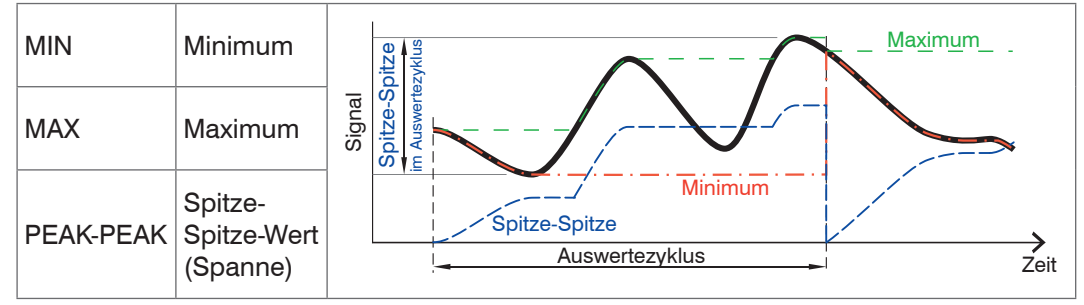

Abb. 51 Statistikwerte und Auswertezyklus

Die Statistikwerte werden aus den Messwerten innerhalb des Auswertezyklus berechnet. Die Anzahl der Messwerte für die Berechnung kann zwischen 2 und 8192 (in Potenzen von 2) liegen oder alle Messwerte einschließen.

Über die Schaltfläche Reset der Statistik oder dem Befehl RESETSTATISTIK kann ein neuer Auswertezyklus (Speicherperiode) eingeleitet werden.

Beim Mastern oder Mastern rücksetzen über den Schalteingang, siehe 7.4.3, wird die Statistik ebenfalls gelöscht.

Am Beginn eines neuen Zyklus werden die alten Statistikwerte gelöscht.

Die Statistikwerte werden im Webinterface, Bereich Messung, angezeigt oder über die Schnittstellen ausgegeben.

# 7.4 Nullsetzen / Mastern

### 7.4.1 Allgemein

Durch Nullsetzen und Mastern können Sie den Messwert genau auf einen bestimmten Sollwert im Messbereich setzen. Der Ausgabebereich wird dadurch verschoben. Sinnvoll ist diese Funktion z. B. für eine Durchmesserbestimmung. Hier kann auf den Sollwert eines Prüfstiftes gemastert werden oder das Nullsetzen einer Papierkante an ihrer gewünschten Position.

Mastern wird auch zum Ausgleich von mechanischen Toleranzen im Messaufbau der Sensoren oder der Korrektur von zeitlichen (thermischen) Änderungen am Sensor verwendet. Das Mastermaß, auch als Kalibriermaß bezeichnet, wird dabei als Sollwert vorgegeben.

Der beim Messen eines Masterobjektes am Sensorausgang ausgegebene Messwert ist der Masterwert. Das Nullsetzen ist eine Besonderheit des Masterns, weil hier der Masterwert 0 beträgt.

|        |                                    | Programm<br>Kante Hell-Dunkel                                                    | Kante Hell-Dunkel                                                                            |                                                                                                    |
|--------|------------------------------------|----------------------------------------------------------------------------------|----------------------------------------------------------------------------------------------|----------------------------------------------------------------------------------------------------|
| Signal |                                    | Programm<br>Kante Dunkel-Hell                                                    | Kante Dunkel-Hell                                                                            |                                                                                                    |
|        | Programm<br>Durchmesser/<br>Breite | Durchm. Kante A /<br>Durchm. Kante B /<br>Durchm. Diff. /<br>Durchm. Mittelachse | Auswahl bei den Messprogrammen "Durch-<br>messer", "Spalt" und "Beliebige Segmente",         |                                                                                                    |
|        | Nullsetzen/<br>Mastern             | Programm<br>Spalt                                                                | Spalt Kante A /<br>Spalt Kante B /<br>Spalt Diff. / Spalt Mit-<br>telachse                   | sonst gilt der Messwert des ausgewählten<br>Messprogramms                                                                                        |
|        |                                    | Programm<br>Beliebige<br>Segmente                                                | Segment n Kante A /<br>Segment n Kante B /<br>Segment n Differenz /<br>Segment n Mittelachse |                                                                                                    |
|        | Masterwert                         | Millimeter / Zoll                                                                | Wert                                                                                         | Angabe z. B. des Durchmessers eines Mas-<br>terstückes. Wertebereich:<br>-46,0 mm +46,0 mm (-1,811 +1,811 ")<br>-95,0 mm +95,0 mm (-3,74 +3,74") |

#### 7.4.2 Ablauf Nullsetzen / Mastern

Bringen Sie Messobjekt und Sensor in die gewünschte Position zueinander.

E Wechseln Sie in das Menü Einstellungen > Nullsetzen / Mastern.

| Einstellungen > Nullsetzen / Mastern                         | Setup speichern                            |
|--------------------------------------------------------------|--------------------------------------------|
| Nullsetzen / Mastern                                         |                                            |
| Mastern ist <b>INAKTIV</b> .<br>Signal Nullsetzen / Mastern: | Segment 1 Differenz                        |
| Masterwert in mm:                                            | 5.225                                      |
|                                                              | Masterwert setzen                          |
|                                                              | Masterwert rücksetzen                      |
|                                                              | Masterwert setzen<br>Masterwert rücksetzen |

Abb. 52 Webseite Nullsetzen / Mastern

Wählen Sie im Feld Signal Nullsetzen / Mastern das entsprechende Signal aus und tragen Sie den Masterwert ein.

Klicken Sie auf Masterwert setzen.

Nach dem Mastern liefert der Sensor relative Messwerte, bezogen auf den Masterwert. Durch ein Rücksetzen mit der Schaltfläche Masterwert rücksetzen wird wieder der Zustand vor dem Mastern eingestellt.

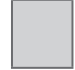

erfordern eine Auswahl.

Wert Bunkel umrandete Felder erfordern die Angabe eines Wertes.

Grau hinterlegte Felder

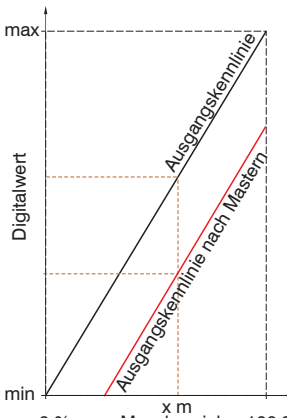

Beim Mastern wird die Sensorkennlinie parallel verschoben. Die Kennlinienverschiebung verkleinert den nutzbaren Messbereich des Sensors, je weiter Masterwert und Masterposition voneinander entfernt sind. Dies trifft jedoch nur für die RS422 und den Analogausgang zu.

 Mastern oder Nullsetzen erfordert ein Messobjekt im Messbereich. Mastern und Nullsetzen beeinflussen die Analog- und Digitalausgänge.

x m 0 % Messbereich 100 %

Abb. 53 Kennlinienverschiebung beim Mastern

# 7.4.3 Mastern bzw. Nullsetzen über Schalteingang (In)

Der Schalteingang In kann durch Verbindung mit GND das Nullsetzen bzw. Mastern des ODC 2520 auslösen. Die Verbindung kann z. B. über einen externen Taster oder Transistor erfolgen, siehe Kap. 5.3.7.

Die Verbindungszeit löst dabei verschiedene Vorgänge aus:

- Zeit < 2 s Mastern, Statistik rücksetzen
- Zeit 2 s bis 5 s Mastern rücksetzen, Statistik rücksetzen
- Zeit > 10 s Werkseinstellung laden

Die Funktion Mastern bzw. Nullsetzen über den Schalteingang ist unabhängig von der Benutzerebene.

# 7.5 Digitale Schnittstellen

## 7.5.1 Übersicht Menüstruktur

| Auswahl<br>Digitale<br>Schnittstellen | Ausgabe im Web-Diagramm /<br>Ethernet-Messwertübertragung<br>/ RS422                      | Entscheidet über die genutzte Schnittstel-<br>le für die Datenausgabe. Eine parallele<br>Datenausgabe über mehrere Kanäle ist ni<br>möglich.                                                                      |                                                                                             |
|---------------------------------------|-------------------------------------------------------------------------------------------|----------------------------------------------------------------------------------------------------|---------------------------------------------------------------------------------------------|
| Auswahl<br>Daten                      | Differenz / Kante A / Kante B /<br>Mittelachse<br>Statistik: Min / Max / Peak-<br>Peak) / | Die für die Übertragung vorgesehenen Da<br>sind mit der Checkbox zu aktivieren. Die<br>Daten werden nacheinander in fester Rei-<br>henfolge ausgegeben. Die RS422 erlaubt<br>Übertragung von max. 32 Datensätzen. |                                                                                             |
|                                       | Anzahl: Kanten / Pins / Lücken<br>Sensor Status / Messwertzähler<br>/ Zeitstempel         | Die Datenauswahl ist für die Schnittstellen<br>Ethernet und RS422 erforderlich.                                                                                                    |                                                                                             |
| Einstellungen                         | IP-Einstellungen Grundgerät                                                               | statische<br>IP-Adresse /<br>DHCP                                                                                                    | Werte für IP-Adresse<br>/ Gateway / Subnetz-<br>Maske.<br>Nur bei statischer IP-<br>Adresse |
|                                       | Einstellungen der Ethernet                                                                | Server /                                                                                                    | Werte für Port und IP-<br>Adresse                                                           |
|                                       | Messwertubertragung                                                                       | Client                                                                                                    | TCP/IP / UDP/IP                                                                             |
| Einstellungen<br>RS422                | Baudrate                                                                                  | 9,6   115,2   230,4   460,8   691,2   92<br>  1500   2000   2500   3000   3500  <br>4000 kBps                                                                                                    |                                                                                             |
| Ethernet/<br>EtherCAT                 | Betriebsart nach Systemstart                                                              | Ethernet / EtherCAT                                                                                                    |                                                                                             |

# 7.5.2 Auswahl Digitale Schnittstellen

Das optoCONTROL 2520 hat drei digitale Schnittstellen, die alternativ zur Datenausgabe aber parallel zur Parametrierung genutzt werden können.

- Wechseln Sie in das Menü Einstellungen > Digitale Schnittstellen > Auswahl digitale Schnittstellen.
- Wählen Sie die gewünschte digitale Schnittstelle für die Datenausgabe und bestätigen Sie mit Übernehmen.
- Web-Diagramm: Es können Messwert- sowie Videodaten übertragen werden. Die Konfiguration des Messgerätes kann über die Weboberfläche oder durch ASCII-Befehle über ein Terminalprogramm erfolgen.
- Ethernet-Messwertübertragung: ermöglicht eine schnelle nicht echtzeitfähige Datenübertragung (paketbasierter Datentransfer). Es können Messwert- sowie Videodaten übertragen werden. Für eine Messwert-Erfassung ohne unmittelbare Prozess-Steuerung, für eine nachfolgende Analyse. Die Parametrierung erfolgt durch das Webinterface oder ASCII-Befehlssatz.
- EtherCAT: Mit EtherCAT verfügt der Sensor über eine echtzeitfähige Busschnittstelle für Prozesssteuerung.
- RS422: Stellt eine echtzeitfähige Schnittstelle zur Prozesssteuerung bereit.

Für eine Konfiguration des Sensors über die Weboberfläche ist zusätzlich Ethernet erforderlich. Das Programm HyperTerminal® bietet eine Oberfläche für die serielle Kommunikation mit dem Sensor über RS422, ebenso das Programm Telnet® über Ethernet, siehe A 5.

Alle zuvor im Webinterface eingestellten Parameter werden nach Setup speichern in den Sensor übertragen und stehen danach auch in EtherCAT zur Verfügung.

Wichtig hierbei ist, dass die Parameterdaten mittels Lade PDO Handling aus dem Gerät vom Sensor in TwinCAT geladen werden müssen. Die geänderten Parameterdaten können nicht aus der EtherCAT Beschreibungsdatei geladen werden. Diese ist aber zum Parametrieren in TwinCAT erforderlich.

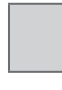

Grau hinterlegte Felder erfordern eine Auswahl.

Wert Dunkel umrandete Felder erfordern die Angabe eines Wertes.

### 7.5.3 Auswahl Daten

Dieses Menü ermöglicht die Auswahl der Daten zur Ausgabe über Ethernet oder RS422. Die Ausgabedaten werden dann nacheinander in fester Reihenfolge ausgegeben. Details über das Datenformat und die Reihenfolge finden Sie in der ASCII-Beschreibung, siehe A 4.5.

➡ Gehen Sie in das Menü Einstellungen > Digitale Schnittstellen > Auswahl Daten.

| instellungen > Digitale Schnittstellen > Auswahl Daten |                                    |               |         |             |  |
|--------------------------------------------------------|------------------------------------|---------------|---------|-------------|--|
| Auswahl Daten                                          | Auswahl Daten                      |               |         |             |  |
| Ausgewähltes Messpi<br>Messprogramm ände               | rogramm: Belieb<br><mark>rn</mark> | bige Segmente |         |             |  |
| Daten                                                  | Ethernet                           |               |         |             |  |
|                                                        | Differenz                          | Kante A       | Kante B | Mittelachse |  |
| Segment 1                                              | $\checkmark$                       |               |         |             |  |
| Segment 2                                              |                                    |               |         |             |  |
| 1. Statistik Min                                       |                                    |               |         |             |  |
| 1. Statistik Max                                       |                                    |               |         |             |  |
| 1. Statistik Peak-Peak                                 |                                    |               |         |             |  |
| 2. Statistik Min                                       |                                    |               |         |             |  |
| 2. Statistik Max                                       |                                    | [             |         |             |  |
| 2. Statistik Peak-Peak                                 | atistik Peak-Peak                  |               |         |             |  |
| Anzahl Kanten                                          |                                    | [             |         |             |  |
| Anzahl Pins                                            |                                    |               |         |             |  |
| Anzahl Lücken                                          |                                    |               |         |             |  |
| Sensor Status                                          |                                    |               |         |             |  |
| Messwertzähler                                         |                                    | ĺ             |         |             |  |

Abb. 54 Webseite Auswahl Daten

Wählen Sie die zutreffenden Daten aus und bestätigen Sie mit Übernehmen. Zusätzlich zu den spezifischen Messwerten des Messprogramms können in der Tabelle noch folgende Daten zur Ausgabe ausgewählt werden:

| Statistik Min, Max, Peak-Peak: gilt für einen ausgewählten Messwert, siehe 7.3.1.                                                                                   |                                                 |  |  |  |  |
|----------------------------------------------------------------------------------------------------|-------------------------------------------------|--|--|--|--|
| Anzahl Kanten: alle erkannten Hell-Dunkel- und Dunkel-<br>Hell-Übergänge                                                                                            | Lücke 4<br>Pin 3                                |  |  |  |  |
| Anzahl Pins: alle vollständig im Messbereich liegenden<br>dunklen Bereiche, die von zwei Kanten begrenzt werden                                                     | Lücke 3<br>Pin 2<br>Lücke 2<br>Pin 1<br>Lücke 1 |  |  |  |  |
| Anzahl Lücken: alle vollständig im Messbereich liegenden<br>hellen Bereiche, die von zwei Kanten begrenzt werden                                                    | MBA                                             |  |  |  |  |
| Sensor Status: Fehler sowie Zustände der Ausgänge                                                                                                    |                                                 |  |  |  |  |
| Messwertzähler: gestattet die Zuordnung der ausgewählten Signale zum Videosignal                                                                                    |                                                 |  |  |  |  |
| Zeitstempel: ermöglicht die zeitliche Zuordnung der Messwerte                                                                                                    |                                                 |  |  |  |  |
| Abb. 55 Erläuterung zu den Ausgabedaten                                                                                                    |                                                 |  |  |  |  |
| In jedem Messprogramm wird auch die Anzahl der erkannten Kanten ermittelt. Die<br>Anzahl der Kanten kann z. B. zur Überwachung dienen, ob Teile mit mehreren Kanten |                                                 |  |  |  |  |

vollständig im Messbereich des optoCONTROL 2520 liegen. Mit Hilfe der Zählfunktionen kann aber auch die Anzahl von Pins oder Lücken ausgegeben werden. Pins sind dunkle Bereiche, die von 2 Kanten begrenzt werden. Lücken sind

helle Bereiche, die von 2 Kanten begrenzt werden.

Im abgebildetem Beispiel, siehe Abb. 55, werden 8 Kanten, 3 Pins und 4 Lücken erkannt. Die gewählten Daten, siehe Abb. 54, werden in einem Frame übertragen.

#### 7.5.4 Ethernet

Bei Verwendung einer statischen IP-Adresse sind die Werte für IP-Adresse, Gateway und Subnetz-Maske anzugeben; dies entfällt bei Verwendung von DHCP. Der Sensor ist ab Werk auf die statische IP-Adresse 169.254.168.150 eingestellt.

Das optoCONTROL 2520 überträgt die TCP/IP oder UDP/IP-Pakete mit der Ethernet-Übertragungsrate 10 MBit/s oder 100 MBit/s, die je nach angeschlossenem Netzwerk oder PC automatisch eingestellt wird.

Alle Ausgabewerte und zusätzlich zu übertragenden Informationen, die zu einem Zeitpunkt aufgenommen wurden, werden zu einem Messwert-Frame zusammengefasst. Mehrere Messwert-Frames werden zu einem Messwert-Block zusammengefasst und von einem weiteren Header umschlossen. Der Header steht zwingend am Anfang eines UDP/ IP- oder TCP/IP-Pakets. Es wird immer ein aktueller Header pro Paket mitgeschickt.

Bei der Messwertdatenübertragung an einen Messwertserver sendet der Sensor nach erfolgreichem Verbindungsaufbau (TCP oder UDP) jeden Messwert an den Messwertserver oder an den verbundenen Client. Dafür ist keine explizite Anforderung erforderlich.

Bei Änderungen der übertragenen Daten oder der Framerate wird automatisch ein neuer Header geschickt. Die Messwerte werden als 32 Bit signed Integer-Wert mit einer Auflösung von 1 nm übertragen. Eine Begrenzung der Datenmenge ist möglich, siehe 7.8.

Die Videosignalübertragung geschieht analog zur "Messdatenübertragung an einen Messwertserver über Ethernet" mit dem Unterschied, dass immer nur ein Videodatensatz eines Messzyklusses in einem Messwert-Block übertragen wird.

Dieser Messwert-Block kann je nach Größe des Videosignals auch über mehrere TCP/IP oder UDP/IP Pakete gehen.

Sie können das optoCONTROL 2520 auch mit dem Programm Telnet und dem ASCII-Befehlssatz programmieren. Voraussetzung dafür ist eine bestehende Verbindung über Ethernet, siehe A 4.5.

#### 7.5.5 RS422

Die Schnittstelle RS422 hat eine maximale Baudrate von 4000 kBaud. Die Baudrate ist im Auslieferungszustand auf 115,2 kBaud eingestellt. Die Konfiguration erfolgt über ASCII-Befehle oder über das Webinterface.

Datenformat: Binär. Schnittstellenparameter: 8 Datenbits, keine Parität, 1 Stoppbit (8N1).

Die Baudrate ist wählbar.

Die Übertragungseinstellungen von optoCONTROL 2520 und PC müssen übereinstimmen.

• Vergessen Sie nicht, das Setup zu speichern, bevor Sie den Sensor ausschalten.

Über die Schnittstelle RS422 werden 18 Bit pro Ausgabewert übertragen. Außerdem können bis zu 32 Ausgabewerte parallel übertragen werden.

Die Höchstanzahl an Messwerten, die für einen Messpunkt übertragen werden können, hängen von der eingestellten Übertragungsrate der RS422-Schnittstelle ab. Soweit wie möglich sollte die höchste vorhandene Übertragungsrate (Baudrate) verwendet werden.

| Baudrate | Max. Anzahl der Messdaten |                    | Ba |
|----------|---------------------------|--------------------|----|
|          | MB 46 <sup>1</sup>        | MB 95 <sup>1</sup> |    |
| 9600     |                           |                    | 15 |
| 115200   | 1                         | 1                  | 20 |
| 230400   | 3                         | 3                  | 25 |
| 460800   | 6                         | 7                  | 30 |
| 691200   | 9                         | 11                 | 35 |
| 921600   | 12                        | 15                 | 40 |

| Baudrate | Max. Anzahl der Messdaten |                    |  |
|----------|---------------------------|--------------------|--|
|          | MB 46 <sup>1</sup>        | MB 95 <sup>1</sup> |  |
| 1500000  | 20                        | 25                 |  |
| 2000000  | 26                        | 33                 |  |
| 2500000  | 33                        | 41                 |  |
| 3000000  | 40                        | 50                 |  |
| 3500000  | 46                        | 58                 |  |
| 4000000  | 53                        | 66                 |  |

1) MB = Messbereich

2) Gilt für die RS422-Einstellung 8N1 (8 data bits, N no parity, 1 stop bit), wenn kein Filter/Mittelung aktiviert ist.

Abb. 56 Anzahl der übertragbaren Messdaten in Abhängigkeit der Baudrate<sup>2</sup>

Beispiel: Bei einer Baudrate von 230400 Bd können mit 2,5 kHz nur 3 zueinander gehörende Messdaten, z. B. der Durchmesser, die Mittelachse und Messwertzähler übertragen werden.

# 7.5.6 EtherCAT

Der Sensor kann über die Ethernet-Buchse mit einem EtherCAT-System kommunizieren.

Vorteile:

- Schnelle Messwertübertragung,
- Parametrierung des Sensors

Eine Anbindung des Sensors in eine EtherCAT-Umgebung ist mit einer 2-Port-EtherCAT- Abzweigung über ein SCD2520-x Digital-Ausgangskabel möglich, siehe auch Optionales Zubehör, siehe A 1.

Ein einzelner ODC2520 kann auch mittels SCD2520-x Digital-Ausgangskabel direkt an einem TwinCAT-PC mit Ether-CAT geeigneter Netzwerkkarte betrieben werden. Ein Anschluss weiterer EtherCAT-Endgeräte ist in einem solchen Fall aber nicht möglich, siehe A 1.

Eine Dokumentation zu EtherCAT finden Sie auch im Anhang, siehe A 6. Die xml-Beschreibungsdatei des Sensors finden Sie in der Datei https://www.micro-epsilon.de/download/software/ODC2520-EtherCAT-XML.zip.

## 7.5.7 Wechsel Ethernet EtherCAT

Die Umschaltung zwischen Ethernet und EtherCAT ist über einen ASCII-Befehl, siehe A 4.5.1.5, per Webbrowser, siehe 7.5.1 oder EtherCAT-Objekt, siehe A 6.10, möglich.

Die Umschaltung erfolgt erst nach einem Neustart des Sensors. Speichern Sie vor dem Wechsel zu EtherCAT die aktuellen Einstellungen.

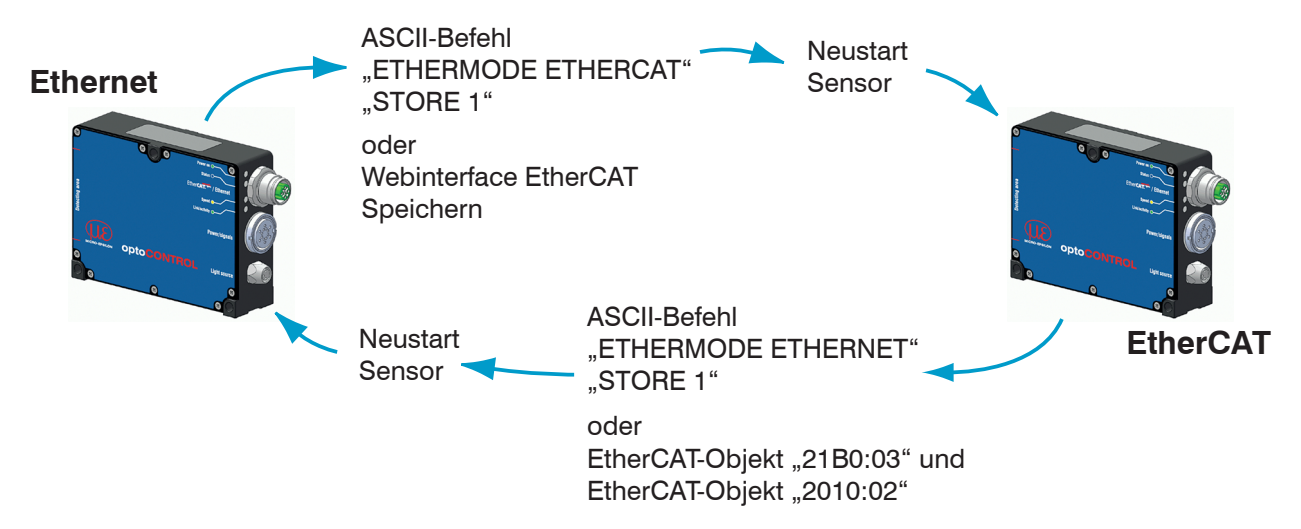

Die RS422-Schnittstelle für das Senden eines ASCII-Befehls ist sowohl im Ethernet-Mode als auch im EtherCAT-Mode verfügbar.

# 7.6 Schaltausgänge

#### 7.6.1 Allgemein

| Belegung der<br>Schaltausgän-<br>ge (Digital I/O) | Schaltausgang "Error 1"<br>Schaltausgang "Error 2"      |                                      | Messwertfehler / keine Ausgabe /<br>Unterer Grenzwert (Gr1) /<br>Oberer Grenzwert (Gr2) /<br>Gr1 oder Gr2 / falsche Kantenanzahl |
|---------------------------------------------------|---------------------------------------------------------|--------------------------------------|----------------------------------------------------------------------------------------------------|
|                                                   | Unterer Grenzwert (in mm / ")                           |                                      | Wert                                                                                                    |
|                                                   | Oberer Grenzy                                           | vert (in mm / ")                     | Wert                                                                                                    |
|                                                   | Messwert, auf<br>den sich die<br>Grenzwerte<br>beziehen | Programm<br>Kante Hell-Dunkel        | Kante Hell-Dunkel                                                                                                    |
| Grenzwertein-<br>stellung                         |                                                         | Programm<br>Kante Dunkel-Hell        | Kante Dunkel-Hell                                                                                                    |
|                                                   |                                                         | Programm<br>Durchmesser/<br>Breite   | Durchm. Kante A /<br>Durchm. Kante B /<br>Durchm. Diff. / Durchm. Mittelachse                                                    |
|                                                   |                                                         | Programm<br>Spalt                    | Spalt Kante A / Spalt Kante B /<br>Spalt Diff. / Spalt Mittelachse                                                               |
|                                                   |                                                         | Programm<br>Beliebige<br>Segmente    | Segment n Kante A /<br>Segment n Kante B /<br>Segment n Differenz /<br>Segment n Mittelachse                                     |
| Schaltpegel der<br>Fehlerausgänge                 |                                                         | Schaltausgang 1 /<br>Schaltausgang 2 | NPN / PNP / Push-Pull /<br>Push-Pull negiert                                                                                     |

### 7.6.2 Belegung der Schaltausgänge (Digital I/O)

Den beiden Schaltausgängen (Out 1 / 2) können unterschiedliche Bedeutungen zugeordnet werden:

- Messwertfehler: Messwerte können nicht ermittelt werden, weil keine oder für das gewählte Messprogramm zu wenige Kanten erkannt werden.
- Untere Grenze: Schaltet bei Unterschreitung des angegebenen unteren Grenzwertes.
- Obere Grenze: Schaltet bei Überschreitung des angegebenen oberen Grenzwertes.
- Gr 1 oder Gr 2: Schaltet, wenn entweder Unter- oder Überschreitung der angegebenen Grenzwerte vorliegt ("nicht in Ordnung" = n.i.O.).
- Falsche Kantenanzahl: Es werden weniger als die angegebenen Kanten erkannt, z. B. um die richtige Positionierung des Messobjektes zu überwachen.

Die Grenzwerte werden im Messung-Diagramm angezeigt, wenn in dem Menüpunkt Einstellungen > Schaltausgänge wenigstens ein Schaltausgang auf Grenzwertüberwachung eingestellt ist.

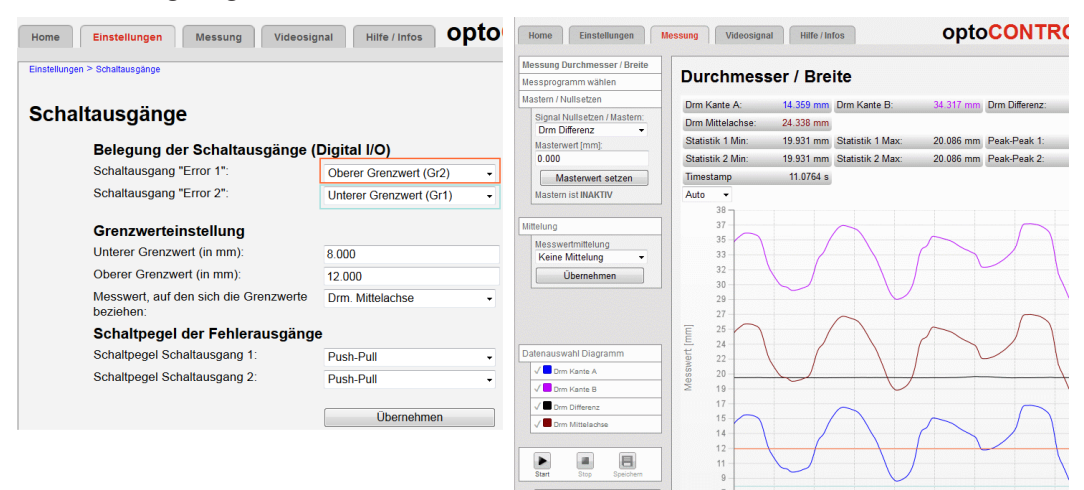

Abb. 57 Verwendung der Grenzwerte für die Messung

### 7.6.3 Grenzwerteinstellung

Es kann nur ein auswählbarer Messwert überwacht werden. Dazu sind ein unterer und oberer Grenzwert einzugeben.

Wenn Mastern aktiv ist, beziehen sich die Grenzwerte auf die gemasterten Messwerte.

### 7.6.4 Schaltverhalten der Fehlerausgänge

Das Schaltverhalten (Schaltlogik, Schaltpegel) der Ausgänge Out 1/2 kann eingestellt werden, wenn ein Fehler auftritt bzw. die obere Grenze überschritten / die untere Grenze unterschritten wird. Hardware Schaltausgänge, siehe 5.3.7.

|                    | Ausgang aktiv (bei Fehler, Grenzwertüberschreitung)  | nassiv                          |  |
|--------------------|------------------------------------------------------|---------------------------------|--|
|                    | Ausgung aktiv (bei i einei, arenzweitaberseineitung) | passiv                          |  |
| Schaltverhalten    | Ausgang schaltet nach                                |                                 |  |
| NPN (Low side)     | GND                                                  | ca. V <sub>H</sub> <sup>1</sup> |  |
| PNP (High side)    | $V_{+}$                                              | ca. GND                         |  |
| Push-Pull          | $V_{+}$                                              | GND                             |  |
| Push-Pull, negiert | GND                                                  | V <sub>+</sub>                  |  |

Nehmen Sie die gewünschten Einstellungen vor und bestätigen Sie mit Übernehmen.

# 1) <mark>V</mark><sub>H</sub> < 30 V

# 7.7 Analogausgang

# 7.7.1 Allgemein

| Auszugebender<br>Messwert | Programm<br>Kante Hell-Dunkel  | Kante Hell-Dunkel                                                                      |      |  |
|---------------------------|--------------------------------|----------------------------------------------------------------------------------------|------|--|
|                           | Programm<br>Kante Dunkel-Hell  | Kante Dunkel-Hell                                                                      |      |  |
|                           | Programm<br>Durchmesser/Breite | Durchm. Kante A / Durchm. Kante B /<br>Durchm. Diff. / Durchm. Mittelachse             |      |  |
|                           | Programm Spalt                 | Spalt Kante A / Spalt Kante B /<br>Spalt Diff. / Spalt Mittelachse                     |      |  |
|                           | Programm<br>Beliebige Segmente | Segment n Kante A / Segment n Kante B /<br>Segment n Differenz / Segment n Mittelachse |      |  |
| Ausgabebereich            | OV 10V / inaktiv               |                                                                                        |      |  |
|                           | Standard                       | d                                                                                      |      |  |
| Skalierung                | Zweipunkt                      | 0V entspricht (in mm / ")                                                              | Wert |  |
|                           |                                | 10V entspricht (in mm / ")                                                             | Wert |  |

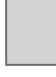

Wert

Grau hinterlegte Felder erfordern eine Auswahl.

Dunkel umrandete Felder erfordern die Angabe eines Wertes.

# 7.7.2 Einstellung Analogausgang

Am Analogausgang kann nur ein Messwert übertragen werden. Dies gilt für die Messprogramme Durchmesser/Breite, Spalt und Beliebige Segmente.

Die Auflösung des Analogausganges beträgt 16 Bit.

**Gehen Sie in das Menü** Einstellungen > Analogausgang.

| Home Einstellungen                                             | Messung Videosignal Hilfe/Infos               | optoCONTROL 2520     |
|----------------------------------------------------------------|-----------------------------------------------|----------------------|
| Login                                                          | Einstellungen > Analogausgang                 | Setup speichern      |
| Messabstand                                                    | Analogausgang                                 |                      |
| Messprogramm                                                   | Auszugebender Messwert                        | Spalt Differenz      |
| Mittelung / Fehlerbehandlung<br>Ausreißerkorrektur / Statistik | Es kann nur ein Messwert übertragen           | werden.              |
| Nullsetzen/Mastern                                             | Ausgabebereich:                               | 0V 10V               |
| Digitale Schnittstellen                                        | Skalierung:                                   | Standardskalierung - |
| Schaltausgänge                                                 |                                               |                      |
| Analogausgang                                                  | Zweipunktskalierung (Verschiebung und Faktor) |                      |
| Ausgabe-Datenrate                                              | 0V entspricht (in mm):                        | 0.000                |
| Triggermodus                                                   | 10V entspricht (in mm):                       | 46.000               |
| Synchronisation                                                |                                               |                      |
|                                                                |                                               | Übernehmen           |

Abb. 58 Webseite Analogausgang

Ausgabebereich:

- 0 V Messbereichsanfang
- 10 V Messbereichsende
- 10,3 V Fehler
- Nehmen Sie die gewünschten Einstellungen vor und bestätigen Sie mit Übernehmen.

# 7.7.3 Zweipunktskalierung

Wenn Sie für Ihre Messung nur einen Teil des Messbereichs nutzen, kann der Ausgabebereich des Analogausgangs auch gespreizt oder umgekehrt werden. Der Sensor berechnet Faktor und Verschiebung selbst.

Die Zweipunktskalierung ermöglicht die getrennte Vorgabe von Bereichsanfang und -ende in Millimeter im Messbereich des Sensors. Der verfügbare Ausgabebereich des Analogausgangs wird dann zwischen dem minimalen und maximalen Messwert gespreizt, siehe Abb. 59. Damit sind auch fallende Analogkennlinien möglich.

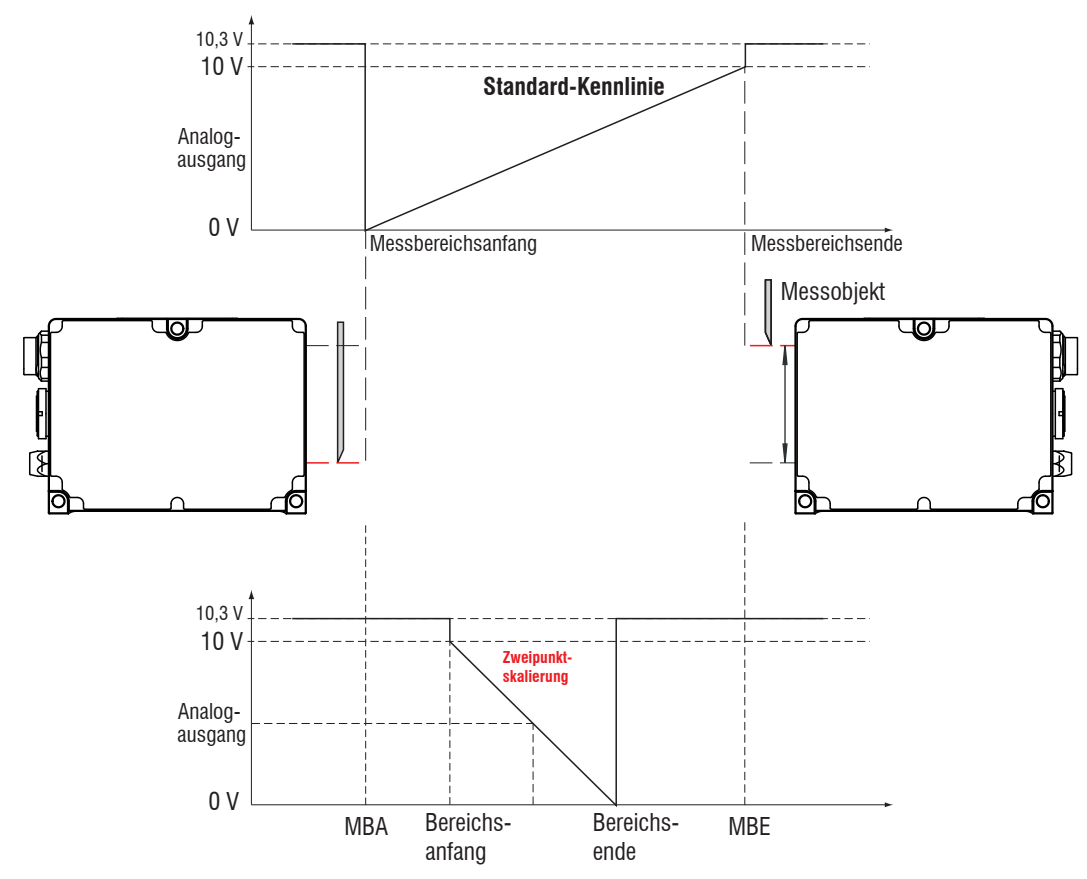

MBA = Messbereichsan-

fang

MBE = Messbereichs-

Abb. 59 Skalierung des Analogsignals, Messprogramm Kante hell-dunkel

## 7.8 Ausgabe-Datenrate

Die Reduktion der Ausgabe-Datenrate bewirkt, dass nur jeder n-te Messwert ausgegeben wird. Die anderen Messwerte werden verworfen.

Eine evtl. gewünschte Mittelung über n Werte muss gesondert eingestellt werden.

🗈 Gehen Sie in das Menü Einstellungen > Ausgabe-Datenrate.

| Messwert       | Wert           | Nur jeder n-te Messwert wird ausgegeben.<br>n = 1: jeder<br>$n = 2 \dots 150000$ |
|----------------|----------------|----------------------------------------------------------------------------------|
| Reduzierung    | Analog / RS422 | Die für die Datenreduzierung vorgesehenen Schnittstel-                           |
| Schnittstellen | / Ethernet     | Ien sind mit der Checkbox zu aktivieren.                                         |

Wählen Sie die gewünschte Reduktion der Ausgabedatenrate und bestätigen Sie mit Übernehmen.

Vergessen Sie nicht, das Setup zu speichern, bevor Sie den Sensor ausschalten.

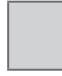

Grau hinterlegte Felder erfordern eine Auswahl.

1

Wert Bunkel umrandete Felder erfordern die Angabe eines Wertes.

# 7.9 Triggerung

# 7.9.1 Vorbemerkungen

Die Messwertaufnahme und -ausgabe am optoCONTROL 2520 ist durch ein externes elektrisches Triggersignal oder per Kommando steuerbar. Dabei wird die analoge und digitale Ausgabe beeinflusst. Der Messwert zum Triggerzeitpunkt wird zeitversetzt ausgegeben, siehe 7.15.

- Die Triggerung hat keine Auswirkung auf die vorgewählte Messrate.
- Als externer Triggereingang wird der Synchroneingang (Sync in) benutzt. Triggerquelle kann z. B. ein Encoder mit RS422-Pegel oder ein Pegelwandler sein, der TTL/HTL-Signale in RS422-Pegel umsetzt. Micro-Epsilon empfiehlt den Pegelwandler SU4-x von der Firma LEG Industrie-Elektronik, siehe A 1, siehe 7.9.5.
- Werkseinstellung: keine Triggerung, der Sensor beginnt mit der Datenübertragung unmittelbar nach dem Einschalten.
- Die Pulsdauer des Triggersignals beträgt mindestens 5 μs.

| Pegel-Triggerung    | Messwert-Aufnahme<br>Messwert-Ausgabe | Pegel niedrig / Pegel ho           | och                                   |
|---------------------|---------------------------------------|------------------------------------|---------------------------------------|
|                     | Messwert-Aufnahme<br>Messwert-Ausgabe | Start der Messwert-<br>ausgabe mit | Fallende Flanke /<br>Steigende Flanke |
| Flanken-Triggerung  |                                       | Anzahl der Messwerte               | Wert [1 16383]                        |
| Software-Triggerung | Messwert-Aufnahme<br>Messwert-Ausgabe | Anzahl der Messwerte               | Wert [1 16383]                        |
| Keine Triggerung    |                                       | kontinuierliche Messwe             | rtausgabe                             |

# 7.9.2 Einstellung der Triggerung

🗩 Gehen Sie in das Menü Einstellungen > Triggermodus.

| Einstellungen > Triggermodus        | Setup speichern     |
|-------------------------------------|---------------------|
| Triggermodus                        |                     |
| Gewählter Modus:                    | Software-Triggerung |
| Triggerung wirkt auf:               | Messwertaufnahme    |
| Terminierung des Sync/Trig-Eingang: | $\checkmark$        |
|                                     | Übernehmen          |
| Einstellung Software-Triggerung     |                     |

Abb. 60 Webseite Triggermodus

Die Checkbox Terminierung des Sync/Trig-Eingang schaltet den internen 120 Ohm Abschlusswiderstand am Triggereingang zu oder ab.

- Wählen Sie den Triggermodus und die Zuordnung des Triggerereignisses zu Messwert-Aufnahme / Ausgabe sowie die Terminierung und bestätigen Sie mit Übernehmen.
- ➡ Gehen Sie weiter zur entsprechenden Web-Unterseite Einstellung der Flanken- / Pegel-/ Software-Triggerung.

Pegel-Triggerung. Kontinuierliche Messwertaufnahme/-ausgabe, solange der gewählte Pegel anliegt. Danach beendet der Sensor die Messwertaufnahme/-ausgabe. Die Pulsdauer muss mindestens eine Zykluszeit betragen. Die darauffolgende Pause muss ebenfalls mindestens eine Zykluszeit betragen.

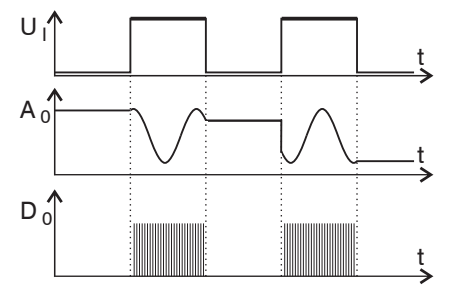

Abb. 61 Triggerung mit aktivem High-Pegel (U<sub>1</sub>), zugehöriges Analogsignal (A<sub>0</sub>) und Digitalsignal (D<sub>0</sub>)

Flanken-Triggerung. Startet Messwertaufnahme/-ausgabe, sobald die gewählte Flanke am Triggereingang anliegt. Der Sensor gibt bei erfüllter Triggerbedingung die festgelegte Anzahl an Messwerten aus.

Wertebereich:

- 1 ... 16382: Anzahl der auszugebenden Messwerte nach einem Triggerimpuls.
- 16383: Start einer unendlichen Messwertausgabe nach einem Triggerimpuls.
- 0: Stoppt die Datenausgabe.

Nach Beendigung der Datenausgabe bleibt der Analogausgang auf dem letzten Wert stehen (Sample & Hold).

Die Pulsdauer muss mindestens 5  $\mu$ s betragen.

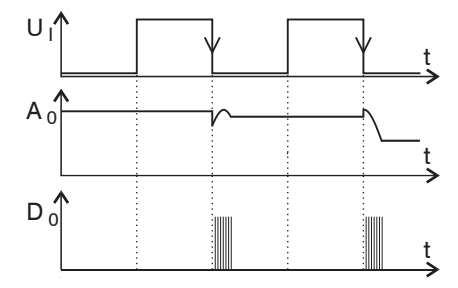

Abb. 62 Triggerung mit fallender Flanke (U<sub>1</sub>), zugehöriges Analogsignal (A<sub>0</sub>) und Digitalsignal (D<sub>0</sub>)

Software-Triggerung. Startet die Messwertausgabe sobald ein Softwarebefehl (anstatt des Triggereinganges) oder die Schaltfläche Trigger auslösen betätigt wird. Der Zeitpunkt ist ungenauer definiert. Der Sensor gibt bei erfüllter Triggerbedingung die festgelegte Anzahl an Messwerten aus.

Wertebereich:

- 1 ... 16382: Anzahl der auszugebenden Messwerte nach einem Triggerimpuls.
- 16383: Start einer unendlichen Messwertausgabe nach einem Triggerimpuls.
- 0: Stoppt die Datenausgabe.

Die Messwertausgabe kann über ein Kommando beendet werden, siehe A 4.

#### 7.9.3 Triggerung der Messwertaufnahme

Das aktuelle Zeilensignal wird erst nach einem gültigen Triggerereignis weiterverarbeitet und die Messwerte daraus berechnet. Die Messwertdaten werden dann an die weitere Berechnung (z.B. Mittelwert, Statistik) sowie die Ausgabe (über eine digitale oder analoge Schnittstelle) weitergereicht.

In die Berechnung der Mittelwerte oder Statistik können deshalb unmittelbar vor dem Triggerereignis liegende Messwerte nicht einfließen, stattdessen aber ältere Messwerte, die bei vorhergehenden Triggerereignissen erfasst wurden.

#### 7.9.4 Triggerung der Messwertausgabe

Die Berechnung der Messwerte erfolgt fortlaufend und unabhängig vom Triggerereignis. Ein Triggerereignis löst nur die Ausgabe der Werte über eine digitale oder analoge Schnittstelle aus.

In die Berechnung der Mittelwerte oder Statistik gehen also die unmittelbar vor dem Triggerereignis gemessenen Werte ein.

Die Triggerung der Messwertaufnahme und -ausgabe haben das gleiche Zeitverhalten, siehe 7.15.

#### 7.9.5 Beispiel

Die Triggereingänge am Sensor erwarten RS422-Pegel. Das nachfolgende Beispiel zeigt die Anpassung einer 24V-Triggerquelle mit dem Pegelwandler SU4-1 aus dem optionalem Zubehör.

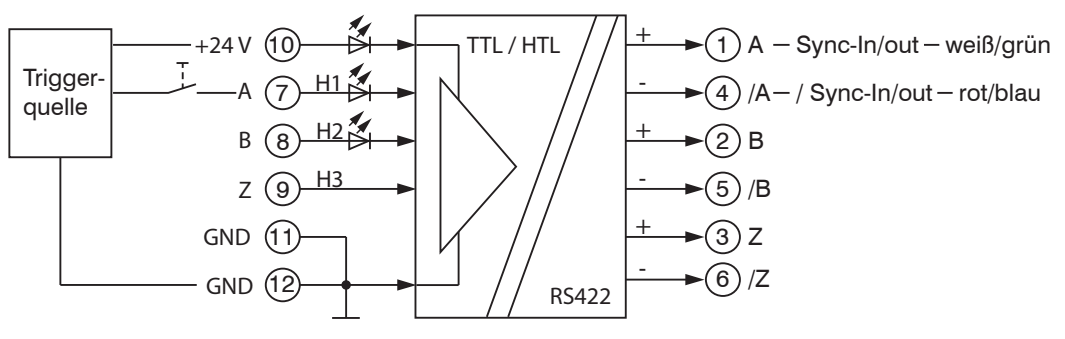

Abb. 63 Triggerbeispiel

# 7.10 Synchronisation

Sollen zwei oder mehrere Sensoren optoCONTROL 2520 taktgleich am gleichen Messobjekt messen, können die Empfänger untereinander synchronisiert werden.

Die Synchronisation mehrerer Sensoren wird zum Beispiel bei der Dicken- / Breitenmessung größerer Messobjekte verwendet.

Beachten Sie das Zeitverhalten des Sensors, siehe 7.15.

| Synchronisation mehrerer<br>Sensoren    | Keine<br>Synchroni-<br>sation | Der Sensor arbeitet autark. Es wird kein<br>Synchronsignal über die bidirektionale<br>Synchronleitung ausgegeben.                                                                                                    |
|-----------------------------------------|-------------------------------|----------------------------------------------------------------------------------------------------|
|                                         | Master                        | Der Sensor gibt ein Synchronsignal über die<br>bidirektionale Synchronleitung aus. Dieses<br>Synchronsignal dient der Synchronisation<br>eines weiteren Sensor im Modus "Slave".<br>Beide Sensoren starten ihre Messung<br>gleichzeitig. |
|                                         | Slave                         | Der Sensor erwartet ein Synchronsignal über<br>die bidirektionale Synchronleitung. Dieses<br>Synchronsignal wird von einem weiteren<br>Sensor im Modus "Master" erzeugt.                                                                 |
| Terminierung des Sync/Trig-<br>Eingangs | Checkbox<br>(on / off)        | Checkbox aktiviert: $R_{\tau} = 120 \text{ Ohm}$<br>zwischen Eingang "Sync In" und "/Sync In"                                                                                                    |

Serbinden Sie die Versorgungsspannungsmassen aller Sensoren miteinander.

- Verbinden Sie die Eingänge Sync IN/Out miteinander.
- Verbinden Sie die Eingänge /Sync IN/Out miteinander.
- Verbinden Sie die Kabelschirme aller Sensoren miteinander.
- Schließen Sie den letzten slave in der Reihe mit dem internen Terminierungswiderstand (120 Ohm) ab.

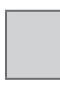

Grau hinterlegte Felder erfordern eine Auswahl.

Wert Bunkel umrandete Felder erfordern die Angabe eines Wertes.

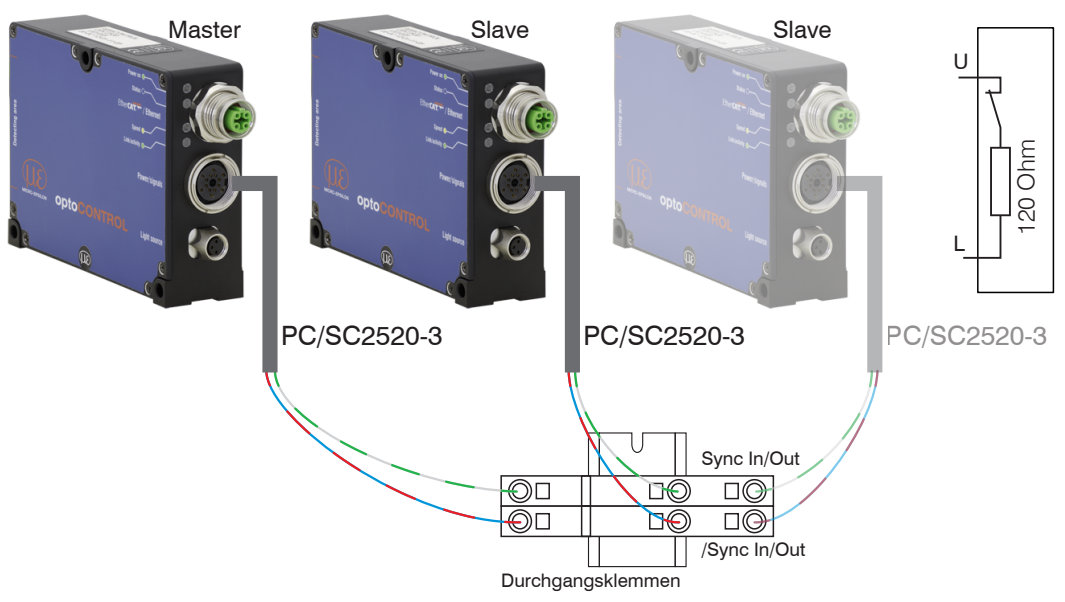

Abb. 64 Synchronisation mehrerer Sensoren, Beispiel optoCONTROL 2520-46

Werden die Sensoren über eine EtherCAT-Schnittstelle betrieben, dann kann eine Synchronisation auch ohne eine Synchronisationsleitung realisiert werden.

- Nehmen Sie die gewünschten Einstellungen vor und bestätigen Sie mit Übernehmen.
- Vergessen Sie nicht, das Setup zu speichern, bevor Sie den Sensor ausschalten.

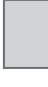

Grau hinterlegte Felder erfordern eine Auswahl.

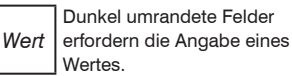

# 7.11 Setups auf PC verwalten

Dieses Menü ermöglicht Ihnen eine Sicherheitskopie der Sensordaten auf PC zu speichern oder gespeicherte Setup-Dateien wieder in den Sensor einzulesen. Diese Funktion kann auch genutzt werden, um einen weiteren Sensor zu programmieren.

• Speichern Sie die Einstellungen im Sensor in ein Setup bevor Sie Setup-Daten exportieren oder importieren.

| Setup-Nr.                                         | 1 / 2 / 3 8 | Sie können im Sensor acht verschiedene<br>Parametersätze dauerhaft speichern.                                                           |
|---------------------------------------------------|-------------|----------------------------------------------------------------------------------------------------|
| Schnittstellenein-<br>stellungen beibe-<br>halten | Checkbox    | Schnittstelleneinstellungen beinhalten die<br>Netzwerkeigenschaften wie z. B. die Baudrate<br>der RS422-Schnittstelle.                  |
|                                                   |             | Ist die Checkbox aktiviert, werden die Einstel-<br>lungen für Sprache, Login, Analogausgang<br>und digitale Schnittstellen beibehalten. |

➡ Gehen Sie in das Menü Einstellungen > Einstellungen laden / speichern > Setups auf PC verwalten.

Legen Sie die Setup-Nummer fest.

Treffen Sie die Auswahl, ob Sie die Schnittstelleneinstellungen beibehalten wollen.

| Setup-Daten exportieren                                                                                                    | Setup-Daten importieren                                                                                                    |  |                                                                                    |
|----------------------------------------------------------------------------------------------------|----------------------------------------------------------------------------------------------------|--|------------------------------------------------------------------------------------|
|                                                                                                    | Klicken Sie auf die Schaltfläche Durchsuchen.                                                                                                    |  |                                                                                    |
| Klicken Sie auf die Schaltfläche<br>Setup exportieren.                                                                                                    | Dies öffnet einen Windows-Dialog für die<br>Auswahl der Datei.                                                                                                    |  |                                                                                    |
| <ul> <li>Dies öffnet einen Windows-Dialog für<br/>das Speichern der Datei. Im Fenster des<br/>Windows-Dialogs wird der Dateiname<br/>Setup_ODC2520_0n.meo (n = Setup-<br/>Nr.) vorgeschlagen.</li> <li>➡ Ändern Sie ggf. den Dateinamen der<br/>Setup-Datei (*.meo) sowie den<br/>Ordner nach Bedarf und klicken Sie</li> </ul> | <ul> <li>Wählen Sie die zu importierende<br/>Setup-Datei im Windows-Auswahl-<br/>fenster aus (Öffnen). Die ausgewähl-<br/>te Setup-Datei wird im Auswahlfens-<br/>ter Setup-Datei auswählen<br/>eingetragen.</li> <li>Klicken Sie auf die Schaltfläche<br/>Setup importieren.</li> <li>Dies importiert die ausgewählte Konfigu-<br/>ration aus der gewählten Setup-Datei und<br/>aktiviert sie. Die importierte Konfiguration<br/>wird nicht automatisch im Sensor gespei-<br/>chert.</li> </ul> |  |                                                                                    |
|                                                                                                    |                                                                                                    |  | auf Speichern.<br>Dies sichert die aktuell ausgewählten<br>Setup-Daten auf den PC. |

Vergessen Sie nicht, das Setup zu speichern, bevor Sie den Sensor ausschalten.

1

# 7.12 Extras

### 7.12.1 Werkseinstellungen setzen

💶 Gehen Sie in das Menü Einstellungen > Extras > Werkseinstellungen.

| Einstellungen | > Extras > Werkseinstellungen                                                                                                    |                                                                                                    | 🔒 Setup speichern                                                                       |
|---------------|----------------------------------------------------------------------------------------------------|----------------------------------------------------------------------------------------------------|-----------------------------------------------------------------------------------------|
| Werks         | seinstellungen                                                                                                    |                                                                                                    |                                                                                         |
|               | Nur aktuelles Setup zurücksetzen:<br>Schnittstellen-Einstellungen<br>beibehalten:<br>Alle Setups werden überschrieben.                                                                                                    | Rücksetzen                                                                                                    |                                                                                         |
| \$            | Nur aktuelles Setup zurücksetzen<br>Ist die Checkbox aktiviert, wird durch "Rücksetze<br>überschrieben. Die anderen Setups bleiben erha<br>wenn Sie die Schaltfläche "Setup speichern" drü<br>Ist die Checkbox nicht aktiviert, werden durch "R<br>Werkseinstellungen im aktuellen Setup werden e<br>Schnittstellen-Einstellungen beibehalten<br>Ist die Checkbox aktiviert, werden die Einstellung | n" nur das gegenwärtig verwendete Setup durch die Werks<br>tten. Die Werkseinstellung wird im gegenwärtig verwendeter<br>cken.<br>ücksetzen" alle Einstellungen der Setups 1 8 im Sensor g<br>rst gespeichert, wenn Sie die Schaltfläche "Setup speicherr<br>gen für Sprache, Passwort, Analogausgang und Netzwerk be | einstellungen<br>m Setup erst gespeichert,<br>elöscht. Die<br>" drücken.<br>eibehalten. |

Abb. 65 Webseite Werkseinstellungen

- Nur aktuelles Setup zurücksetzen
  - Ist die Checkbox aktiviert, wird durch Rücksetzen nur das gegenwärtig verwendete Setup durch die Werkseinstellungen überschrieben. Die anderen Setups bleiben erhalten.
  - Ist die Checkbox nicht aktiviert, werden durch Rücksetzen alle Einstellungen der Setups 1 ... 8 im Sensor gelöscht.
- Schnittstellen-Einstellungen beibehalten
  - Ist die Checkbox aktiviert, werden die Einstellungen f
    ür Sprache, Passwort, Analogausgang und Netzwerk beibehalten.
- Treffen Sie die Auswahl, ob Sie nur das aktuelle Setup zurücksetzen und / oder die Schnittstelleneinstellungen beibehalten wollen, und betätigen Sie danach die Schaltfläche Rücksetzen.
- Die Werkseinstellung wird im gegenwärtig verwendeten Setup erst gespeichert, wenn Sie die Schaltfläche Setup speichern drücken.

Das Rücksetzen des Sensors auf die Werkseinstellung ist auch über den digitalen Schalteingang IN, siehe 5.3.7, möglich. Dazu ist der Benutzerlevel Experte erforderlich. Verbinden Sie dazu für mehr als 10 Sekunden den Eingang mit der Versorgungsmasse.

#### 7.12.2 Reset des Sensors

Gehen Sie in das Menü Einstellungen > Extras > Reset des Sensors.

Die Schaltfläche Reset löst einen Neustart des Sensors aus.

 $\stackrel{\bullet}{l}$  Die Messung wird unterbrochen, nicht gespeicherte Änderungen gehen verloren.

Reset entspricht dem Aus- und Einschalten des Sensors (Power on).

#### 7.12.3 Maßeinheit wählen

도 Gehen Sie in das Menü Einstellungen > Extras > Maßeinheit.

| Einstellungen > Extras > Maßeinheit  | 🕞 Setup speichern                                                                 |
|--------------------------------------|-----------------------------------------------------------------------------------|
| Maßeinheit                           |                                                                                   |
| Maßeinheit:                          | mm                                                                                |
|                                      | mm                                                                                |
|                                      | Zoll                                                                              |
|                                      |                                                                                   |
|                                      |                                                                                   |
| Die gewählte Maßeinheit gilt nur für | diese Weboberfläche, andere Ausgaben und die ASCII-Befehle werden nicht beeinfluß |
| Terretered                           |                                                                                   |
|                                      |                                                                                   |

Abb. 66 Webseite Maßeinheit

Wechselt die Messwertdarstellung auf den Webseiten. Andere Ausgaben werden nicht beeinflusst.

### 7.13 Maskierung Auswertebereich

Die Maskierung begrenzt den Bereich für die Auswertung im Videosignal, wenn z. B. Abschattungen des Videosignals durch Vorrichtungen vorliegen.

Diffnen Sie die Webseite Videosignal in der oberen Navigationsleiste.

Gehen Sie zum Menüpunkt Maskierung.

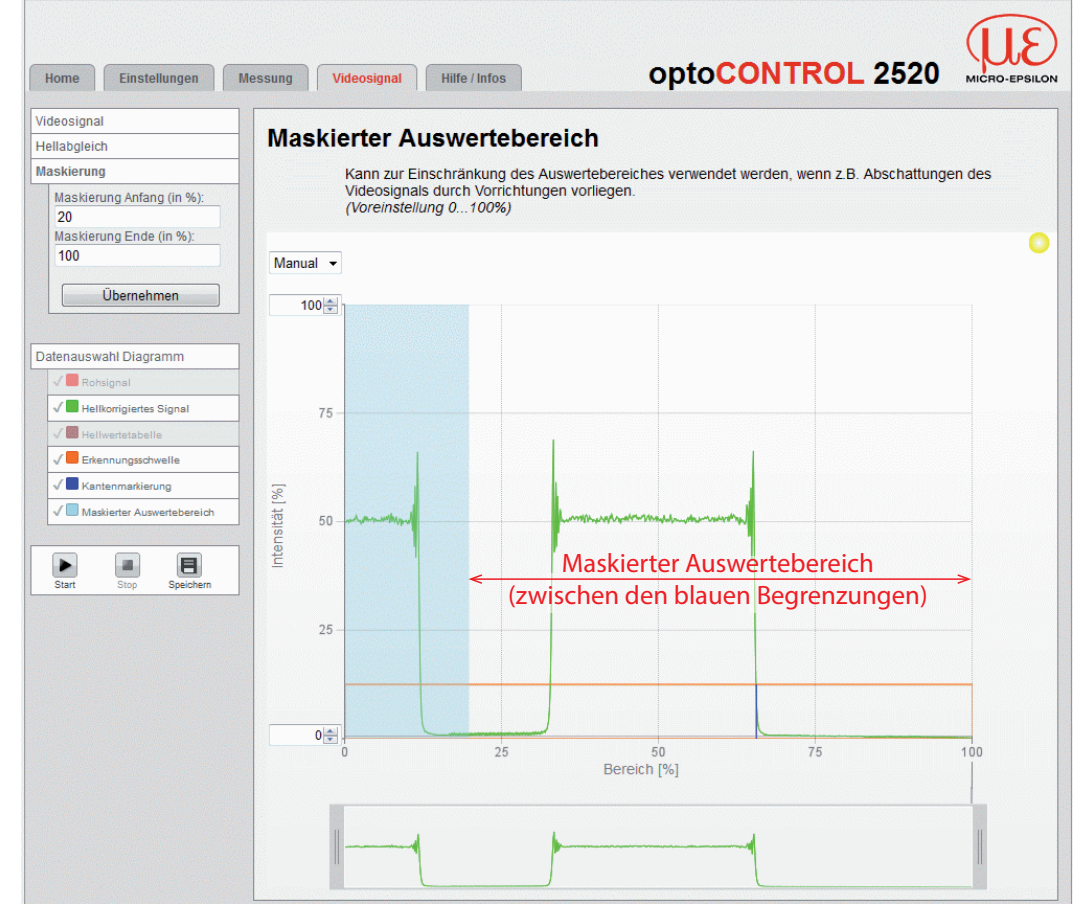

Abb. 67 Webseite Maskierter Auswertebereich

1

Der Messbereich kann sich durch die Maskierung verringern.

Ab Werk ist die Markierung auf 0 % (Anfang) und 100 % (Ende) eingestellt.

- Wählen Sie Anfang und Ende des maskierten Bereiches und bestätigen Sie durch Übernehmen.
- Die neue Maskierung wird im Diagramm sichtbar und im Setup des Sensors aktiviert.
- Speichern Sie die Einstellungen im Sensor in ein Setup bevor Sie den Sensor ausschalten, siehe 6.6.2.

# 7.14 Hilfe, Infos

Diese Seite enthält Informationen zu Serien- und Versionsnummern des Sensors, gespeicherte Kalibriertabellen und einen Adressblock.

Die Funktion Diagnosedatei speichern schreibt die aktuellen Sensoreinstellungen in eine ASCII-Datei.

# 7.15 Zeitverhalten, Messwertfluss

Das Messgerät benötigt zum Messen und Verarbeiten mehrere Zyklen:

- 1. Belichtung: Sammeln des ankommenden Lichtes im Empfänger,
- 2. Umwandlung des Videosignals als digitale Werte und Berechnung der Kanten,
- 3. Berechnung der Durchmesser, Spalte und Segmente, Mittelung,
- 4. Messwertausgabe.

Der gemessene Wert N steht nach drei Zyklen am Ausgang bereit.

Da die Abarbeitung der Zyklen zeitsequentiell und raumparallel (Ebenen) erfolgt, wird nach einem weiteren Zyklus schon der nächste Messwert (N+1) ausgegeben.

Bei der festen Messfrequenz von 2,5 kHz (46 mm) und 2,0 kHz (95 mm) beträgt die Zykluszeit 0,4 ms, die Verzögerungszeit zwischen Eingangsreaktion und Ausgangssignal beträgt bei dieser Messrate 1,6 ms.

| Zyklus   | 1. (N)      | 2. (N+1)      | 3. (N+2)      | 4. (N+3)      |
|----------|-------------|---------------|---------------|---------------|
| Zeit     | 0,4 ms      | 0,8 ms        | 1,2 ms        | 1,6 ms        |
| 1. Ebene | Belichten N | Berechnen N   | Berechnen N   | Ausgabe N     |
| 2. Ebene |             | Belichten N+1 | Berechnen N+1 | Berechnen N+1 |
| 3. Ebene |             |               | Belichten N+2 | Berechnen N+2 |
| 4. Ebene |             |               |               | Belichten N+3 |

Abb. 68 Zeitverhalten optoCONTROL 2520 nach dem Einschalten

Bei aktiver Triggerung beginnt die Messwertausgabe 3 Zyklen nach dem eingehenden Triggersignal.

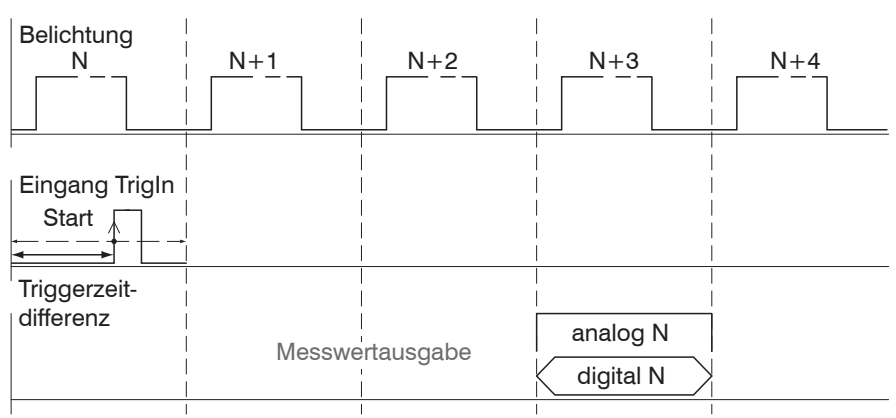

Abb. 69 Zeitverhalten bei Triggerung, steigende Flanke, eine Messwertausgabe

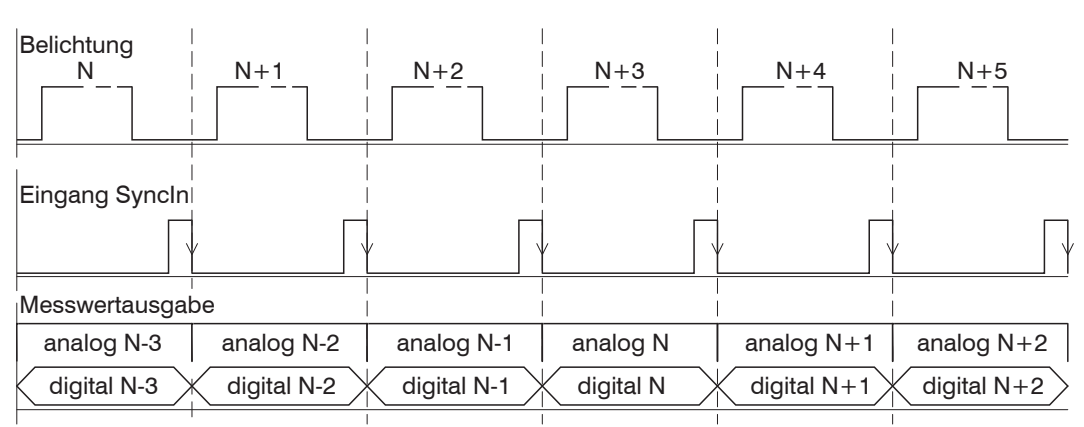

Abb. 70 Zeitverhalten bei Synchronisierung, eingeschwungener Zustand
## 8. Fehler, Reparatur

## 8.1 Kommunikation

- Wenn eine Fehlerseite im Webbrowser angezeigt wird, pr
  üfen sie bitte folgende Punkte.
- Prüfung des korrekten Anschlusses des Sensors, siehe 5.3.
- Prüfung der IP-Konfiguration von PC und Sensor, Auffinden des Sensors mit dem Programm sensorTOOL,, siehe 6.2.1, siehe Abb. 28. Das Programm sensorTOOL finden Sie online unter https://www.micro-epsilon.de/ fileadmin/download/software/sensorTool.exe.
- Bei direkter Verbindung von Sensor und PC kann die Vereinbarung der IP-Adressen bis zu zwei Minuten dauern.
- Pr
  üfung der verwendeten Proxy-Einstellungen. Wenn der Sensor 
  über eine separate Netzwerkkarte mit dem PC verbunden ist, dann ist es erforderlich, die Verwendung eines Proxy-Servers f
  ür diese Verbindung zu deaktivieren. Bitte fragen Sie dazu Ihren Netzwerkverantwortlichen oder Administrator!

## 8.2 Optische Einflüsse

## 8.2.1 Verunreinigungen

Alle Objekte im Strahlengang werfen einen Schatten. Das parallele Laserlicht führt insbesondere zu Beugung und Interferenzen. Vermeiden Sie fliegenden Staub im Messkanal zwischen Empfänger und Lichtquelle und Staubablagerungen auf den Fenstern. Bevorzugen Sie nach Möglichkeit die horizontale Messanordnung.

In staubiger Umgebung sind der Empfänger und der Laser ständig mit gereinigter (staub- und ölfreier) Druckluft über eine handelsübliche Düse abzublasen.

- Benutzen Sie zum Reinigen der Schutzscheibe ein sauberes, weiches, fusselfreies
- 1 Tuch oder Linsenreinigungspapier und reinen Alkohol (Isopropanol). Verwenden Sie auf keinen Fall handelsübliche Glasreiniger oder andere Reinigungsmittel.

## 8.2.2 Fremdlicht

Ein Filter im Empfänger sorgt für eine maximale Fremdlichtunterdrückung von 20.000 Lux außerhalb des Empfangsbereiches (indirekte Einstrahlung) und 1.000 Lux bei direkter Einstrahlung von Leuchtstofflampen in den Empfänger.

Vermeiden Sie die direkte Einstrahlung gerichteter Lichtquellen, wie z. B. Reflektorlampen oder Sonnenlicht, auf den Empfänger. Sorgen Sie hier durch geeignete Maßnahmen (matt schwarze Abschirmwände, Gehäuse usw.) dafür, dass möglichst kein Fremdlicht direkt in den Empfänger scheint. Das gilt auch für wechselnde Lichtreflexe und Hintergründe (Fenster, Lampen, Personen oder ähnliches).

• Vermeiden Sie die direkte Einstrahlung von Fremdlicht in den Empfangsbereich.

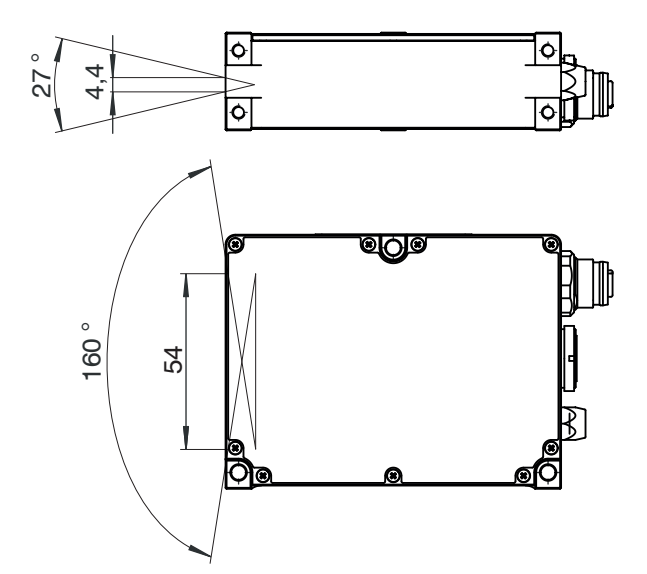

Abb. 71 Fremdlichtempfindliche Bereiche im Eingangsbereich

## 8.2.3 Abschattung des Laserlichtes

Im Freiraum darf keine Überblendung (Abschattung) des Laserlichtes erfolgen.

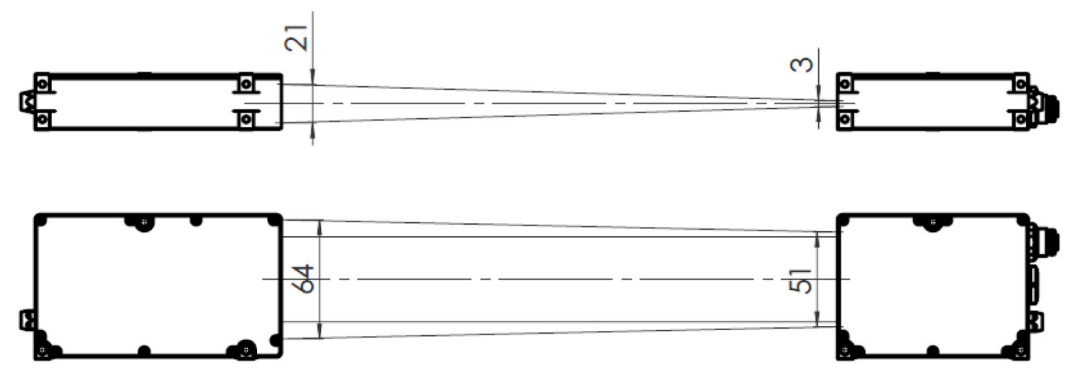

Abb. 72 Freiraum für das Lichtband zwischen Lichtquelle und Empfänger, Beispiel opto-CONTROL 2520-46

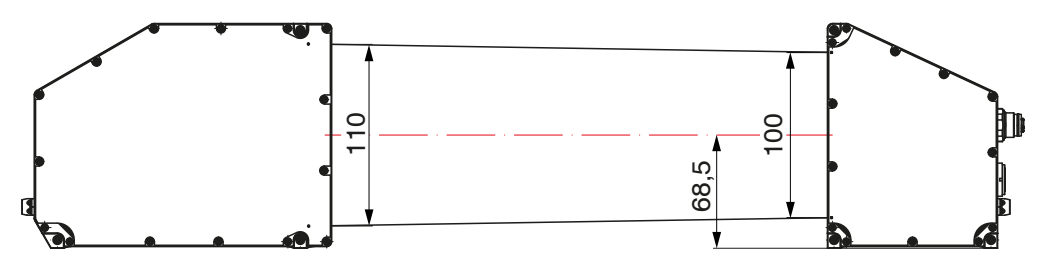

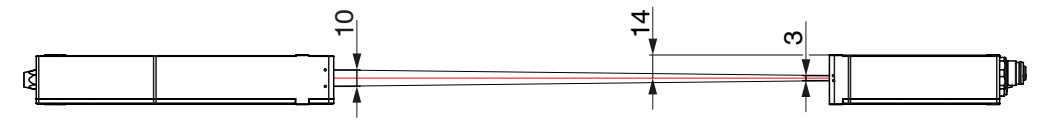

Abb. 73 Freiraum für das Lichtband zwischen Lichtquelle und Empfänger, Beispiel opto-CONTROL 2520-95

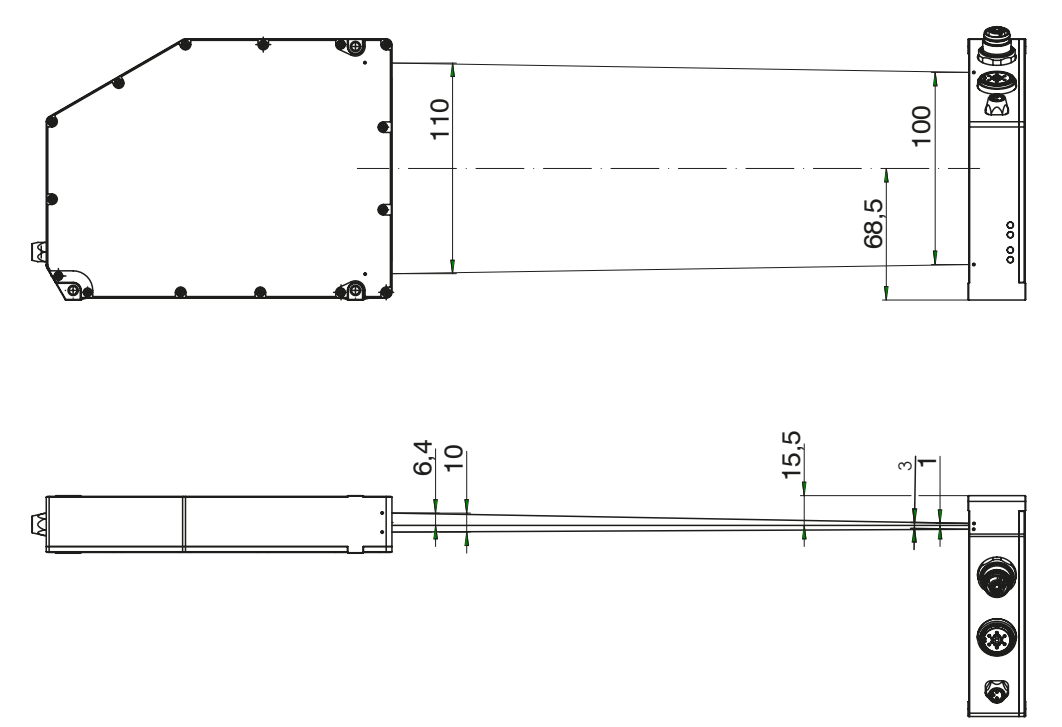

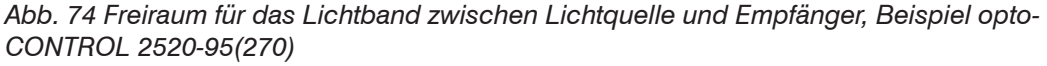

Ragen Objekte (Kanten) in das Lichtband hinein, die nicht im Messprozess verwendet werden, so müssen diese bei der Messprogrammeditierung berücksichtigt (ausgeblendet) werden. Nutzen Sie dazu den maskierten Auswertebereich im Videosignal, siehe 7.13, oder das Messprogramm Beliebige Segmente, siehe 7.2. Dort können Sie frei wählen, zwischen welchen Kanten gemessen werden soll.

## 8.2.4 Temperaturunterschiede

Im Bereich des Laserlichtes darf sich nur Luft mit gleichmäßiger Temperatur befinden. Größere Wärmequellen können dazu führen, dass sich ein Temperaturprofil in der Luft mit unterschiedlichen Brechzahlen bildet, welches das parallele Laserlicht wie eine Linse ablenkt und zu großen Messfehlern führen kann.

## 8.2.5 Kantensprünge

Der lichtempfindliche Bereich des Empfängers ist nur 64  $\mu$ m hoch. Soll ein kontinuierlicher Verlauf (z. B. Kabeldurchmesser oder Kegel) abgetastet werden, so ist dies mit einer theoretischen lateralen Auflösung von 64  $\mu$ m realisierbar.

Für Kantensprünge und Nuten gelten jedoch Besonderheiten, da hier das Laserlichtband durch Beugungseffekte beeinflusst wird.

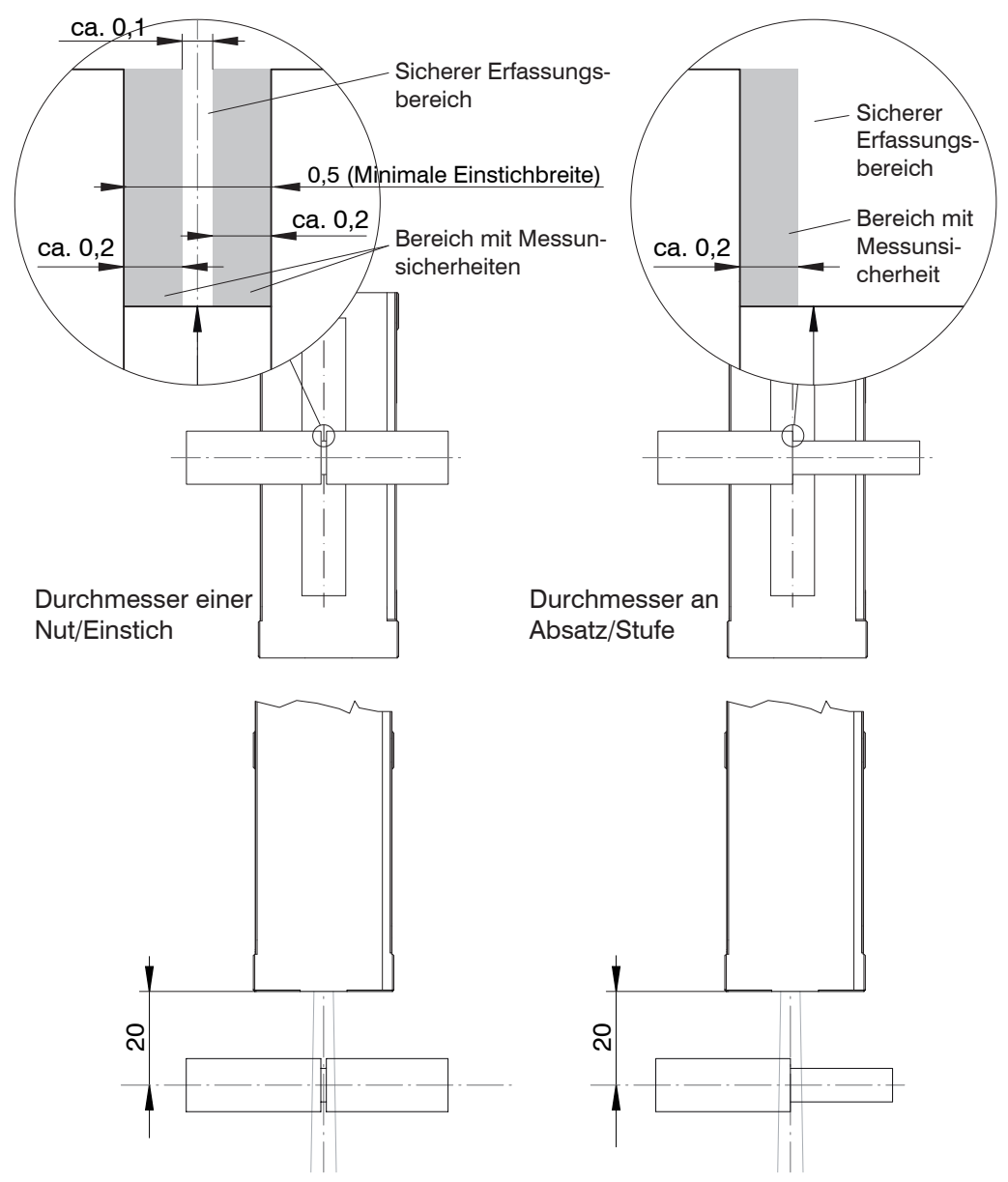

Abb. 75 Einschränkungen bei Messungen an Einstichen und Kantenübergängen Wird der zulässige Abstandsbereich überschritten, so steigt die Messunsicherheit an.

## 8.2.6 Dünne Messobjekte

Soll der Durchmesser sehr dünner Drähte (<0,5 mm) gemessen werden, ist dies auf Grund der Beugung und Interferenzen im Laserlicht mit diesem Sensor nicht möglich. Die Position des Drahtes lässt sich aber oft noch messen.

Arbeiten Sie im kleinstmöglichen Messabstand, betrachten Sie das Videosignal, wählen Sie ein geeignetes Messprogramm und Schwellenhöhe.

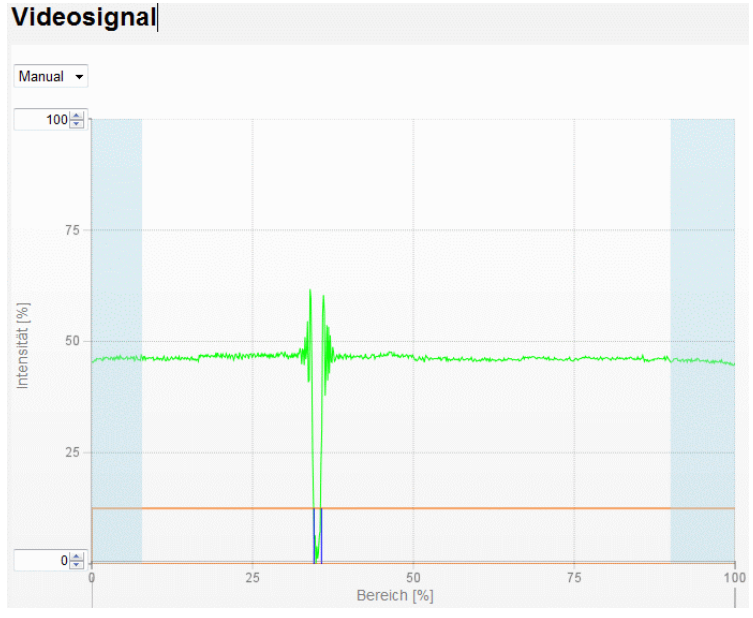

Abb. 76 Videosignal dünner Draht (0,2 mm)

## 8.2.7 Transparente Messobjekte

Obwohl der Sensor auf Grund seiner Wirkungsweise mit parallelem Laserlicht auch sehr geringe Störungen im Strahlengang messen kann, empfiehlt MICRO-EPSILON Eltrotec GmbH bei einer Messung transparenter Materialien (z. B. Kanten von klaren Folien und Scheiben oder transparentes Rundmaterial, Glasrohre) Tests mit verschiedenen Messabständen durchzuführen.

Zur Beurteilung der Messbarkeit transparenter Messobjekte ist auch das Videosignal, siehe 6.3.2, geeignet.

Durchsichtige Objekte schatten das Laserlicht nicht vollständig ab. Hier bewirkt lediglich die Kante der Glasplatte eine kleine Abschattung, die aber zur Bestimmung der Kantenlage ausreicht.

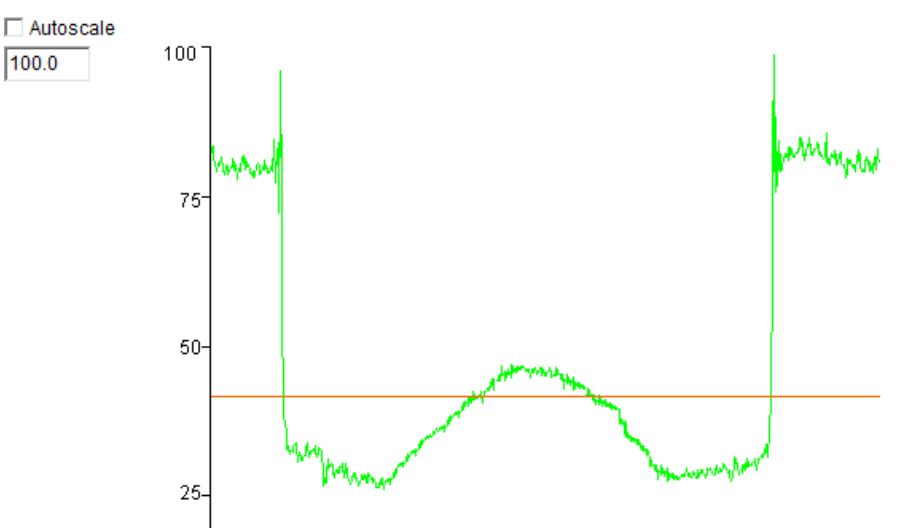

Abb. 77 Videosignal mit Glasrohr als Messobjekt

Das Glasrohr wirkt außerdem noch als Zylinderlinse. Dadurch werden zusätzlich Bereiche links und rechts des Messobjektes aufgehellt. Der Durchmesser ist gut messbar (Messwert mastern).

Wählen Sie für Dickenmessungen vorzugsweise das Messprogramm Durchmesser, siehe Abb. 37. da hierbei die erste und letzte Kante für die Messung des Außendurchmessers benutzt werden.

Achten Sie außerdem auf äußerste Sauberkeit!

Diffus-transparentes Material kann im allgemeinen gut gemessen werden.

## 8.2.8 Falsche Kantenanzahl

Wenn z.B. im Messprogramm Spalt gemessen werden soll, muss auch mindestens eine Dunkel-Hell- und eine Hell-Dunkel-Kante im Messbereich liegen, andernfalls wird ein Messwertfehler ausgegeben.

Beispiel: Messprogramm Beliebige Segmente, die Messung erfolgt zwischen Kante 5 und 6. Das Messobjekt verfügt über mindestens 6 Kanten.

## 9. Software-Update

## 9.1 Durchführung

Ein Software-Update (Firmware) wird über eine Ethernet-Verbindung durchgeführt.

- Verbinden Sie den Empfänger ("Ethernet"-Buchse) mit einem PC durch eine Ethernet-Direktverbindung (LAN). Verwenden Sie dazu ein optional erhältliches Kabel SCD2520-3.
- Durch das Update wird die Parametereinstellung nicht beeinflusst. Neu hinzukom-
- 1 mende Parameter werden auf die Defaultwerte gesetzt.

Das aktuelle Firmware-Update Tool  ${\tt UpdateSensor.exe}$  finden Sie auf unserer Webseite unter:

https://www.micro-epsilon.de/fileadmin/download/software/ODC2520-firmware-update. zip.

Erfragen Sie die Firmware dazu bei den entsprechenden Vertriebsmitarbeitern in unserem Hause.

## 9.2 Störungsbeseitigung

Wird ein Software Update unterbrochen und kann der Sensor nicht mehr booten, kann der Sensor vorübergehend mit der ursprünglich vorhandenen Auslieferungs-Software (Factory image) gestartet werden, um danach das Software Update zu wiederholen.

Lassen Sie dazu den Sensor mit kurzgeschlossener 4-pol. Ethernet/EtherCAT Buchse neu starten (booten).

Diese Funktion steht erst ab SN15xxxx zur Verfügung. Sollte sich ein Sensor mit der SN13xxxx oder 14xxxx nicht neu booten lassen, senden sie diesen bitte an uns zur Überprüfung zurück, siehe 12.

 Dieser Vorgang ersetzt nicht dauerhaft die aktuelle Softwareversion, beinhaltet aber ein dauerhaftes Rücksetzen auf Werkseinstellungen. Verwenden Sie diese Funktion mit Bedacht.

## **Benötigte Hardware**

- Ethernet/EtherCAT Buchse, siehe Abb. 78

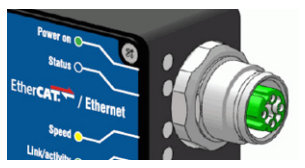

Abb. 78 Ethernet/EtherCAT Buchse

- Stecker mit Kurzschlussbrücken

## Vorgehensweise

- Schalten Sie die Versorgungsspannung am Sensor ab.
- Verbinden Sie an der 4-pol. Buchse die Eingänge Tx+(1) mit Rx+ (2) und Tx- (3) mit Rx-(4), siehe Abbildung.

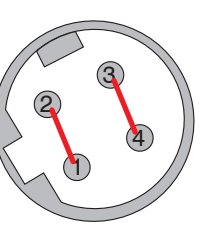

4-pol. Einbaubuchse,Ansicht Steckseitebzw.4-pol. KabelsteckerAnsicht Lötseite

Schalten Sie die Versorgungsspannung am Sensor ein.
 Warten Sie bis zum Ende des Bootvorgangs im Sensor.

Bootvorgang beendet:

- LED Speed leuchtet gelb
- LED Link/activity leuchtet grün

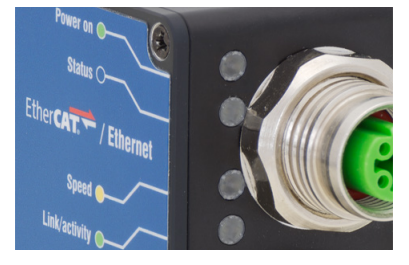

Entfernen Sie die Kurzschlussbrücken an der 4-pol. Buchse.

## 10. Softwareunterstützung mit MEDAQLib

Mit MEDAQLib steht Ihnen eine dokumentierte Treiber-DLL zur Verfügung. Damit binden Sie den Sensor in eine bestehende oder kundeneigene PC-Software ein.

Verbindungsmöglichkeiten:

- mit dem 4-fach Umsetzer IF2004/USB und Anschlusskabel PC/SC2520-x/IF2008 oder
- PCI-Interfacekarte IF2008/PCIE und Anschlusskabel PC/SC2520-x/IF2008 oder
- Ethernet.

Um den Sensor ansprechen zu können, ist kein Wissen über das unterliegende Protokoll des jeweiligen Sensors notwendig. Die einzelnen Kommandos und Parameter für den anzusprechenden Sensor werden über eine abstrakte Funktion gesetzt, und von der MEDAQLib entsprechend in das Protokoll des Sensors umgesetzt.

### MEDAQLib

- enthält eine DLL, die in C, C++, VB, Delphi und viele weitere Programme importiert werden kann,
- nimmt Ihnen die Datenkonvertierung ab,
- funktioniert unabhängig vom verwendeten Schnittstellentyp,
- zeichnet sich durch gleiche Funktionen für die Kommunikation (Befehle) aus,
- bietet ein einheitliches Übertragungsformat für alle Sensoren von MICRO-EPSILON Eltrotec GmbH.

Für C/C++-Programmierer ist in MEDAQLib eine zusätzliche Header-Datei und eine Library-Datei integriert.

Die aktuelle Treiberroutine inklusive Dokumentation finden Sie unter:

www.micro-epsilon.de/service/download

https://www.micro-epsilon.de/fileadmin/download/software/MEDAQLib.zip

## 11. Haftungsausschluss

Alle Komponenten des Gerätes wurden im Werk auf die Funktionsfähigkeit hin überprüft und getestet. Sollten jedoch trotz sorgfältiger Qualitätskontrolle Fehler auftreten, so sind diese umgehend an MICRO-EPSILON oder den Händler zu melden.

MICRO-EPSILON übernimmt keinerlei Haftung für Schäden, Verluste oder Kosten, die z.B. durch

- Nichtbeachtung dieser Anleitung / dieses Handbuches,
- Nicht bestimmungsgemäße Verwendung oder durch unsachgemäße Behandlung (insbesondere durch unsachgemäße Montage, - Inbetriebnahme, - Bedienung und -Wartung) des Produktes,
- Reparaturen oder Veränderungen durch Dritte,
- Gewalteinwirkung oder sonstige Handlungen von nicht qualifizierten Personen

am Produkt entstehen, entstanden sind oder in irgendeiner Weise damit zusammenhängen, insbesondere Folgeschäden.

Diese Haftungsbeschränkung gilt auch bei Defekten, die sich aus normaler Abnutzung (z. B. an Verschleißteilen) ergeben, sowie bei Nichteinhaltung der vorgegebenen Wartungsintervalle (sofern zutreffend).

Für Reparaturen ist ausschließlich MICRO-EPSILON zuständig. Es ist nicht gestattet, eigenmächtige bauliche und/oder technische Veränderungen oder Umbauten am Produkt vorzunehmen. Im Interesse der Weiterentwicklung behält sich MICRO-EPSILON das Recht auf Konstruktionsänderungen vor.

Im Übrigen gelten die Allgemeinen Verkaufsbedingungen der MICRO-EPSILON, die unter Impressum | Micro-Epsilon https://www.micro-epsilon.de/impressum/ abgerufen werden können.

## 12. Service, Reparatur

Bei einem Defekt an Empfänger oder Lichtquelle:

- Speichern Sie nach Möglichkeit die aktuellen Sensoreinstellungen in einem Parametersatz, siehe 7.11, um nach der Reparatur die Einstellungen wieder in den Sensor laden zu können.
- Senden Sie bitte die betreffenden Teile zur Reparatur oder zum Austausch ein.
- Beschreiben Sie den Fehler möglichst genau. Senden Sie bitte immer beide Komponenten (Lichtquelle und Empfänger) zur Reparatur oder zur Kalibrierung.

Bei Störungen, deren Ursachen nicht eindeutig erkennbar sind, senden Sie bitte immer das gesamte Messsystem an: MICRO-EPSILON Eltrotec GmbH Manfred-Wörner-Straße 101 73037 Göppingen / Deutschland

Tel. +49 (0) 7161 / 98872-300 Fax +49 (0) 7161 / 98872-303 eltrotec@micro-epsilon.de www.micro-epsilon.de

## 13. Außerbetriebnahme, Entsorgung

Um zu vermeiden, dass umweltschädliche Stoffe freigesetzt werden und um die Wiederverwendung von wertvollen Rohstoffen sicherzustellen, weisen wir Sie auf folgende Regelungen und Pflichten hin:

- Sämtliche Kabel am Sensor und/oder Controller sind zu entfernen.
- Der Sensor und/oder Controller, dessen Komponenten und das Zubehör sowie die Verpackungsmaterialien sind entsprechend den landesspezifischen Abfallbehandlungs- und Entsorgungsvorschriften des jeweiligen Verwendungsgebietes zu entsorgen.
- Sie sind verpflichtet, alle einschlägigen nationalen Gesetze und Vorgaben zu beachten.

Für Deutschland / die EU gelten insbesondere nachfolgende (Entsorgungs-) Hinweise:

- Altgeräte, die mit einer durchgestrichenen Mülltonne gekennzeichnet sind, dürfen nicht in den normalen Betriebsmüll (z.B. die Restmülltonne oder die gelbe Tonne) und sind getrennt zu entsorgen. Dadurch werden Gefahren für die Umwelt durch falsche Entsorgung vermieden und es wird eine fachgerechte Verwertung der Altgeräte sichergestellt.

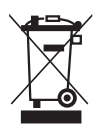

- Eine Liste der nationalen Gesetze und Ansprechpartner in den EU-Mitgliedsstaaten finden Sie unter https://ec.europa.eu/environment/topics/waste-and-recycling/waste-electrical-and-electronic-equipment-weee\_en.
   Hier besteht die Möglichkeit, sich über die jeweiligen nationalen Sammel- und Rücknahmestellen zu informieren.
- Altgeräte können zur Entsorgung auch an MICRO-EPSILON an die im Impressum unter https://www.micro-epsilon.de/impressum/ angegebene Anschrift zurückgeschickt werden.
- Wir weisen darauf hin, dass Sie für das Löschen der messspezifischen und personenbezogenen Daten auf den zu entsorgenden Altgeräten selbst verantwortlich sind.
- Unter der Registrierungsnummer WEEE-Reg.-Nr. DE28605721 sind wir bei der Stiftung Elektro-Altgeräte Register, Nordostpark 72, 90411 Nürnberg, als Hersteller von Elektround/ oder Elektronikgeräten registriert.

# Anhang

# A 1 Optionales Zubehör

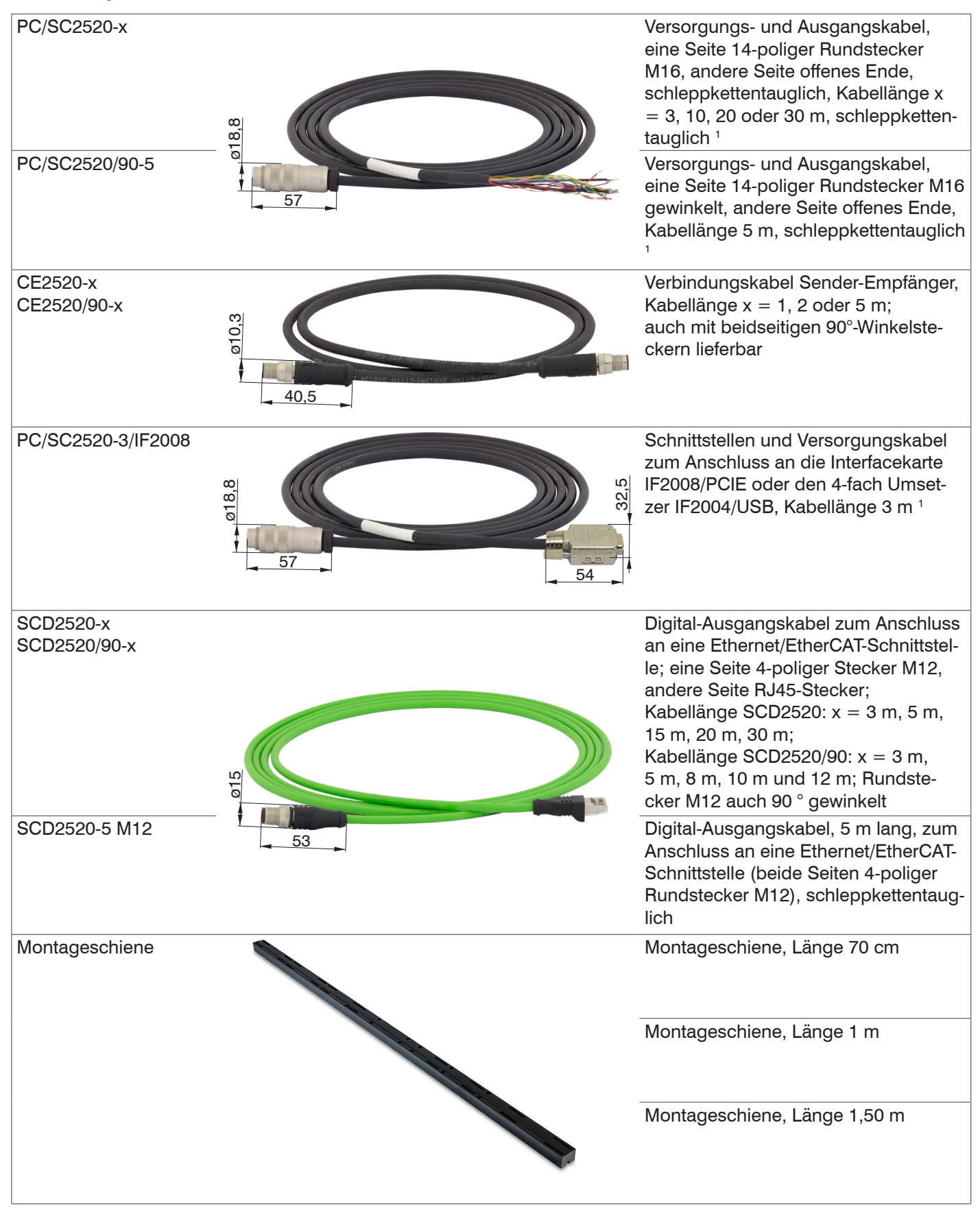

1) Mindestbiegeradius dauerflexibel min. 7,5 x Leitungsaußendurchmesser

| IF2001/USB                   | IF2001/USB Einkanal RS422/USB<br>Konverter                                                                                                    |
|------------------------------|----------------------------------------------------------------------------------------------------|
| IF2004/USB                   | 4-fach Umsetzer von RS422 auf USB<br>passend für Kabel<br>PC/SC2520-3/IF2008, inklusive Treiber,<br>Anschlüsse: 2×Sub-D, 1×Klemmleiste                                                                                                    |
| IC2001/USB                   | IC2001/USB Einkanal RS422/USB<br>Konverter-Kabel                                                                                                    |
| IF2035/PNET<br>IF2035/ENETIP | Schnittstellenmodul zur PROFINET-<br>Anbindung bzw. EtherNet/IP Anbin-<br>dung eines Micro-Epsilon Sensors<br>mit RS485 oder RS422-Schnittstelle,<br>passend für Kabel PC/SC2520-x, Hut-<br>schienengehäuse, inkl. GSDML-Datei<br>zur Softwareeinbindung in der SPS                                   |
| PS2020                       | Netzteil für Hutschienenmontage,<br>Eingang 230 VAC,<br>Ausgang 24 VDC/2,5 A                                                                                                    |
| PS2031                       | PS2031 Steckernetzteil universal<br>100-240V/24V/ 1A; 2m-PVC; Klem-<br>me-2P-BU-ge; mit zusätzlichem UK<br>und USA Stecker                                                                                                    |
| IF2008/PCIE                  | Interfacekarte IF2008/PCIE für die<br>synchrone Erfassung von 4 digitalen<br>Sensorsignalen Serie optoCONTROL<br>2520 oder andere und 2 Encoder. In<br>Verbindung mit IF2008E können insge-<br>samt 6 digitale Signale, 2 Encoder,<br>2 analoge Signale und 8 I/O Signale<br>synchron erfasst werden. |
| IF2008-Y-Adapterkabel        | Für den Anschluss von zwei Interface-<br>kabeln PC/SC2520-3/IF2008                                                                                                    |
|                              |                                                                                                    |

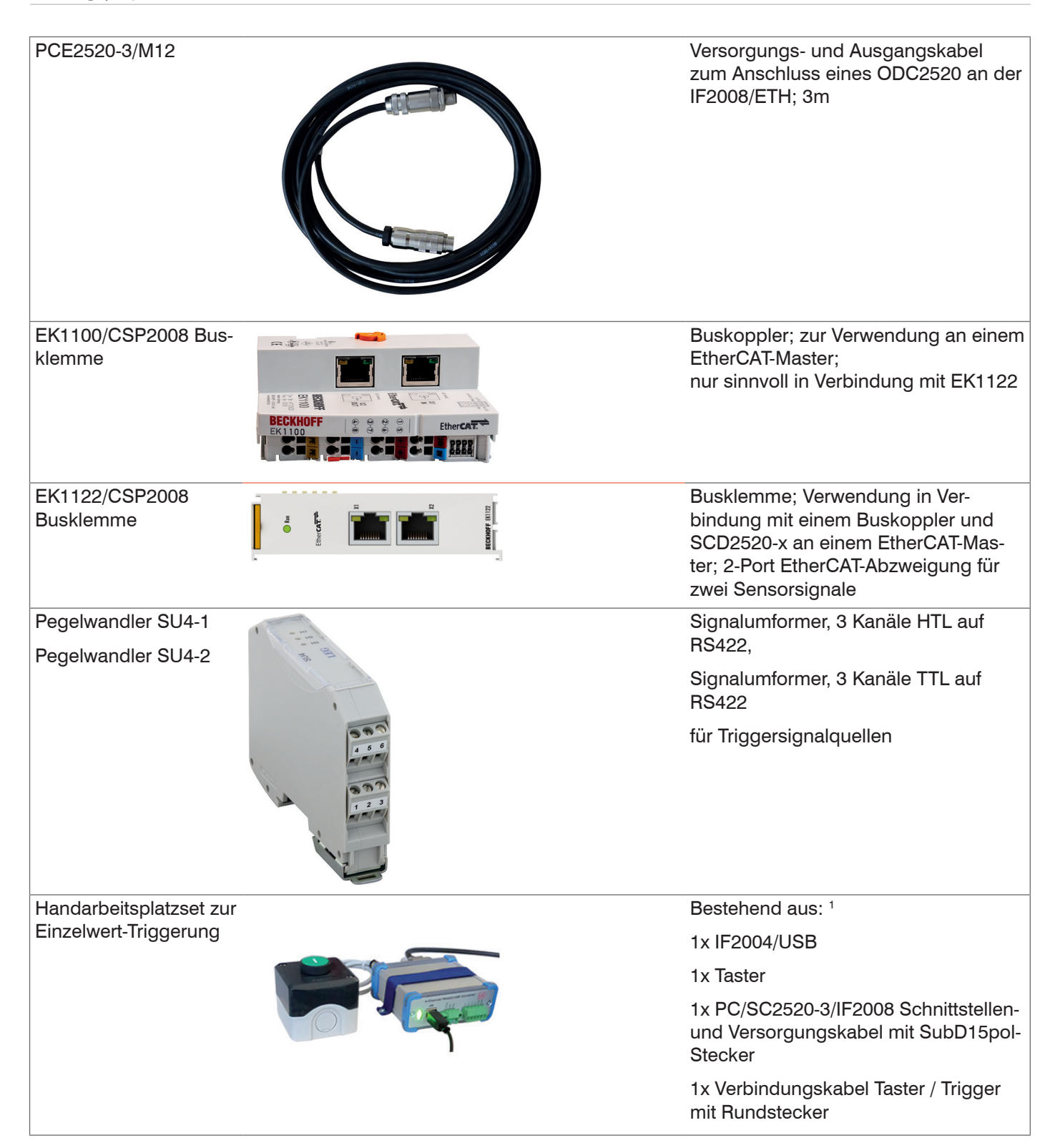

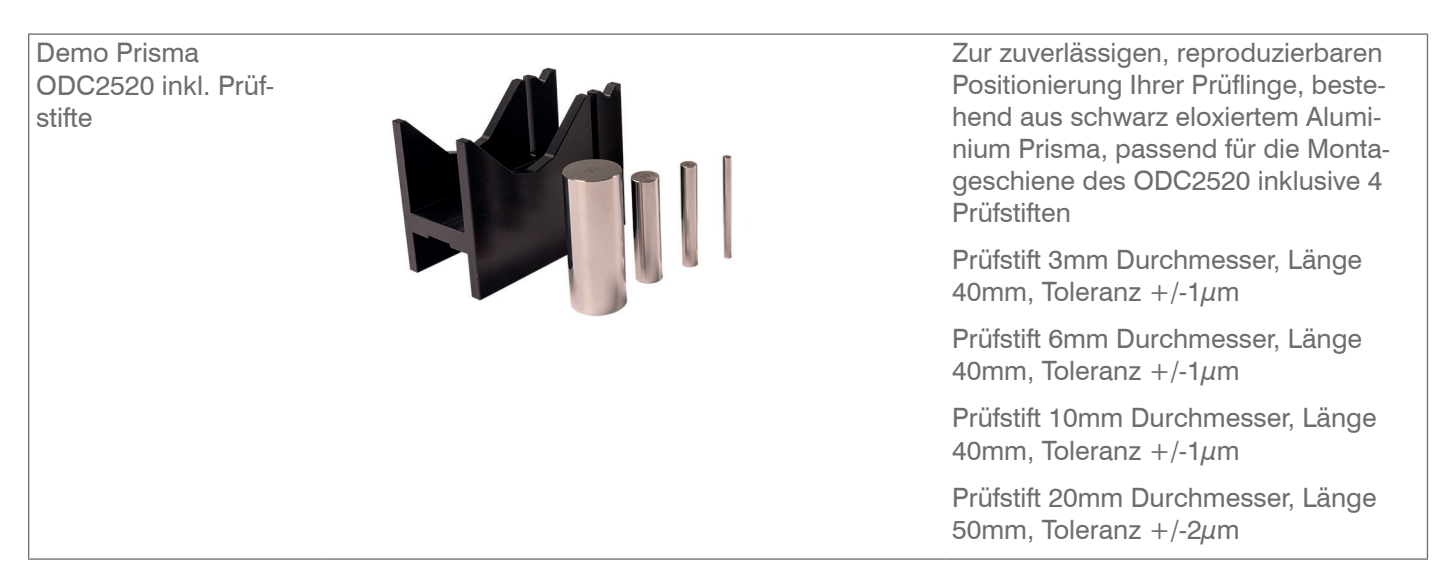

1) Nicht im Set enthalten, aber erforderlich: Das CE2520-x Verbindungskabel und das SCD2520-x Kabel. Diese können als separates Zubehör bestellt werden.

# A 2 Werkseinstellung

## A 2.1 Parameter

| Parameter                                      | Werkseinstellung                                |
|------------------------------------------------|-------------------------------------------------|
| Sprache                                        | Deutsch                                         |
| Benutzergruppe (Neustart)                      | Experte                                         |
| Passwort (Experte)                             | 000                                             |
| Messprogramm                                   | Kante Hell-Dunkel                               |
| Suchrichtung der Kanten                        | Standard (ab Schiene)                           |
| Messrichtung der Kanten                        | Standard (ab Schiene)                           |
| Messwertmittelung                              | Keine Mittelung                                 |
| Fehlerbehandlung bei keinem gültigen Messwert  | Fehlerausgabe, kein Messwert                    |
| Ausreißerkorrektur benutzen                    | Nein                                            |
| Statistik Anzahl der Messwerte für Berechnung  | Alle Messwerte                                  |
| Messwert für die 1. Statistikberechnung        | Kante Hell-Dunkel                               |
| Messwert für die 2. Statistikberechnung        | Kante Hell-Dunkel                               |
| Mastern                                        | Inaktiv                                         |
| Signal Nullsetzen / Mastern                    | Kante Hell-Dunkel                               |
| Masterwert in Millimeter / Zoll                | 0.000                                           |
| Laser                                          | ON                                              |
| Genutzte Schnittstelle für die Datenausgabe    | Web-Diagramm                                    |
| Ethernet-Adresstyp                             | statische IP-Adresse                            |
| IP-Adresse                                     | 169.254.168.150                                 |
| Gateway                                        | 169.254.1.1                                     |
| Subnetz-Maske                                  | 255.255.255.0                                   |
| Ethernet-Übertragungstyp                       | Server TCP/IP                                   |
| Portnummer                                     | 1024                                            |
| RS422 Baudrate                                 | 115,2 kBps                                      |
| Parameter der RS422-Schnittstelle (fest)       | 8 Datenbits, keine Parität,<br>1 Stoppbit (8N1) |
| Betriebsart nach Systemstart                   | Ethernet                                        |
| Belegung Schaltausgang "Error 1"               | Messwertfehler                                  |
| Belegung Schaltausgang "Error 2"               | Keine Ausgabe                                   |
| Unterer Grenzwert in Millimeter / Zoll         | 0.000                                           |
| Oberer Grenzwert in Millimeter / Zoll          | 46.000 mm / 1.811 "<br>95.000 mm / 3.740 "      |
| Messwert, auf den sich die Grenzwerte beziehen | Kante Hell-Dunkel                               |
| Schaltpegel Schaltausgang 1                    | Push-Pull                                       |
| Schaltpegel Schaltausgang 2                    | Push-Pull                                       |
| Schaltausgang 1 halten 1                       | Nein                                            |
| Schaltausgang 2 halten 1                       | Nein                                            |
| Analogausgang - Auszugebender Messwert         | Kante Hell-Dunkel                               |
| Analogausgang - Ausgabebereich                 | 0 V 10 V                                        |
| Analogausgang - Skalierung                     | Standardskalierung                              |
| Ausgabe-Datenrate                              | Jeder Messwert wird ausgegeben                  |
| Reduzierung gilt für folgende Schnittstellen   | Analog, RS422, Ethernet                         |
| Triggermodus                                   | Keine Triggerung                                |
| Terminierung des Sync/Trig-Eingangs            | Ja (120 Ohm)                                    |
| Synchronisationsmodus                          | Keine Synchronisation                           |
| Setup-Nr                                       | 1                                               |
| Schnittstelleneinstellungen beibehalten        | Nein                                            |
| Erkennungsschwelle (in %)                      | 12.50                                           |
| Maskierung Anfang (in %)                       | 0                                               |
| Maskierung Ende (in %)                         | 100                                             |

1) Bei manuellem Aktivieren der Schaltausgänge ist der Defaultwert für die Haltezeit je 10 ms.

## A 2.2 Sensor auf Werkseinstellung setzen

Der Sensor kann auf verschiedene Arten wieder auf die Werkseinstellungen zurückgesetzt werden:

- Webseite (Browser): Menü Einstellungen > Extras > Werkseinstellungen, siehe 7.12.1.
- ASCII-Befehl (RS422, Ethernet): SETDEFAULT, siehe A 4.5.6.3.
- EtherCAT(TwinCAT o. a.): Objekt 2105 Factory settings, siehe A 6.3.3.7
- Hardware: Digitaler Schalteingang IN

Die Hardware-Werkseinstellung über den digitalen Schalteingang  ${\tt IN}$  wird wie folgt durchgeführt:

## **Benötigte Hardware**

- 14-pol. Versorgungs- und Ausgangsbuchse, siehe Abb. 79

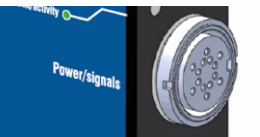

Abb. 79 Versorgungs-/Ausgangsbuchse

- Versorgungs- und Ausgangskabel PC/SC2520-x

#### Vorgehensweise

- Verbinden Sie den Sensor mit einer Spannungsversorgung, verwenden Sie dazu z. B. das Kabel PC/SC2520-x.
- Schalten Sie die Versorgungsspannung am Sensor ein.
- Verbinden Sie für mehr als 10 Sekunden den Eingang In (Pin T bzw. Ader grau/ rosa) mit der Versorgungsmasse, siehe Abb. 26.
- Die Power-LED am Sensor schaltet kurz von grün zu gelb um.
- Lösen Sie die Verbindung am Eingang In.

Der Vorgang ist beendet, wenn die Power-LED wieder grün leuchtet. Der Sensor bootet nicht neu.

A 3

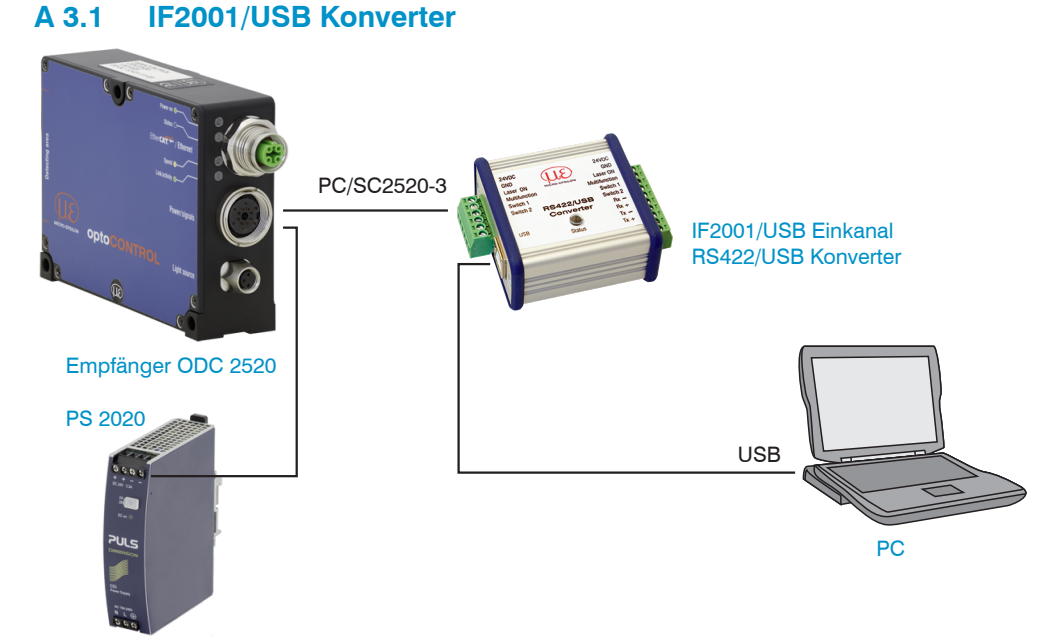

RS422, Anschluss an RS422-Konverter

Abb. 80 USB-Anbindung an PC, Beispiel optoCONTROL 2520-46

| ODC2520     |                           | IF2001/USB                  |        |
|-------------|---------------------------|-----------------------------|--------|
| Signal      | Adernfarbe<br>PC/SC2520-3 | PIN<br>14-pol. Kabelstecker | Signal |
| RX+         | Braun                     | М                           | TxD+   |
| RX-         | Grün                      | A                           | TxD-   |
| TX+         | Grau                      | С                           | RxD+   |
| TX-         | Gelb                      | Ν                           | RxD-   |
| GND - RS422 | Violett                   | J                           | Masse  |

Abb. 81 RS422-Verbindung ODC 2520 mit IF2001/USB Konverter

• Für die Verbindung zwischen einem Sensor optoCONTROL 2520 und der Peripherie IF2001/USB müssen die Leitungen gekreuzt werden, d.h. die Senderleitungen (Tx) sind mit den entsprechenden Empfangsleitungen (Rx) zu verbinden.

## A 3.2 IF2004/USB 4-Kanal RS422/USB Konverter

Zur Verwendung von bis zu 4 optoCONTROL 2520 über RS422 an einem USB Port kann die IF2004/USB eingesetzt werden, siehe A 1.

Die 4 COM Ports können nacheinander umgeschaltet werden.

Genauere Hinweise finden sie in der Betriebsanleitung und der Montageanleitung IF2004/USB 4-Kanal RS422/USB Konverter. Diese finden Sie auf unserer MICRO-EPSI-LON Webseite

https://www.micro-epsilon.de/download/manuals/man--IF2004-USB--de.pdf.

https://www.micro-epsilon.de/download/manuals/ass--IF2004-USB--de.pdf.

Verwenden sie zum Anschluss z.B. das Kabel PC/SC2520-3/IF2008, siehe A 1.

## A 3.3 IC2001/USB Einkanal RS422/USB Konverter-Kabel

Zur Verwendung von einem optoCONTROL 2520 über RS422 an einem USB Port kann auch das IC2001/USB Einkanal RS422/USB Konverter-Kabel eingesetzt werden, siehe A 1.

i

Unterstützt werden Baudraten von 9,6 bis 1000 kBaud.

# A 4 ASCII-Kommunikation

## A 4.1 Allgemein

Die ASCII-Befehle können über die Schnittstellen RS422 oder Ethernet (Port 23) an den Empfänger gesendet werden. Alle Befehle, Eingaben und Fehlermeldungen erfolgen in Englisch. Ein Befehl besteht immer aus dem Befehlsnamen und Null oder mehreren Parametern, die durch Leerzeichen getrennt sind und mit LF abgeschlossen werden. Wenn Leerzeichen in Parametern verwendet werden, so ist der Parameter in Anführungszeichen zu setzen, z. B. "Passwort mit Leerzeichen".

Beispiel: Ausgabe über RS422 einschalten

OUTPUT RS422 🖵

| Hinweis: | $\blacksquare$ | muss LF beinhalten, kann aber auch CR LF sein. |
|----------|----------------|------------------------------------------------|
|----------|----------------|------------------------------------------------|

Erklärung: LF Zeilenvorschub (line feed, hex 0A)

- CR Wagenrücklauf (carriage return, hex 0D)
- → Enter (je nach System hex 0A oder hex 0D0A)

Der aktuell eingestellte Parameterwert wird zurückgegeben, wenn ein Befehl ohne Parameter aufgerufen wird.

Das Ausgabe-Format ist:

<Befehlsname> <Parameter1> [<Parameter2> [...]]

Die Antwort kann ohne Änderungen wieder als Befehl für das Setzen des Parameters verwendet werden. Optionale Parameter werden nur dann mit zurückgegeben, wenn die Rückgabe nötig ist. Zum Beispiel werden bei dem Befehl OUTADD\_ETH nur die aktivierten Ausgabewerte zurückgegeben.

Nach der Verarbeitung eines Befehls wird immer ein Zeilenumbruch und ein Prompt ("->") zurückgegeben. Im Fehlerfall steht vor dem Prompt eine Fehlermeldung, die mit "Exx" beginnt, wobei xx für eine eindeutige Fehlernummer steht. Außerdem können anstatt von Fehlermeldungen auch Warnmeldungen ("Wxx") ausgegeben werden. Diese sind analog zu den Fehlermeldungen aufgebaut. Bei Warnmeldungen wurde der Befehl trotzdem ausgeführt.

## A 4.2 Übersicht Befehle

| Gruppe  | Kapitel        | Befehl       | Kurzinfo                                     |
|---------|----------------|--------------|----------------------------------------------|
| Allgeme | in             |              |                                              |
|         | Kap. A 4.3.1.1 | HELP         | Hilfe                                        |
|         | Kap. A 4.3.1.2 | GETINFO      | Sensorinformation                            |
|         | Kap. A 4.3.1.3 | ECHO ON/OFF  | Antworttyp                                   |
|         | Kap. A 4.3.1.4 | PRINT        | Parameterübersicht                           |
|         | Kap. A 4.3.1.5 | SYNC         | Synchronisation                              |
|         | Kap. A 4.3.1.6 | RESET        | Sensor booten                                |
| Benutze | rebene         |              |                                              |
|         | Kap. A 4.3.2.1 | LOGIN        | Wechsel der Benutzerebene                    |
|         | Kap. A 4.3.2.2 | LOGOUT       | Wechsel in die Benutzerebene "Bedie-<br>ner" |
|         | Kap. A 4.3.2.3 | GETUSERLEVEL | Abfrage der Benutzerebene                    |
|         | Kap. A 4.3.2.4 | STDUSER      | Einstellen der Benutzerebene                 |
|         | Kap. A 4.3.2.5 | PASSWD       | Kennwort ändern                              |
| Videosi | gnal           |              |                                              |
|         | Kap. A 4.3.3.1 | LIGHTCORR    | Hellabgleich                                 |
|         | Kap. A 4.3.3.2 | THRESHOLD    | Kantenerkennungsschwelle                     |
|         | Kap. A 4.3.3.3 | ROI          | Maskierung des Auswertebereiches             |

| Messung  | 1              |                                                                                      |                                                    |
|----------|----------------|--------------------------------------------------------------------------------------|----------------------------------------------------|
|          | Kap. A 4.4.1.1 | MEASDIST                                                                             | Auswahl Kalibriertabelle für einen<br>Messabstand  |
| -        | Kap. A 4.4.1.2 | MEASDISTINFO                                                                         | Aktuelle Kalibriertabelle für einen<br>Messabstand |
|          | Kap. A 4.4.1.3 | MEASDISTTABLE                                                                        | Tabelle aller kalibrierten Messabstände            |
|          | Kap. A 4.4.2.1 | MEASMODE                                                                             | Messprogrammauswahl                                |
|          | Kap. A 4.4.2.2 | SEARCHDIR                                                                            | Suchrichtung Kanten                                |
|          | Kap. A 4.4.2.3 | MEASDIR                                                                              | Messrichtung Kanten                                |
|          | Kap. A 4.4.2.4 | EXPEDGES                                                                             | Anzahl erwarteter Kanten                           |
|          | Kap. A 4.4.2.5 | DEFSEG1<br>DEFSEG2<br>DEFSEG3<br>DEFSEG4<br>DEFSEG5<br>DEFSEG6<br>DEFSEG7<br>DEFSEG8 | Definition von Segmenten                           |
|          | Kap. A 4.4.2.6 |                                                                                      | Signalnamen                                        |
| Messwer  | tbearbeitung   |                                                                                      |                                                    |
|          | Kap. A 4.4.3.1 | AVERAGE                                                                              | Messwertmittelung                                  |
|          | Kap. A 4.4.3.2 | SPIKECORR                                                                            | Ausreißerkorrektur                                 |
|          | Kap. A 4.4.3.3 | OUTHOLD                                                                              | Fehlerbehandlung                                   |
|          | Kap. A 4.4.3.4 | STATISTICSIGNAL                                                                      | Auswahl des Messwertes für 1. Statistik            |
|          | Kap. A 4.4.3.5 | STATISTIC2SIGNAL                                                                     | Auswahl des Messwertes für 2. Statistik            |
|          | Kap. A 4.4.3.6 | STATISTICDEPTH                                                                       | Einstellung der Statistikberechnung                |
|          | Kap. A 4.4.3.7 | RESETSTATISTIC                                                                       | Rücksetzen der Statistikberechnung                 |
|          | Kap. A 4.4.3.8 | MASTERSIGNAL                                                                         | Auswahl des Messwertes für Mastern/<br>Nullsetzen  |
|          | Kap. A 4.4.3.9 | MASTERMV                                                                             | Mastern/Nullsetzen                                 |
| Datenaus | sgabe          |                                                                                      |                                                    |
| _        | Kap. A 4.5.1.1 | OUTPUT                                                                               | Auswahl Digitalausgang                             |
| _        | Kap. A 4.5.1.2 | IPCONFIG                                                                             | Ethernet IP-Einstellungen                          |
|          | Kap. A 4.5.1.3 | OUTHOLD                                                                              | Einstellung zur Ethernet-Messwertüber-<br>tragung  |
|          | Kap. A 4.5.1.4 | BAUDRATE                                                                             | Einstellung der RS422-Baudrate                     |
|          | Kap. A 4.5.1.5 | ETHERMODE<br>ETHERNET/ETHER-<br>CAT                                                  | Umschaltung Ethernet/EtherCAT                      |
|          | Kap. A 4.5.1.6 | OUTREDUCE                                                                            | Reduzierung der Ausgabe-Datenrate                  |

| Auswahl der auszugeb   | enden Messwerte                            |                                            |
|------------------------|--------------------------------------------|--------------------------------------------|
| Kap. A 4.5.2.2         | OUTEDGEHL_RS422<br>OUTEDGEHL_ETH           | Ausgabe der Messwerte<br>Kante hell-dunkel |
| Kap. A 4.5.2.4         | OUTEDGELH_RS422<br>OUTEDGELH_ETH           | Ausgabe der Messwerte<br>Kante dunkel-hell |
| Kap. A 4.5.2.4         | OUTDIA_RS422<br>OUTDIA_ETH                 | Ausgabe der Durchmesserdaten               |
| Кар. А 4.5.2.5         | OUTGAP_RS422<br>OUTGAP_ETH                 | Ausgabe der Spaltdaten                     |
| Кар. А 4.5.2.6         | OUTSEG_RS422<br>OUTSEG_ETH                 | Ausgabe der Segmentdaten                   |
| Кар. А 4.5.2.7         | OUTADD_RS422<br>OUTADD_ETH                 | Ausgabe der Zusatzdaten                    |
| Kap. A 4.5.2.8         | OUTSTATISTIC_<br>RS422<br>OUTSTATISTIC_ETH | Ausgabe der Statistikdaten                 |
| Kap. A 4.5.2.9         | OUTVID_ETH                                 | Ausgabe von Videosignalen                  |
| Schaltausgänge         |                                            |                                            |
| Kap. A 4.5.3.1         | ERROROUT1                                  | Belegung der Schaltausgänge                |
|                        |                                            | Haltazait dar Sabaltauagänga               |
| Kap. A 4.5.3.2         |                                            | Railezell der Schallausgange               |
| Kap. A 4.5.3.3         |                                            | Altimaral des Sabaltaussanze 1             |
| Kap. A 4.5.3.4         |                                            | Aktivpegel des Schaltausgangs 1            |
|                        | ERRORLEVELOU12                             | Aktivpeger des Schaltausgangs 2            |
| Analogausgang          |                                            | Deterousushi für Arologousser              |
| Kap. A 4.5.4.1         |                                            | Datenauswani fur Analogausgang             |
| кар. А 4.5.4.2         | ANALOGRANGE                                | gangs                                      |
| Kap. A 4.5.4.3         | ANALOGSCALE<br>STANDRD                     | Skalierung des Analogausganges             |
| Triggerung             |                                            |                                            |
| Kap. A 4.5.5.2         | TRIGGER                                    | Triggertyp                                 |
| Kap. A 4.5.5.3         | TRIGGERAT                                  | Wirkung des Triggereingangs                |
| Kap. A 4.5.5.4         | TRIGGERLEVEL                               | Triggerpegel                               |
| Kap. A 4.5.5.5         | TRIGGERCOUNT                               | Anzahl der auszugebenden Messwerte         |
| Kap. A 4.5.5.6         | TRIGGERSW                                  | Software-Triggerimpuls                     |
| Parameterverwaltung, I | Einstellungen laden /sp                    | peichern                                   |
| Kap. A 4.5.6.1         | STORE                                      | Parametersatz speichern                    |
| Kap. A 4.5.6.2         | READ                                       | Parametersatz laden                        |
| Kap. A 4.5.6.3         | SETDEFAULT                                 | Rücksetzen auf Werkseinstellungen          |
| Kap. A 4.5.6.4         | UNIT                                       | Wechsel der Messwerteinheit                |
| Mess-Datenformate      |                                            |                                            |
| Kap. A 4.5.8.5         | OUTVID_ETH NONE                            | Ethernet Videosignalübertragung            |
| Kap. A 4.5.8.6         | Laser OFF/OFF                              | Laserlichtquelle schalten                  |

## A 4.3 Allgemeine Befehle

## A 4.3.1 Allgemein

## A 4.3.1.1 Hilfe

```
HELP [<Befehl>]
```

Ausgabe einer Hilfe zu jedem Befehl. Wird kein Befehl angegeben, wird eine allgemeine Hilfe ausgegeben.

## A 4.3.1.2 Sensorinformation

Abfragen der Sensorinformation. Ausgabe siehe untenstehendes Beispiel:

| ->GETINFO       |                      |
|-----------------|----------------------|
| Name:           | ODC2520              |
| Serial:         | 1301001              |
| Option:         | 000                  |
| Article:        | 4321021              |
| MAC-Address:    | 00-0C-12-01-11-01    |
| Version:        | 005.024.035          |
| Image:          | Ethernet             |
| Imagetype:      | User                 |
| Hardware-Rev:   | 008                  |
| Measuring range | 46.00mm bzw. 95.00mm |
| ->              |                      |

Name: Modelname des Sensors

Serial: Seriennummer des Sensors

Option: Optionsnummer des Sensors

Article: Artikelnummer des Sensors

MAC-Address: Adresse des Netzwerkadapters

Version: Version der geladenen Software

Image: Aktive Software Ethernet oder EtherCAT

Imagetype: Typ der geladenen Software (Factory- oder User-Image)

Hardware-Rev: Stand der verwendeten (programmierbaren Hardware)

 $\stackrel{\bullet}{l}$  Das Factory-Image wird durch den Hersteller des Sensors installiert und kann nicht überschrieben werden.

Ein Update des User-Images kann durch den Endanwender erfolgen, siehe Kap. 9.. Tritt beim Update des User-Images ein Fehler auf, dann wird beim nächsten Start des Systems das Factory-Image geladen.

| Fehler | Beschreibung                                                         |
|--------|----------------------------------------------------------------------|
| E34    | Der Sensor ist nicht angelernt oder Verlust des Flashspeicherinhalts |
|        | -> Sensor zurück an Hersteller senden                                |

## A 4.3.1.3 Antworttyp

ECHO ON|OFF

Der Antworttyp beschreibt den Aufbau einer Befehlsantwort.

ECHO ON: Es wird der Befehlsname und die Befehlsantwort oder eine Fehlermeldung ausgegeben.

ECHO OFF: Es wird nur die Befehlsantwort oder eine Fehlermeldung zurückgegeben.

## A 4.3.1.4 Parameterübersicht

PRINT

Dieser Befehl gibt eine Liste aller Einstellparameter und deren Wert aus.

#### PRINT ALL

Dieser Befehl gibt eine Liste aller Einstellparameter und deren Wert, als auch Informationen wie z.B. GETINFO, aus.

## A 4.3.1.5 Synchronisation

SYNC NONE | MASTER | SLAVE | [TERMON | TERMOFF]

Einstellen der Synchronisationsart:

- NONE: Keine Synchronisation
- MASTER: Empfänger ist Master, d. h. er gibt Synchronisationsimpulse aus
- SLAVE: Empfänger ist Slave und erwartet Synchron-Impulse von einem anderen ODC 2520

Einstellen der Terminierung des Synchron- / Triggereingangs:

- TERMON: Terminierung (typ. 120 Ohm) ein
- TERMOFF: Keine Terminierung (Abschlusswiderstand 120 Ohm ausgeschaltet)

In der Betriebsart MASTER wird der 2. Parameter nicht ausgewertet.

| Fehler | Beschreibung                                              |
|--------|-----------------------------------------------------------|
| E02    | Falscher Parametertyp (keine gültige Synchronisationsart) |
| E11    | Parameter 1 ist zu lang (größer 31 Zeichen)               |

Der Synchronanschluss (Sync In) ist alternativ ein Ein- oder ein Ausgang.

1 Es darf immer nur einer der Empfänger auf Master (und alle anderen auf Slave) geschaltet sein.

Außerdem dient der Synchronanschluss ebenfalls als Triggereingang, siehe 7.9 "Triggerung".

## A 4.3.1.6 Sensor booten

RESET

Der Empfänger wird neu gestartet.

#### A 4.3.2 Benutzerebene

## A 4.3.2.1 Wechsel der Benutzerebene

LOGIN <Passwort>

Eingabe des Passwortes, um in eine andere Benutzerebene zu gelangen. Es gibt folgende Benutzerebenen:

- USER: (Bediener) Lese-Zugriff auf alle Elemente + Benutzung der Web-Diagramme
- PROFESSIONAL: (Experte) Lese-/Schreib-Zugriff auf alle Elemente

| Fehler | Beschreibung                             |
|--------|------------------------------------------|
| E06    | Zugriff verweigert -> Passwort falsch    |
| E11    | Passwort ist zu lang (größer 31 Zeichen) |

## A 4.3.2.2 Wechsel in die Benutzerebene "Bediener"

LOGOUT

Setzen der Benutzerebene auf USER (Bediener).

#### A 4.3.2.3 Abfrage der Benutzerebene

GETUSERLEVEL

Abfragen der aktuellen Benutzerebene.

Mögliche Ausgaben, siehe A 4.3.2.1 "Wechsel der Benutzerebene".

## A 4.3.2.4 Einstellen der Benutzerebene bei Neustart (Standardnutzer)

STDUSER USER | PROFESSIONAL

Einstellen des Standardbenutzers, der nach dem Systemstart angemeldet ist.

## A 4.3.2.5 Kennwort ändern

PASSWD <Altes Passwort> <Neues Passwort> <Neues Passwort>

Ändern des Passwortes für die Benutzerebene Experte (Professional). Das werkseitige Standardpasswort ist "000".

Es muss dafür das alte und zweimal das neue Passwort angegeben werden. Stimmen die neuen Passworte nicht überein, wird eine Fehlermeldung ausgegeben.

Die Passwortfunktion unterscheidet Groß/Kleinschreibung. Ein Passwort darf nur die Buchstaben A bis Z und Zahlen ohne Umlaute/Sonderzeichen enthalten. Die maximale Länge ist auf 31 Zeichen beschränkt.

Bei der Rückkehr in die Werkseinstellungen (SETDEFAULT) durch den Experten wird das Passwort wieder auf "000" (Experte) zurückgesetzt.

## A 4.3.3 Videosignal

#### A 4.3.3.1 Hellabgleich

LIGHTCORR

Durchführen des Hellabgleichs.

## A 4.3.3.2 Kantenerkennungsschwelle

THRESHOLD <Erkennungsschwelle>

Einstellen der Erkennungsschwelle in % (0,0 bis 99,0 %, wird in einer Nachkommastelle angegeben).

Bitte den Standardwert möglichst nicht verändern, da Linearität beeinflusst wird (nur bei transparenten Messobjekten sinnvoll).

#### A 4.3.3.3 Maskierung des Auswertebereichs

#### ROI <Start> <Ende>

Setzen des Auswertebereiches für den "Range of interest" (ROI). Anfang und Ende müssen zwischen

- 46 mm: 0 ... 767 Pixel
- 95 mm: 0 ... 1535 Pixel liegen.

Die Angabe erfolgt in der Einheit Pixel. Der Startwert muss kleiner als der Endwert sein.

## A 4.4 Messung

#### A 4.4.1 Messabstands-Kalibriertabellen

#### A 4.4.1.1 Auswahl Kalibriertabelle für einen Messabstand

#### MEASDIST [<number>]

Jedem Messabstand ist eine Kalibriertabelle hinterlegt. Es können maximal 9 Messabstände ausgewählt werden. Der Parameter <number> = 0...8 entspricht der Position in der Tabelle für die auswählbaren Messabstände (siehe MEASDISTTABLE).

## A 4.4.1.2 Aktuelle Kalibriertabelle für einen Messabstand

#### MEASDISTINFO

Listet die aktuelle Position aus der Messabstandstabelle und den dazugehörigen Messabstand auf.

## A 4.4.1.3 Tabelle aller kalibrierten Messabstände

MEASDISTTABLE

Listet alle verfügbaren kalibrierten Messabstände auf.

| ->MEASDISTTABLE                                                                                                    |  |  |
|----------------------------------------------------------------------------------------------------|--|--|
| Pos, Measuring distance<br>0, 20.000 mm<br>1, 50.000 mm<br>2, 100.000 mm<br>3, 150.000 mm<br>4, unavailable<br>5, unavailable<br>6, unavailable<br>7, unavailable<br>8, unavailable |  |  |
| ->                                                                                                    |  |  |

#### A 4.4.2 Einstellung der Messaufgabe

#### A 4.4.2.1 Messprogrammauswahl

MEASMODE EDGEHL|EDGELH|DIA|GAP|SEGMENT

- EDGEHL: Kante hell dunkel; Position der ersten Hell-Dunkel-Kante (Abstand zum Zeilenanfang).
- EDGELH: Kante dunkel hell; Position der ersten Dunkel-Hell-Kante (Abstand zum Zeilenanfang).
  - Durchmesser/Breite: Maß, Position der Einzelkanten und Mittelachse
- DIA: (erste Hell-Dunkel- und letzte Dunkel-Hell-Kante) eines Außendurchmessers
- GAP: Spalt: Maß, Position der Einzelkanten und Mittelachse (erste Dunkel-Hell-Kante und darauffolgende Kante).
- SEGMENT: Beliebige Segmente: Messung zwischen 2 wählbaren Kanten, auch ab Kante Null (MBA) möglich.

#### A 4.4.2.2 Suchrichtung Kanten

SEARCHDIR STANDARD | INVERSE

Legt die Richtung der Kantensuche fest. Die Suchrichtung bestimmt die Nummerierung bzw. Reihenfolge der Kanten, siehe Abb. 38

- STANDARD: Standard (ab Schiene)
- INVERSE: Entgegengesetzt (von Kante in Richtung Schiene)

#### A 4.4.2.3 Messrichtung Kanten

MEASDIR STANDARD | INVERSE

Die Messrichtung bestimmt den Bezugspunkt des Messwertes, siehe Abb. 39

- STANDARD: Standard (ab Schiene)
- INVERSE: Entgegengesetzt (von Kante in Richtung Schiene)

## A 4.4.2.4 Anzahl erwarteter Kanten

EXPEDGES <value>

Ist für eine korrekte Messung stets eine bestimmte Kantenanzahl erforderlich, kann diese überwacht werden, s. Befehl ERROROUT1 bzw. ERROROUT2.

MBA = Messbereichsanfang

### A 4.4.2.5 Definition von Segmenten

DEFSEG1<edge</th>A><edge</th>B>DEFSEG2<edge</td>A><edge</td>B>DEFSEG3<edge</td>A><edge</td>B>DEFSEG4<edge</td>A><edge</td>B>DEFSEG5<edge</td>A><edge</td>B>DEFSEG6<edge</td>A><edge</td>B>DEFSEG7<edge</td>A><edge</td>B>DEFSEG8<edge</td>A><edge</td>B>

Es können bis zu 8 Segmente gemessen werden.

Es werden jeweils die Differenz zwischen zwei Kanten, die beiden Einzelkanten und die Mittelachse berechnet.

Der Sensor nummeriert intern alle gefundenen Kanten in Standard-Suchrichtung (ab Messbereichsanfang).

Mit den aufgeführten Befehlen werden die Kanten für die jeweiligen Segmente ausgewählt. Maximal 64 Kanten kann der Sensor verarbeiten.

Der Wertebereich für <edge A< und <edge B> ist 0,1,2...64, wobei 0 der Messbereichsanfang ist.

## A 4.4.2.6 Signalnamen

- EHL: Kante Hell-Dunkel
- ELH: Kante Dunkel-Hell
- DA: Durchmesser, Kantenposition A (erste Hell-Dunkel-Kante)
- DB: Durchmesser, Kantenposition B (letzte Dunkel-Hell-Kante)
- DD: Durchmesser (Differenz |A-B|)
- DC: Durchmesser, Mittelachse ((A+B)/2)
- GA: Spalt, Kantenposition A (erste Dunkel-Hell-Kante)
- GB: Spalt, Kantenposition B (auf A folgende Kante)
- GD: Spalt (Differenz |A-B|)
- GC: Spalt, Mittelachse ((A+B)/2)
- SnA: Kantenposition A von Segment n (n = 1...8, z.B S3A)
- SnB: Kantenposition B von Segment n
- SnD: Differenz der Kantenpositionen A und B von Segment n
- SnC: Mittelachse von Segment n ((A+B)/2)

Die auswählbaren Signale sind abhängig vom gewählten Messprogramm, siehe A 4.4.2.1:

- EDGEHL: EHL
- EDGELH: ELH
- DIA: DA, DB, DD, DC
- GAP: GA, GB, GD, GC
- SEGMENT: SnA, SnB, SnD, SnC

## A 4.4.3 Messwertbearbeitung

## A 4.4.3.1 Messwertmittelung

AVERAGE NONE | MOVING | RECURSIVE | MEDIAN [ < Mittelwerttiefe > ]

- NONE: Kein Mittelwert
- MOVING: Gleitender Mittelwert (Mittelwerttiefe 2, 4, 8, 16, 32, 64 und 128 möglich)
- RECURSIVE: Rekursiver Mittelwert (Mittelwerttiefe 2 bis 32768 möglich)
- MEDIAN: Median (Mittelwerttiefe 3, 5, 7 und 9 möglich)

Der Mittelwert wirkt immer auf alle ausgegebenen Kanten-, Differenz- und Mittelachsen-Werte.

#### A 4.4.3.2 Ausreißerkorrektur

SPIKECORR [ON|OFF[[<Anzahl bewerteter Messwerte>][[<Toleranzbereich in mm>][<Anzahl korrigierter Werte>]]]

Die Ausreißerkorrektur ist in den Werkseinstellungen nicht aktiviert.

| Parameter                   | Werkseinstellung | Min | Max   |
|-----------------------------|------------------|-----|-------|
| Anzahl bewerteter Messwerte | 3                | 1   | 10    |
| Toleranzbereich in mm       | 0,100            | 0,0 | 46 mm |
|                             |                  |     | 95 mm |
| Anzahl korrigierter Werte   | 1                | 1   | 100   |

Abb. 82 Wertebereich Ausreißerkorrektur

#### A 4.4.3.3 Fehlerbehandlung

OUTHOLD NONE | 0 | < Anzahl>

Einstellen des Verhaltens der Messwertausgabe im Fehlerfall

- NONE: Kein Halten des letzten Messwertes, Ausgabe des Fehlerwertes
- 0: Unendliches Halten des letzten Messwertes
- Anzahl: Halten des letzten Messwertes über Anzahl Messzyklen und danach Ausgabe des Fehlerwertes (maximal 1024)

#### A 4.4.3.4 Auswahl des Messwertes für die 1. Statistik

STATISTICSIGNAL EHL|ELH|DA|DB|DD|DC|GA|GB|GD|GC| S1A|S1B|S1D|S1C|S2A|S2B|S2D|S2C|S3A|S3B|S3D|S3C|S4A|S4B|S4D|S4C S5A|S5B|S5D|S5C|S6A|S6B|S6D|S6C|S7A|S7B|S7D|S7C|S8A|S8B|S8D|S8C

Angabe des Signals, für das die 1. Statistikrechnung durchgeführt werden soll.

Signalnamen, siehe A 4.4.2.6

#### A 4.4.3.5 Auswahl des Messwertes für die 2. Statistik

STATISTIC2SIGNAL EHL|ELH|DA|DB|DD|DC|GA|GB|GD|GC| S1A|S1B|S1D|S1C|S2A|S2B|S2D|S2C|S3A|S3B|S3D|S3C|S4A|S4B|S4D|S4C S5A|S5B|S5D|S5C|S6A|S6B|S6D|S6C|S7A|S7B|S7D|S7C|S8A|S8B|S8D|S8C

Angabe des Signals, für das die 2. Statistikrechnung durchgeführt werden soll.

Signalnamen, siehe A 4.4.2.6

#### A 4.4.3.6 Einstellung der Statistikberechnung

STATISTICDEPTH ALL |2 |4 |8... |8192

Eingabe, über wie viele Messwerte die Statistikdaten Minimum, Maximum und Peak-Peak ermittelt werden.

Die Anzahl der Messwerte für die Berechnung kann zwischen 2 und 8192 (in Potenzen von 2) liegen oder alle Messwerte einschließen.

### A 4.4.3.7 Rücksetzen der Statistikberechnung

RESETSTATISTIC

Rücksetzen der Statistikdaten des ausgewählten Messwertes.

#### A 4.4.3.8 Auswahl des Messwertes für Mastern / Nullsetzen

MASTERSIGNAL EHL|ELH|DA|DB|DD|DC|GA|GB|GD|GC| S1A|S1B|S1D|S1C|S2A|S2B|S2D|S2C|S3A|S3B|S3D|S3C|S4A|S4B|S4D|S4C S5A|S5B|S5D|S5C|S6A|S6B|S6D|S6C|S7A|S7B|S7D|S7C|S8A|S8B|S8D|S8C

Angabe des Signals, für das Mastern bzw. Nullsetzen angewendet werden soll.

Signalnamen, siehe A 4.4.2.6

### A 4.4.3.9 Mastern / Nullsetzen

MASTERMV NONE | MASTER < Masterwert>

- NONE: Rücksetzen des Masterns
- MASTER: Setzen des aktuellen Messwertes auf den Masterwert
- Masterwert: Vorgabewert in Millimeter, Wertebereich: min: - Messbereich [mm] max: + Messbereich [mm]

Nullsetzen: Masterwert = 0

Das Master-Kommando wartet maximal 2 Sekunden auf den nächsten Messwert und benutzt diesen als Master-Wert. Wenn innerhalb dieser Zeit kein Messwert aufgenommen wurde, z.B. bei externer Triggerung, kehrt das Kommando mit dem Fehler "E32 Timeout" zurück. Der Masterwert wird mit drei Nachkommastellen verarbeitet.

Sowohl beim Mastern/Nullsetzen als auch beim Rücksetzen Mastern/Nullsetzen werden die Statistikwerte gelöscht.

## A 4.5 Datenausgabe über digitale Schnittstellen

## A 4.5.1 Schnittstelleneinstellung

#### A 4.5.1.1 Auswahl Digitalausgang

OUTPUT NONE | RS422 | ETHERNET

- NONE: Keine Messwertausgabe
- RS422: Ausgabe der Messwerte über RS422
- ETHERNET: Ausgabe der Messwerte über Ethernet

### A 4.5.1.2 Ethernet IP-Einstellungen

IPCONFIG DHCP | STATIC [<IPAddresse> [<Netmask> [<Gateway>]]]
Einstellen der Ethernet-Schnittstelle.

DHCP: IP-Adresse und Gateway wird automatisch per DHCP abgefragt.

Steht kein DHCP-Server zur Verfügung, wird nach ca. 2 Minuten eine Link-lokale Adresse gesucht.

STATIC: Setzen einer IP-Adresse, der Netzmaske und des Gateways im Format xxx.xxx. xxx.xxx

Werden IP-Adresse, Netzmaske und / oder Gateway nicht mit angegeben, bleiben deren Werte unverändert.

Der Sensor optoCONTROL 2520 verwendet folgende Werkseinstellungen:

Ethernet-Adresstyp: statische IP-Adresse

IP-Adresse: 169.254.168.150

Gateway: 169.254.1.1

Subnetz-Maske: 255.255.255.0

Ethernet-Übertragungstyp: Server TCP/IP

Portnummer: 1024

### A 4.5.1.3 Einstellung zur Ethernet-Messwertübertragung

MEASTRANSFER NONE|SERVER/TCP [<PORT>]|(CLIENT/TCP|CLIENT/UDP
[<IPAdresse> [<Port>]])

Zur Messwertausgabe über Ethernet kann der ODC 2520 als Server sowie Client betrieben werden.

- NONE: Es folgt keine Messwertübertragung über Ethernet.
- SERVER/TCP: Der Sensor stellt an dem angegebenen Port einen Server bereit, über welchen Messwerte angerufen werden können. Dies ist nur per TCP/IP möglich.
- CLIENT/TCP: Der Sensor schickt verbindungsorientiert über TCP/IP Messwerte an den angegebenen Server. Die Angabe von IP-Adresse und Port des Servers sind erforderlich.
- CLIENT/UDP: Der Sensor schickt verbindungslos über UDP/IP Messwerte an den angegebenen Server. Dazu werden die IP-Adresse und der Port des Servers angegeben.
- IPAdresse: IP-Adresse des Servers, an den die Messwerte im Client-Betrieb gesendet werden (darf nur bei CLIENT/TCP oder CLIENT/UDP angegeben werden).
- Port: Port, an welchem im Server-Betrieb der Server erstellt wird oder an den im Client-Betrieb die Messwerte gesendet werden (min: 1024, max: 65535).
   Kommandos werden an Port 23 erwartet; der Datenport ist ab Werk auf 1024 eingestellt.

#### A 4.5.1.4 Einstellung der RS422-Baudrate

BAUDRATE <Baudrate>

Einstellbare Baudraten in Bps:

9600, 115200, 230400, 460800, 691200, 921600, 1500000, 2000000, 2500000, 3000000, 3500000, 4000000

## A 4.5.1.5 Umschaltung Ethernet / EtherCAT

ETHERMODE ETHERNET | ETHERCAT

#### Von Ethernet zu EtherCAT:

ETHERMODE ETHERCAT

Die Umschaltung zur EtherCAT-Schnittstelle über die Webseite erfolgt nicht sofort. Sie erfolgt nach einem Neustart (Power on) des Empfängers. Ethernet ist dann nicht mehr verfügbar.

\* Speichern Sie vor dem Wechsel zu EtherCAT die aktuellen Einstellungen mit dem Befehl STORE n (Setup n = 1,2, ... 8).

Weitere Hinweise finden Sie auch im Kapitel Wechsel Ethernet EtherCAT, siehe 7.5.7.

#### Von EtherCAT zu Ethernet:

Die RS422-Schnittstelle für das Senden eines ASCII-Befehls ist sowohl im Ethernet-Mode als auch im EtherCAT-Mode verfügbar.

Senden Sie mittels einer RS422-Verbindung den Befehl ETHERMODE ETHERNET zur Rückkehr in den Ethernet-Modus.

Speichern Sie mit dem Befehl STORE 1.

Ethernet ist dann nach einem Neustart (Power on) des Empfängers wieder verfügbar.

• Bei der Rückkehr auf die Werkseinstellungen kann ebenfalls auf Ethernet zurückgesetzt werden, siehe A 2.2, siehe A 4.5.6.3.

Hinweise zum Wechseln von der EtherCAT-Schnittstelle zurück zu Ethernet finden Sie auch im Anhang EtherCAT, siehe A 6.

#### A 4.5.1.6 Reduzierung der Ausgabe-Datenrate

OUTREDUCE <Ausgabereduzierung> [ANALOG|RS422|ETHERNET|NONE] Reduzierung der Messwertausgabe über die angegebenen Schnittstellen.

- 1: Ausgabe von jedem Messwert
- 2...150000: Ausgabe jedes n-ten Messwertes

#### A 4.5.2 Auswahl der auszugebenden Messwerte

#### A 4.5.2.1 Vorbemerkungen zur Messwertauswahl

Einstellung der auszugebenden Werte über die RS422- oder Ethernet-Schnittstelle.

Über die RS422 können maximal 32 Messwerte gleichzeitig übertragen werden.

Die maximale Ausgabefrequenz über die Ethernet-Schnittstelle ist von der Anzahl der auszugebenden Messwerte abhängig.

Die Messwerte, die ausgegeben werden können sind abhängig vom gewählten Messprogramm. Die Kantenprogramme können nur eine Kante ausgeben, die Messprogramme Durchmesser und Spalt die zwei Kantenpositionen, die Differenz und die Mittelachsenposition dieser Kanten. Beim Messprogramm Segmente können bei 8 definierten Segmenten maximal 32 Messwerte ausgegeben werden.

Beachten Sie bei der Datenauswahl:

Die Einstellungen einiger anderer Parameter haben eine zwangsläufige Ausgabe von Messwerten zur Folge.

Beispiel:

- Messprogramm Kante Hell-Dunkel gewählt, Analogausgabe aktiviert,
- aber die Messwertausgabe mit OUTEDGEHL\_ETH NONE gesperrt.

Bei Auswahl der Ethernet-Schnittstelle zur Messwertausgabe wird der Messwert EHL ausgegeben.

Ein Aufruf OUTEDGEHL\_ETH ohne Parameter gibt als Antwort OUTEDGEHL\_ETH EHL zurück.

Die Ursache ist die aktivierte Analogausgabe, die einen Messwert verarbeiten muss.

"Bei der Aktivierung der Funktionen Grenzwertüberwachung, der Statistik oder des Nullsetzen / Masterns wird mindestens auch ein Messwert ausgegeben, für den diese Funktion eingestellt wurde."

## A 4.5.2.2 Auswahl der Messwerte Kante hell-dunkel über RS422 und Ethernet

OUTEDGEHL\_RS422 NONE | EHL OUTEDGEHL\_ETH NONE | EHL Signalnamen, siehe A 4.4.2.6

#### A 4.5.2.3 Ausgabe der Messwerte Kante dunkel-hell über RS422 und Ethernet

```
OUTEDGELH_RS422 NONE | ELH
OUTEDGELH_ETH NONE | ELH
Signalnamen, siehe A 4.4.2.6
```

#### A 4.5.2.4 Ausgabe der Durchmesserdaten über RS422 und über Ethernet

OUTDIA\_RS422 NONE | ([DD] [DA] [DB] [DC]) OUTDIA\_ETH NONE | ([DD] [DA] [DB] [DC]) Signalnamen, siehe A 4.4.2.6

## A 4.5.2.5 Ausgabe der Spaltdaten über RS422 und Ethernet

```
OUTGAP_RS422 NONE | ([GD] [GA] [GB] [GC])
OUTGAP_ETH NONE | ([GD] [GA] [GB] [GC])
Signalnamen, siehe A 4.4.2.6
```

#### A 4.5.2.6 Ausgabe der Segmentdaten über RS422 und Ethernet

| OUTSEG_RS422    | NONE ([S1D] | [S1A] | [S1B] | [S1C] | [S2D] | [S2A] | [S2B] | [S2C]  |
|-----------------|-------------|-------|-------|-------|-------|-------|-------|--------|
|                 | [S3D]       | [S3A] | [S3B] | [S3C] | [S4D] | [S4A] | [S4B] | [S4C]  |
|                 | [S5D]       | [S5A] | [S5B] | [S5C] | [S6D] | [S6A] | [S6B] | [S6C]  |
|                 | [S7D]       | [S7A] | [S7B] | [S7C] | [S8D] | [S8A] | [S8B] | [S8C]) |
|                 |             |       |       |       |       |       |       |        |
| OUTSEG_ETH      | NONE ([S1D] | [S1A] | [S1B] | [S1C] | [S2D] | [S2A] | [S2B] | [S2C]  |
|                 | [S3D]       | [S3A] | [S3B] | [S3C] | [S4D] | [S4A] | [S4B] | [S4C]  |
|                 | [S5D]       | [S5A] | [S5B] | [S5C] | [S6D] | [S6A] | [S6B] | [S6C]  |
|                 | [S7D]       | [S7A] | [S7B] | [S7C] | [S8D] | [S8A] | [S8B] | [S8C]) |
| ianalnaman aiah | - 1 1 0 6   |       |       |       |       |       |       |        |

## Signalnamen, siehe A 4.4.2.6

#### A 4.5.2.7 Ausgabe der Zusatzdaten über RS422 und Ethernet

OUTADD\_ETH NONE | ([NBEDGES] [NBPINS] [NBGAPS] [COUNTER] [STATE] [TIMESTAMP]) OUTADD\_RS422 NONE | ([NBEDGES] [NBPINS] [NBGAPS] [COUNTER] [STATE] [TIMESTAMP])

Angabe von zusätzlichen Ausgaben. Über Ethernet können auch mehrere zusätzliche Daten ausgegeben werden.

- NONE: Keine weiteren Ausgaben
- NBEDGES: Ausgabe Anzahl Kanten
- NBPINS: Ausgabe Anzahl Pins
- NBGAPS: Ausgabe Anzahl Lücken
- COUNTER: Ausgabe des Kantenzählers
- STATE: Ausgabe des Fehlerstatus
- TIMESTAMP: Ausgabe der Zeitstempels

#### A 4.5.2.8 Ausgabe der Statistikdaten über RS422 und Ethernet

```
OUTSTATISTIC_RS422 NONE | ([MIN] [MAX] [PEAK2PEAK] [MIN2] [MAX2]
[PEAK2PEAK2])
OUTSTATISTIC_ETH NONE | ([MIN] [MAX] [PEAK2PEAK] [MIN2] [MAX2]
[PEAK2PEAK2])
```

- NONE: Keine Ausgabe der Statistik
- MIN: Ausgabe des Minimums der 1. Statistik
- MAX: Ausgabe des Maximums der 1. Statistik
- PEAK2PEAK: Ausgabe von Peak to Peak der 1. Statistik
- MIN2: Ausgabe des Minimums der 2. Statistik
- MAX2: Ausgabe des Maximums der 2. Statistik
- PEAK2PEAK2: Ausgabe von Peak to Peak der 2. Statistik

Ausgabe der ausgewählten Statistikdaten, siehe A 4.4.3.4.

#### A 4.5.2.9 Ausgabe von Videosignalen über Ethernet

OUTVID ETH NONE | ([RAW] [LIGHT] [LIGHTTAB] [THRES])

- NONE: Keine Ausgabe von Videosignalen
- RAW: Ausgabe des Rohsignals
- LIGHT: Ausgabe des hellkorrigierten Signals
- LIGHTTAB: Ausgabe der Hellkorrekturtabelle
- THRES: Ausgabe der Erkennungsschwelle

## A 4.5.3 Schaltausgänge

## A 4.5.3.1 Belegung der Schaltausgänge

```
ERROROUT1 NONE|LI1|LI2|LI12|ER1|ER2
ERROROUT2 NONE|LI1|LI2|LI12|ER1|ER2
```

Einstellen der Fehler-Schaltausgänge.

- NONE: Keine Ausgabe an den Error-Schaltausgängen
- LI1: Schaltausgang wird bei Unterschreiten der unteren Grenze geschaltet.
- LI2: Schaltausgang wird bei Überschreiten der oberen Grenze geschaltet.
- LI12: Schaltausgang wird bei Unterschreiten der unteren Grenze oder Überschreiten der oberen Grenze geschaltet.
- ER1: Schaltausgang wird bei falscher zu erwartender Kantenanzahl geschaltet.
- ER2: Schaltausgang wird bei einem Messwertfehler geschaltet (z.B. keine Kante gefunden).

## A 4.5.3.2 Haltezeit der Schaltausgänge

```
ERROROUTHOLD1 NONE | < hold period [ms] > ERROROUTHOLD2 NONE | < hold period [ms] >
```

Einstellen der Haltezeit der Schaltausgänge

- NONE: Keine Haltezeit
- hold period [ms]: 1 ... 10000, Aktivierung eine Haltezeit, d.h. die Abschaltung des aktiven Schaltausgangs wird um die Haltezeit verzögert.

## A 4.5.3.3 Grenzwerte setzen

```
ERRORLIMIT EHL|ELH|DA|DB|DD|DC|GA|GB|GD|GC|

S1A|S1B|S1D|S1C|S2A|S2B|S2D|S2C|S3A|S3B|S3D|S3C|S4A|S4B|S4D|S4C

S5A|S5B|S5D|S5C|S6A|S6B|S6D|S6C|S7A|S7B|S7D|S7C|S8A|S8B|S8D|S8C

[<lower limit> [<upper limit>]]
```

Auswahl des Signals und Einstellen der Grenzwerte für eine Grenzwertbetrachtung über die Schaltausgänge.

EHL...S8C: Die Grenzwerte beziehen sich auf Messwert Kante hell-dunkel (EHL).

## Signalnamen, siehe A 4.4.2.6

Die Grenzwerte werden in Millimeter angegeben und müssen zwischen

- 46 mm: -100.0 ... +100.0
- 95 mm: -200.0 ... +200.0 <sup>1</sup> liegen.

## A 4.5.3.4 Schaltpegel (Aktivpegel)

```
ERRORLEVELOUT1 NPN | PNP | PUSHPULL | PUSHPULLNEG
ERRORLEVELOUT2 NPN | PNP | PUSHPULL | PUSHPULLNEG
```

- NPN: Schaltausgang ist aktiv bei Fehler.
- PNP: Schaltausgang ist aktiv bei Fehler.
- PUSHPULL: Schaltausgang ist high bei Fehler.
- PUSHPULLNEG: Schaltausgang ist low bei Fehler.

Beschaltung der Schaltausgänge, siehe 5.3.8

## A 4.5.4 Analogausgang

## A 4.5.4.1 Datenauswahl für den Analogausgang

ANALOGOUT EHL | ELH | DA | DB | DD | DC | GA | GB | GD | GC |

S1A|S1B|S1D|S1C|S2A|S2B|S2D|S2C|S3A|S3B|S3D|S3C|S4A|S4B|S4D|S4C

S5A|S5B|S5D|S5C|S6A|S6B|S6D|S6C|S7A|S7B|S7D|S7C|S8A|S8B|S8D|S8C

Auswahl des Signals, das über den Analogausgang ausgegeben werden soll.

Signalnamen, siehe A 4.4.2.6

1

Analog kann nur ein Messwert übertragen werden.

## A 4.5.4.2 Deaktivieren/Aktivieren des Analogausganges

ANALOGRANGE NONE | 0-10V

- NONE: Keine Analogausgabe (inaktiv)
- 0 10 V: Der Analogausgang gibt eine Spannung von 0 bis 10 Volt aus.

#### A 4.5.4.3 Skalierung des Analogausganges

ANALOGSCALE STANDARD | (TWOPOINT <Minimaler Messwert> <Maximaler Messwert>)

Einstellung der Skalierung des Analogausgangs.

STANDARD: Die Standard-Skalierung ist von 0 bis MB (MB = Messbereich) fixiert.

TWOPOINT: "Zweipunktskalierung": Der verfügbare Ausgabebereich des Analogausgangs wird dann zwischen dem minimalen und maximalen Messwert gespreizt.

Der minimale und maximale Messwert muss in Millimetern angegeben werden. Der minimale und maximale Messwert muss zwischen

- 46 mm: -100.0 ... +100.0
- 95 mm: -200.0 ... +200.0 liegen.

Ist der minimale und maximale Messwert ,0', so wird die Standardskalierung verwendet.

#### A 4.5.5 Triggerung

#### A 4.5.5.1 Vorbemerkung zur Triggerung

Der Triggereingang dient ebenfalls als Synchroneingang, d.h. Triggerung ist nur alternativ zum Synchronbetrieb möglich, siehe 7.9.

#### A 4.5.5.2 Triggertyp

TRIGGER NONE | EDGE | PULSE | SOFTWARE [TERMON | TERMOFF]

- NONE: Keine Triggerung
- PULSE: Pegel-Triggerung
- EDGE: Flanken-Triggerung
- SOFTWARE: Software-Triggerung

Einstellen der Terminierung des Synchron- / Triggereingangs:

- TERMON: Terminierung (Abschlusswiderstand 120 Ohm) ein
- TERMOFF: keine Terminierung (Abschlusswiderstand 120 Ohm ausgeschaltet)

#### A 4.5.5.3 Wirkung des Triggereingangs

TRIGGERAT [INPUT|OUTPUT]

- INPUT: Triggerung der Messwertaufnahme.
   In die Mittelwertberechnung gehen unmittelbar vor dem Triggerereignis gemessene Werte nicht ein, stattdessen aber ältere Messwerte, die bei vorhergehenden Triggerereignissen ausgegeben wurden.
- OUTPUT: Triggerung der Messwertausgabe.
   In die Mittelwertberechnung gehen unmittelbar vor dem Triggerereignis gemessene Werte ein.

Als Werkseinstellung ist die Triggerung der Messwertaufnahme (INPUT) aktiviert.

#### A 4.5.5.4 Triggerpegel (Aktivpegel des Triggereingangs)

TRIGGERLEVEL HIGH | LOW

- HIGH: Flankentriggerung: Steigende Flanke, Pegeltriggerung: High-Aktiv
- LOW: Flankentriggerung: Fallende Flanke, Pegeltriggerung: Low-Aktiv

## A 4.5.5.5 Anzahl der auszugebenden Messwerte

TRIGGERCOUNT <1...16382>|16383

Anzahl der auszugebenden Messwerte bei Flanken- oder Software-Triggerung.

- 1...16382: Anzahl der auszugebenden Messwerte nach einem Triggerimpuls bei Flankentriggerung oder Softwaretriggerung
- 16383: Start einer unendlichen Messwertausgabe nach einem Triggerimpuls bei Flankentriggerung oder Softwaretriggerung
- 0: Stopp der Triggerung

## A 4.5.5.6 Software-Triggerimpuls (Erzeugen eines Softwaretriggersignals)

#### TRIGGERSW

Erzeugen eines Software-Triggerimpulses.

| Fehler | Beschreibung                                                                                    |
|--------|-------------------------------------------------------------------------------------------------|
| E43    | Software-Triggerung ist nicht aktiviert, es kann kein Software-Trigger-Impuls ausgelöst werden. |

#### A 4.5.6 Parameterverwaltung, Einstellungen laden / Speichern

#### A 4.5.6.1 Parametersatz speichern

```
STORE 1|2|3|4|5|6|7|8
```

Speichern der aktuellen Parameter unter der angegebenen Setup-Nummer im Flash des Empfängers.

## A 4.5.6.2 Parametersatz laden

READ ALL|DEVICE|MEAS 1|2|3|4|5|6|7|8

Lesen der Parameter unter der angegebenen Nummer aus dem Flash.

Zusätzlich muss der Umfang der zu ladenden Daten angegeben werden:

- ALL: Es werden alle Parameter geladen.
- DEVICE: Es werden nur die Geräte-Grundeinstellungen geladen (Schnittstellenparameter).
- MEAS: Es werden nur die Messeinstellungen geladen (alle Eigenschaften für die Messung).

## A 4.5.6.3 Rücksetzen auf Werkseinstellungen

SETDEFAULT ALL | CURRENT [NODEVICE]

Setzen der Defaultwerte (Rücksetzen auf Werkseinstellung).

- ALL: Es werden alle Setups gelöscht und die Default-Parameter geladen.
- NODEVICE: Es werden alle Setups gelöscht und die Default-Parameter geladen. Die Einstellungen der IP-Adresse und der RS422 Baudrate sowie für Sprache, Passwort und Analogausgang bleiben temporär erhalten.
- CURRENT: Das aktuelle Setup wird auf die Werkseinstellung zurückgesetzt.

## A 4.5.6.4 Maßeinheit Web-Interface

#### UNIT MM INCH

Wechsel der Messwertdarstellung auf den Webseiten. Der Befehl hat keinen Einfluss auf das ASCII-Interface.

- MM: Darstellung in mm
- INCH: Darstellung in Zoll

## A 4.5.7 Messdaten

## A 4.5.7.1 Messwert-Format

Dieses Kapitel beschreibt den Aufbau von Messwert-Frames. Informationen zur Übertragung über Ethernet oder RS422 folgen, siehe A 4.5.7.

Der Datenblock hat eine feste Struktur (Reihenfolge):

- Videosignale (+ Korrekturen) (N \* 768 <sup>1</sup> Pixel \* 16 Bit), mit N = {0,1,2,3,4,5,6,7}
- Messwertzähler (1 \* 32 Bit)
- Zeitstempel (1 \* 32 Bit)
- Fehlerstatus (1 \* 32 Bit)
- Anzahl Kanten
- Anzahl Pins
- Anzahl Lücken
- Messwerte (max. n \* 32 Bit), mit n = {0,1,2...32} abhängig vom gewählten Messprogramm
- Statistikwerte (Min/Max/Peak2Peak/Min2/Max2/Peak2Peak2) (je 32 Bit)

Der Messwert-Frame ist dynamisch aufgebaut, d.h. nicht ausgewählte Werte, siehe Abb. 83, werden nicht übertragen.

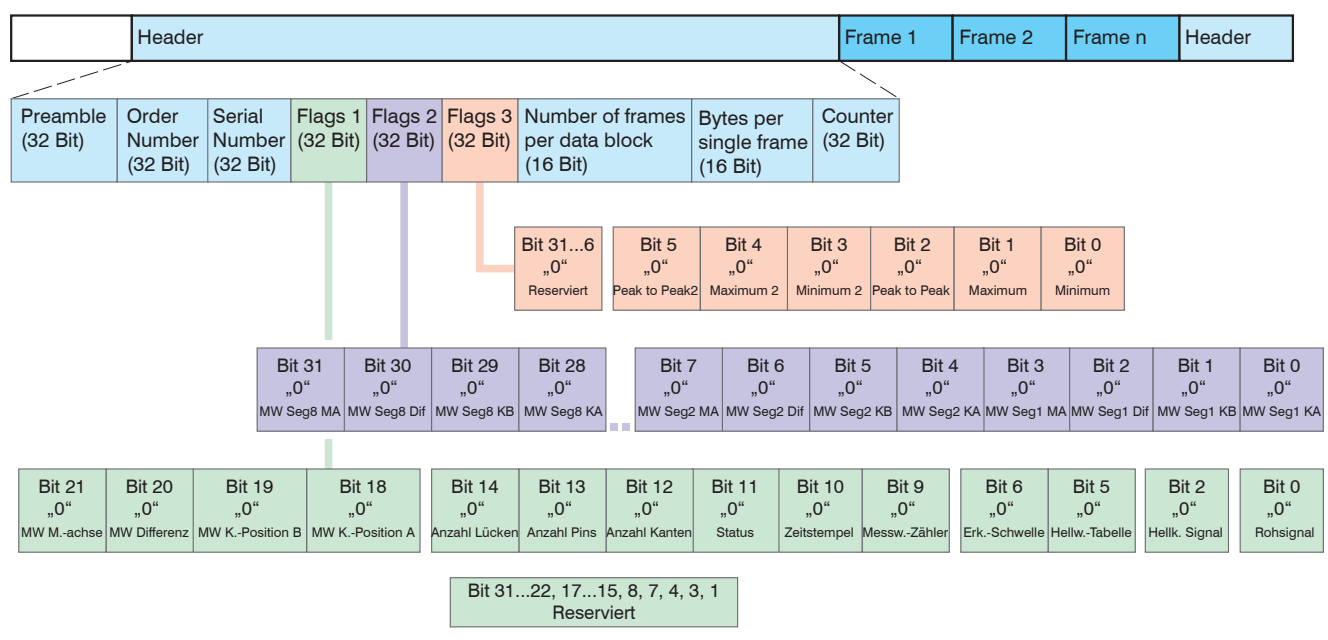

Abb. 83 Beispiel für eine Datenübertragung mit Ethernet

1) Bei -95 mm MB 1536 Pixel

## A 4.5.7.2 Videosignal

Es können die Videosignale übertragen werden, die im Signalverarbeitungsprozess berechnet wurden. Ein Videosignal umfasst folgende Pixel:

| Sensor              | Pixel |
|---------------------|-------|
| optoCONTROL 2520-46 | 768   |
| optoCONTROL 2520-95 | 1536  |

Ein Pixel wird durch ein 16 Bit-Wort beschrieben. Der genutzte Wertebereich ist 0 ... 4095.

Es gibt vier zugängliche Videosignale:

- Rohsignal
- Hellkorrigiertes Signal
- Hellwertetabelle
- Kantenerkennungsschwelle

Datenstruktur der Videosignale:

| Pixel 0                         | Pixel 2                  |     | Pixel 511                |
|---------------------------------|--------------------------|-----|--------------------------|
| Rohsignal, 16 Bit               | Rohsignal                |     | Rohsignal                |
| Hellkorrigiertes Signal, 16 Bit | Hellkorrigiertes Signal  |     | Hellkorrigiertes Signal  |
| Hellwertetabelle, 16 Bit        | Hellwertetabelle         | ••• | Hellwertetabelle         |
| Peakerkennungsschwelle, 16 Bit  | Kantenerkennungsschwelle |     | Kantenerkennungsschwelle |

## A 4.5.7.3 Messwertzähler

Die Übertragung des Messwertzählers über Ethernet erfolgt als 32 Bit-Wert (unsigned integer).

Auf der RS422-Schnittstelle werden nur die unteren 18 Bit des Messwertzählers übertragen.

## A 4.5.7.4 Zeitstempel

Systemintern beträgt die Auflösung des Zeitstempels 1  $\mu$ s. Für den Ethernet-Transfer wird ein 32 Bit-Datenwort (unsigned integer) mit der systeminternen Auflösung ausgegeben.

Bei der Übertragung über RS422 werden nur die Bits 25 bis 8 des Zeitstempels in einem 18 Bit-Datenwort bereitgestellt. Es ergibt sich eine Auflösung von 0.25 ms, ein Überlauf erfolgt nach ca. 65 Sekunden.

## A 4.5.7.5 Kantenanzahl

Die Übertragung der Anzahl Kanten über Ethernet erfolgt als 32 Bit-Wert (unsigned integer). Das Bit 31 kennzeichnet, ob der Wert getriggert ist.

Auf der RS422-Schnittstelle werden nur die unteren 18 Bit der Kantenanzahl übertragen, d.h die Kennzeichnung als getriggerten Wert fällt weg.

## A 4.5.7.6 Pinanzahl

Die Übertragung der Anzahl Pins über Ethernet erfolgt als 32 Bit-Wert (unsigned integer). Das Bit 31 kennzeichnet, ob der Wert getriggert ist.

Auf der RS422-Schnittstelle werden nur die unteren 18 Bit der Pinanzahl übertragen, d.h die Kennzeichnung als getriggerten Wert fällt weg.

## A 4.5.7.7 Lückenanzahl

Die Übertragung der Anzahl Lücken über Ethernet erfolgt als 32 Bit-Wert (unsigned integer). Das Bit 31 kennzeichnet, ob der Wert getriggert ist.

Auf der RS422-Schnittstelle werden nur die unteren 18 Bit der Lückenanzahl übertragen, d.h die Kennzeichnung als getriggerten Wert fällt weg.

## A 4.5.7.8 Status

Das Status-Wort liefert die Zustände auf den Ausgängen (Pins und LEDs).

| <b>Bit-Position</b> | Beschreibung                                                                     |
|---------------------|----------------------------------------------------------------------------------|
| 0 bis 14            | Reserviert für allgemeine Modulfehler.                                           |
| 15                  | Messwert ist getriggert.                                                         |
| 16                  | IN 1, Eingang vom Ausgangstreiber OUT 1                                          |
| 17                  | OE 1 Freischaltung vom Ausgangstreiber OUT 1                                     |
| 18                  | IN 2 Eingang vom Ausgangstreiber OUT 2                                           |
| 19                  | OE 2 Freischaltung vom Ausgangstreiber OUT 2                                     |
| 20                  | Synchronisation aktiv                                                            |
| 21 bis 23           | Reserviert                                                                       |
| 24 + 25             | LED "Link"<br>00 aus, 01 grün, 10 rot, 11 gelb, siehe 5.4, LEDs am Empfänger     |
| 26 + 27             | LED "Speed"<br>00 aus, 01 grün, 10 rot, 11 gelb, siehe 5.4, LEDs am Empfänger    |
| 28 + 29             | LED "Status" 00 aus, 01 grün, 10 rot, 11 gelb, siehe 5.4, LEDs am Emp-<br>fänger |
| 30 + 31             | LED "Power"<br>00 aus, 01 arün, 10 rot, 11 gelb, siehe 5,4, LEDs am Empfänger    |

Abb. 84 Bitstruktur des Fehlerstatus-Wortes

Bei der Übertragung über RS422 werden nur die oberen Bits 16 bis 31 des Fehlerstatus-Wortes übertragen. Für den Ethernet-Transfer stehen alle 32 Bits zur Ausgabe bereit.

Erläuterung zu Bit 16 bis 19:

IN 1/2 und OE 1/2 sind die internen Eingänge der Schaltkreise zu den Schaltausgängen OUT 1/2:

IN (Signal):

 $IN = L \Leftrightarrow OUT$  schaltet nach Low (GND, down);

 $IN = H \Leftrightarrow OUT$  schaltet nach High (+ UB, up)

OE (Output enable):

OE = L ⇔ OUT passiv (offen);

OE = H ⇔ OUT aktiv (geschaltet).

Damit kann das Schaltverhalten der Schaltausgänge OUT 1/2 als PNP, NPN, Push-Pull oder Push-Pull-Negiert realisiert werden, siehe 5.3.8.

## A 4.5.7.9 Messdaten

Es können bis maximal 32 Messwerte abhängig vom gewählten Messprogramm ausgegeben werden.

| Messprogramm       | max. Anzahl<br>Messwerte n | Reihenfolge je nach Auswahl                                                                                                    |
|--------------------|----------------------------|----------------------------------------------------------------------------------------------------|
| Kante hell-dunkel  | 1                          | EHL erste Kante hell-dunkel                                                                                                    |
| Kante dunkel-hell  | 1                          | EHL erste Kante dunkel-hell                                                                                                    |
| Durchmesser        | 4                          | DA erste Kante hell-dunkel<br>DB letzte Kante dunkel-hell<br>DD Differenz (DB-DA)<br>DC Mittelachse ((DA + DB)/2)                                                                                                    |
| Spalt              | 4                          | GA erste Kante dunkel-hell<br>GB darauffolgende Kante<br>GD Differenz (GB-GA)<br>GC Mittelachse ((GA+GB)/2)                                                                                                    |
| Beliebige Segmente | 32                         | S1A Kante A Segment 1<br>S1B Kante B Segment 1<br>S1D Differenz (S1B-S1A)<br>S1C Mittelachse (S1A+S1B)/2)<br><br>S8A Kante A Segment 1<br>S8B Kante B Segment 1<br>S8D Differenz (S1B-S1A)<br>S8C Mittelachse ((S1A+S1B)/2) |

Die Messwerte werden als 32 Bit signed Integer-Wert mit einer Auflösung von 1 nm dargestellt. Über die RS422-Schnittstelle werden 18 Bit signed Integer-Werte mit folgender Auflösung ausgegeben:

optoCONTROL 2520-46: 1  $\mu$ m mit einem Offset = 131000

optoCONTROL 2520-95: 2  $\mu$ m mit einem Offset = 131000

## A 4.5.7.10 Statistikwerte

Die Statistikwerte haben das gleiche Format wie die Messwerte.

Es wird (sofern ausgewählt) zuerst Minimum, dann Maximum und am Ende Peak-zu-Peak übertragen.

Die Statistikwerte werden als 32 Bit signed Integer-Wert mit einer Auflösung von

optoCONTROL 2520-46: 1 μm

optoCONTROL 2520-95: 2 μm

dargestellt bzw. im Format für die RS422-Schnittstelle.
### A 4.5.8 Mess-Datenformate

#### A 4.5.8.1 Datenformat RS422-Schnittstelle

Die Ausgabe von Kantenpositionen, Differenzen, Mittelachsen und Statistikwerten über RS422 benötigt eine nachfolgende Umrechnung in Mikrometer ( $\mu$ m). Andere Werte wie Zeitstempel, Messwertzähler, oder Statusdaten werden als 18 Bit-Datenworte übertragen, eine Umrechnung ist nicht erforderlich.

Messwert 1:

|        | Prea | mble |     | Datenbits |     |     |     |     |
|--------|------|------|-----|-----------|-----|-----|-----|-----|
| L-Byte | 0    | 0    | D5  | D4        | D3  | D2  | D1  | D0  |
| M-Byte | 0    | 1    | D11 | D10       | D9  | D8  | D7  | D6  |
| H-Byte | 1    | 0    | D17 | D16       | D15 | D14 | D13 | D12 |

Messwert 2 ... 32:

|        | Prea | mble |     |     | Datenbits |     |     |     |
|--------|------|------|-----|-----|-----------|-----|-----|-----|
| L-Byte | 0    | 0    | D5  | D4  | D3        | D2  | D1  | D0  |
| M-Byte | 0    | 1    | D11 | D10 | D9        | D8  | D7  | D6  |
| H-Byte | 1    | 1    | D17 | D16 | D15       | D14 | D13 | D12 |

Die linearisierten Messwerte können nach der folgenden Formel in  $\mu$ m umgerechnet werden:

| Messbereich | -46                            | -95                                      |  |  |
|-------------|--------------------------------|------------------------------------------|--|--|
| Formel      | $x [\mu m] = d_{out} - 131000$ | x [µm] = 2 * (d <sub>out</sub> - 131000) |  |  |

| х    | = Messwert (Kantenposition, Differenz, Mittelachse) in $\mu$ m |
|------|----------------------------------------------------------------|
| dout | = digitaler Ausgabewert; $d_{out} \ge 262072$ sind Fehlerwerte |

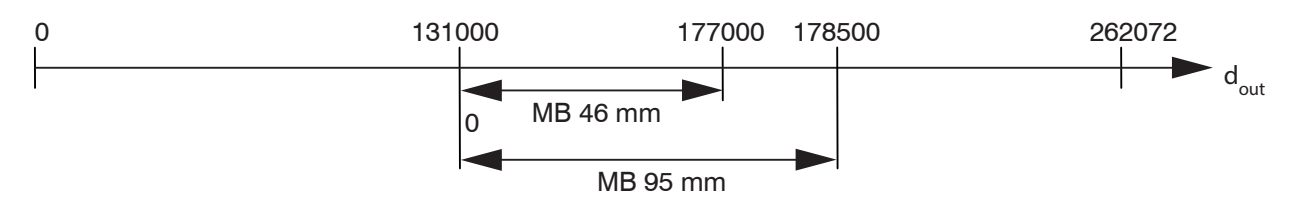

### A 4.5.8.2 Fehlercodes RS422-Schnittstelle

Alle Werte größer als 262072 sind Fehlerwerte und sind wie folgt definiert:

| Fehler-Code | Beschreibung                                    |
|-------------|-------------------------------------------------|
| 262073      | Skalierungsfehler RS422-Schnittstelle Unterlauf |
| 262074      | Skalierungsfehler RS422-Schnittstelle Überlauf  |
| 262075      | Zu große Datenmenge für gewählte Baudrate 1     |
| 262076      | Es ist keine Kante vorhanden.                   |
| 262079      | Messwert kann nicht berechnet werden            |

Um den Fehler zu beheben, gibt es folgende Möglichkeiten:

- Baudrate erhöhen, siehe A 4.5.1.4
- Datenmenge verringern; wenn 2 Datenworte ausgewählt wurden, auf ein Datenwort reduzieren, siehe A 4.5.2
- Ausgabe-Datenrate reduzieren, siehe A 4.5.1.6

Für alle anderen Datenausgaben außer den Messwertdaten sind die Einschränkungen in den entsprechenden Abschnitten, siehe A 4.5, definiert.

1) Dieser Fehler tritt auf, wenn mehr Daten ausgegeben werden sollen, als mit der gewählten Baudrate übertragen werden können.

#### A 4.5.8.3 Messdatenübertragung an einen Messwertserver über Ethernet

Bei der Messwertdatenübertragung an einen Messwertserver sendet der Sensor nach erfolgreichen Verbindungsaufbau (TCP oder UDP) jeden Messwert an den Messwertserver oder an den verbundenen Client. Dafür ist keine explizite Anforderung erforderlich.

Alle Abstände und zusätzlich zu übertragenden Informationen, die zu einem Zeitpunkt aufgenommen wurden, werden zu einem Messwert-Frame zusammengefasst. Mehrere Messwert-Frames werden zu einem Messwert-Block zusammengefasst, welcher einen Header erhält und in ein TCP/IP oder UDP/IP Paket passt. Der Header steht zwingend am Anfang eines UDP- oder TCP-Pakets. Bei Änderungen der Übertragenen Daten oder der Framerate wird automatisch ein neuer Header geschickt.

Alle Messdaten und der Header werden im Little Endian Format übertragen.

| Präambel (32 Bit)                              |              |  |  |  |
|------------------------------------------------|--------------|--|--|--|
| Artikel-Num                                    | mer (32 Bit) |  |  |  |
| Serien-Num                                     | mer (32 Bit) |  |  |  |
| Flags 1 (32 Bit)                               |              |  |  |  |
| Flags 2 (32 Bit)                               |              |  |  |  |
| Flags 3 (32 Bit)                               |              |  |  |  |
| Frame Anzahl (16 Bit) Bytes per Frame (16 Bit) |              |  |  |  |
| Counter (32 Bit)                               |              |  |  |  |

| Header-Eintrag  | Beschreibung                                       |  |  |  |  |  |
|-----------------|----------------------------------------------------|--|--|--|--|--|
| Präambel        | Erkennt den Header                                 |  |  |  |  |  |
|                 | - 0x4D454133 Messdaten oder                        |  |  |  |  |  |
|                 | - 0x56494433 Videodaten                            |  |  |  |  |  |
| Artikel-Nummer  | Artikelnummer des Sensors                          |  |  |  |  |  |
| Serien-Nummer   | Seriennummer des Sensors                           |  |  |  |  |  |
| Flags 1         |                                                    |  |  |  |  |  |
| Flags 2         | Geben Aufschluss über den Inhalt der Messwerte.    |  |  |  |  |  |
| Flags 3         |                                                    |  |  |  |  |  |
| Bytes per Frame | Anzahl an Bytes, die ein Messwert-Frame enthält    |  |  |  |  |  |
| Frame Anzahl    | Anzahl an Frames, die dieser Header abdeckt        |  |  |  |  |  |
| Counter         | Zähler über die Anzahl der verarbeiteten Messwerte |  |  |  |  |  |
|                 |                                                    |  |  |  |  |  |

|          | Header   |          |          |          | Frame n  | Header |  |  |
|----------|----------|----------|----------|----------|----------|--------|--|--|
|          |          |          |          |          |          |        |  |  |
| Preamble | Order    | Serial   | Flags 1  | Flags 2  | Flags 3  |        |  |  |
| (32 Bit) | Number   | Number   | (32 Bit) | (32 Bit) | (32 Bit) |        |  |  |
|          | (32 Bit) | (32 Bit) |          |          |          |        |  |  |

Beispiel: Die Daten ... (z.B. Durchmesser und Mittelachse?) werden übertragen.

#### **Beschreibung Flags 1**

| Flag-Bit | Beschreibung            |
|----------|-------------------------|
| 0        | Rohsignal               |
| 1        | Reserviert              |
| 2        | Hellkorrigiertes Signal |
| 3        | Reserviert              |
| 4        | Reserviert              |
| 5        | Hellwertetabelle        |
| 6        | Schwellen-Tabelle       |
| 7 bis 8  | Reserviert              |
| 9        | Messwertzähler          |
| 10       | Zeitstempel             |
| 11       | Status                  |
|          |                         |

| 12        | Anzahl Kanten             |  |  |  |
|-----------|---------------------------|--|--|--|
| 13        | Anzahl Pins               |  |  |  |
| 14        | Anzahl Lücken             |  |  |  |
| 15 bis 17 | Reserviert                |  |  |  |
| 18        | Messwert Kantenposition A |  |  |  |
| 19        | Messwert Kantenposition B |  |  |  |
| 20        | Messwert Differenz        |  |  |  |
| 21        | Messwert Mittelachse      |  |  |  |
| 22 bis 31 | Reserviert                |  |  |  |

Erläuterung zu Flag-Bit 18 bis 21:

Die ausgegebenen Messwerte werden für die Messprogramme wie folgt gekennzeichnet:

|                      | Wann ist Bit gesetzt |         |           |             |                 |  |  |
|----------------------|----------------------|---------|-----------|-------------|-----------------|--|--|
| Messprogramm         | Kante A              | Kante B | Differenz | Mittelachse | Bemerkung       |  |  |
| Kante hell-dunkel    | Х                    | -       | -         | -           |                 |  |  |
| Kante dunkel-hell    | Х                    | -       | -         | -           |                 |  |  |
| Durchmesser / Breite | Х                    | Х       | Х         | Х           | je nach Auswahl |  |  |
| Spalt                | Х                    |         |           |             | je nach Auswahl |  |  |
| Beliebige Segmente   | -                    | -       | -         | -           | Siehe Flags 2   |  |  |

### **Beschreibung Flags 2**

| Flag-Bit | Beschreibung                        |
|----------|-------------------------------------|
| 0        | Messwert Segment 1 Kantenposition A |
| 1        | Messwert Segment 1 Kantenposition B |
| 2        | Messwert Segment 1 Differenz        |
| 3        | Messwert Segment 1 Mittelachse      |
| 4        | Messwert Segment 2 Kantenposition A |
| 5        | Messwert Segment 2 Kantenposition B |
| 6        | Messwert Segment 2 Differenz        |
| 7        | Messwert Segment 2 Mittelachse      |
| 8        | Messwert Segment 3 Kantenposition A |
| 9        | Messwert Segment 3 Kantenposition B |
| 10       | Messwert Segment 3 Differenz        |
| 11       | Messwert Segment 3 Mittelachse      |
| 12       | Messwert Segment 4 Kantenposition A |
| 13       | Messwert Segment 4 Kantenposition B |
| 14       | Messwert Segment 4 Differenz        |
| 15       | Messwert Segment 4 Mittelachse      |
| 16       | Messwert Segment 5 Kantenposition A |
| 17       | Messwert Segment 5 Kantenposition B |
| 18       | Messwert Segment 5 Differenz        |
| 19       | Messwert Segment 5 Mittelachse      |
| 20       | Messwert Segment 6 Kantenposition A |
| 21       | Messwert Segment 6 Kantenposition B |
| 22       | Messwert Segment 6 Differenz        |
| 23       | Messwert Segment 6 Mittelachse      |
| 24       | Messwert Segment 7 Kantenposition A |
| 25       | Messwert Segment 7 Kantenposition B |
| 26       | Messwert Segment 7 Differenz        |
| 27       | Messwert Segment 7 Mittelachse      |
| 28       | Messwert Segment 8 Kantenposition A |
| 29       | Messwert Segment 8 Kantenposition B |
| 30       | Messwert Segment 8 Differenz        |
| 31       | Messwert Segment 8 Mittelachse      |

### **Beschreibung Flags 3**

| Flag-Bit | Beschreibung              |
|----------|---------------------------|
| 0        | 1. Statistik Minimum      |
| 1        | 1. Statistik Maximum      |
| 2        | 1. Statistik Peak to Peak |
| 3        | 2. Statistik Minimum      |
| 4        | 2. Statistik Maximum      |
| 5        | 2. Statistik Peak to Peak |
| 6 bis 31 | Reserviert                |

### A 4.5.8.4 Fehlercodes Ethernet-Schnittstelle

| Fehler-Code | Beschreibung                          |
|-------------|---------------------------------------|
| 0x7fffffb   | Es ist keine Kante vorhanden.         |
| 0x7ffffff8  | Messwert kann nicht berechnet werden. |

### A 4.5.8.5 Ethernet Videosignalübertragung

### Videoausgabe einstellen

OUTVID ETH NONE NONE | ([RAW] [LIGHT] [LIGHTTAB] [THRES])

Einstellen der Daten, die bei einer Videosignal-Übertragung übertragen werden.

- NONE: Keine Ausgabe von Videosignalen
- RAW: Ausgabe des Rohsignals
- LIGHT: Ausgabe des hellkorrigierten Signals
- LIGHTTAB: Ausgabe der Hellkorrekturtabelle
- THRES: Ausgabe der Erkennungsschwelle

Die Videosignalübertragung erfolgt analog zur Messdatenübertragung an einen Messwertserver über Ethernet, siehe A 4.5.8.3. Dieser Messwert-Block kann je nach Größe des Videosignals auch über mehrere TCP/IP oder UDP/IP Pakete gehen.

Die Präambel für die Videosignale lautet 0x56494445 (entspricht "VIDE").

#### A 4.5.8.6 Laserlichtquelle schalten

Laser OFF | ON

Schaltet den Laser.

Fehlermeldung: E66 Der Laser ist ausgeschaltet - z.B. Hellkorrektur bei Laser OFF

# A 4.6 Warn- und Fehlermeldungen

In folgender Tabelle sind alle Warnmeldungen aufgeführt:

| Warnmeldung                                                                            | Beschreibung                                                                                       |
|----------------------------------------------------------------------------------------|----------------------------------------------------------------------------------------------------|
| W01 EtherCAT stopped.                                                                  | EtherCAT wurde angehalten.                                                                         |
| W03 Reset Master                                                                       | Nullsetzen/Mastern wurde deaktiviert.                                                              |
| W04 The output starts after switch to mode EtherCAT.                                   | Die Ausgabe ist erst nach dem Umschalten in<br>den EtherCAT-Modus aktiviert.                       |
| W05 EtherCAT will be activated after saving the settings and restarting the sensor.    | EtherCAT wird erst nach Speichern der Einstel-<br>lungen und einem Neustart des Sensors aktiviert. |
| W07 There are more readings output as configured                                       | Es werden mehr Messwerte ausgegeben als konfiguriert.                                              |
| W08 The sensor must be rebooted.                                                       | Der Sensor muss neu gestartet werden (reboot).                                                     |
| W10 Warning light source reference,<br>light corrected signal bad (tolerance<br>band). | Hellkorrigiertes Signal ist schlecht (Toleranz-<br>schlauch).                                      |

In folgender Tabelle sind alle Fehlermeldungen aufgeführt:

| Fehlermeldung                                                   | Beschreibung                                                                                                    |
|-----------------------------------------------------------------|----------------------------------------------------------------------------------------------------|
| E01 Unknown command                                             | Unbekanntes Kommando (Rechte zu klein zum<br>Lesen).                                                               |
| E02 Wrong or unknown parameter<br>type                          | Ein übergebener Parameter hat einen falschen<br>Typ oder es wurde die falsche Anzahl an Parame-<br>tern übergeben. |
| E03 Internal error                                              | Interner Fehlercode                                                                                                |
| E04 I/O operation failed                                        | Kann keine Daten auf Ausgabe-Kanal schreiben.                                                                      |
| E05 The entered command is too long to be processed.            | Das angegebene Kommando mit den Parame-<br>tern ist zu lang. (größer als 255 Bytes).                               |
| E06 Access denied                                               | Zugriff verweigert; Anmeldung als Experte erfor-<br>derlich.                                                       |
| E07 The answer is too long to be displayed by this interpreter. | Antwort ist zu lang.                                                                                               |
| E08 Unknown parameter                                           | Unbekannter Parameter                                                                                              |
| E09 The command or parameter processing has been canceled.      | Kommando wurde abgebrochen.                                                                                        |
| E10 The command or parameter processing is pending.             | Kommando oder Parameter sind in Bearbeitung                                                                        |
| E11 The entered value is out of range or its format is invalid. | Der Parameterwert liegt außerhalb dessen Wertebereiches.                                                           |
| E12 The info-data of the update are wrong.                      | Nur bei Update: Im Header der Update-Daten ist<br>ein Fehler.                                                      |
| E13 Error during the data transmis-<br>sion for the update      | Nur bei Update: Fehler bei der Übertragung der<br>Update-Daten.                                                    |
| E14 Timeout during the update.                                  | Nur bei Update: Timeout bei der Übertragung der<br>Update-Daten.                                                   |
| E15 Update file is too big.                                     | Nur bei Update: Die Update-Daten sind zu groß.                                                                     |
| E16 Timeout, command aborted.                                   | Die Korrekturen wurden mit einem Timeout abge-<br>brochen.                                                         |
| E17 Processing aborted.                                         | Upload-Daten sind zu groß, Prozess abgebro-<br>chen                                                                |
| E18 A signal transfer is already active.<br>Please stop this.   | Eine Messwertübertragung ist aktiv. Bitte erst<br>stoppen, um den Befehl ausführen zu können.                      |
| E19 The file is not valid for this sensor.                      | Das übertragene Parameter-File ist für einen anderen Sensor-Typ.                                                   |

| Г                                                                                                    |                                                                                                    |
|----------------------------------------------------------------------------------------------------|----------------------------------------------------------------------------------------------------|
| Fehlermeldung                                                                                                 | Beschreibung                                                                                                |
| E20 Invalid file type                                                                                         | Falscher Dateityp (Setupfile)                                                                               |
| E21 Versions do not match.                                                                                    | Die Versionen stimmen nicht überein (Setupfile)                                                             |
| E22 Checksum invalid                                                                                          | Checksummen-Fehler (Setupfile)                                                                              |
| E23 The set of parameters does not exist.                                                                     | Der gewählte Parametersatz existiert nicht.                                                                 |
| E26 No signals selected.                                                                                      | Es wurden keine Messwerte zur Übertragung ausgewählt.                                                       |
| E27 Invalid combination of signal parameters - please check measure mode and selected signals.                | Ungültige Signalkombination - bitte Messpro-<br>gramm und ausgewähltes Signal prüfen.                       |
| E30 The master value is out of range.                                                                         | Der Masterwert ist außerhalb des gültigen Berei-<br>ches.                                                   |
| E32 Timeout                                                                                                   | Timeout beim Mastern                                                                                        |
| E33 Wrong parameter count                                                                                     | Zu hohe oder zu kleine Anzahl an Parametern.                                                                |
| E34 The sensor has no calibration data.                                                                       | Der Sensor ist nicht angelernt.                                                                             |
| E35 Cannot start transfer of measure-<br>ment data.                                                           | Messwertausgabe kann nicht gestartet werden (nur Korrekturen).                                              |
| E37 ROI start must be lower than end.                                                                         | Wert für die linke Seite der Maskierung muss kleiner sein als der rechte Wert.                              |
| E38 Too much output values for RS422 enabled.                                                                 | Zu viele Ausgabewerte für die RS422-Schnittstel-<br>le ausgewählt.                                          |
| E41 The given passwords are not equal.                                                                        | Fehler bei der wiederholten Eingabe des neuen<br>Passwortes.                                                |
| E43 Software triggering is not active.                                                                        | Software-Triggerung ist nicht aktiviert, es kann<br>kein Software-Trigger-Impuls ausgelöst werden.          |
| E46 Unsupported character.                                                                                    | Ein nicht unterstütztes Zeichen wurde empfan-<br>gen.                                                       |
| E51 The given signal is not selected for output.                                                              | Aktuelles Signal ist nicht für die Ausgabe ausge-<br>wählt.                                                 |
| E55 Synchronization and triggering at level or edge are not possible at the same time.                        | Synchronisation und Pegel- oder Flankentrigge-<br>rung sind nicht gleichzeitig möglich.                     |
| E56 Video signal is to dark.                                                                                  | Das Videosignal ist zu dunkel.                                                                              |
| E57 Measuring distance is unavail-<br>able.                                                                   | Messabstand nicht verfügbar.                                                                                |
| E58 Lower threshold is greater than upper threshold.                                                          | Untere Schwelle ist größer als obere Schwelle.                                                              |
| E59 Error light source reference,<br>video signal to dark at maximum laser<br>power, lamp defective or dirty. | Fehler Hellabgleich, Videosignal zu dunkel<br>bei Laser MAximum, Lampe defekt oder ver-<br>schmutzt.        |
| E60 Error light source reference, mea-<br>sured object in the measuring range.                                | Fehler Hellabgleich, Messobjekt im Messbereich.                                                             |
| E61 Error light source reference,                                                                             | Fehler Hellabgleich, Rohsignal zu hell bei Laser                                                            |
| defective.                                                                                                    | aus, Lampe defekt.                                                                                          |
| E65 A segment 0-0 is used for the output or calculation.                                                      | aus, Lampe defekt.<br>Ein nicht definiertes Segment(0-0) wird für die<br>Ausgabe oder Berechnung verwendet. |

### A 5 Telnet

Die Telnet-Befehle ermöglichen Ihnen das Kommunizieren mit dem optoCONTROL 2520 vom PC aus.

#### A 5.1 Allgemein

#### A 5.1.1 Voraussetzung

Für die Kommunikation mit Telnet benötigen Sie eine bestehende Ethernet-Verbindung zwischen optoCONTROL 2520 und Ihrem PC. Unter Win 7 ist ein Telnet-Client nicht zwingend konfiguriert; wenden Sie sich in diesem Fall an Ihren System-Administrator.

#### A 5.1.2 Verbindungsaufbau

- Starten Sie das Programm Telnet.exe über Startmenü > Ausführen.
- Tippen Sie den Befehl telnet 169.254.168.150 bzw. die IP-Adresse des optoCONTROL 2520 ein.

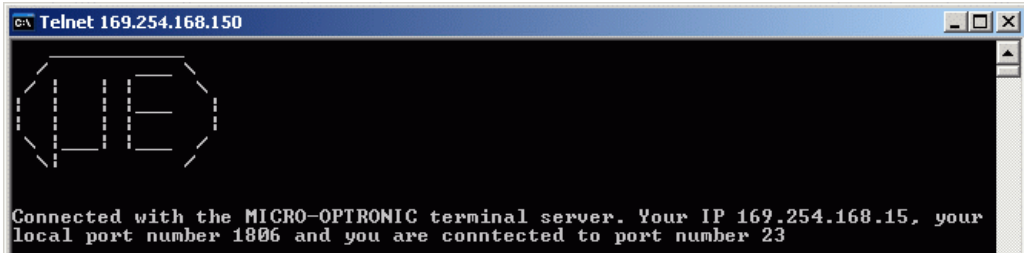

Abb. 85 Telnet Start-Bildschirm des optoCONTROL 2520

Ein Befehl besteht immer aus dem Befehlsnamen und Null oder mehreren Parametern, die durch Leerzeichen getrennt sind. Der aktuell eingestellte Parameterwert wird zurückgegeben, wenn ein Befehl ohne Parameter aufgerufen wird.

Das Ausgabe-Format ist:

<Befehlsname> <Parameter1> [<Parameter2> [...]]

Der zurückerhaltene Befehl kann ohne Änderungen wieder für das Setzen des Parameters verwendet werden. Nach der Verarbeitung eines Befehls wird immer ein Zeilenumbruch und ein Prompt zurückgegeben ("->"). Im Fehlerfall steht vor dem Prompt eine Fehlermeldung, welche mit "Exx" beginnt, wobei xx für eine eindeutige Fehlernummer steht.

#### A 5.1.3 Fehlermeldungen

Folgende Fehlermeldungen können auftreten:

- E01 Unbekanntes Kommando: Es wurde eine unbekannte Parameter-ID übergeben.
- E06 Zugriff verweigert: Auf diesen Parameter kann momentan nicht zugegriffen werden. Eventuell ist der Sensor nicht im Experten-Mode oder der Parameter ist durch andere Einstellungen nicht sichtbar.
- E08 Unbekannter Parameter: Es wurden zu wenig Parameter übergeben.
- E11 Der eingegebene Wert liegt außerhalb des Gültigkeitsbereichs, bzw. das Format ist ungültig: Der übergebene Wert liegt außerhalb des Gültigkeitsbereichs.

Der Text der Fehlermeldungen hängt von der eingestellten Sprache ab. Die Kennung der Fehlermeldung (Exx) ist für jede Sprache die gleiche.

### A 5.2 Beispiel

Abfrage der Sensorinformation mit dem Kommando GETINFO.

| 🔤 Telnet 169.254.16 | 8.150             |   |
|---------------------|-------------------|---|
| ->getinfo           |                   |   |
| Name:               | ODC2520           |   |
| Serial:             | 1301001           |   |
| Option:             | 000               |   |
| Article:            | 4321021           |   |
| MAC-Address:        | 00-0C-12-01-11-01 |   |
| Version:            | 003.015.020       |   |
| Image:              | Ethernet          |   |
| Imagetype:          | User              |   |
| Hardware-Rev:       | 008               |   |
| ->_                 |                   | • |

- Messwertübertragung: Messwerte werden standardmäßig über Port 1024 gesendet.
- 1 Messwertanforderungen müssen aber über Port 23 per Befehl gesendet werden.

# A 6 EtherCAT-Dokumentation

# A 6.1 Allgemein

EtherCAT® ist aus Sicht des Ethernet ein einzelner großer Ethernet-Teilnehmer, der Ethernet-Telegramme sendet und empfängt. Ein solches EtherCAT-System besteht aus einem EtherCAT-Master und bis zu 65535 EtherCAT-Slaves. Die schnelle Übertragung der Messwerte ist eine wesentliche Aufgabe der EtherCAT-Schnittstelle.

Master und Slaves kommunizieren über eine standardmäßige Ethernet-Verkabelung. In jedem Slave kommt eine On-the-fly Verarbeitungshardware zum Einsatz. Die eingehenden Ethernetframes werden von der Hardware direkt verarbeitet. Relevante Daten werden aus dem Frame extrahiert bzw. eingesetzt. Der Frame wird danach zum nächsten EtherCAT® Slave-Gerät weiter gesendet. Vom letzten Slave-Gerät wird der vollständig verarbeitete Frame zurückgesendet. In der Anwendungsebene können verschiedene Protokolle verwendet werden. Unterstützt wird hier die CANopen-over-EtherCAT-Technologie (CoE). Im CANopen-Protokoll wird eine Objektverzeichnisstruktur mit Servicedatenobjekten (SDO) und Prozessdatenobjekte (PDO) verwendet, um die Daten zu verwalten.

Weitergehende Informationen erhalten Sie von der EtherCAT® Technology Group (www.ethercat.org) bzw. Beckhoff GmbH (www.beckhoff.com). MICRO-EPSILON Optronic besitzt die Vendor-ID 0x00000607 der EtherCAT® Technology Group.

- Für eine Kommunikation mit dem Sensor via EtherCAT muss EtherCAT aktiviert
- sein. Beachten Sie die Hinweise für einen Wechsel zwischen Ethernet und Ether-CAT, siehe 7.5.7.

# A 6.2 Einleitung

### A 6.2.1 Struktur von EtherCAT®-Frames

Die Übertragung der Daten geschieht in Ethernet-Frames mit einem speziellen Ether-Type (0x88A4). Solch ein EtherCAT®-Frame besteht aus einem oder mehreren EtherCAT®-Telegrammen, welche jeweils an einzelne Slaves / Speicherbereiche adressiert sind. Die Telegramme werden entweder direkt im Datenbereich des Ethernetframes oder im Datenbereich des UDP-Datagramms übertragen. Ein EtherCAT®-Telegramm besteht aus einen EtherCAT®-Header, dem Datenbereich und dem Arbeitszähler (WC). Der Arbeitszähler wird von jedem adressierten EtherCAT®-Slave hochgezählt, der zugehörige Daten ausgetauscht hat.

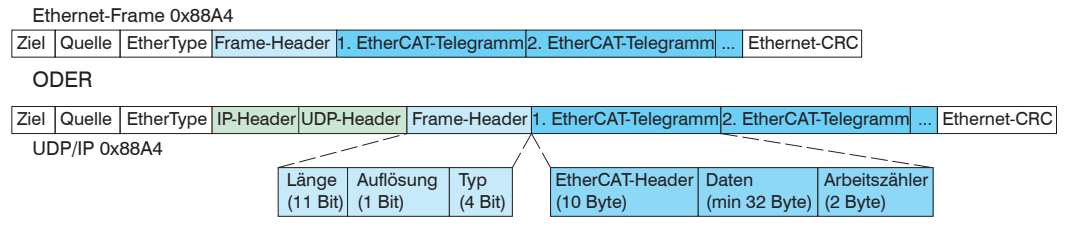

Abb. 86 Aufbau von EtherCAT-Frames

### A 6.2.2 EtherCAT®-Dienste

In EtherCAT® sind Dienste für das Lesen und Schreiben von Daten im physikalischen Speicher innerhalb der Slave-Hardware spezifiziert. Durch die Slave-Hardware werden folgende EtherCAT®-Dienste unterstützt:

- APRD (Autoincrement physical read): Lesen eines physikalischen Bereiches mit Autoincrement-Adressierungen,
- APWR (Autoincrement physical write): Schreiben eines physikalischen Bereiches mit Auto-Inkrement-Adressierung,
- APRW (Autoincrement physical read write): Lesen und Schreiben eines physikalischen Bereiches mit Auto-Inkrement-Adressierung,
- FPRD (Configured address read): Lesen eines physikalischen Bereiches mit Fixed-Adressierung,
- FPWR (Configured address write): Schreiben eines physikalischen Bereiches mit Fixed-Adressierung,

- FPRW (Configured address read write): Lesen und Schreiben eines physikalischen Bereiches mit Fixed-Adressierung,
- BRD (Broadcast read): Broadcast-Lesen eines physikalischen Bereiches bei allen Slaves,
- BWR (Broadcast write): Broadcast-Schreiben eines physikalischen Bereiches bei allen Slaves,
- LRD (Logical read): Lesen eines logischen Speicherbereiches,
- LWR (Logical write): Schreiben eines logischen Speicherbereiches,
- LRW (Logical read write): Lesen und Schreiben eines logischen Speicherbereiches,
- ARMW (Auto increment physical read multiple write): Lesen eines physikalischen Bereiches mit Auto-Increment-Adressierung, mehrfaches Schreiben,
- FRMW (Configured address read multiple write): Lesen eines physikalischen Bereiches mit Fixed-Adressierung, mehrfaches Schreiben.

### A 6.2.3 Adressierverfahren und FMMUs

Um einen Slave im EtherCAT®-System zu adressieren, können vom Master verschiedene Verfahren angewendet werden. Das optoCONTROL 2520 unterstützt als Full-Slave:

- Positionsadressierung

Das Slave-Gerät wird über seine physikalische Position im EtherCAT®-Segment adressiert. Die verwendeten Dienste hierfür sind APRD, APRW, APRW.

- Knotenadressierung

Das Slave-Gerät wird über eine konfigurierte Knotenadresse adressiert, die vom Master während der Inbetriebnahmephase zugewiesen wurde. Die verwendeten Dienste hierfür sind FPRD, FPWR und FPRW.

- Logische Adressierung

Die Slaves werden nicht einzeln adressiert; stattdessen wird ein Abschnitt der segmentweiten logischen 4-GB-Adresse adressiert. Dieser Abschnitt kann von einer Reihe von Slaves verwendet werden. Die verwendeten Dienste hierfür sind LRD, LWR und LRW.

Die lokale Zuordnung von pyhysikalischen Slave-Speicheradressen und logische segmentweite Adressen wird durch die Fieldbus Memory Management Units (FMMUs) vorgenommen. Die Konfiguration der Slave-FMMU's wird vom Master durchgeführt. Die FMMU-Konfiguration enthält eine Startadresse des physikalischen Speichers im Slave, eine logische Startadresse im globalen Adressraum, Länge und Typ der Daten sowie die Richtung (Eingang oder Ausgang) der Prozessdaten.

#### A 6.2.4 Sync Manager

Sync-Manager dienen der Datenkonsistenz beim Datenaustausch zwischen EtherCAT®-Master und Slave. Jeder Sync-Manager-Kanal definiert einen Bereich des Anwendungsspeichers. Der ODC 2520 besitzt vier Känäle:

- Sync-Manager-Kanal 0: Wird für Mailbox-Schreibübertragungen verwendet (Mailbox vom Master zum Slave).
- Sync-Manager-Kanal 1: Wird für Mailbox-Leseübertragungen verwendet (Mailbox vom Slave zum Master).
- Sync-Manager-Kanal 2: Wird normalerweise für Prozess-Ausgangsdaten verwendet. Im Sensor nicht benutzt.
- Sync-Manager-Kanal 3: Wird für Prozess-Eingangsdaten verwendet. Er enthält die TxPDOs, die vom PDO-Zuweisungsobjekt 0x1C13 (hex.) spezifiziert werden.

### A 6.2.5 EtherCAT-Zustandsmaschine

In jedem EtherCAT®-Slave ist die EtherCAT®-Zustandsmaschine implementiert. Direkt nach dem Einschalten des ODC 2520 befindet sich die Zustandsmaschine im Zustand "Initialitation". In diesem Zustand hat der Master Zugriff auf die DLL-Information Register der Slave Hardware. Die Mailbox ist noch nicht initialisiert, d.h. eine Kommunikation mit der Applikation (Sensorsoftware) ist noch nicht möglich.

Beim Übergang in den Pre-Operational-Zustand werden die Sync-Manager-Kanäle für die Mailboxkommunikation konfiguriert. Im Zustand "Pre-Operational" ist die Kommunikation über die Mailbox möglich und es kann auf das Objektverzeichnis und seine Objekte zugegriffen werden. In diesem Zustand findet noch keine Prozessdatenkommunikation statt.

Beim Übergang in den "Safe-Operational"-Zustand wird vom Master das Prozessdaten-Mapping, der Sync-Manager-Kanal der Prozesseingänge und die zugehörige FMMU konfiguriert. Im "Safe-Operational"-Zustand ist weiterhin die Mailboxkommunikation möglich. Die Prozessdatenkommunikation läuft für die Eingänge. Die Ausgänge befinden sich im "sicheren" Zustand.

Im "Operational"-Zustand läuft die Prozessdatenkommunikation sowohl für die Eingänge als auch für die Ausgänge.

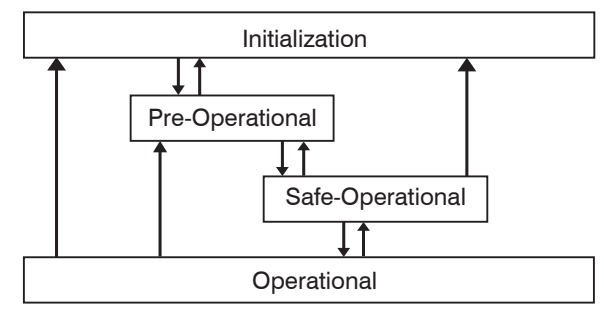

Abb. 87 EtherCAT State Machine

### A 6.2.6 CANopen über EtherCAT

Das Anwendungsschicht-Kommunikationsprotokoll in EtherCAT basiert auf dem Kommunikationsprofil CANopen DS 301 und wird als "CANopen over EtherCAT" oder CoE bezeichnet. Das Protokoll spezifiziert das Objektverzeichnis im Sensor sowie Kommunikationsobjekte für den Austausch von Prozessdaten und azyklischen Meldungen.

Der Sensor verwendet die folgenden Meldungstypen:

- Process Data Object (PDO) (Prozessdatenobjekt). Das PDO wird für die zyklische E/A-Kommunikation verwendet, also für Prozessdaten.
- Service Data Object (SDO) (Servicedatenobjekt). Das SDO wird für die azyklische Datenübertragung verwendet.

Details zum Objektverzeichnis, siehe A 6.3

### A 6.2.7 Prozessdaten PDO-Mapping

Prozessdatenobjekte (PDOs) werden für den Austausch von zeitkritischen Prozessdaten zwischen Master und Slave verwendet. Tx PDOs werden für die Übertragung von Daten vom Slave zum Master verwendet (Eingänge). Die PDO Abbildung (Mapping) definiert, welche Anwendungsobjekte (Messdaten) in einem PDO übertragen werden. Der opto-CONTROL 2520 besitzt ein Tx PDO für die Messdaten. Als Prozessdaten stehen folgende Werte zur Verfügung:

| Bezeichnung                                        | Erklärung                                             |
|----------------------------------------------------|-------------------------------------------------------|
| Value counter                                      | Messwertzähler (32 Bit)                               |
| Timestamp                                          | Zeitstempel (32 Bit)                                  |
| Sensor state                                       | Fehlerstatus                                          |
| Number of edges                                    | Anzahl Kanten                                         |
| Number of pins                                     | Anzahl Pins                                           |
| Number of gaps                                     | Anzahl Lücken                                         |
| 1 Statistic minimum value                          | 1. Statistikwert (Minimum)                            |
| 1 Statistic maximum value                          | 1. Statistikwert (Maximum)                            |
| 1 Statistic peak-peak value                        | 1. Statistikwert (Peak to Peak)                       |
| 2 Statistic minimum value                          | 2. Statistikwert (Minimum)                            |
| 2 Statistic maximum value                          | 2. Statistikwert (Maximum)                            |
| 2 Statistic peak-peak value                        | 2. Statistikwert (Peak to Peak)                       |
| Position of the first high-low edge                | Position erste Hell-Dunkel-Kante                      |
| Position of the first low-high edge                | Position erste Dunkel-Hell-Kante                      |
| Diameter edge position A                           | Durchmesser / Breite, erste Hell-Dunkel-Kante (A)     |
| Diameter edge position B                           | Durchmesser / Breite, letzte Dunkel-Hell-Kante (B)    |
| Diameter difference                                | Durchmesser / Breite                                  |
| Diameter center axes                               | Durchmesser / Breite, Mittelachse                     |
| Gap edge position A                                | Spalt, Position erste Dunkel-Hell-Kante (A)           |
| Gap edge position B                                | Spalt, Position darauf folgende Hell-Dunkel-Kante (B) |
| Gap difference                                     | Spalt, Spaltmaß                                       |
| Gap center axes                                    | Spalt, Mittelachse                                    |
| Segment 1 edge position A                          | Segment 1, Kantenposition A                           |
| Segment 1 edge position B                          | Segment 1, Kantenposition B                           |
| Segment 1 difference                               | Segment 1, Spaltmaß / Breite                          |
| Segment 1 center axes                              | Segment 1, Mittelachse                                |
| Segment 2 edge position A<br>Segment 8 center axes | Weitere Messwerte für Segmente 2 bis 8                |

Abb. 88 Messwerte im optoCONTROL 2520

In EtherCAT werden PDOs in Objekten des Sync-Manager-Kanals transportiert. Der Sensor benutzt den Sync-Manager-Kanal SM3 für Eingangsdaten (Tx-Daten). Die PDO-Zuweisungen des Sync-Managers können nur im Zustand "Pre-Operational" geändert werden. Das Mapping wird im ODC 2520 nicht direkt im Objekt 0x1A00 vorgenommen, sondern durch Zu- und Abschalten einzelner Messwerte im Anwenderobjektes 0x21B0. Das Mappingergebnis steht nach Neuladen des Objektverzeichnisses dem Master zur Verfügung.

Hinweis: Subindex 0h des Objektes 0x1A00 enthält die Anzahl gültiger Einträge innerhalb des Abbildungsberichts. Diese Zahl steht auch für die Anzahl der Anwendungsvariablen (Parameter), die mit dem entsprechenden PDO übertragen / empfangen werden sollen. Die Subindizes von 1h bis zur Anzahl von Objekten enthalten Informationen über die abgebildeten Anwendungsvariablen. Die Abbildungswerte in den CANopen-Objekten sind hexadezimal codiert.

Die folgende Tabelle enthält ein Beispiel der Eintragsstruktur der PDO-Abbildung:

| MSB                        |    |                    | LSB |                                          |   |
|----------------------------|----|--------------------|-----|------------------------------------------|---|
| 31                         | 16 | 15                 | 8   | 7                                        | 0 |
| Index z.B. 0x6060 (16 Bit) |    | Subindex z.B. 0x02 |     | Objektlänge in Bit<br>z.B. 20h = 32 Bits |   |

optoCONTROL 2520

Abb. 89 Eintragsstruktur der PDO-Abbildung, Beispiel

### A 6.2.8 Servicedaten SDO-Service

Servicedatenobjekte (SDO's) werden hauptsächlich für die Übertragung von nicht zeitkritischen Daten, zum Beispiel Parameterwerten, verwendet.

EtherCAT spezifiziert sowohl SDO-Dienste als auch SDO-Informationsdienste:

- SDO-Dienste ermöglichen den Lese- / Schreibzugriff auf Einträge im CoE-Objektverzeichnis des Geräts.
- SDO-Informationsdienste ermöglichen das Lesen des Objektverzeichnisses selbst und den Zugriff auf die Eigenschaften der Objekte.

Alle Parameter des Messgerätes können damit gelesen oder verändert, oder Messwerte übermittelt werden. Ein gewünschter Parameter wird durch Index und Subindex innerhalb des Objektverzeichnisses adressiert.

### A 6.3 CoE – Objektverzeichnis

### A 6.3.1 Eigenschaften

Das CoE-Objektverzeichnis (CANopen over EtherCAT) enthält alle Konfigurationsdaten des Sensors. Die Objekte im CoE-Objektverzeichnis können mit SDO-Diensten aufgerufen werden. Jedes Objekt wird anhand eines 16-Bit-Index adressiert.

### A 6.3.2 Kommunikationsspezifische Standard-Objekte (CiA DS-301)

### A 6.3.2.1 Übersicht

| Index (h) | Name               | Beschreibung                     |
|-----------|--------------------|----------------------------------|
| 1000      | Device type        | Gerätetyp                        |
| 1001      | Error register     | Fehlerregister                   |
| 1003      | Error history      | Vordefiniertes Fehlerfeld        |
| 1008      | Device name        | Hersteller-Gerätename            |
| 1009      | Hardware version   | Hardware-Version                 |
| 100A      | Software version   | Software-Version                 |
| 1018      | Identity           | Geräte-Identifikation            |
| 1A00      | Sample 0           | TxPDO Mapping                    |
| 1A01      | Sample 1           |                                  |
|           |                    | TxPDO Mapping (für Oversampling) |
| 1A18      | Sample 24          |                                  |
| 1C00      | Sync manager type  | Synchronmanagertyp               |
| 1C13      | TxPDO assign       | TxPDO Zuweisung                  |
| 1C33      | SM input parameter | Synchronmode Parameter (DC)      |

#### A 6.3.2.2 Objekt 1000h: Device type

| 1000 | VAR | Device type | 0x00200000 | Unsigned32 | ro |
|------|-----|-------------|------------|------------|----|
|      |     |             |            |            |    |

Liefert Informationen über das verwendete Geräteprofil und den Gerätetyp.

#### A 6.3.2.3 Objekt 1001h: Error register

| 1001 | VAR | Error register | 0x00 | Unsigned8 | ro |
|------|-----|----------------|------|-----------|----|
|------|-----|----------------|------|-----------|----|

Das Fehlerregister enthält generische Informationen über die Art der intern anliegenden Gerätefehler. Das allgemeine Fehlerbit wird auf jeden Fall gesetzt.

Struktur des Fehlerregisters

| 7          | 6          | 5          | 4          | 3          | 2          | 1          | 0         |
|------------|------------|------------|------------|------------|------------|------------|-----------|
| Hersteller | reserviert | reserviert | reserviert | reserviert | reserviert | reserviert | allgemein |

#### A 6.3.2.4 Objekt 1003h: Error history

| 1003 RECORD Error history |  |  |
|---------------------------|--|--|
|---------------------------|--|--|

Subindizes:

| 0 | VAR | Anzahl Einträge | 1 | Unsigned8 | rw |
|---|-----|-----------------|---|-----------|----|
| 1 | VAR |                 |   | Unsigned8 | ro |

Die auftretenden Gerätefehler werden hier eingetragen. Im Fehlerfeld wird der letzte Fehler gespeichert. Der Eintrag unter Sub-Index 0 enthält die Anzahl der gespeicherten Fehler, durch das Schreiben des Wertes 0 werden die Fehler gelöscht.

#### A 6.3.2.5 Objekt 1008h: Device name

| 1008      | VAR                                      | Device name | ODC 2520 | Visible String | ro |  |
|-----------|------------------------------------------|-------------|----------|----------------|----|--|
| A 6.3.2.6 | A 6.3.2.6 Objekt 1009h: Hardware version |             |          |                |    |  |

| 1009 | VAR | Hardware version | V x.xxx | Visible String | ro |
|------|-----|------------------|---------|----------------|----|
|      |     |                  |         |                |    |

#### A 6.3.2.7 Objekt 100Ah: Software version

| 100A VAB Software version V x xxx Visible String ro |
|-----------------------------------------------------|
|-----------------------------------------------------|

### A 6.3.2.8 Objekt 1018h: Identity

Anzeige der Geräte-Identifikation, enthält u. a. die Artikelnummer und Seriennummer des ODC 2520.

| 1018 | RECORD | Identity |  |  |
|------|--------|----------|--|--|
|      |        |          |  |  |

Subindizes:

| 0 | VAR | Anzahl Einträge | 4          | Unsigned8  | ro |
|---|-----|-----------------|------------|------------|----|
| 1 | VAR | Vendor ID       | 0x0000607  | Unsigned32 | ro |
| 2 | VAR | Product-Code    | 0x0041EEFD | Unsigned32 | ro |
| 3 | VAR | Revision        | 0x00060007 | Unsigned32 | ro |
| 4 | VAR | Serial number   | 0x009A4435 | Unsigned32 | ro |

Im Product-Code ist die Artikelnummer, in Serial number die Seriennummer des Sensors hinterlegt. Vendor ID : Mitgliedsnummer der EtherCAT® Technology Group (ETG) für MICRO-EPSILON Optronic GmbH.

Weitere Einzelheiten dazu finden Sie im Bereich Sensorinformation, siehe A 4.3.1.2.

#### A 6.3.2.9 Objekt 1A00h: TxPDO Mapping

| 1A00     | RECORD | TxPDO Mapping |  |  |
|----------|--------|---------------|--|--|
| Subindiz | 201    |               |  |  |

#### Subindizes:

| 0 | VAR | Anzahl Einträge                     | 1             | Unsigned8 | ro |
|---|-----|-------------------------------------|---------------|-----------|----|
| 1 | VAR | Position of the first high-low edge | 0x6065:01, 32 | Signed32  | ro |

#### A 6.3.2.10 Objekte 1A01 – 1A18: TxPDO Mapping

Inhalte sind identisch mit Objekt 1A00. Die Objekte 1A01 bis 1A18 werden für Oversampling benutzt, siehe A 6.7.

### A 6.3.2.11 Objekt 1C00h: Sync manager type

| 1C00 | RECORD | Sync manager<br>type |  |  | ro |
|------|--------|----------------------|--|--|----|
|------|--------|----------------------|--|--|----|

#### Subindizes

| 0 | VAR | Anzahl Einträge | 4    | Unsigned8 | ro |
|---|-----|-----------------|------|-----------|----|
| 1 | VAR | Sync manager 0  | 0x01 | Unsigned8 | ro |
| 2 | VAR | Sync manager 1  | 0x02 | Unsigned8 | ro |
| 3 | VAR | Sync manager 2  | 0x03 | Unsigned8 | ro |
| 4 | VAR | Sync manager 3  | 0x04 | Unsigned8 | ro |

### A 6.3.2.12 Objekt 1C13h: TxPDO assign

|  |  | 1C13 | RECORD | TxPDO assign |  |  |  |
|--|--|------|--------|--------------|--|--|--|
|--|--|------|--------|--------------|--|--|--|

Subindizes

| 0 | VAR | Anzahl Einträge | 1      | Unsigned8  | ro |
|---|-----|-----------------|--------|------------|----|
| 1 | VAR | Subindex 001    | 0x1A00 | Unsigned16 | ro |

Weitere Subindizes (0x1A01, 0x1A02 ... ) ergeben sich beim Oversamplingt, siehe A 6.7.

### A 6.3.2.13 Objekt 1C33h: SM input parameter

| 1C33 | RECORD | SM input parameter |  | ro |
|------|--------|--------------------|--|----|
|      |        |                    |  |    |

Subindizes

| 0  | VAR | Anzahl Einträge         | 32      | Unsigned8  | ro |
|----|-----|-------------------------|---------|------------|----|
| 1  | VAR | Sync mode               | 0       | Unsigned8  | ro |
| 2  | VAR | Cycle time              | 1000000 | Unsigned32 | ro |
| 4  | VAR | Sync modes supported    | 0x4005  | Unsigned16 | ro |
| 5  | VAR | Minimum cycle time      | 1000000 | Integer32  | ro |
| 6  | VAR | Calc and copy time      | 0       | Integer32  | ro |
| 8  | VAR | Get cycle time          | 0       | Integer16  | rw |
| 11 | VAR | SM event missed counter | 0       | Integer32  | ro |
| 12 | VAR | Cycle exceeded counter  | 0       | Integer32  | ro |
| 32 | VAR | Sync error              | FALSE   | Bool       | ro |

### A 6.3.3 Herstellerspezifische Objekte

### A 6.3.3.1 Übersicht

| Index (h) | Name                                | Beschreibung                                        |
|-----------|-------------------------------------|-----------------------------------------------------|
| 2001      | User level                          | Login, Logout, Änderung Passwort                    |
| 2005      | Sensor info                         | Sensor-Informationen (weitere)                      |
| 2010      | Setup                               | Einstellungen laden/speichern                       |
| 2011      | Correction                          | Hell- und Dunkelkorrektur                           |
| 2050      | Advanced settings                   | Erweiterte Einstellungen                            |
| 2101      | Reset                               | Reset des Sensors                                   |
| 2105      | Factory settings                    | Werkseinstellungen wiederherstellen                 |
| 2132      | Laser power                         | Laserlichtquelle ausschalten                        |
| 2152      | Measuring distance                  | Messabstand                                         |
| 2154      | Measuring program                   | Messprogramm                                        |
| 2165      | Edges segment                       | Segmentoptionen                                     |
| 2181      | Averaging/error handling/           | Messwertmittelung, Fehlerbehandlung                 |
| 0180      | Digital interfecce                  | Statistik und Ausreiberkonrektur                    |
| 2160      |                                     | Digitale Schnittstellen, Datenauswahl               |
| 21B1      | Value edge nign-low                 | Auswahl Messwert Kante Hell-Dunkel                  |
| 2182      | Value edge low-nign                 | Auswani Messwert Kante Dunkei-Hell                  |
| 21B3      | Values diameter                     | Auswahl Messwert Durchmesser / Breite               |
| 21B4      | Values gap                          | Auswahl Messwert Spalt                              |
| 21B5      | Values segments                     | Auswahl Messwert Segmente                           |
| 21C0      | Ethernet                            | Ethernet- Parameter (IP Addresse, Subnet, Gateway,) |
| 21D0      | Analog output                       | Analogausgang                                       |
| 21E0      | Zeroing/mastering                   | Nullsetzen/Mastern                                  |
| 21F1      | Switching outputs                   | Schaltausgänge                                      |
| 2410      | Trigger mode                        | Triggermodi                                         |
| 2550      | Threshold                           | Kantenerkennungsschwelle                            |
| 2711      | Range of interest                   | Maskierung des Auswertebereiches                    |
| 603F      | Sensor error                        | Fehlermeldung des Sensors                           |
| 6065      | Position of the first low-high edge | Messwerte, je nach Messprogramm und                 |
| 6069      | Seament 1 position A                |                                                     |

#### A 6.3.3.2 Objekt 2001h: User level

| 2001 | RECORD | User level |  |  |  |  |
|------|--------|------------|--|--|--|--|
|      |        |            |  |  |  |  |

#### Subindizes

| 0 | VAR | Anzahl Einträge | 7     | Unsigned8      | ro |
|---|-----|-----------------|-------|----------------|----|
| 1 | VAR | Actual user     | x     | Unsigned8      | ro |
| 2 | VAR | Login           | ***** | Visible String | wo |
| 3 | VAR | Logout          | FALSE | BOOL           | rw |
| 4 | VAR | Default user    | x     | Unsigned8      | rw |
| 5 | VAR | Password old    | ****  | Visible String | wo |
| 6 | VAR | Password new    | ****  | Visible String | wo |
| 7 | VAR | Password repeat | ****  | Visible String | wo |

Actual user, Default user

- x = 0 - Bediener

- x = 1 - Experte

Für das Ändern des Passwortes müssen die drei Passwort-Felder Old, New und Repeat in der angegebenen Reihenfolge beschrieben werden. Die maximale Länge eines Passworts beträgt 31 Zeichen.

Weitere Einzelheiten dazu finden Sie im Bereich Login und Wechsel Benutzerebene, siehe 7.1.

### A 6.3.3.3 Objekt 2005h: Sensor info

| 2005 | RECORD | Sensor info |  | ro |
|------|--------|-------------|--|----|
|      |        |             |  |    |

Subindizes

| 0  | VAR | Anzahl Einträge    | 8          | Unsigned8      | ro |
|----|-----|--------------------|------------|----------------|----|
| 1  | VAR | Name               | ODC 2520   | Visible String | ro |
| 2  | VAR | Sensor range       | 46 oder 95 | FLOAT32        |    |
| 5  | VAR | Serial No          | XXXXXXXX   | Visible String | ro |
| 6  | VAR | Option No          | XXX        | Visible String | ro |
| 7  | VAR | Calibration Date   | XX.XX.XXXX | Visible String | ro |
| 8  | VAR | Article No         | XXXXXXX    | Visible String | ro |
| 10 | VAR | Measuring distance | 20.000     | FLOAT32        | ro |

Weitere Einzelheiten dazu finden Sie im Bereich, siehe A 4.3.1.2.

#### A 6.3.3.4 Objekt 2010h: Setup

|  | 2010 | RECORD | Setup |  |  |  |
|--|------|--------|-------|--|--|--|
|--|------|--------|-------|--|--|--|

Subindizes

| 0 | VAR | Anzahl Einträge      | 5     | Unsigned8 | ro |
|---|-----|----------------------|-------|-----------|----|
| 1 | VAR | Setup number         | x     | Unsigned8 | rw |
| 2 | VAR | Setup store          | FALSE | BOOL      | rw |
| 3 | VAR | Setup read           | FALSE | BOOL      | rw |
| 4 | VAR | Keep device settings | FALSE | BOOL      | rw |

Weitere Einzelheiten dazu finden Sie im Bereich Einstellungen laden/speichern, siehe 6.6 und im Bereich Parameterverwaltung, siehe A 4.5.6.

#### A 6.3.3.5 Objekt 2011h: Correction

|--|

Subindizes

| 0 | VAR | Anzahl Einträge   | 3     | Unsigned8  | ro |
|---|-----|-------------------|-------|------------|----|
| 2 | VAR | Light correction  | FALSE | BOOL       | rw |
| 3 | VAR | Correction result | x     | Unsigned32 | ro |

Nach dem Auslösen Der Hellkorrektur über Subindex 2 wechselt der gelesene Status in Subindex 3 auf den Wert 10. Während der Korrektur bleibt dieser 10. Ist die Korrektur abgeschlossen, wechselt der Wert auf 0 im Erfolgsfall und im Fehlerfall auf einen Wert aus der Tabelle, siehe A 4.6 (Warn- und Fehlermeldungen). Dieser Wert entspricht dann der Fehlermeldung im Objekt 603F;1.

Prüfen Sie am Ende der Lichtkorrektur den Sensor auf evtl. Fehler mit Objekt 603Fh, siehe A 6.3.3.27.

Weitere Einzelheiten dazu finden Sie im Bereich Hellabgleich, siehe 6.3.1.

#### A 6.3.3.6 Objekt 2050h: Advanced settings

| 2050 | RECORD | Advanced settings |  |  |  |  |
|------|--------|-------------------|--|--|--|--|
|      |        |                   |  |  |  |  |

#### Subindizes

| 0 | VAR | Anzahl Einträge | 1     | Unsigned8 | ro |
|---|-----|-----------------|-------|-----------|----|
| 1 | VAR | Measuring unit  | FALSE | BOOL      | rw |

Einstellung der Einheit für die Parametrierung des Sensors: 0 - Millimeter, 1 - Inch.

### A 6.3.3.7 Objekt 2101h: Reset

|--|

Weitere Einzelheiten dazu finden Sie im Bereich Reset, siehe 7.12.2.

#### A 6.3.3.8 Objekt 2105h: Factory settings

| 2105 | RECORD | Factory settings |  | ro |
|------|--------|------------------|--|----|
|      | ,      |                  |  |    |

Subindizes

| 0 | VAR | Anzahl Einträge      | 3     | Unsigned8 | ro |
|---|-----|----------------------|-------|-----------|----|
| 1 | VAR | Factory settings     | FALSE | BOOL      | rw |
| 2 | VAR | Keep device settings | FALSE | BOOL      | rw |
| 3 | VAR | Reset current setup  | FALSE | BOOL      | rw |

Weitere Einzelheiten dazu finden Sie im Bereich Werkseinstellung, siehe Kap. 7.12.1

#### A 6.3.3.9 Objekt 2132h: Laser power

| 2132 | VAR | Laser power | TRUE | BOOL | rw |
|------|-----|-------------|------|------|----|
|      |     |             |      |      |    |

Ein- und Ausschalten der Laserquelle

#### A 6.3.3.10 Objekt 2153h: Measuring distance

| 2153 RECORD Measuring distance | ro |
|--------------------------------|----|
|--------------------------------|----|

Subindizes

| 0 | VAR | Anzahl Einträge             | 2 | Unsigned8      | ro |
|---|-----|-----------------------------|---|----------------|----|
| 1 | VAR | Measuring distance<br>in mm | x | FLOAT32        | rw |
| 2 | VAR | Measuring distances         | x | Visible String | ro |

Measuring distances: Anzeige aller angelernten Messabstände, z. B. "20.0000mm"

Weitere Einzelheiten dazu finden Sie im Bereich Messabstand, siehe 6.4.2, siehe A 4.4.1.

#### A 6.3.3.11 Objekt 2154h: Measuring program

Bestimmt das Messprogramm, Suchrichtung, Messrichtung und Anzahl der erwarteten Kanten.

• Nehmen Sie diese Einstellung vor, bevor Sie das PDO-Verzeichnis aktualisieren.

| 2154       | RECORD | Measuring program |  |  |  |  |
|------------|--------|-------------------|--|--|--|--|
| Subindizes |        |                   |  |  |  |  |

Subindizes

| 0 | VAR | Anzahl Einträge     | 4 | Unsigned8 | ro |
|---|-----|---------------------|---|-----------|----|
| 1 | VAR | Measuring program   |   | Unsigned8 | rw |
| 2 | VAR | Search direction    |   | Unsigned8 | rw |
| 3 | VAR | Measuring direction |   | Unsigned8 | rw |
| 4 | VAR | Expected edges      |   | Unsigned8 | rw |

Measuring program:

- 0 Kante Hell-Dunkel
- 1 Kante Dunkel-Hell
- 2 Durchmesser
- 3 Spaltmessung
- 4 Segmentmessung

Search direction / Measuring direction:

- 0 Standard
- 1 Invers

Expected edges:

- 1-64

Weitere Einzelheiten dazu finden Sie im Bereich Messprogramm, siehe 6.4.3, siehe A 4.4.2.

### A 6.3.3.12 Objekt 2165h: Edges segment

|  | 2165 | RECORD | Edges segment |  |  | ro |
|--|------|--------|---------------|--|--|----|
|--|------|--------|---------------|--|--|----|

Subindizes

| 0  | VAR | Anzahl Einträge  | 16 | Unsigned8 | ro |
|----|-----|------------------|----|-----------|----|
| 1  | VAR | Segment 1 edge A |    | Unsigned8 | rw |
| 2  | VAR | Segment 1 edge B |    | Unsigned8 | rw |
| 3  | VAR | Segment 2 edge A |    | Unsigned8 | rw |
| 4  | VAR | Segment 2 edge B |    | Unsigned8 | rw |
| 5  | VAR | Segment 3 edge A |    | Unsigned8 | rw |
| 6  | VAR | Segment 3 edge B |    | Unsigned8 | rw |
| 7  | VAR | Segment 4 edge A |    | Unsigned8 | rw |
| 8  | VAR | Segment 4 edge B |    | Unsigned8 | rw |
| 9  | VAR | Segment 5 edge A |    | Unsigned8 | rw |
| 10 | VAR | Segment 5 edge B |    | Unsigned8 | rw |
| 11 | VAR | Segment 6 edge A |    | Unsigned8 | rw |
| 12 | VAR | Segment 6 edge B |    | Unsigned8 | rw |
| 13 | VAR | Segment 7 edge A |    | Unsigned8 | rw |
| 14 | VAR | Segment 7 edge B |    | Unsigned8 | rw |
| 15 | VAR | Segment 8 edge A |    | Unsigned8 | rw |
| 16 | VAR | Segment 8 edge B |    | Unsigned8 | rw |

Weitere Einzelheiten dazu finden Sie im Bereich Segmente, siehe 7.2, siehe A 4.4.2.

### A 6.3.3.13 Objekt 2181h: Averaging / error handling / statistics

2181 RECORD Averaging/error handling/statistics

ro

|    | 1   |                                        | 1     | 1          | 1  |
|----|-----|----------------------------------------|-------|------------|----|
| 0  | VAR | Anzahl Einträge                        | 17    | Unsigned8  | ro |
| 1  | VAR | Measured value averaging type          | x     | Unsigned8  | rw |
| 2  | VAR | Number of values for moving average    | x     | Unsigned32 | rw |
| 3  | VAR | Number of values for median            | х     | Unsigned32 | rw |
| 4  | VAR | Number of values for recursive average | x     | Unsigned32 | rw |
| 5  | VAR | Statistic depth                        | х     | Unsigned16 | rw |
| 6  | VAR | Reset statistic                        | FALSE | BOOL       | rw |
| 7  | VAR | Error handling                         | х     | Unsigned8  | rw |
| 8  | VAR | Number of held values                  | х     | Unsigned16 | rw |
| 10 | VAR | Signal for statistics 1                | Х     | Unsigned8  | rw |
| 12 | VAR | Use spike correction                   | FALSE | BOOL       | rw |
| 13 | VAR | Spike correction evaluation lenght     | х     | Unsigned8  | rw |
| 14 | VAR | Spike correction range                 | X.X   | FLOAT32    | rw |
| 15 | VAR | Spike correction count                 | х     | Unsigned8  | rw |
| 17 | VAR | Signal for statistics 2                | Х     | Unsigned8  | rw |

Measured value averaging type:

- 0 - keine Mittelung

- 1 gleitender Mittelwert (Number of values moving average: 2, 4, 8, 16, 32, 64, 128)
- 2 rekursiver Mittelwert (Number of values recursive average: 2 bis 32768)
- 3 Median (Number of values median: 3, 5, 7 und 9)

Statistic depth:

Subindizes

- **-** 2, 4, 8, 16 ... 8192;
- 0 = unendlich

Error handling:

- 0 Ausgabe des Fehlerwertes
- 1 letzten gültigen Wert halten für eine Anzahl von Messwerten (Number of held values: 1 ... 1024)
- 2 Letzten Wert unendlich halten

Signal for statistics: Messwert für den die Statistik 1 oder 2 berechnet wird.

Weitere Einzelheiten dazu finden Sie im Bereich Mittelung/Fehlerbehandlung, siehe 7.3, siehe A 4.4.3.

| VMant  | Management Damaiaharanan   |         | Mess    | sprogramm |     |         |
|--------|----------------------------|---------|---------|-----------|-----|---------|
| X-wert | Messwert-Bezeichnung       | Edge HL | Edge LH | Diameter  | Gap | Segment |
| 0      | Segment 1 Edge A           |         |         |           |     | х       |
| 1      | Segment 1 Edge B           |         |         |           |     | х       |
| 2      | Segment 1 Edge difference  |         |         |           |     | х       |
| 3      | Segment 1 Edge center axes |         |         |           |     | х       |
| 4      | Segment 2 Edge A           |         |         |           |     | Х       |
| 5      | Segment 2 Edge B           |         |         |           |     | х       |
| 6      | Segment 2 Edge difference  |         |         |           |     | х       |
| 7      | Segment 2 Edge center axes |         |         |           |     | Х       |
| 8      | Segment 3 Edge A           |         |         |           |     | х       |
| 9      | Segment 3 Edge B           |         |         |           |     | х       |
| 10     | Segment 3 Edge difference  |         |         |           |     | х       |
| 11     | Segment 3 Edge center axes |         |         |           |     | х       |
| 12     | Segment 4 Edge A           |         |         |           |     | х       |
| 13     | Segment 4 Edge B           |         |         |           |     | х       |
| 14     | Segment 4 Edge difference  |         |         |           |     | х       |
| 15     | Segment 4 Edge center axes |         |         |           |     | х       |
| 16     | Segment 5 Edge A           |         |         |           |     | х       |
| 17     | Segment 5 Edge B           |         |         |           |     | х       |
| 18     | Segment 5 Edge difference  |         |         |           |     | х       |
| 19     | Segment 5 Edge center axes |         |         |           |     | х       |
| 20     | Segment 6 Edge A           |         |         |           |     | х       |
| 21     | Segment 6 Edge B           |         |         |           |     | х       |
| 22     | Segment 6 Edge difference  |         |         |           |     | х       |
| 23     | Segment 6 Edge center axes |         |         |           |     | х       |
| 24     | Segment 7 Edge A           |         |         |           |     | х       |
| 25     | Segment 7 Edge B           |         |         |           |     | х       |
| 26     | Segment 7 Edge difference  |         |         |           |     | х       |
| 27     | Segment 7 Edge center axes |         |         |           |     | х       |
| 28     | Segment 8 Edge A           |         |         |           |     | х       |
| 29     | Segment 8 Edge B           |         |         |           |     | x       |
| 30     | Segment 8 Edge difference  |         |         |           |     | х       |
| 31     | Segment 8 Edge center axes |         |         |           |     | х       |
| 32     | Edge High Low              | х       |         |           |     |         |
| 33     | Edge Low High              |         | х       |           |     |         |
| 34     | Diameter Edge A            |         |         | х         |     |         |
| 35     | Diameter Edge B            |         |         | х         |     |         |
| 36     | Diameter Difference        |         |         | х         |     |         |
| 37     | Diameter Center axes       |         |         | x         |     |         |
| 38     | Gap Edge A                 |         |         |           | x   |         |
| 39     | Gap Edge B                 |         |         | <u></u>   | x   |         |
| 40     | Gap Difference             |         |         |           | х   |         |
| 41     | Gap Center axes            |         |         |           | x   |         |

Abb. 90 Zuordnung X-Wert zur Messwert-Bezeichnung

Die Datenauswahl für die Statistik ist nur entsprechend des gewählten Messprogramms (Objekt 2154h) möglich.

Use spike correction:

- 0 ohne Ausreißerkorrektur
- 1 mit Ausreißerkorrektur
- Spike correction evaluation length: Anzahl bewerteter Werte (1 ... 10)

Spike correction range: maximaler Toleranzbereich

- in 46 mm (0.0000000 ... 46.000000)
- in 95 mm (0.0000000 ... 95.000000)

Spike correction count: Anzahl korrigierter Werte (1 ... 100)

### A 6.3.3.14 Objekt 21B0h: Digital interfaces

Digitale Schnittstellen, Auswahl der übertragenen Daten (Messwerte)

| 21B0   | RECORD | Digital interfaces |       |            | ro |
|--------|--------|--------------------|-------|------------|----|
| Subind | izes   |                    |       |            |    |
| 0      | VAR    | Anzahl Einträge    | 16    | Unsigned8  | ro |
| 1      | VAR    | Output device      | 5     | Unsigned8  | rw |
| 2      | VAR    | RS422 baud rate    | x     | Unsigned32 | rw |
| 3      | VAR    | Ethernet/EtherCAT  | TRUE  | BOOL       | rw |
| 5      | VAR    | Value counter      | FALSE | BOOL       | rw |
| 6      | VAR    | Timestamp          | FALSE | BOOL       | rw |
| 7      | VAR    | Sensor state       | FALSE | BOOL       | rw |
| 8      | VAR    | Number of edges    | FALSE | BOOL       | rw |
| 9      | VAR    | Number of pins     | FALSE | BOOL       | rw |
| 10     | VAR    | Number of gaps     | FALSE | BOOL       | rw |
| 11     | VAR    | 1 Statistik min    | FALSE | BOOL       | rw |
| 12     | VAR    | 1 Statistik max    | FALSE | BOOL       | rw |
| 13     | VAR    | 1 Statistik P2P    | FALSE | BOOL       | rw |
| 14     | VAR    | 2 Statistik min    | FALSE | BOOL       | rw |
| 15     | VAR    | 2 Statistik max    | FALSE | BOOL       | rw |
| 16     | VAR    | 2 Statistik P2P    | FALSE | BOOL       | rw |

Output device:

- 0 kein Ausgabekanal
- 1 RS422
- 5 EtherCAT

RS422 baud rate: 9600, 115200, 230400, 460800, 691200, 921600, 1500000, 2000000, 3500000, 4000000

Ethercat-Ethernet: (Wechsel der Schnittstelle)

- 0 Ethernet (wirkt erst ab Neustart, vorher Setup store)
- 1 EtherCAT
- Speichern Sie die Einstellungen mit dem Objekt 2010:02 (Setup store).
- Starten Sie anschließend den Sensor neu, um die Ethernet-Schnittstelle zu aktivieren.

Subindizes 5 ... 16: Datenauswahl für das PDO-Mapping

Statistik: Auswahl der auszugebenden Statistik-Daten (Subindizes 11 ... 16), die im Objekt 2181h ausgewählt wurden. Weitere Einzelheiten dazu finden Sie im Bereich Statistik, siehe 7.3.6.

Weitere Einzelheiten zu den Subindizes finden Sie im Bereich Auswahl Daten, siehe 7.5.3.

#### A 6.3.3.15 Objekt 21B1h: Value edge high-low

Auswahl der zu übertragenden Daten im Messprogramm Kante Hell-Dunkel.

| 21B1 | RECORD | Value edge high-<br>Iow |  |  | ro |
|------|--------|-------------------------|--|--|----|
|------|--------|-------------------------|--|--|----|

Subindizes

| 0 | VAR | Anzahl Einträge                        | 1     | Unsigned8 | ro |
|---|-----|----------------------------------------|-------|-----------|----|
| 1 | VAR | Position of the first<br>high-low edge | FALSE | BOOL      | rw |

• Objekt nur aktiv im Messprogramm Edge High-Low, siehe A 6.3.3.12.

### A 6.3.3.16 Objekt 21B2h: Value edge low-high

Auswahl der zu übertragenden Daten im Messprogramm Kante Dunkel-Hell.

| 21B2 | 2 RECORD   | Value edge low-high                     |       |           | ro |  |  |  |  |  |
|------|------------|-----------------------------------------|-------|-----------|----|--|--|--|--|--|
| Subi | Subindizes |                                         |       |           |    |  |  |  |  |  |
| 0    | VAR        | Anzahl Einträge                         | 1     | Unsigned8 | ro |  |  |  |  |  |
| 1    | VAR        | Position of the first low-<br>high edge | FALSE | BOOL      | rw |  |  |  |  |  |

Objekt nur aktiv im Messprogramm Edge Low-High, siehe A 6.3.3.12.

### A 6.3.3.17 Objekt 21B3h: Value diameter

Auswahl der zu übertragenden Daten im Messprogramm Durchmesser.

Beim Umschalten von Ethernet auf EtherCAT können eventuell nicht alle Parameter übernommen werden. Fehlende Parameter können in TwinCAT gesetzt werden.

| 21B3 | RECORD | Value diameter |  |  | ro |
|------|--------|----------------|--|--|----|
|------|--------|----------------|--|--|----|

### Subindizes

1

| 0 | VAR | Anzahl Einträge          | 4     | Unsigned8 | ro |
|---|-----|--------------------------|-------|-----------|----|
| 1 | VAR | Diameter edge position A | FALSE | BOOL      | rw |
| 2 | VAR | Diameter edge position B | FALSE | BOOL      | rw |
| 3 | VAR | Diameter difference      | FALSE | BOOL      | rw |
| 4 | VAR | Diameter center axes     | FALSE | BOOL      | rw |

• Objekt nur aktiv im Messprogramm Diameter, siehe A 6.3.3.12.

### A 6.3.3.18 Objekt 21B4h: Value gap

Auswahl der zu übertragenden Daten im Messprogramm Spaltmessung.

| 21B4   | RECORD | Value gap |  | ro |
|--------|--------|-----------|--|----|
| Subino | dizes  |           |  |    |

| 0 | VAR | Anzahl Einträge     | 4     | Unsigned8 | ro |
|---|-----|---------------------|-------|-----------|----|
| 1 | VAR | Gap edge position A | FALSE | BOOL      | rw |
| 2 | VAR | Gap edge position B | FALSE | BOOL      | rw |
| 3 | VAR | Gap difference      | FALSE | BOOL      | rw |
| 4 | VAR | Gap center axes     | FALSE | BOOL      | rw |

Objekt nur aktiv im Messprogramm Gap, siehe A 6.3.3.12.

1

### A 6.3.3.19 Objekt 21B5h: Value segment

Auswahl der zu übertragenden Daten im Messprogramm Segmentmessung.

| 21B5   | RECORD | Value segment |  | ro |
|--------|--------|---------------|--|----|
| Subino | dizes  |               |  |    |

| 0  | VAR | Anzahl Einträge           | 32    | Unsigned8 | ro |
|----|-----|---------------------------|-------|-----------|----|
| 1  | VAR | Segment 1 edge position A | FALSE | BOOL      | rw |
| 2  | VAR | Segment 1 edge position B | FALSE | BOOL      | rw |
| 3  | VAR | Segment 1 difference      | FALSE | BOOL      | rw |
| 4  | VAR | Segment 1 center axes     | FALSE | BOOL      | rw |
| 5  | VAR | Segment 2 edge position A | FALSE | BOOL      | rw |
| 6  | VAR | Segment 2 edge position B | FALSE | BOOL      | rw |
| 7  | VAR | Segment 2 difference      | FALSE | BOOL      | rw |
| 8  | VAR | Segment 2 center axes     | FALSE | BOOL      | rw |
| 9  | VAR | Segment 3 edge position A | FALSE | BOOL      | rw |
| 10 | VAR | Segment 3 edge position B | FALSE | BOOL      | rw |
| 11 | VAR | Segment 3 difference      | FALSE | BOOL      | rw |
| 12 | VAR | Segment 3 center axes     | FALSE | BOOL      | rw |
| 13 | VAR | Segment 4 edge position A | FALSE | BOOL      | rw |
| 14 | VAR | Segment 4 edge position B | FALSE | BOOL      | rw |
| 15 | VAR | Segment 4 difference      | FALSE | BOOL      | rw |
| 16 | VAR | Segment 4 center axes     | FALSE | BOOL      | rw |
| 17 | VAR | Segment 5 edge position A | FALSE | BOOL      | rw |
| 18 | VAR | Segment 5 edge position B | FALSE | BOOL      | rw |
| 19 | VAR | Segment 5 difference      | FALSE | BOOL      | rw |
| 20 | VAR | Segment 5 center axes     | FALSE | BOOL      | rw |
| 21 | VAR | Segment 6 edge position A | FALSE | BOOL      | rw |
| 22 | VAR | Segment 6 edge position B | FALSE | BOOL      | rw |
| 23 | VAR | Segment 6 difference      | FALSE | BOOL      | rw |
| 24 | VAR | Segment 6 center axes     | FALSE | BOOL      | rw |
| 25 | VAR | Segment 7 edge position A | FALSE | BOOL      | rw |
| 26 | VAR | Segment 7 edge position B | FALSE | BOOL      | rw |
| 27 | VAR | Segment 7 difference      | FALSE | BOOL      | rw |
| 28 | VAR | Segment 7 center axes     | FALSE | BOOL      | rw |
| 29 | VAR | Segment 8 edge position A | FALSE | BOOL      | rw |
| 30 | VAR | Segment 8 edge position B | FALSE | BOOL      | rw |
| 31 | VAR | Segment 8 difference      | FALSE | BOOL      | rw |
| 32 | VAR | Segment 8 center axes     | FALSE | BOOL      | rw |

• Objekt nur aktiv im Messprogramm Segment, siehe A 6.3.3.12.

### A 6.3.3.20 Objekt 21C0h: Ethernet

Einstellungen für die IP-Adresse, IP-Maske, Gateway, DHCP, Server.

| 21C0 | RECORD | Ethernet |
|------|--------|----------|
|      |        |          |

Subindizes

| 0 | VAR | Anzahl Einträge                       | 8               | Unsigned8      | ro |
|---|-----|---------------------------------------|-----------------|----------------|----|
| 1 | VAR | IP address                            | XXX.XXX.XXX.XXX | Visible String | rw |
| 2 | VAR | Subnet mask                           | XXX.XXX.XXX.XXX | Visible String | rw |
| 3 | VAR | Gateway                               | XXX.XXX.XXX.XXX | Visible String | rw |
| 4 | VAR | DHCP                                  | FALSE           | BOOL           | rw |
| 5 | VAR | Measured value server pro-<br>tocol   | 0               | Unsigned8      | rw |
| 6 | VAR | Measured value server IP-ad-<br>dress | XXX.XXX.XXX.XXX | Visible String | rw |
| 7 | VAR | Measured value server port            | х               | Unsigned16     | rw |
| 8 | VAR | MAC address                           | xx-xx-xx-xx-xx  | Visible String | ro |

DHCP:

- 0 - Statische IP-Adresse

- 1 - DHCP

Measured value server protocol:

- 0 kein Übertragung
- 1 Client/TCP
- 2 Client/UDP
- 3 Server/TCP

Weitere Einzelheiten dazu finden Sie im Bereich IP-Einstellungen, siehe A 4.5.1.2, siehe A 4.5.1.3.

### A 6.3.3.21 Objekt 21D0h: Analog output

Messwert zuordnen und Analogausgang skalieren

| 21D0   RECORD   Analog outp | out |
|-----------------------------|-----|
|-----------------------------|-----|

Subindizes

| 0 | VAR | Anzahl Einträge                           | 5   | Unsigned8 | ro |
|---|-----|-------------------------------------------|-----|-----------|----|
| 1 | VAR | Analog output                             | x   | Unsigned8 | rw |
| 2 | VAR | Analog output signal                      | x   | Unsigned8 | rw |
| 3 | VAR | Analog output type of scaling             | x   | Unsigned8 | rw |
| 4 | VAR | Analog output two-point-<br>scaling start | x.x | FLOAT32   | rw |
| 5 | VAR | Analog output two-point-<br>scaling end   | x.x | FLOAT32   | rw |

Weitere Einzelheiten dazu finden Sie im Bereich Analogausgang, siehe 7.7, siehe A 4.5.4

Analog output:

- 1 keine Analogausgabe (inaktiv)
- 0 Spannung 0 ... 10 V

Analog output signal: Weitere Einzelheiten dazu finden Sie im Bereich Messwert-Bezeichnung, siehe Abb. 90.

Die Auswahl für den x-Wert ist nur entsprechend des gewählten Messprogramms Objekt 2154h möglich, siehe A 6.3.3.12.

Analog output, type of scaling:

- 0 Standard-Skalierung
- 1 Zweipunkt-Skalierung

Analog output two-point-scaling, start: entspricht 0 V

Analog output two-point-scaling, end: entspricht corresponds to 10 V

Wertebereich x.x: 0.000 bis 46 mm bzw. 95 mm

#### A 6.3.3.22 Objekt 21E0h: Zeroing / Mastering

|  | 21E0 | RECORD | Zeroing/Mastering |  |  | ro |
|--|------|--------|-------------------|--|--|----|
|--|------|--------|-------------------|--|--|----|

Subindizes

| 0 | VAR | Anzahl Einträge          | 6     | Unsigned8 | ro |
|---|-----|--------------------------|-------|-----------|----|
| 2 | VAR | Master value             | X.XX  | FLOAT32   | rw |
| 3 | VAR | Zeroing/Mastering active | FALSE | BOOL      | rw |
| 4 | VAR | Zeroing/Mastering        | FALSE | BOOL      | rw |
| 5 | VAR | Reset master value       | FALSE | BOOL      | rw |
| 6 | VAR | Master signal            | x     | Unsigned8 | rw |

Master value:

- -46 ... 46 mm
- -95 ... 95 mm

Zeroing/Mastering active:

- 0 Messwert nicht nullgesetzt/gemastert
- 1 Messwert durch Nullsetzen / Mastern verschoben

Master signal: Messwert, der gemastert wird. Weitere Einzelheiten dazu finden Sie im Bereich Messwert-Bezeichnung, siehe Abb. 90.

Die Auswahl für den x-Wert ist nur entsprechend des gewählten Messprogramms Objekt 2154h möglich, siehe A 6.3.3.12.

Weitere Einzelheiten dazu finden Sie im Bereich Nullsetzen/Mastern, siehe 7.4, siehe A 4.4.3.9.

### A 6.3.3.23 Objekt 21F1h: Switching outputs

21F1 RECORD Switching outputs

#### Subindizes

| 0 | VAR | Anzahl Einträge                   | 7    | Unsigned8 | ro |
|---|-----|-----------------------------------|------|-----------|----|
| 1 | VAR | Switching output error 1          | x    | Unsigned8 | rw |
| 2 | VAR | Switching output error 2          | x    | Unsigned8 | rw |
| 3 | VAR | Lower limit value (mm)            | x.xx | FLOAT32   | rw |
| 4 | VAR | Upper limit value (mm)            | x.xx | FLOAT32   | rw |
| 5 | VAR | Signal for limit value output     | x    | Unsigned8 | rw |
| 6 | VAR | Level of switching output error 1 | x    | Unsigned8 | rw |
| 7 | VAR | Level of switching output error 2 | x    | Unsigned8 | rw |

Switching output error 1 und 2: Belegung der beiden Schaltausgänge

- 0 Keine Ausgabe
- 1 Schaltausgang wird bei Unterschreiten der unteren Grenze geschaltet
- 2 Schaltausgang wird bei Überschreiten der oberen Grenze geschaltet
- 3 Schaltausgang wird bei Unterschreiten der unteren Grenze oder Überschreiten der oberen Grenze geschaltet (Fensterkomparator).
- 4 Schaltausgang wird bei falscher zu erwartender Kantenanzahl geschaltet.
- 5 Schaltausgang wird bei einem Messwertfehler geschaltet (z. B. keine Kante gefunden).

Lower und Upper limit value:

46 mm: -100.0 ... +100.0

95 mm: -200.0 ... +200.0

Signal for limit value output: Weitere Einzelheiten dazu finden Sie im Bereich Messwert-Bezeichnung, siehe Abb. 90.

Die Auswahl für den x-Wert ist nur entsprechend des gewählten Messprogramms Objekt 2154h möglich, siehe A 6.3.3.12.

Level of switching outputs:

- 0 PNP
- 1 NPN
- 2 Push-Pull
- 3 Push-Pull negiert

Weitere Einzelheiten dazu finden Sie im Bereich Schaltausgänge, siehe 7.6, siehe A 4.5.3.

### A 6.3.3.24 Objekt 2410h: Trigger mode

2410 RECORD Trigger mode

Subindizes

| 0  | VAR | Anzahl Einträge                       | 10    | Unsigned8  | ro |
|----|-----|---------------------------------------|-------|------------|----|
| 1  | VAR | Trigger mode                          | 0     | Unsigned8  | rw |
| 2  | VAR | Trigger edge/level                    | 0     | Unsigned8  | rw |
| 3  | VAR | Number of values per trigger pulse    | 1     | Unsigned16 | rw |
| 8  | VAR | Software trigger pulse                | FALSE | BOOL       | rw |
| 9  | VAR | Trigger In/Out                        | FALSE | BOOL       | rw |
| 10 | VAR | Termination synchronous/trigger input | FALSE | BOOL       | rw |

Trigger mode:

- 0 keine Triggerung
- 1 Pegel-Triggerung
- 2 Flanken-Triggerung
- 3 Software-Triggerung

Trigger edge/level:

- 0 bei Flankentriggerung: fallende Flanke; bei Pegeltriggerung: Low
- 1 bei Flankentriggerung: steigende Flanke; bei Pegeltriggerung: High

Number of value per trigger pulse: Anzahl der auszugebenden Messwerte nach einem Triggerimpuls bei Flanken- oder Softwaretriggerung,

- 1 ... 16382,
- 16383 = unendlich,
- 0 = Stopp

Trigger In/Out:

- 0 Triggerung der Messwertaufnahme
- 1 Triggerung der Messwertausgabe

Weitere Einzelheiten dazu finden Sie im Bereich Triggerung, siehe 7.9, siehe A 4.5.5.

#### A 6.3.3.25 Objekt 2550h: Threshold

| 255                                                                                    | 0 VAR | Threshold | 12.5 | FLOAT32 | rw |  |
|----------------------------------------------------------------------------------------|-------|-----------|------|---------|----|--|
| Finatellan dar Erkennungsschwells in 9/ (1 00 9/ bis 00 00 9/). Die Erkennungsschwelle |       |           |      |         |    |  |

Einstellen der Erkennungsschwelle in % (1.00 % bis 99.00 %). Die Erkennungsschwelle wird mit zwei Nachkommastellen angegeben.

Weitere Einzelheiten dazu finden Sie im Bereich Kantenerkennungsschwelle, siehe 6.3.2, siehe A 4.3.3.2.

#### A 6.3.3.26 Objekt 2711h: Range of interest

Maskierung des Auswertebereiches (ROI).

| 2711       | RECORD | Range of interest |  |  |  |
|------------|--------|-------------------|--|--|--|
| Subindizes |        |                   |  |  |  |

| 0 | VAR | Anzahl Einträge         | 2 | Unsigned8  | ro |
|---|-----|-------------------------|---|------------|----|
| 1 | VAR | Range of interest start | х | Unsigned16 | rw |
| 2 | VAR | Range of interest end   | х | Unsigned16 | rw |

Anfang und Ende (x) des ROI müssen zwischen 0 und 767 liegen. Die Angabe erfolgt in der Einheit Pixel. Der Startwert muss kleiner als der Endwert sein.

Weitere Einzelheiten dazu finden Sie im Bereich Maskierung, siehe 7.13, siehe A 4.3.3.3.

### A 6.3.3.27 Objekt 603Fh: Sensor error

 603F
 RECORD
 Sensor error
 ro

 Subindizes

| 0 | VAR | Anzahl Einträge          | 2 | Unsigned8      | ro |
|---|-----|--------------------------|---|----------------|----|
| 1 | VAR | Sensor error number      | х | Unsigned16     | ro |
| 2 | VAR | Sensor error description | х | Visible String | ro |

Sensor error number: Ausgabe der Fehlernummer bei Kommunikation z. B. 11.

Sensor error description: Sensorfehler als Klartext, z. B. "E11 The entered value is out of range or the format is invalid".

Weitere Einzelheiten dazu finden Sie im Bereich Sensorfehler, siehe A 4.6, siehe A 6.4.

### A 6.3.3.28 Objekt 6060h: System values

| 6060  | RECORD | System values |  | ro |
|-------|--------|---------------|--|----|
| Subin | dizes  |               |  |    |

| 0 | VAR | Anzahl Einträge | 13 | Unsigned8  | ro |
|---|-----|-----------------|----|------------|----|
| 1 | VAR | Value counter   | х  | Unsigned32 | ro |
|   |     |                 |    |            |    |

Zeigt alle unter Objekt 21B0h ausgewählten Messwerte bzw. Parameter an.

### A 6.3.3.29 Objekt 6065h: Measuring value edge high-low

Ausgabe des Messwertes Kante Hell-Dunkel, ausgewählt mit Objekt 21B1h.

| 6065 | RECORD | Measuring value edge<br>high-low |  | ro |
|------|--------|----------------------------------|--|----|
|      |        |                                  |  |    |

Subindizes

| 0 | VAR | Anzahl Einträge                         | 1 | Unsigned8 | ro |
|---|-----|-----------------------------------------|---|-----------|----|
| 1 | VAR | Position of the first high-<br>low edge | x | Signed32  | ro |

#### A 6.3.3.30 Objekt 6066h: Measuring value edge low-high

Ausgabe des Messwertes Kante Dunkel-Hell, ausgewählt mit Objekt 21B2h.

| 6066 | RECORD | Measuring value edge<br>Iow-high |  | ro |
|------|--------|----------------------------------|--|----|
|      |        |                                  |  |    |

Subindizes

| 0 | VAR | Anzahl Einträge                         | 1 | Unsigned8 | ro |
|---|-----|-----------------------------------------|---|-----------|----|
| 1 | VAR | Position of the first low-<br>high edge | x | Signed32  | ro |

#### A 6.3.3.31 Objekt 6067h: Measuring values diameter

Ausgabe der Messwerte Durchmesser, ausgewählt mit Objekt 21B3h.

| 6067 RECORD Measuring values diameter ro | 6067 | RECORD | Measuring values diameter |  | ro |
|------------------------------------------|------|--------|---------------------------|--|----|
|                                          |      |        |                           |  |    |

### Subindizes

| 0 | VAR | Anzahl Einträge          | 4 | Unsigned8 | ro |
|---|-----|--------------------------|---|-----------|----|
| 1 | VAR | Diameter edge position A | х | Signed32  | ro |
|   |     |                          |   |           |    |

### A 6.3.3.32 Objekt 6068h: Measuring values gap

Ausgabe der Messwerte Spalt, ausgewählt mit Objekt 21B4h.

| 6068     | RECORD | Measuring values gap |  | ro |
|----------|--------|----------------------|--|----|
| <u> </u> |        |                      |  |    |

Subindizes

| 0 | VAR | Anzahl Einträge     | 4 | Unsigned8 | ro |
|---|-----|---------------------|---|-----------|----|
| 1 | VAR | Gap edge position A | x | Signed32  | ro |
|   |     |                     |   |           |    |

### A 6.3.3.33 Objekt 6069h: Measuring values segment

Ausgabe der Messwerte Segment, ausgewählt mit Objekt 21B5h.

| 6069 | RECORD | Measuring values seg-<br>ment |  |  | ro |
|------|--------|-------------------------------|--|--|----|
|------|--------|-------------------------------|--|--|----|

Subindizes

| 0 | VAR | Anzahl Einträge      | 32 | Unsigned8 | ro |
|---|-----|----------------------|----|-----------|----|
| 1 | VAR | Segment 1 position A | х  | Signed32  | ro |
|   |     |                      |    |           |    |

## A 6.4 Fehlercodes für SDO-Services

Wird eine SDO-Anforderung negativ bewertet, so wird ein entsprechender Fehlercode im "Abort SDO Transfer Protocoll" ausgegeben.

| Fehlercode, hexadezimal | Bedeutung                                                                                                 |  |  |  |  |  |  |
|-------------------------|----------------------------------------------------------------------------------------------------|--|--|--|--|--|--|
| 0503 0000               | Toggle-Bit hat sich nicht geändert                                                                        |  |  |  |  |  |  |
| 0504 0000               | SDO-Protokoll Timeout abgelaufen                                                                          |  |  |  |  |  |  |
| 0504 0001               | Ungültiges Kommando eingetragen                                                                           |  |  |  |  |  |  |
| 0504 0005               | Nicht genügend Speicher                                                                                   |  |  |  |  |  |  |
| 0601 0000               | Zugriff auf Objekt (Parameter) nicht unterstützt                                                          |  |  |  |  |  |  |
| 0601 0001               | Leseversuch auf einen "nur schreib Parameter"                                                             |  |  |  |  |  |  |
| 0601 0002               | Schreibversuch auf einen "nur lese Parameter"                                                             |  |  |  |  |  |  |
| 0602 0000               | Objekt (Parameter) ist nicht im Objektverzeichnis aufgeführt                                              |  |  |  |  |  |  |
| 0604 0041               | Objekt (Parameter) ist nicht auf PDO abbildbar                                                            |  |  |  |  |  |  |
| 0604 0042               | Anzahl oder Länge der zu übertragenden Objekte über-<br>schreitet PDO-Länge                               |  |  |  |  |  |  |
| 0604 0043               | Allgemeine Parameterinkompatibilität                                                                      |  |  |  |  |  |  |
| 0604 0047               | Allgemeine interne Geräte-Inkompatibilität                                                                |  |  |  |  |  |  |
| 0606 0000               | Zugriff verweigert wegen eines Hardwarefehlers                                                            |  |  |  |  |  |  |
| 0607 0010               | Falscher Datentyp oder Länge des Service-Parameters<br>stimmt nicht                                       |  |  |  |  |  |  |
| 0607 0012               | Falscher Datentyp oder Länge des Service-Parameters zu groß                                               |  |  |  |  |  |  |
| 0607 0013               | Falscher Datentyp oder Länge des Service-Parameters zu klein                                              |  |  |  |  |  |  |
| 0609 0011               | Subindex existiert nicht                                                                                  |  |  |  |  |  |  |
| 0609 0030               | Ungültiger Wert des Parameters (nur bei Schreibzugriff)                                                   |  |  |  |  |  |  |
| 0609 0031               | Wert des Parameters zu groß                                                                               |  |  |  |  |  |  |
| 0609 0032               | Wert des Parameters zu klein                                                                              |  |  |  |  |  |  |
| 0609 0036               | Maximalwert unterschreitet Minimalwert                                                                    |  |  |  |  |  |  |
| 0800 0000               | Allgemeiner Fehler                                                                                        |  |  |  |  |  |  |
| 0800 0020               | Daten können nicht in Anwendung übertragen oder gespei-<br>chert werden                                   |  |  |  |  |  |  |
| 0800 0021               | Daten können nicht in Anwendung übertragen oder gespei-<br>chert werden, wegen lokaler Steuerung          |  |  |  |  |  |  |
| 0800 0022               | Daten können nicht in Anwendung übertragen oder gespei-<br>chert werden, wegen Gerätezustand              |  |  |  |  |  |  |
| 0800 0023               | Dynamische Generierung des Objektverzeichnisses fehlge-<br>schlagen oder kein Objektverzeichnis verfügbar |  |  |  |  |  |  |

### A 6.5 Messdatenformate

- Messwertzähler (1 \* 32 Bit)
- Zeitstempel (1 \* 32 Bit)
- Abstandswerte (n \* 32 Bit)
- Error-Feld (1 \* 32 Bit)
- Statistikwerte (Min/Max/Peak2Peak) (i \* 32Bit)
- Anzahl Kanten (1 \* 32 Bit)
- Anzahl Pins (1 \* 32 Bit)
- Anzahl Lücken (1 \* 32 Bit)
- n = {1 ... 32}
- n = 1: Kantenmessung Hell-Dunkel/Dunkel-Hell,
- n = 1 ... 4: Durchmesser/Spaltmessung
- n = 1 ... 32: Segmentmessung
- i = {0 ... 6} Je nach aktivierten Statistikwerten

Weitere Einzelheiten zum Aufbau der Messwerte finden Sie im Bereich Messwert-Format, siehe A 4.5.7.1.

# A 6.6 Distributed Clock

### A 6.6.1 Einleitung

Die Synchronisation der ODC 2520 untereinander mit EtherCAT wird über Distributed Clock realisiert.

Damit ist es nicht notwendig bzw. möglich, die Synchronsignale über den Synchron-Einbzw. Ausgang des Sensors zu übertragen.

Im Unterschied zu Ethernet erfolgt die Synchronisation nicht über externe Signale, sondern über die Uhren in den Sensoren. Damit ergeben sich mit EtherCAT die Synchronbetriebsarten Synchronisation aus (= Free Run) und Slave.

Die Zykluszeit für Distributed Clock beträgt 400  $\mu$ s für den ODC 2520.

### A 6.6.2 Synchronisation

ODC 2520, die in der Betriebsart EtherCAT die Synchronisation unterstützen, bieten im TwinCat-Manager den zusätzlichen Reiter DC an. Neben der Betriebsart Free Run (ohne Synchronisation) kann der Sensor mit unterschiedlichen Frequenzen synchron betrieben werden.

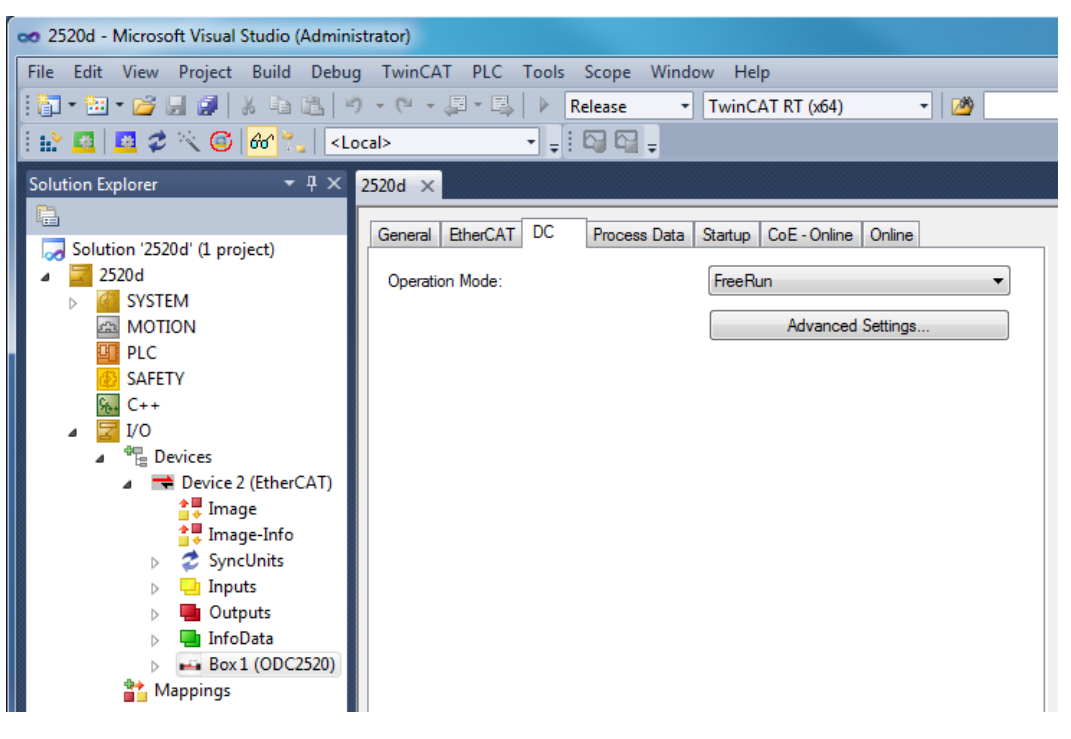

#### A 6.6.3 Synchronisation aus

In der Betriebsart FreeRun erfolgt keine Synchronisation der Sensoren.

#### A 6.6.4 Slave

In der Betriebsart DC-Synchron 2.5 kHz wird der Sensor in die Synchronisationsart Slave geschaltet.

#### A 6.6.5 Gewählte Einstellungen übernehmen

Ist die gewünschte Synchronistionsart mittels Drop-Down-Menü ausgewählt, wird diese mit F4 übernommen.

#### A 6.6.6 Einstellung unabhängig von TwinCat

Die Einstellung der Synchronisationsart in EtherCAT erfolgt über Einstellung der Register für die Distributed Clocks. Details dazu finden Sie unter www.beckhoff.de oder www. ethercat.org. Für das Lesen der Einstellungen in TwinCat ist es mittels des Button Erweiterte Einstellungen möglich, die Vorgaben der XML-Datei anzuzeigen.

#### A 6.7 Oversampling

Im Betrieb ohne Oversampling wird mit jedem Feldbuszyklus der letzte angefallene Messwertdatensatz zum EtherCAT- Master übertragen. Für große Feldbuszykluszeiten stehen somit viele Messwertdatensätze nicht zur Verfügung. Mit dem konfigurierbarem Oversampling werden alle (oder auswählbare) Messwertdatensätze gesammelt und beim nächsten Feldbuszyklus gemeinsam zum Master übertragen.

#### **Beispiel:**

Der Feldbus/EtherCAT Master wird mit 1,2 ms Zykluszeit betrieben weil z. B. die übergeordnete SPS mit >1,2 ms Zykluszeit betrieben wird. Damit wird dem Sensor alle 1,2 ms ein EtherCAT-Frame zur Abholung der Prozessdaten geschickt.

Ist die Messfrequenz im Sensor auf 46 mm: 2,5 kHz oder 95 mm: 2,0 kHz eingestellt, muss ein Oversampling von 3 eingestellt werden.

#### Vorgehensweise:

- Wählen Sie im Preoperationalzustand im Objekt 0x21B0 (Digital interfaces) die auszugebenden Messdaten aus, z. B:
- File Edit View Project Build Debug TwinCAT PLC Tools Scope Window Help : 🛐 • 🛅 • 😂 🔲 🥔 👗 💺 🛍 🖄 🔊 • (\* • 🚚 • 🖳 | • Release TwinCAT RT (x64) - 🖄 - - - - - - - -🗄 🔐 🚨 🥩 🔨 🎯 😚 🐾 🛛 <Local> Solution Explorer • 4 × 2520d × Process Data Startup CoE - Online Online General EtherCAT DC allocation '2520d' (1 project) 2520d Update List Auto Update Single Update Show Offline Data SYSTEM All Objects Advanced. A MOTION Module OD (AoE Port): 0 PLC Add to Startup Online Data SAFETY %₀₀ C++ Index Name Flags Value **1/0** ÷ 2165·0 Edges segment RO > 16 < Tevices ÷ 2181:0 Averaging/error handling/statistics RO > 17 < Device 2 (EtherCAT) Ė 21B0:0 RO Digital interfaces > 16 < 0x05 (5) 💂 Image 21B0:01 Output RW 📮 Image-Info 21B0:02 RS422 baud rate 0x003D0900 ( RW 21B0:03 Ethernet/EtherCAT RW TRUE SyncUnits 21B0:05 Value counter TRUE RW 📙 Inputs Timestam 21B0:06 RW TRUE Outputs 21B0:07 Sensor state RW TRUE 📑 InfoData 21B0:08 Number of edges RW TRUE Box 1 (ODC2520) 21B0-09 RW TRUE mber of pins Nu -53 Set Value Dialog RW TRUE er of gaps Ε RW TRUE stic minimum value TRUE tic maximum value RW Dec: П OK stic peak-peak RW TRUE 0x01 Hex Cancel TRUE tic minimum value RW tic maximum value RW TRUE 1 Float tic peak-peak RW TRUE daa biab la III PO <12 0 Bool: 1 Hex Edit... 01 1 Binary: Bit Size: Online Type Size >Addr... In/Ou ◎ 1 ● 8 ◎ 16 ◎ 32 ◎ 64 ◎ ? 0x00000000 (0) ARRAY [0 ..... 4.0 26.0 Input
- "Value counter"

Lesen Sie anschließend das komplette Objektdirektory aus dem Sensor.

💌 Wählen Sie dazu im Dialog Erweiterte Einstellungen einen anderen Eintrag als All Objects (z.B. Mappable Objects (TxPDO)) aus und danach All Objects.

Ansonsten kann es sein, dass TwinCAT nur die Werte der ihm bereits bekannten Objekte liest. Das ist für die nächsten Schritte wichtig, da sich das Mapping (Objekte 0x1A00, 0x1A01, ... und 0x1C13) geändert hat.

| Solution Explorer | 2520d ×         General EtherCAT DC       Process Data       Startus       CoE - Online       Online         Update List       Auto Update       Single Update       Show Offline Data         Advanced       All Objects         Add to Startup       Online Data       Module OD (AoE Port): 0                                         |
|-------------------|----------------------------------------------------------------------------------------------------|
| 6 C++             | Index Name Flags Value                                                                                                    |
| Dictionary        | Imary         nline       via SDO Information         Imary       Imary         filine - from Device Description       Module OD (via Ao E port)         Imary       Imary         All Objects       Module OD (via Ao E port)         Mappable Objects (TxPDO)         Backup Objects         Settings Objects         Settings Objects |
|                   | Browse                                                                                                    |

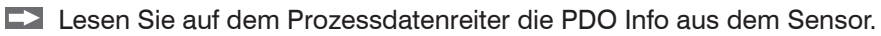

| Solution Explorer 🛛 🝷 🕂 🗙    | 2520d ×                          |                      |                          |
|------------------------------|----------------------------------|----------------------|--------------------------|
| <b>B</b>                     | General EtherCAT DC Process Data | Startup CoE - Online | e Online                 |
| Solution '2520d' (1 project) | Sync Manager: PDO I              | ist:                 |                          |
| SYSTEM                       | SM Size Type Flags Inde          | x Size N             | ame                      |
|                              | 0 256 MbxOut 0x1A                | 100 4.0 M            | leasvalues               |
| SAFETY                       | 1 256 MbxIn<br>2 0 Outputs 1     |                      |                          |
| 6 C++                        | 3 4 Inputs                       |                      |                          |
| Devices                      |                                  |                      |                          |
| Device 2 (EtherCAT)          |                                  |                      |                          |
| tinage<br>↓ Image-Info       |                                  |                      | 4                        |
| SyncUnits                    | PDO Assignment (0x1C13): PDO C   | Content (0x1A00):    |                          |
| Dutputs                      | Index<br>Index                   | x Size O             | ffs Name                 |
| ► InfoData                   | 0x60                             | )65:01 4.0 0.        | .0 Position of the first |
| Mappings                     |                                  | 4.                   | .0                       |
|                              |                                  |                      |                          |
|                              | ۲.                               |                      | +                        |
|                              | Download                         | efined PDO Assignme  | ent: (none) 👻            |
|                              | PDO Assignmen                    | PDO info from device |                          |
|                              | PDO Configuration Sync           | Unit Assignment      |                          |

(1) Angabe abhängig von der Messprogrammeinstellung, siehe A 6.3.3.11.

Sie können jetzt den Umfang der angebotenen Prozessdaten und die Zuordnung der SyncManager im Auslieferungszustand einsehen:

|                                                                    | EtherCAT                                                                             | DC       | Process D                                                                                                    | ata Startup                                                                                                    | CoE - Onli                                                                                                    | ne Onli                                                                 | ne                                                                                                    |                                                           |                                 |               |   |
|--------------------------------------------------------------------|--------------------------------------------------------------------------------------|----------|----------------------------------------------------------------------------------------------------|----------------------------------------------------------------------------------------------------|----------------------------------------------------------------------------------------------------|-------------------------------------------------------------------------|----------------------------------------------------------------------------------------------------|-----------------------------------------------------------|---------------------------------|---------------|---|
| Sync M                                                             | Manager:                                                                             |          |                                                                                                    | PDO List:                                                                                                    |                                                                                                    |                                                                         |                                                                                                    |                                                           |                                 |               |   |
| SM                                                                 | Size                                                                                 | Туре     | Flags                                                                                                    | Index                                                                                                    | Size                                                                                                    | Name                                                                    | Fi                                                                                                    | ags                                                       | SM                              | SU            | - |
| 0                                                                  | 256                                                                                  | MbxOut   |                                                                                                    | 0x1A00                                                                                                    | 52.0                                                                                                    | Sample (                                                                | ) F                                                                                                    |                                                           | 3                               | 0             |   |
| 1                                                                  | 256                                                                                  | MbxIn    |                                                                                                    | 0x1A01                                                                                                    | 52.0                                                                                                    | Sample 1                                                                | F                                                                                                    |                                                           |                                 | 0             | Ξ |
| 2                                                                  | 0                                                                                    | Outputs  | F                                                                                                    | 0x1A02                                                                                                    | 52.0                                                                                                    | Sample 2                                                                | 2 F                                                                                                    |                                                           |                                 | 0             |   |
| 3                                                                  | 52                                                                                   | Inputs   |                                                                                                    | 0x1A03                                                                                                    | 52.0                                                                                                    | Sample 3                                                                | F F                                                                                                    |                                                           |                                 | 0             |   |
|                                                                    |                                                                                      |          |                                                                                                    | 0x1A04                                                                                                    | 52.0                                                                                                    | Sample 4                                                                | F F                                                                                                    |                                                           |                                 | 0             |   |
|                                                                    |                                                                                      |          |                                                                                                    | 0x1A05                                                                                                    | 52.0                                                                                                    | Sample 5                                                                | j F                                                                                                    |                                                           |                                 | 0             |   |
|                                                                    |                                                                                      |          |                                                                                                    | 0x1A06                                                                                                    | 52.0                                                                                                    | Sample 6                                                                | i F                                                                                                    |                                                           |                                 | 0             |   |
|                                                                    |                                                                                      |          |                                                                                                    | 0x1A07                                                                                                    | 52.0                                                                                                    | Sample 7                                                                | 7 F                                                                                                    |                                                           |                                 | 0             |   |
|                                                                    |                                                                                      |          |                                                                                                    | 0x1A08                                                                                                    | 52.0                                                                                                    | Sample 8                                                                | 5 F                                                                                                    |                                                           |                                 | 0             |   |
|                                                                    |                                                                                      | ,        |                                                                                                    | 0x1A09                                                                                                    | 52.0                                                                                                    | Sample S                                                                | ) F                                                                                                    |                                                           |                                 | 0             |   |
| · 🗆                                                                |                                                                                      |          |                                                                                                    | N=1A0A                                                                                                    | 52.0                                                                                                    | Comolo 1                                                                | n c                                                                                                    |                                                           |                                 | 0             | * |
| PDO A                                                              | Assignment ((                                                                        | lx1C13): |                                                                                                    | PDO Content                                                                                                    | (0x1A00):                                                                                                    |                                                                         |                                                                                                    |                                                           |                                 |               |   |
| 🗸 🗸                                                                | 1A00                                                                                 |          |                                                                                                    |                                                                                                    |                                                                                                    |                                                                         |                                                                                                    |                                                           |                                 |               |   |
|                                                                    | 1401                                                                                 |          | <u> </u>                                                                                                    | Index                                                                                                    | Size                                                                                                    | Offs                                                                    | Name                                                                                                    | Туре                                                      | •                               | Default (hex) |   |
|                                                                    | 1A01                                                                                 |          | -                                                                                                    | Index<br>0x6060:02                                                                                                    | Size<br>4.0                                                                                                    | Offs<br>0.0                                                             | Name<br>Value counter                                                                                                    | Type<br>DIN                                               | e<br>T                          | Default (hex) |   |
|                                                                    | 1A01<br>1A02<br>1A03                                                                 |          |                                                                                                    | Index<br>0x6060:02<br>0x6060:03                                                                                                 | Size<br>4.0<br>4.0                                                                                                    | Offs<br>0.0<br>4.0                                                      | Name<br>Value counter<br>Timestamp                                                                                                    | Type<br>DIN<br>DIN                                        | e<br>T<br>T                     | Default (hex) | E |
| 0x1                                                                | 1A01<br>1A02<br>1A03<br>1A04                                                         |          |                                                                                                    | Index<br>0x6060:02<br>0x6060:03<br>0x6060:04                                                                                    | Size<br>4.0<br>4.0<br>4.0                                                                                                    | Offs<br>0.0<br>4.0<br>8.0                                               | Name<br>Value counter<br>Timestamp<br>Sensor state                                                                                                    | Type<br>DIN<br>DIN<br>DIN                                 | e<br>T<br>T<br>T                | Default (hex) |   |
| 0x1<br>0x1<br>0x1<br>0x1                                           | 1A01<br>1A02<br>1A03<br>1A04<br>1A05                                                 |          | H                                                                                                    | Index<br>0x6060:02<br>0x6060:03<br>0x6060:04<br>0x6060:05                                                                       | Size<br>4.0<br>4.0<br>4.0<br>4.0                                                                                                    | Offs<br>0.0<br>4.0<br>8.0<br>12.0                                       | Name<br>Value counter<br>Timestamp<br>Sensor state<br>Number of edges                                                                                  | Type<br>DIN<br>DIN<br>DIN<br>DIN                          | e<br>T<br>T<br>T<br>T           | Default (hex) | E |
| 0x1<br>0x1<br>0x1<br>0x1<br>0x1<br>0x1                             | 1A01<br>1A02<br>1A03<br>1A04<br>1A05<br>1A06                                         |          | * III                                                                                                    | Index<br>0x6060:02<br>0x6060:03<br>0x6060:04<br>0x6060:05<br>0x6060:06                                                          | Size<br>4.0<br>4.0<br>4.0<br>4.0<br>4.0<br>4.0                                                                                                    | Offs<br>0.0<br>4.0<br>8.0<br>12.0<br>16.0                               | Name<br>Value counter<br>Timestamp<br>Sensor state<br>Number of edges<br>Number of pins                                                                | Type<br>DIN<br>DIN<br>DIN<br>DIN<br>DIN                   | 9<br>T<br>T<br>T<br>T<br>T      | Default (hex) | E |
| 0x1<br>0x1<br>0x1<br>0x1<br>0x1<br>0x1<br>0x1<br>0x1               | 1A01<br>1A02<br>1A03<br>1A04<br>1A05<br>1A06<br>1A07                                 |          |                                                                                                    | Index<br>0x6060:02<br>0x6060:03<br>0x6060:04<br>0x6060:05<br>0x6060:06<br>0x6060:07                                             | Size         4.0           4.0         4.0           4.0         4.0           4.0         4.0           4.0         4.0           4.0         4.0                                                        | Offs<br>0.0<br>4.0<br>8.0<br>12.0<br>16.0<br>20.0                       | Name<br>Value counter<br>Timestamp<br>Sensor state<br>Number of edges<br>Number of pins<br>Number of gaps                                              | Type<br>DIN<br>DIN<br>DIN<br>DIN<br>DIN<br>DIN            | 9<br>T<br>T<br>T<br>T<br>T<br>T | Default (hex) | E |
| 0x1<br>0x1<br>0x1<br>0x1<br>0x1<br>0x1<br>0x1<br>0x1<br>0x1        | 1A01<br>1A02<br>1A03<br>1A04<br>1A05<br>1A06<br>1A07<br>1A08                         |          | •                                                                                                    | Index<br>0x6060:02<br>0x6060:03<br>0x6060:04<br>0x6060:05<br>0x6060:06<br>0x6060:07<br>0x6065:01                                | Size         4.0           4.0         4.0           4.0         4.0           4.0         4.0           4.0         4.0           4.0         4.0           4.0         4.0                              | Offs<br>0.0<br>4.0<br>8.0<br>12.0<br>16.0<br>20.0<br>24.0               | Name<br>Value counter<br>Timestamp<br>Sensor state<br>Number of edges<br>Number of pins<br>Number of gaps<br>Position of the first high-low ed         | Type<br>DIN<br>DIN<br>DIN<br>DIN<br>DIN<br>DIN<br>dge DIN | •<br>T<br>T<br>T<br>T<br>T<br>T | Default (hex) | E |
| 0x1<br>0x1<br>0x1<br>0x1<br>0x1<br>0x1<br>0x1<br>0x1               | 1A01<br>1A02<br>1A03<br>1A04<br>1A05<br>1A06<br>1A07<br>1A08                         |          | •                                                                                                    | Index<br>0x6060:02<br>0x6060:03<br>0x6060:04<br>0x6060:05<br>0x6060:07<br>0x6065:01<br>Predefined F                             | Size 4.0<br>4.0<br>4.0<br>4.0<br>4.0<br>4.0<br>4.0<br>4.0<br>4.0<br>200 Assignm                                                                                                    | Offs<br>0.0<br>4.0<br>8.0<br>12.0<br>16.0<br>20.0<br>24.0               | Name<br>Value counter<br>Timestamp<br>Sensor state<br>Number of edges<br>Number of pins<br>Number of gaps<br>Position of the first high-low ere<br>ne) | Type<br>DIN<br>DIN<br>DIN<br>DIN<br>DIN<br>dge DIN        | •<br>T<br>T<br>T<br>T<br>T<br>T | Default (hex) | E |
| 0x1<br>0x1<br>0x1<br>0x1<br>0x1<br>0x1<br>0x1<br>0x1<br>0x1<br>0x1 | 1A01<br>1A02<br>1A03<br>1A04<br>1A05<br>1A06<br>1A07<br>1A08<br>mload<br>PDO Assignm | nent     | •                                                                                                    | Index<br>0x6060:02<br>0x6060:03<br>0x6060:04<br>0x6060:05<br>0x6060:06<br>0x6060:07<br>0x6065:01<br>Predefined P                | Size         4.0           4.0         4.0           4.0         4.0           4.0         4.0           4.0         4.0           4.0         4.0           200 Assignment         4.0                   | Offs<br>0.0<br>4.0<br>8.0<br>12.0<br>16.0<br>20.0<br>24.0<br>ment: (non | Name<br>Value counter<br>Timestamp<br>Sensor state<br>Number of edges<br>Number of pins<br>Number of gaps<br>Position of the first high-low en<br>ne)  | Type<br>DIN<br>DIN<br>DIN<br>DIN<br>DIN<br>dge DIN        | •<br>T<br>T<br>T<br>T<br>T<br>T | Default (hex) | E |
|                                                                    | 1A01<br>1A02<br>1A03<br>1A04<br>1A05<br>1A06<br>1A07<br>1A08<br>mload<br>PDO Assignm | nent     | The second second secon | Index<br>0x6060:02<br>0x6060:03<br>0x6060:04<br>0x6060:05<br>0x6060:06<br>0x6060:07<br>0x6065:01<br>Predefined F<br>Load PDO in | Size         4.0           4.0         4.0           4.0         4.0           4.0         4.0           4.0         4.0           4.0         4.0           200 Assignment of from deviation         4.0 | Offs<br>0.0<br>4.0<br>8.0<br>12.0<br>16.0<br>20.0<br>24.0<br>ment: (nor | Name<br>Value counter<br>Timestamp<br>Sensor state<br>Number of edges<br>Number of pins<br>Number of gaps<br>Position of the first high-low en<br>ne)  | dge                                                       | 9<br>T<br>T<br>T<br>T<br>T<br>T | Default (hex) |   |

Um das Oversampling (im Beispiel 10) einzustellen, werden in der PDO Zuordnung (0x1C13) 10 Messdatensätze (Samples) (1) ausgewählt.

| Sync N     | Manager:         |              |       | PDO List:            | LOF 1            |              |                                |       |      |              |      |
|------------|------------------|--------------|-------|----------------------|------------------|--------------|--------------------------------|-------|------|--------------|------|
| SM         | Size             | Туре         | Flags | Index                | Size             | Name         |                                | Flags | SM   | SU           |      |
| 0          | 256              | MbxOut       |       | 0x1A00               | 52.0             | Sample       | 0                              | F     | 3    | 0            |      |
| 1          | 256              | MbxIn        |       | 0x1A01               | 52.0             | Sample       | 1                              | F     | 3    | 0            |      |
| 2          | 0                | Outputs      | F     | 0x1A02               | 52.0             | Sample       | 2                              | F     | 3    | 0            | =    |
| 3          | 520              | Inputs       |       | 0x1A03               | 52.0             | Sample       | 3                              | F     | 3    | 0            |      |
|            |                  |              |       | 0x1A04               | 52.0             | Sample       | 4                              | F     | 3    | 0            |      |
|            |                  |              |       | 0x1A05               | 52.0             | Sample       | 5                              | F     | 3    | 0            |      |
|            |                  |              |       | 0x1A06               | 52.0             | Sample       | 6                              | F     | 3    | 0            |      |
|            |                  |              |       | 0x1A07               | 52.0             | Sample       | 7                              | F     | 3    | 0            |      |
|            |                  |              |       | 0x1A08               | 52.0             | Sample       | 8                              | F     | 3    | 0            |      |
|            |                  |              |       | 0x1A09               | 52.0             | Sample       | 9                              | F     | 3    | 0            |      |
|            |                  |              |       | 0x1A0A               | 52.0             | Sample       | 10                             | F     |      | 0            |      |
| ٠ [        |                  |              | •     | 0x1A0B               | 52.0             | Sample       | 11                             | F     |      | 0            | -    |
|            | nsignmen<br>1A00 | nt (Ox1C13): | *     | PDO Conten           | t (0x1A0<br>Size | 0):<br>Offs  | Name                           |       | Туре | Default (hex | c) ^ |
| 🖉 🔍 🔍      | 1A01             |              |       | 0x6060:02            | 4.0              | 0.0          | Value counter                  |       | DINT |              | · П  |
| 🔍 () 🗸     | 1A02             | _            | E     | 0x6060:02            | 4.0              | 4.0          | Timestamp                      |       | DINT |              |      |
|            | 1A03             | $\mathbf{O}$ |       | 0x6060:04            | 4.0              | 8.0          | Sensor state                   |       | DINT |              | E    |
|            | 1405             |              |       | 0x6060:05            | 4.0              | 12.0         | Number of edges                |       | DINT |              |      |
|            | 1406             |              |       | 0x6060:06            | 4.0              | 16.0         | Number of pins                 |       | DINT |              |      |
| ▼ 0x       | 1A07             |              |       | 0x6060:07            | 4.0              | 20.0         | Number of gaps                 |       | DINT |              |      |
|            | 1A08             |              |       | 0x6065:01            | 4.0              | 24.0         | Position of the first high-low | edge  | DINT |              |      |
| 🚺 🔽 🗰      | 1A09             |              |       | 0x6060:08            | 4.0              | 28.0         | 1.Statistic minimum value      |       | DINT |              |      |
|            | 1A0              |              | -     | 0x6060:09            | 4.0              | 32.0         | 1.Statistic maximum value      |       | DINT |              | -    |
| Down       | nload            |              |       | Predefined I         | PDO Ass          | ignment: (no | one)                           |       |      |              | Ŧ    |
| <b>▼</b> F | PDO Assig        | gnment       |       | Load PDO in          | nfo from (       | device       |                                |       |      |              |      |
| <b>⊠</b> ⊦ | 'DO Conf         | iguration    |       | Sync Unit Assignment |                  |              |                                |       |      |              |      |

Laden Sie diese Einstellungen mit der Schaltfläche Reload Devices in den Sensor.

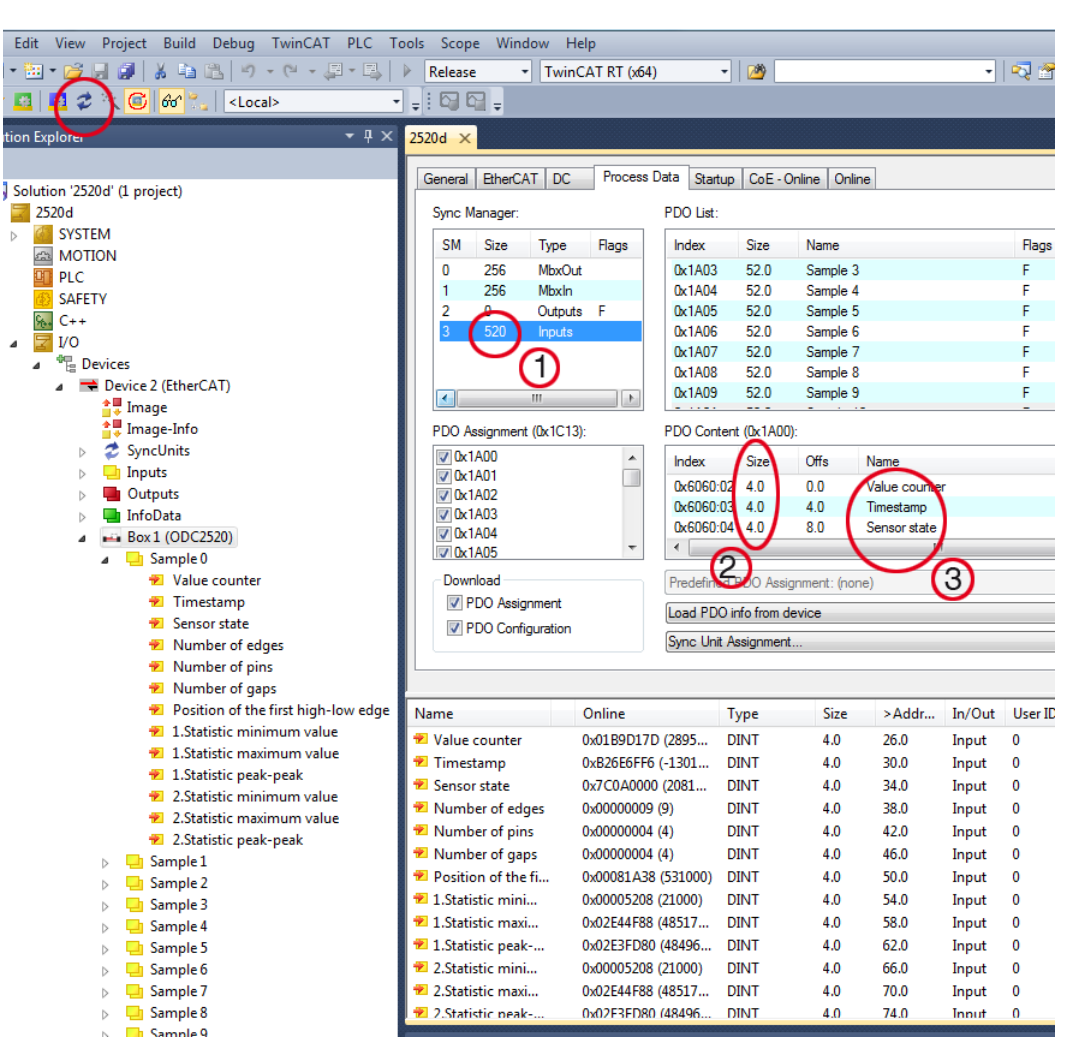

Jeder Prozessdatenframe enthält jetzt 520 Byte (1) Messdaten (13 Messwerte (3) je 4 Byte (2) \* 10 Messdatensätze).

Um aufgrund der Asynchronität zwischen Masterzyklus und Slavezyklus sicherzustellen, dass keine Samples verloren gehen, sollte die Masterzykluszeit immer kleiner als die Zeit für das Zusammenstellen eines Blockes aus n Samples sein.

Ein ganzer Block wird mit den angegebenen Samples erst der EtherCAT - Seite zur Verfügung gestellt, nachdem alle angegebenen Samples in den Block geschrieben wurden. Ist die Zeit für das Füllen eines Blockes kürzer als die Masterzykluszeit, werden einzelne Blöcke nicht übertragen. Es kann nämlich vorkommen, dass bereits der nächste Block mit Samples gefüllt wird, bevor mit einem Masterzyklus der bereits vorher gefüllte Block abgeholt wird.
#### Beispiel: Zeit für 3 Samples < Masterzykluszeit

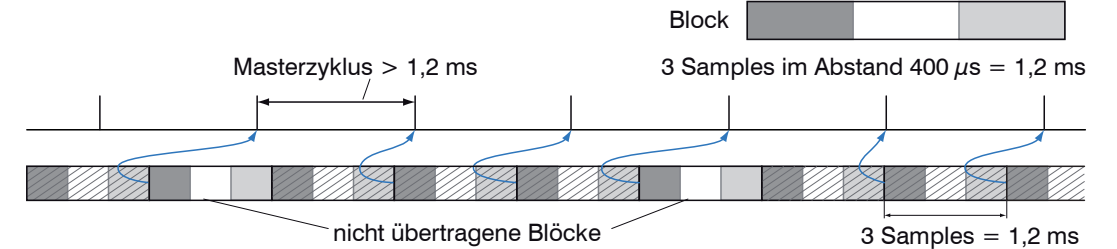

Beispiel: Zeit für 3 Samples > Masterzykluszeit

Wird die Anzahl der Samples dagegen so groß gewählt, dass die Zeit für das Füllen eines Blockes größer als die Masterzykluszeit wird, wird jeder Block durch einen Masterzyklus abgeholt. Allerdings werden einzelne Blöcke (und somit Samples) doppelt oder mehrfach übertragen. Das kann durch Übertragen des Timestamp oder Valuecounter (siehe Objekt 0x21B0) auf der Masterseite detektiert werden.

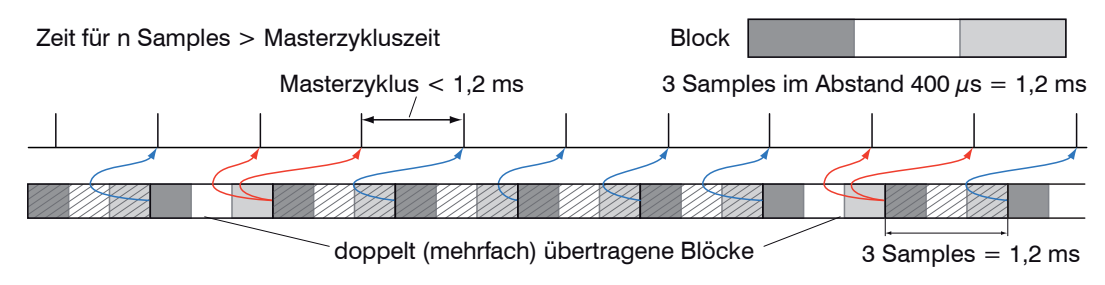

# A 6.8 Bedeutung der LEDs im EtherCAT-Betrieb

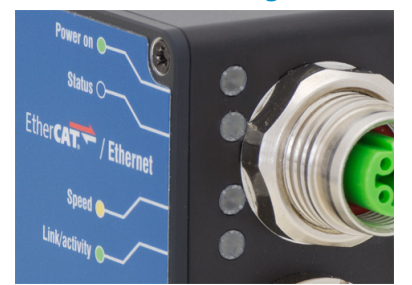

|             | Grün-Zustand:                                                                                                    |                                                                                                    |  |  |  |  |
|-------------|----------------------------------------------------------------------------------------------------|----------------------------------------------------------------------------------------------------|--|--|--|--|
|             | (Grün aus)                                                                                                    | INIT- Zustand                                                                                                    |  |  |  |  |
|             | (Grün blinkend 2,5 Hz)                                                                                                    | PRE-OP-Zustand                                                                                                    |  |  |  |  |
|             | (Grün Single Flash, 200 ms ON / 1000 ms OFF                                                                                                    | SAFE-OP-Zustand                                                                                                    |  |  |  |  |
|             | Grün an                                                                                                    | OP- Zustand                                                                                                    |  |  |  |  |
|             |                                                                                                    |                                                                                                    |  |  |  |  |
|             |                                                                                                    |                                                                                                    |  |  |  |  |
| Status I ED |                                                                                                    |                                                                                                    |  |  |  |  |
| Status LED  | Rot-Störungen (werden in den Pausen der grünen LED angezeigt):                                                                                                    |                                                                                                    |  |  |  |  |
|             | Rot-Störungen (werden in den Pausen der gr                                                                                                    | ünen LED angezeigt):                                                                                                    |  |  |  |  |
|             | Rot-Störungen (werden in den Pausen der gr<br>Rot aus                                                                                                    | <b>ünen LED angezeigt):</b><br>Keine Störung                                                                                                    |  |  |  |  |
|             | <b>Rot-Störungen (werden in den Pausen der gr</b><br>Rot aus<br>Rot blinkend 2,5 Hz                                                                                                    | <b>ünen LED angezeigt):</b><br>Keine Störung<br>Ungültige Konfiguration                                                                            |  |  |  |  |
|             | Rot-Störungen (werden in den Pausen der gr<br>Rot aus<br>Rot blinkend 2,5 Hz<br>Rot Single Flash, 200 ms ON / 1000 ms OFF                                                                     | ünen LED angezeigt):<br>Keine Störung<br>Ungültige Konfiguration<br>Nicht angeforderte Zu-<br>standsänderung                                       |  |  |  |  |
|             | Rot-Störungen (werden in den Pausen der gr<br>Rot aus<br>Rot blinkend 2,5 Hz<br>Rot Single Flash, 200 ms ON / 1000 ms OFF<br>Rot Double Flash, 200 ms ON / 200 ms OFF<br>200 ms ON 400 ms OFF | ünen LED angezeigt):<br>Keine Störung<br>Ungültige Konfiguration<br>Nicht angeforderte Zu-<br>standsänderung<br>Zeitüberschreitung des<br>Watchdog |  |  |  |  |

### A 6.9 EtherCAT-Konfiguration mit dem Beckhoff TwinCAT©-Manager

Als EtherCAT-Master auf dem PC kann z.B. der Beckhoff TwinCAT Manager verwendet werden.

**Kopieren Sie die Gerätebeschreibungsdatei (EtherCAT®-Slave-Information)** ODC2520-EtherCAT-XML.zip in das Verzeichnis \\TwinCAT\3.1\Config\IO\Ether-CAT, bevor das Messgerät über EtherCAT® konfiguriert werden kann.

Die Gerätebeschreibungsdatei finden Sie online unter https://www.micro-epsilon.de/ download/software/ODC2520-EtherCAT-XML.zip

EtherCAT®-Slave-Informationsdateien sind XML-Dateien, welche die Eigenschaften des Slave-Geräts für den EtherCAT®-Master spezifizieren und Informationen zu den unterstützten Kommunikationsobjekten enthalten.

Starten Sie den TwinCAT-Manager nach dem Kopieren neu.

#### Suchen eines Gerätes:

💶 Wählen Sie den Reiter I/O Devices, dann Scan.

Bestätigen Sie mit OK.

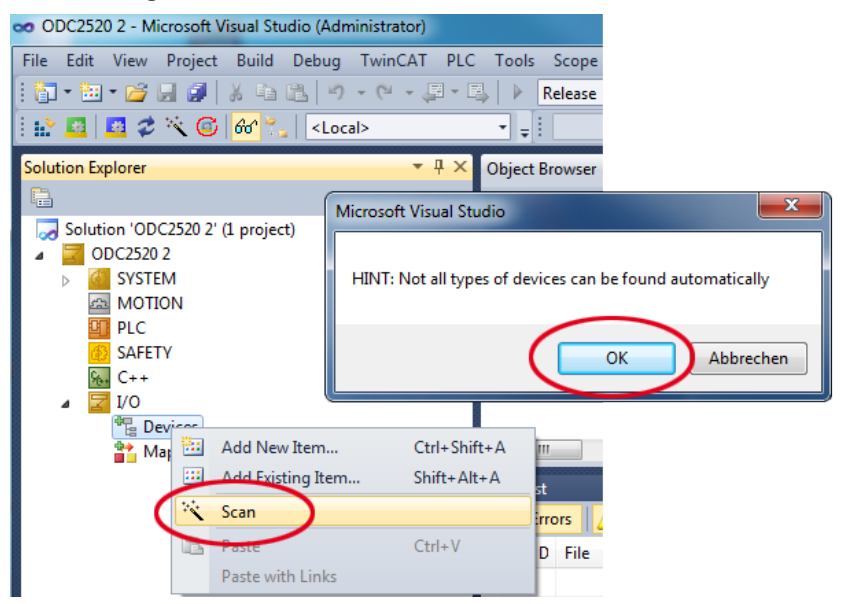

Wählen Sie eine Netzwerkkarte aus, an denen nach EtherCAT®–Slaves gesucht werden soll.

| 1 new I/O devices found                                                   | ×                                    |
|---------------------------------------------------------------------------|--------------------------------------|
| Device 2 (EtherCAT) [Juli 2013 (TwinCAT-Intel PCI Ethernet Adapter (Giga] | Cancel<br>Select All<br>Unselect All |

Bestätigen Sie mit OK.

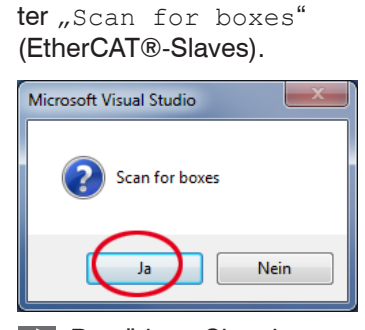

Es erscheint das Fens-

Bestätigen Sie mit Ja.

Der Sensor ist nun in einer Liste aufgeführt.

D Bestätigen Sie nun das Fenster Activate Free Run mit Ja.

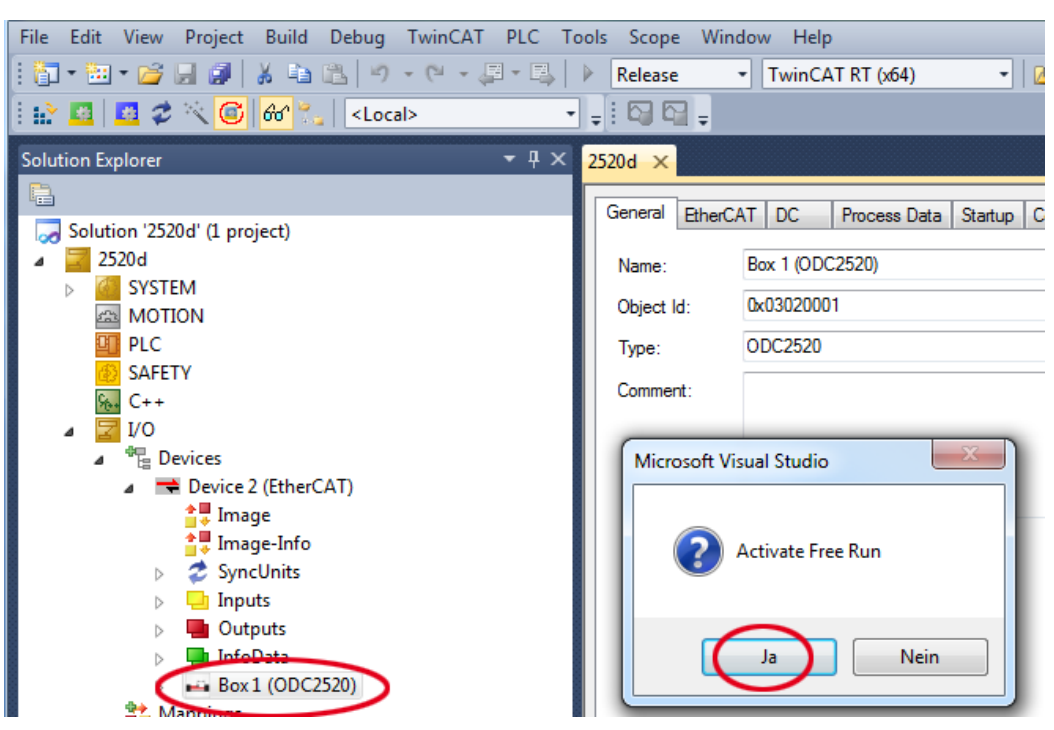

Auf der Online Seite sollte der aktuelle Status mindestens auf PREOP, SAFEOP oder OP stehen.

| Solution Explorer 🛛 🔻 🕂 🗙                                                                                                  | ODC2520 Mo ×                                                                                                    |   |
|----------------------------------------------------------------------------------------------------|----------------------------------------------------------------------------------------------------|---|
| Solution 'ODC2520 Mo' (1 project) CODC2520 Mo ODC2520 Mo SYSTEM MOTION PLC SAFETY                                          | General     EtherCAT     DC     Process Data     Startup     CoE - Online     Online       State     Machine     Init     Bootstrap     Current State:     ERR PREOP       Pre-Op     Safe-Op     Current State:     PREOP       Op     Clear Error     PREOP |   |
| M C++<br>J Z I/O<br>J <sup>™</sup> E Devices<br>J <sup>™</sup> E Device 2 (EtherCAT)<br><sup>™</sup> E Device 2 (EtherCAT) | DLL Status<br>Port A: Carrier / Open<br>Port B: No Carrier / Closed                                                                                                    | J |
| <ul> <li>Image-Info</li> <li></li></ul>                                                                                    | Port C:     No Carrier / Closed       Port D:     No Carrier / Closed                                                                                                    |   |
| <ul> <li>Uutputs</li> <li>InfoData</li> <li>InfoData</li> </ul>                                                            | File Access over EtherCAT           Download         Upload                                                                                                    |   |
| alls im Fold Current Sta                                                                                                   | EBB PREOP" erscheint wird im Meldungsfenster die                                                                                                    |   |

Falls im Feld Current State "ERR PREOP" erscheint, wird im Meldungsfenster die Ursache gemeldet. Im Beispiel ist hier die nichtkorrekte Initialisierung des Synchronmanagers der Grund. Das wird dann der Fall sein, wenn die Einstellungen für das PDO-Mapping im Sensor andere sind, als die Einstellungen in der ESI-Datei (optoCONTROL-2520compact.xml).

Im Auslieferungszustand des Messgerätes ist nur ein Messwert (Position 1. Kante Hell-Dunkel) als Ausgabegröße (sowohl im Sensor als auch in der ESI-Datei) eingestellt.

Im Objekt 21B0h können weitere Daten ausgewählt werden, z.B. Timestamp oder Number of pins.

Um den Synchronmanager richtig zu konfigurieren, ist es zunächst notwendig, das Objektverzeichnis des Sensors zu lesen.

| General EtherCAT DC Proc                                                          | $\sim$                                                                                                    |                                                                                                    |    |
|-----------------------------------------------------------------------------------|----------------------------------------------------------------------------------------------------|----------------------------------------------------------------------------------------------------|----|
| Update List<br>Advanced Al<br>Add to Startup Or<br>Index Name<br>dvanced Settings | ess Data Startup CoE - Online Onl<br>Auto Update V Single Update S<br>I Objects<br>Nine Data Module OD (Ao<br>Rags                                                             | Ine Show Offline Data                                                                                                    | ×  |
| Dictionary                                                                        | Orling- via SDO Information Offline - from Device Description Holpets Mappable Objects (FxPDO) Mappable Objects (TxPDO) Backup Objects Settings Objects Offline - via EDS File | Device OD     Module OD (via AoE port)                                                                                                    | se |
|                                                                                   | Advanced Al<br>Advanced Al<br>Add to Startup Q                                                                                                    | Advanced.     All Objects     Advanced.     All Objects     Advanced.     All Objects     Advanced.     All Objects     Module OD (Ao     Index Name     Rags      Name     Rags      Name     Rags      Dictionary      Dictionary      Online - from Device Description     All Objects     Megnable Objects (RxPDO)     Mappable Objects (RxPDO)     Backup Objects     Settings Objects     Offline - via EDS File     Offline - via EDS File |    |

Bestätigen Sie mit OK.

Damit liest TwinCAT alle Werte der ihm bekannten Objekte. Das ist für die nächsten Schritte wichtig, da sich das Mapping (Objekte 0x1A00, 0x1A01, ... und 0x1A18) geändert hat.

Beispiel des kompletten Objektverzeichnisses (Änderungen vorbehalten).

| Solution Explorer 🛛 🝷 🕂 🗙                | ODC2520 Mo ×      |            |                      |                 |                     |   |
|------------------------------------------|-------------------|------------|----------------------|-----------------|---------------------|---|
| Solution 'ODC2520 Mo' (1 project)        | General EtherC/   | T DC       | Process Data Startup | CoE - Online Or | line                |   |
| ODC2520 Mo     General System     MOTION | Update<br>Advance | List       | Auto Update 🛛        | Single Update   | Show Offline Data   |   |
|                                          | Add to Sta        | tup        | Online Data          | Module OD (Ad   | DE Port): 0         |   |
| SAFETY<br>% C++                          | Index             | Name       |                      | Flags           | Value               | * |
| a 🔀 I/O                                  | 1000              | Device t   | уре                  | RO              | 0x00020000 (131072) | - |
| 🖌 📲 Devices                              | 1001              | Error regi | ister                | RO              | 0x00 (0)            | - |
| a 📑 Device 2 (EtherCAT)                  |                   | Error hist | ory                  | RW              | > 0 <               |   |
| 🛟 Image                                  | 1008              | Device n   | name                 | RO              | ODC2520             |   |
| 🛟 Image-Info                             | 1009              | Hardwar    | e version            | RO              | V 3.017             |   |
| SyncUnits                                | 100A              | Software   | version              | RO              | V 3.024             |   |
| Inputs                                   | € 1018:0          | Identity   |                      | RO              | > 4 <               |   |
| Outputs                                  |                   | Sample (   | D                    | RO              | > 13 <              |   |
|                                          |                   | Sample 1   | 1                    | RO              | > 13 <              |   |
| Box1 (ODC2520)                           |                   | Sample 2   | 2                    | RO              | > 13 <              |   |
| Mannings                                 | . <b>1A03:0</b>   | Sample 3   | 3                    | RO              | > 13 <              |   |
| mappings                                 |                   | Sample 4   | 4                    | RO              | > 13 <              |   |
|                                          | 🗄 🗆 1A05:0        | Sample §   | 5                    | RO              | > 13 <              | - |

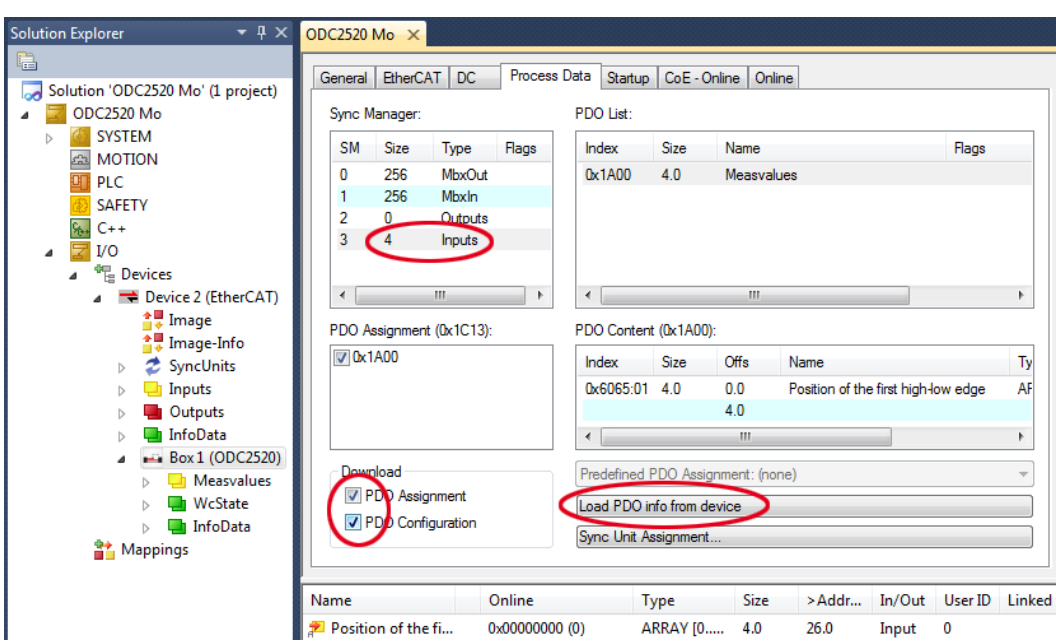

Auf der Seite Process Data können die PDO Zuordnungen aus dem Gerät gelesen werden.

Der Umfang der angebotenen Prozessdaten und die Zuordnung der SyncManager kann jetzt eingesehen werden.

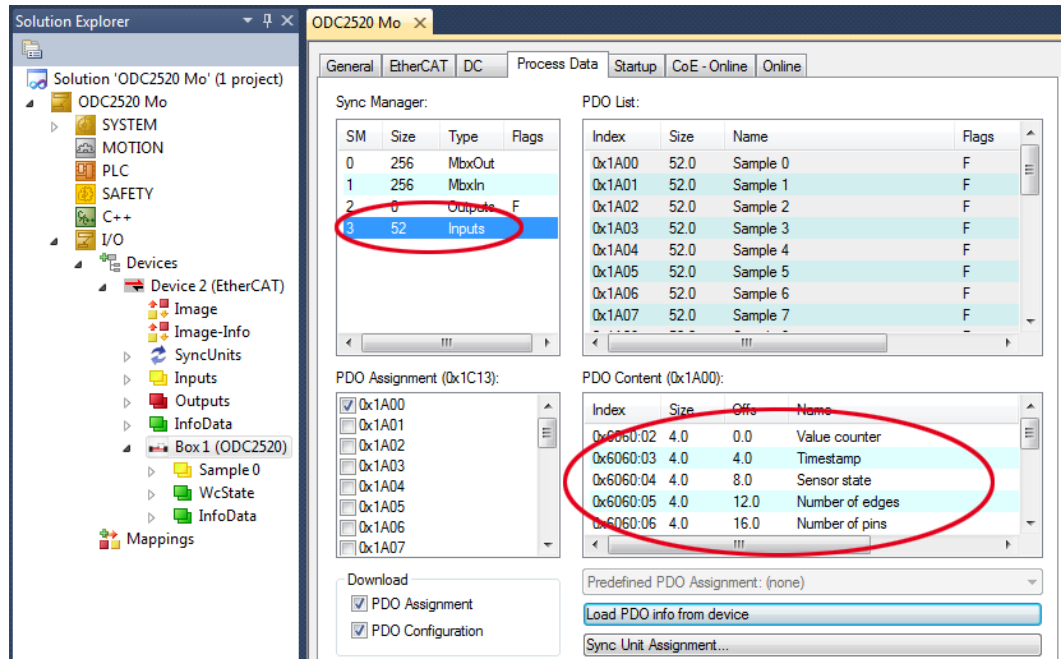

▶ Wählen Sie nun unter dem Menüpunkt TwinCAT den Eintrag Reload Devices.

Die Konfiguration ist nun abgeschlossen.

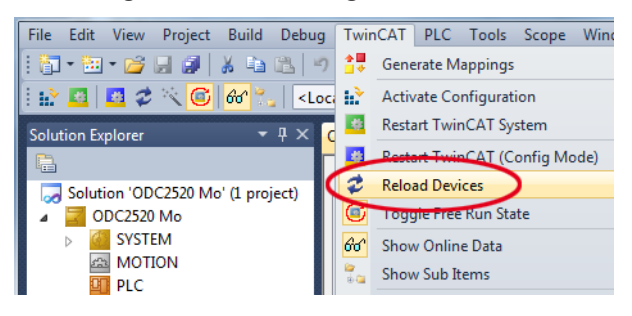

| Name                 | Online                   | Туре | Size | >Address | In/Out | Us |
|----------------------|--------------------------|------|------|----------|--------|----|
| 🔁 Value counter      | 0x03AEC5DE (61785566)    | DINT | 4.0  | 26.0     | Input  | 0  |
| 🔁 Timestamp          | 0xC12C4786 (-1054062714) | DINT | 4.0  | 30.0     | Input  | 0  |
| 🔁 Sensor state       | 0x7D0B0000 (2097872896)  | DINT | 4.0  | 34.0     | Input  | 0  |
| 🕫 Number of edges    | 0x00000001 (1)           | DINT | 4.0  | 38.0     | Input  | 0  |
| 🔁 Number of pins     | 0x00000000 (0)           | DINT | 4.0  | 42.0     | Input  | 0  |
| 🔁 Number of gaps     | 0x00000000 (0)           | DINT | 4.0  | 46.0     | Input  | 0  |
| 🔁 Position of the fi | 0x7FFFFFFB (2147483643)  | DINT | 4.0  | 50.0     | Input  | 0  |
| 🔁 1.Statistic mini   | 0x7FFFFFF8 (2147483640)  | DINT | 4.0  | 54.0     | Input  | 0  |
| 🔁 1.Statistic maxi   | 0x7FFFFF8 (2147483640)   | DINT | 4.0  | 58.0     | Input  | 0  |

Im Status  ${\tt SAFEOP} \ {\tt und} \ {\tt OP}$  werden die ausgewählten Messwerte als Prozessdaten übertragen.

### A 6.10 EtherCAT beenden

Der Sensor befindet sich im Run-Modus; die LED EtherCAT/Ethernet am Sensor leuchtet grün.

- Wählen Sie im TwinCAT-Manager den Menüpunkt TwinCAT > Restart TwinCAT (Config Mode). Bestätigen Sie das Fenster Activate Free Run mit Nein.
- Wählen Sie das Objekt 21B0:03 und setzen Sie den Wert des Parameters auf 0. Bestätigen Sie den Dialog mit OK.

| OD | C2520 Mo 🗙           |                                        |                  |                 |                   |          |         |
|----|----------------------|----------------------------------------|------------------|-----------------|-------------------|----------|---------|
| 6  | eneral EtherCA       | T DC Process                           | Data Startup     | CoE - Online C  | Inline            |          |         |
|    | Update L             | ist 📃 Au                               | to Update 🛛      | Single Update   | Show Offline Data |          |         |
|    | Advanced             | d All Ob                               | jects            | Set Value Dialo | g                 |          | ×       |
|    | Add to Star          | Online                                 | e Data           | Dec:            |                   |          | ОК      |
|    | Index                | Name                                   |                  | Hex:            | 0x00              |          | Cancel  |
|    |                      | Correction<br>Reset                    |                  | Float:          | 0                 |          |         |
|    |                      | Factory settings<br>Measuring distance | e                | Book            |                   |          | HeyEdit |
|    |                      | Measuring program                      | 1                | Dio sur         |                   |          |         |
|    |                      | Averaging/error ha                     | ndling/statistic | Bit Size:       | 00                |          | 1 2     |
|    | ⊟ <sup></sup> 21B0:0 | Digital interfaces                     |                  | Dit 5126.       | 0 0 0 0           | 0 32 0 6 | 40:     |

Wählen Sie das Objekt 2010:02 und setzen Sie den Wert des Parameters auf 1. Bestätigen Sie den Dialog mit OK.

| ODC2520 Mo ×         |                      |                                         |
|----------------------|----------------------|-----------------------------------------|
| General EtherCAT     | DC Process Data      | Startup CoE - Online Online             |
| Update Lis           | st 📃 🔲 Auto Upda     | ate 🔽 Single Update 🔲 Show Offline Data |
| Advanced.            | All Objects          | Set Value Dialog                        |
| Add to Startu        | Online Data          | Dec: I OK                               |
| Index                | Name                 | Hex: 0x01 Cancel                        |
|                      | Sample 24            | Float: 1                                |
|                      | Sync manager type    |                                         |
|                      | RxPDO assign         |                                         |
|                      | TxPDO assign         | Book 0 1 Hey Edit                       |
|                      | SM input parameter   |                                         |
| . <b></b> <u></u>    | User level           | Binary: 01 1                            |
| . <u>+</u> 2005:0    | Controller info      |                                         |
| Ė <sup></sup> 2010:0 | Setup                |                                         |
| 2010:01              | Setup number         |                                         |
| 2010:02              | Setup store          | RW FALSE                                |
| 2010:03              | Setup read           | RW FALSE                                |
| 2010-04              | Keen device settings | RW FAI SE                               |

Damit speichern Sie die Einstellungen.

Beenden Sie den TwinCAT-Manager.

Starten Sie den Sensor neu.

Die LED Status am Sensor ist aus. Der Sensor befindet sich jetzt in der Betriebsart Ethernet.

## A 7 Ethernet-Schnittstelle aktivieren

Ausgangssituation: Der Sensor ist fälschlicherweise auf EtherCAT eingestellt. Der Sensor befindet sich in der Betriebsart EtherCAT im Run-Modus; die LED Status am Sensor leuchtet grün.

Ziel: Ethernet-Schnittstelle aktivieren.

Das Programm TwinCAT-Manager ist installiert, die Gerätebeschreibungsdatei aus dem Online-Verzeichnis https://www.micro-epsilon.de/download/software/ODC2520-EtherCAT-XML.zip ist in das Verzeichnis \\TwinCAT\3.1\Config\IO\EtherCAT kopiert.

- Starten Sie den Sensor neu.
- Starten Sie den TwinCAT-Manager neu.
- 💌 Wählen Sie den Reiter I/O Devices, dann Scan.

Bestätigen Sie mit OK.

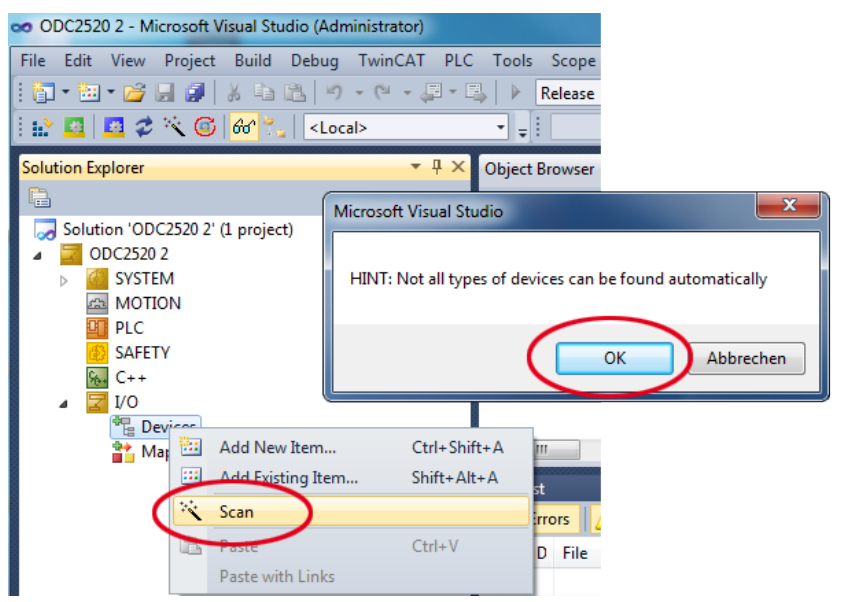

Wählen Sie eine Netzwerkkarte aus, an denen nach EtherCAT®–Slaves gesucht werden soll.

| 1 | new I/O devices found |                                                       | ×                          |
|---|-----------------------|-------------------------------------------------------|----------------------------|
|   | Device 2 (EtherCAT)   | [Juli 2013 [TwinCAT-Intel PCI Ethernet Adapter (Giga] | OK<br>Cancel               |
|   |                       |                                                       | Select All<br>Unselect All |
|   |                       |                                                       |                            |

Bestätigen Sie mit OK.

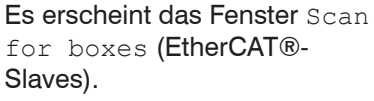

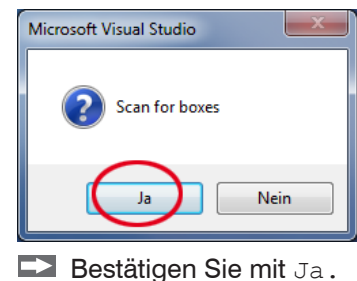

Der Sensor ist nun in einer Liste aufgeführt.

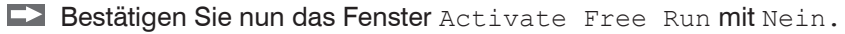

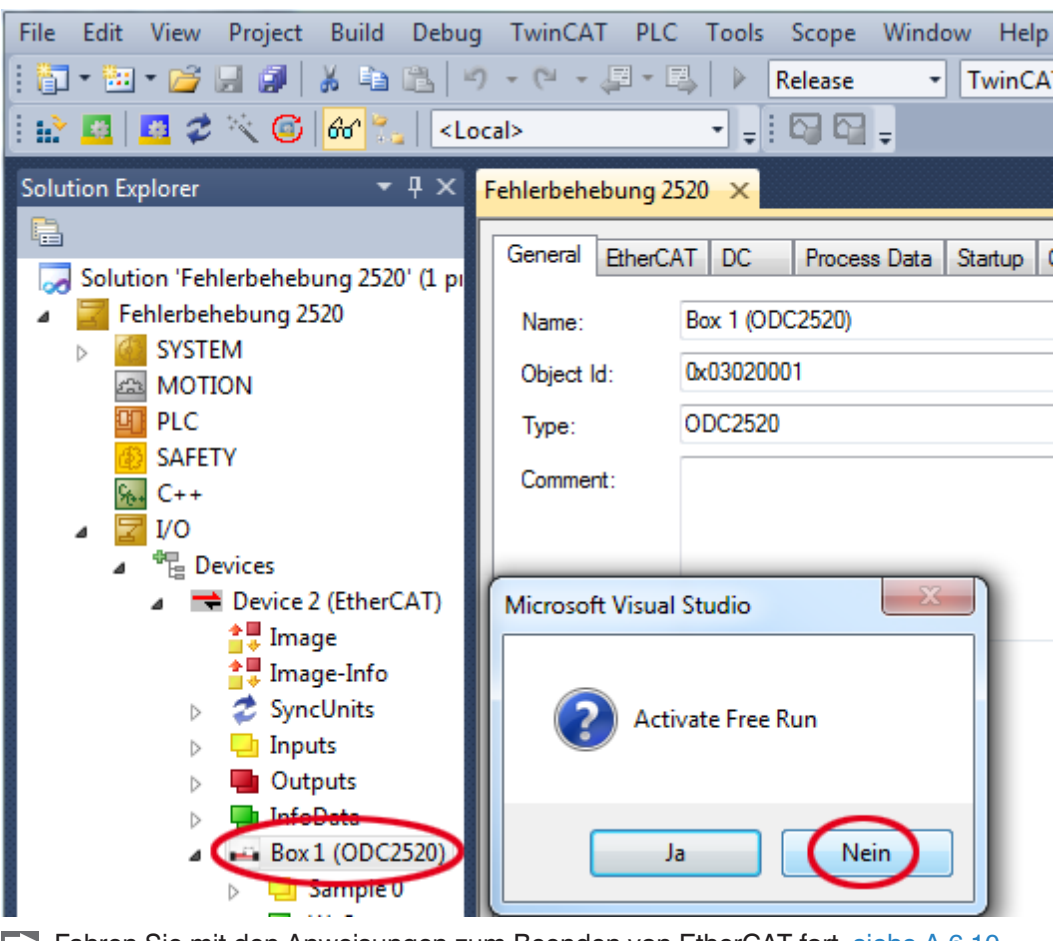

Fahren Sie mit den Anweisungen zum Beenden von EtherCAT fort, siehe A 6.10.

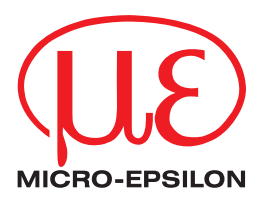

MICRO-EPSILON Eltrotec GmbH Manfred-Wörner-Straße 101 · 73037 Göppingen / Deutschland Tel. +49 (0) 7161 / 98872-300 · Fax +49 (0) 7161 / 98872-303 eltrotec@micro-epsilon.de · www.micro-epsilon.de Your local contact: www.micro-epsilon.com/contact/worldwide/